## cisco.

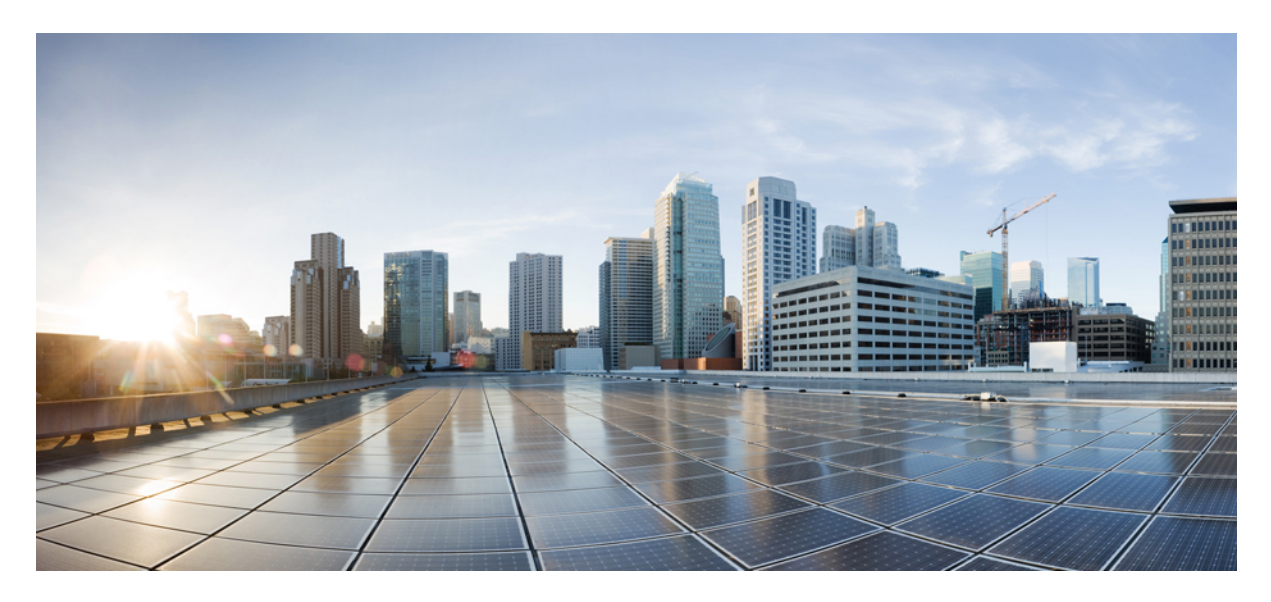

# Validated Profile: Wireless Automation Deployment Using Cisco DNA Center

Solution Overview 2 Prerequisites 2 Define the Wireless Network 5 Design the Wireless Network 11 Deploy the Wireless Network 99 Monitor and Operate the Wireless Network 189 Mesh Networks 246 Hardware and Software Specifications 247 Settings in Each Preconfigured RF Profile 247 Glossary 257 References 259 Revised: January 23, 2024

## **Solution Overview**

This guide explains how to use Cisco DNA Center 2.3.5.5 to deploy and manage a legacy wireless local area network (WLAN) within an enterprise network, using Cisco Catalyst 9800 Series Wireless Controllers, Cisco IOS XE Cupertino 17.9.4a.

This guide provides technical guidance to design, deploy, and operate a Cisco WLAN using Cisco DNA Center.

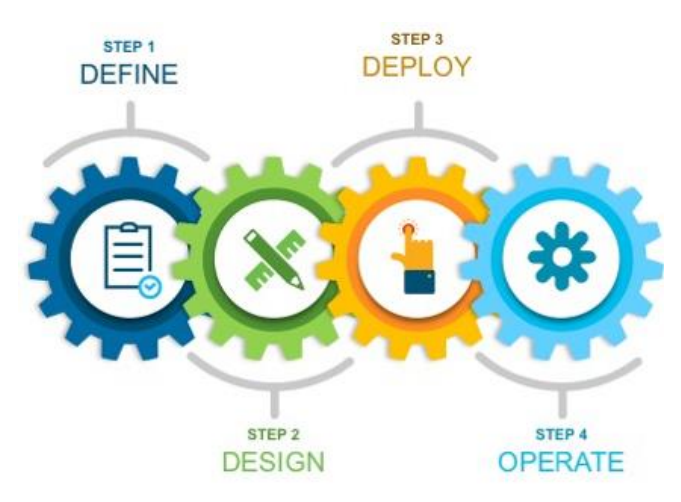

This guide contains the following main sections:

- *Define the wireless network* presents a high-level overview of the campus, remote office, and cloud-based WLAN that is designed and deployed through Cisco DNA Center.
- *Design the wireless network* discusses the integration of Cisco DNA Center with Cisco Identity Services Engine (Cisco ISE); creation of the site hierarchy—including the importing of floor maps—within Cisco DNA Center; configuration of various network services necessary for network operations, such as AAA, DNS, DHCP, NTP, SNMP, and Syslog servers; and configuration of wireless settings, including WLANs/SSIDs, VLANs, and RF profiles for the WLAN deployment.
- *Deploy the wireless network* discusses discovery of the wireless controllers, managing the software images running on the wireless controllers, configuring HA SSO redundancy on the wireless controllers, provisioning the enterprise and guest wireless controllers within Cisco DNA Center, joining APs to the enterprise wireless controller HA SSO pair, provisioning the APs within Cisco DNA Center, and positioning the APs on the floor maps within Cisco DNA Center.
- *Monitor and operate the wireless network* discusses how to use Cisco DNA Assurance to monitor and troubleshoot the WLAN deployment.

The audience for this guide includes network design engineers and network operations personnel who want to use Cisco DNA Center to deploy a Cisco WLAN within their wireless networks.

## **Prerequisites**

Before you can deploy and manage a legacy WLAN within an enterprise network, Cisco DNA Center must be installed and properly configured. For more information about installing and configuring Cisco DNA Center, see the *Cisco DNA Center Installation Guide*.

The following table displays the round-trip time (RTT) requirements between Cisco DNA Center and the specified network elements.

The latency between the Cisco DNA Center appliance and a managed device should be  $\sim 100$  milliseconds RTT or less. After 100 milliseconds, longer execution times could be experienced for certain events, such as inventory collection, provisioning, and image update (SWIM). Cisco does not support an RTT of more than 300 milliseconds. For more details on RTT and supported scale, see the *Cisco DNA Center Data Sheet*.

#### Table 1: Cisco Recommended RTT

| Source Device         | Target Device         | Maximum RTT Supported        |
|-----------------------|-----------------------|------------------------------|
| Cisco DNA Center Node | Cisco DNA Center Node | 10 milliseconds              |
| Cisco DNA Center Node | Cisco ISE             | 300 milliseconds             |
| Cisco DNA Center Node | Wireless Controller   | 200 milliseconds             |
| Wireless Controller   | Access Points         | 20 milliseconds (local mode) |
| Wireless Controller   | Access Points         | 300 milliseconds (flex mode) |
| Wireless Controller   | Cisco ISE             | 100 milliseconds             |

#### Table 2: Cisco Supported Scale Numbers for Wireless Controller Models

| Wireless Controller Model           | Maximum Number of APs | Maximum Number of Clients |
|-------------------------------------|-----------------------|---------------------------|
| Catalyst 9800-L                     | 250                   | 5000                      |
| Catalyst 9800-40                    | 2000                  | 32,000                    |
| Catalyst 9800-80                    | 6000                  | 64,000                    |
| Catalyst 9800-CL (4 CPU/8 GB RAM)   | 1000                  | 10,000                    |
| Catalyst 9800-CL (6 CPU/16 GB RAM)  | 3000                  | 32,000                    |
| Catalyst 9800-CL (10 CPU/32 GB RAM) | 6000                  | 64,000                    |

#### Table 3: Cisco DNA Center 1-Node System Scale

| SKU                                                        | DN-SW-APL | DN2-HW-APL | DN2-HW-APL-L | DN2-HW-APL-XL |
|------------------------------------------------------------|-----------|------------|--------------|---------------|
| Legacy Devices (switch,<br>router, wireless<br>controller) | 1000      | 1000       | 2000         | 5000          |
| Legacy Wireless Access<br>Points                           | 4000      | 4000       | 6000         | 13,000        |
| Wireless Sensors                                           | 600       | 600        | 800          | 1600          |
| Concurrent Endpoints                                       | 25,000    | 25,000     | 40,000       | 100,000       |
| Transient Endpoints<br>(over a 14-day period)              | 75,000    | 75,000     | 120,000      | 250,000       |

| SKU                                  | DN-SW-APL | DN2-HW-APL | DN2-HW-APL-L | DN2-HW-APL-XL |
|--------------------------------------|-----------|------------|--------------|---------------|
| Ratio of Endpoints to<br>Wired       | Any       | Any        | Any          | Any           |
| Ratio of Endpoints to<br>Wireless    | Any       | Any        | Any          | Any           |
| Site Elements                        | 2500      | 2500       | 5000         | 10,000        |
| Wireless Controller                  | 500       | 500        | 1000         | 2000          |
| Ports                                | 48,000    | 48,000     | 192,000      | 768,000       |
| API Rate Limit<br>(APIs/minute)      | 50        | 50         | 50           | 50            |
| NetFlow (flows/second)               | 30,000    | 30,000     | 48,000       | 120,000       |
| Concurrent Software<br>Image Updates | 100       | 100        | 100          | 100           |

#### Table 4: Scale for 3-Node DN2-HW-APL-XL Cluster

| Description                                   | Supported Scale |
|-----------------------------------------------|-----------------|
| Devices (switch, router, wireless controller) | 10,000          |
| Wireless Access Points                        | 25,000          |
| Concurrent Endpoints                          | 300,000         |
| Transient Endpoints (over a 14-day period)    | 750,000         |
| NetFlow (flows/second)                        | 250,000         |
| Number of Floors (per wireless controller)    | 1000            |

#### **Required Network Ports**

Cisco DNA Center requires that specific ports are open for traffic flows to and from the appliance, whether you open them using firewall settings or a proxy gateway. For more information, see the "Required Network Ports" topic in the *Cisco DNA Center Second-Generation Appliance Installation Guide*.

#### **Certificate Management for Cisco DNA Center**

By default, Cisco DNA Center uses self-signed certificates, but you can use a certificate that is signed by your internal certificate authority during deployment. To replace the default certificate, see the "Manage Certificates" topic in the *Cisco DNA Center Security Best Practices Guide*.

## **Define the Wireless Network**

This section presents a high-level overview of the campus, remote office, and cloud-based WLAN that is designed and deployed through Cisco DNA Center.

There are three scenarios that outline three types of typical, legacy wireless deployments. In the first scenario, a campus wireless deployment with APs in local mode uses wireless controllers in a high availability (HA) configuration; the wireless controllers are located in the same campus building. In the second scenario, a remote office wireless deployment with APs in flex mode uses wireless controllers are located in the data center. In the third scenario, a wireless network for a corporate event uses a wireless controller that is hosted in a cloud environment, such as Amazon Web Services (AWS).

## **Campus Wireless Deployment**

The campus wireless deployment uses a pair of Cisco Catalyst 9800-40 Wireless Controllers in a high availability (HA) SSO configuration. Located on multiple floors within multiple buildings of the campus, the wireless controller pair functions as the enterprise wireless controller for access points (APs) in local mode. Wireless guest access is provided through a separate Cisco Catalyst 9800-CL Wireless Controller, which functions as a traditional guest wireless controller and is anchored to the enterprise (foreign) wireless controller.

The design and deployment of the WLAN is fully automated, utilizing intent-based networking (IBN). Cisco DNA Center is designed for IBN and provides a level of abstraction from the device-level user interface.

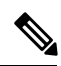

**Note** In the production environment, the guest anchor wireless controller is typically connected to a DMZ segment off of a firewall to separate guest wireless traffic from internal employee traffic. In such designs, the firewall policy must be configured to allow the necessary traffic between the enterprise foreign wireless controller and the guest anchor wireless controller.

#### Figure 1: High-Level Design for Campus Wireless Deployment

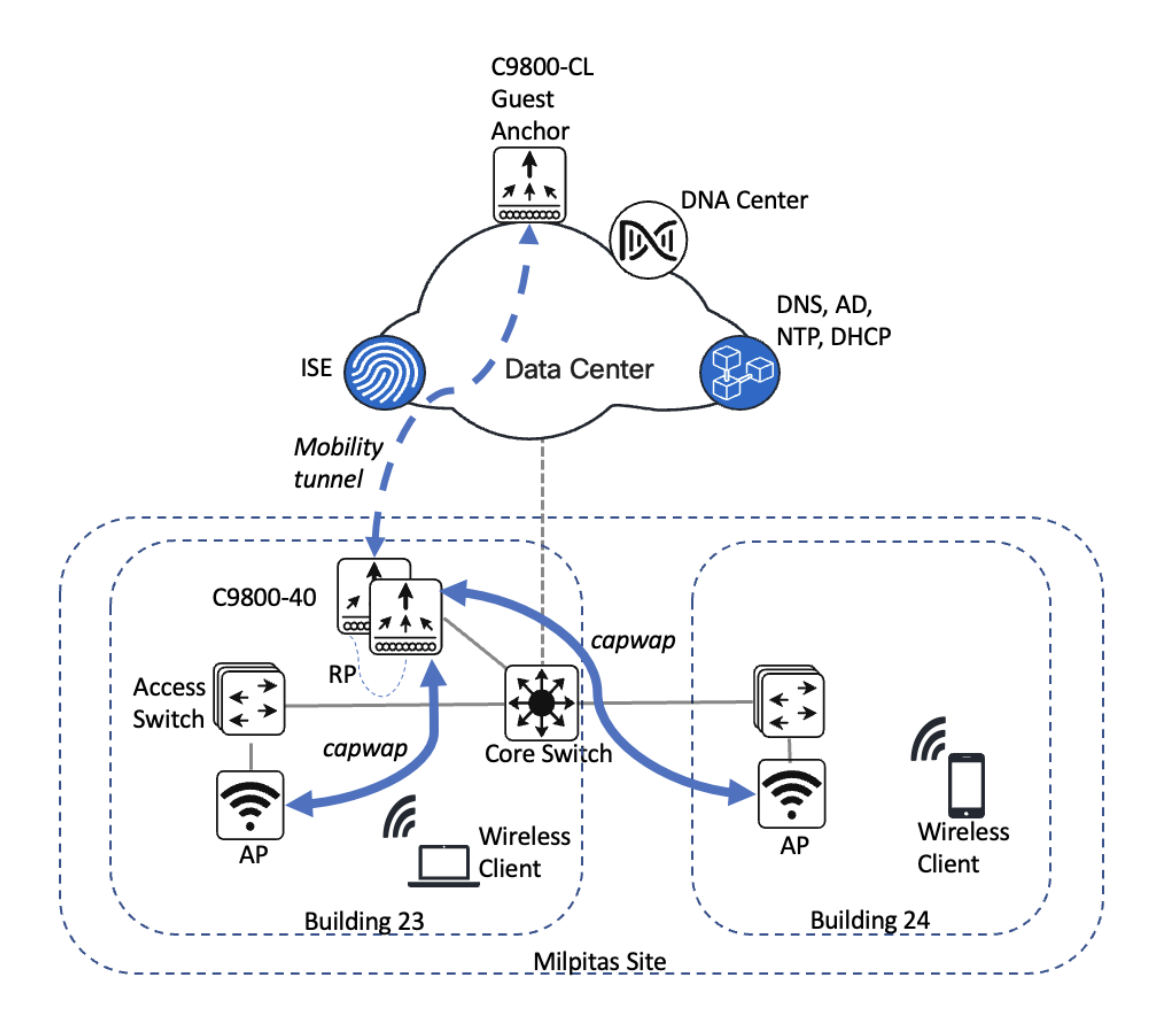

The campus wireless deployment includes the following features:

- Site hierarchy consisting of a single area (Milpitas) and multiple buildings (Building 23 and Building 24), each with multiple floors (Floor 1 and Floor 2)
- · Legacy, centralized campus wireless deployment in which all wireless traffic is backhauled to the wireless controller
- Enterprise SSID and guest SSID
- A single pair of enterprise Catalyst 9800-40 Wireless Controllers in an HA SSO configuration
- Guest wireless access through a dedicated guest Catalyst 9800-CL Wireless Controller, which is auto-anchored to the enterprise HA SSO wireless controller pair

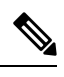

**Note** The Cisco DNA Center CLI templates can be used to configure anything that cannot be configured through the intent-based profiles and/or the model config. This guide discusses the specific wireless controller features that can be configured in Cisco DNA Center.

Wireless controllers must be assigned to sites during the Cisco DNA Center provisioning process. For this deployment guide, a Catalyst 9800-40 Wireless Controller HA SSO pair (**C9800-40**) will be assigned to **Building 23** within the **Milpitas** area. There can only be one primary enterprise (nonguest) wireless controller for the APs on a floor at a given time, meaning that only one enterprise wireless controller can be provisioned per floor within Cisco DNA Center. The APs on **Floor 1** and **Floor 2** within **Building 23** and the APs on **Floor 1** within **Building 24** will be provisioned to **C9800-40** through Cisco DNA Center.

## **Remote Office Wireless Deployment**

The remote office wireless deployment uses a pair of Cisco Catalyst 9800-40 Wireless Controllers in a high availability (HA) N+1 configuration. Located on multiple floors within a remote office building, the wireless controller pair functions as the enterprise wireless controller for access points (APs) in flex mode. Wireless guest access is locally switched, and employee (nonguest) wireless traffic is centrally switched. All authentication, whether for employee (WPA2/802.1X) or guest (WebAuth) wireless traffic, is centrally performed through Cisco ISE, highlighting the use of Cisco ISE as both a AAA server and a guest portal.

The design and deployment of the WLAN is fully automated, utilizing intent-based networking (IBN). Cisco DNA Center is designed for IBN and provides a level of abstraction from the device-level user interface.

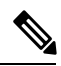

Note

Alternate designs for guest wireless traffic, including local termination with Direct Internet Access (DIA) at the remote office, may be implemented when combining WLAN functionality with Cisco SD-WAN. For more information, see *Cisco SD-WAN: Enabling Direct Internet Access*.

Figure 2: High-Level Design for Remote Office Wireless Deployment

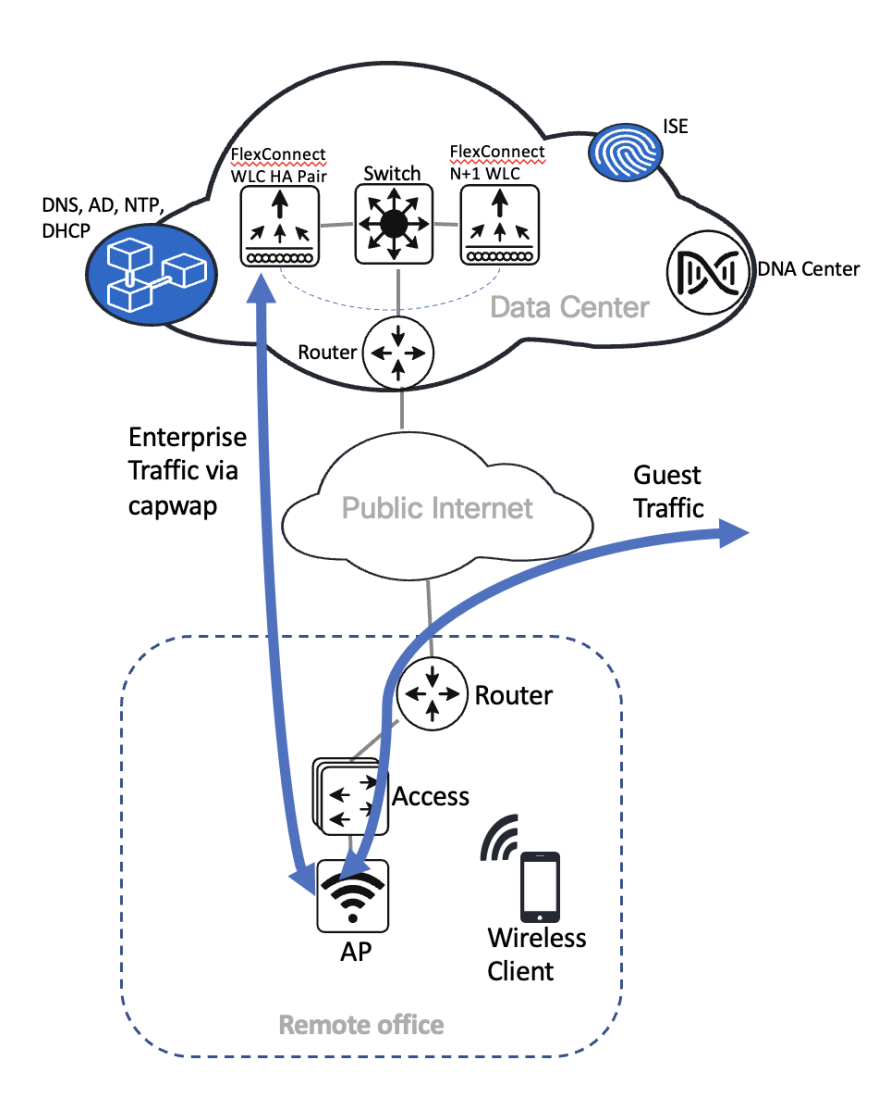

The remote office wireless deployment includes the following features:

- Site hierarchy consisting of a single area (New York) and a single building (Branch 5) with multiple floors (Floor 1, Floor 2, and Floor 3)
- Legacy, flex mode in which data traffic is centrally switched for the enterprise SSID and locally switched for the guest SSID
- · Enterprise SSID and guest SSID
- A single pair of enterprise Catalyst 9800-40 Wireless Controllers in an HA N+1 configuration

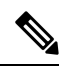

**Note** The Cisco DNA Center CLI templates can be used to configure anything that cannot be configured through the intent-based profiles and/or the model config.

The wireless controllers must be assigned to sites during the Cisco DNA Center provisioning process. For this deployment guide, a Catalyst 9800-40 Wireless Controller HA SSO pair (**C9800-40**) will be assigned to **Branch 5** within the **New York** area, even though the pair is physically located in the data center. There can be only one primary enterprise (nonguest) wireless controller for the APs on a floor at a given time, meaning only one enterprise wireless controller can be provisioned per floor within Cisco DNA Center. The APs on **Floor 1** and **Floor 2** within **Branch 5**, **New York** will be provisioned to **C9800-40** through Cisco DNA Center.

## Wireless Controller Hosted on AWS Deployment

This wireless deployment uses a Cisco Catalyst 9800-CL Wireless Controller hosted on Amazon Web Services (AWS). Located on an event center floor, the wireless controller is configured as the enterprise wireless controller for access points (APs) in flex mode. All authentication, whether for employee (WPA2/802.1X) or guest (WebAuth) wireless traffic, is centrally performed through Cisco ISE and located in the data center.

Cisco DNA Center is designed for IBN and provides a level of abstraction from the device-level user interface.

#### Figure 3: High-Level Design for Cisco Catalyst 9800-CLWireless Controller Hosted on AWS

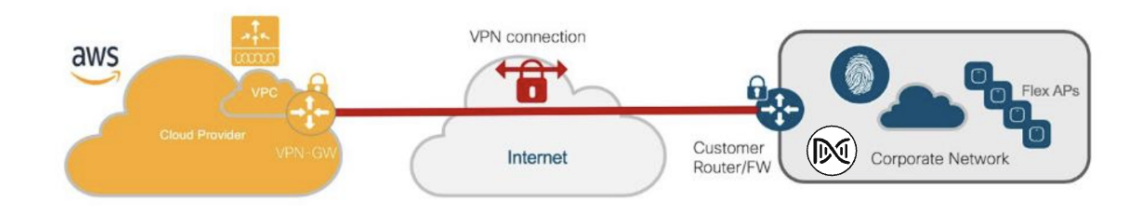

This wireless deployment includes the following features:

- Site hierarchy consisting of a single area (San Jose) with an event center (Eventcenter) that has a single floor (Eventcenterfloor)
- · Legacy, flex wireless deployment where all wireless traffic is backhauled to the wireless controller
- Flex mode in which data traffic is locally switched
- · Enterprise SSID and corporate special event SSID
- A Catalyst 9800-CL Wireless Controller hosted on AWS

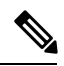

**Note** The Cisco DNA Center CLI templates can be used to configure anything that cannot be configured through the intent-based profiles and/or the model config.

The wireless controllers must be assigned to sites during the Cisco DNA Center provisioning process. For this deployment guide, a Catalyst 9800 Wireless Controller (**C9800-CL**) on AWS will be assigned to **Eventcenter** within the **San Jose** area. There can be only one primary enterprise (nonguest) wireless controller for the APs on a floor at a given time, meaning only one enterprise wireless controller can be provisioned per floor within Cisco DNA Center. The APs on **Eventcenterfloor** within **Eventcenter** will be provisioned to **C9800-CL** on AWS through Cisco DNA Center.

## **Migration from the Legacy Network**

This section provides an overview of the following migrations from the legacy network, using Cisco AireOS Wireless Controller or Cisco Prime Infrastructure:

• Legacy Cisco AireOS Wireless Controller to Cisco Catalyst 9800 Series Wireless Controller

Cisco Prime Infrastructure to Cisco DNA Center

#### Migrate APs from a Legacy Cisco AireOS Wireless Controller to a Cisco Catalyst 9800 Series Wireless Controller

This section explains how to migrate access points (APs) from a legacy Cisco AireOS Wireless Controller to a Cisco Catalyst 9800 Series Wireless Controller. For this migration, the minimum AireOS version that is required is 8.5, with support for IRCM.

#### Procedure

| Ad                                                                                                    | d a i        | temporary floor to the legacy site, which is managed by the Cisco AireOS Wireless Controller.                                                                                                    |  |
|----------------------------------------------------------------------------------------------------|--------------|----------------------------------------------------------------------------------------------------|--|
| Discover the Catalyst 9800 Series Wireless Controller and provision the wireless controller to the legacy site that manages the newly added floor. |              |                                                                                                    |  |
| Enter the interface details, such as VLAN for legacy flow.                                                                                         |              |                                                                                                    |  |
| Coi<br>Coi                                                                                                    | nfig<br>ntro | ure a mobility tunnel between the Cisco AireOS Wireless Controller and the Catalyst 9800 Series Wireless ller.                                                                                                    |  |
| Mi                                                                                                    | grat         | e the APs to the Catalyst 9800 Series Wireless Controller using one of the following methods:                                                                                                    |  |
| Vot                                                                                                    | e            | The APs will be migrated to a new wireless controller using the AP config workflow, which will configur<br>the new wireless controller as the primary wireless controller.                                                        |  |
| ı)                                                                                                    | Ite          | rative migration: Only specific APs on a floor are migrated (Milpitas/Building 23/Floor2).                                                                                                    |  |
|                                                                                                    | 1.           | On a single floor, identify <i>some</i> of the APs that need to be moved from the Cisco AireOS Wireless Controller t the Catalyst 9800 Series Wireless Controller.                                                                |  |
|                                                                                                    |              | Do not select all the APs on a single floor.                                                                                                    |  |
|                                                                                                    | 2.           | Create a new temporary floor (Floor 2_1) that is managed by the Catalyst 9800 Series Wireless Controller.                                                                                                    |  |
|                                                                                                    | 3.           | Move the subset of APs to the Catalyst 9800 Series Wireless Controller using the AP config workflow.                                                                                                    |  |
|                                                                                                    |              | Through the workflow, the Catalyst 9800 Series Wireless Controller will be configured as the primary wireles controller.                                                                                                    |  |
|                                                                                                    | 4.           | Once the subset of APs join the Catalyst 9800 Series Wireless Controller, provision the APs to Catalyst 9800 Series Wireless Controller, which is a part of Floor 2_1.                                                            |  |
|                                                                                                    |              | At this point, a subset of APs are now managed by the Catalyst 9800 Series Wireless Controller, and the remainin<br>APs are managed by the Cisco AireOS Wireless Controller. As a result, service is not disrupted on that floor. |  |
|                                                                                                    | 5.           | Iteratively move the remaining APs from the floor to the Catalyst 9800 Series Wireless Controller.                                                                                                    |  |
| b)                                                                                                    | Flc          | oor-by-floor migration: An entire set of APs on a floor are migrated to the Catalyst 9800 Series Wireless Controlle                                                                                                    |  |
|                                                                                                    | 1.           | Create a new temporary floor (Floor 2_1) that is managed by the Catalyst 9800 Series Wireless Controller.                                                                                                    |  |
|                                                                                                    | 2.           | Move all the APs on a single floor to the Catalyst 9800 Series Wireless Controller.                                                                                                    |  |
|                                                                                                    | 3.           | Provision the APs to the Catalyst 9800 Series Wireless Controller, which is a part of Floor 2_1.                                                                                                    |  |
|                                                                                                    | 4.           | Provision the Catalyst 9800 Series Wireless Controller to manage Floor 2.                                                                                                    |  |
|                                                                                                    | 5.           | Either iteratively or by entire floor, provision the APs to Floor 2.                                                                                                    |  |
|                                                                                                    | 6            | Delete the temporary floor. Floor 2 1.                                                                                                    |  |

- 7. Repeat the first six steps in substep b for your desired sites, buildings, and floors.
- 8. Delete the temporary floor created in Step 1.

**Step 6** (Optional) Remove the Cisco AireOS Wireless Controller from the inventory using the config cleanup option.

#### **Migrate from Cisco Prime Infrastructure to Cisco DNA Center**

#### Before you begin

- Using the *Cisco Prime Infrastructure and Cisco DNA Center Compatibility Matrix*, identify the Prime Data Migration Tool (PDMT) release that is compatible with your version of Cisco DNA Center.
- Download the compatible PDMT release using the Cisco Software Download Tool.

#### Procedure

| Step 1 | Perform a readiness check using the Cisco Prime Infrastructure Cisco DNA Center Assessment and Readiness Tool (PDART).                                     |
|--------|----------------------------------------------------------------------------------------------------|
|        | For more information about using PDART, see Use PDART - a Cisco DNA Center Readiness Tool.                                                                 |
| Step 2 | Once you have assessed the readiness of the migration, use the PDMT to migrate your sites and devices from Cisco Prime Infrastructure to Cisco DNA Center. |

## **Design the Wireless Network**

Ensure that the prerequisites are met, as described in Prerequisites.

This section contains the following topics and processes:

- Integrate Cisco Identity Services Engine (ISE) with Cisco DNA Center
- · Cisco ISE and third-party AAA server
- · Configure the site hierarchy in Cisco DNA Center
- · Configure network services for network operation
- · Campus wireless deployment settings
- · Remote office wireless deployment settings
- Design the Cisco Catalyst 9800-CL Wireless Controller hosted on AWS

## Integrate Cisco ISE with Cisco DNA Center

The integration of Cisco Identity Services Engine (ISE) with Cisco DNA Center enables the sharing of information between the two platforms, including device and group information. Specific to this guide, the integration allows you to create a guest portal in Cisco

ISE through a workflow in Cisco DNA Center. The guest portal is created when the guest wireless network is defined within a wireless profile in Cisco DNA Center. For more information, see Campus Wireless Deployment Settings, on page 30.

Use the following procedures to integrate Cisco ISE with Cisco DNA Center:

· Configure Cisco ISE as an authentication policy server

See Configure Cisco ISE as an Authentication and Policy Server to Cisco DNA Center, on page 12.

• Allow pxGrid connectivity from Cisco DNA Center into Cisco ISE

See the "Cisco pxGrid Cloud and Cisco ISE Integration" topic in the Cisco pxGrid Cloud Solution Guide.

#### **Cisco ISE and Third-Party AAA Server**

Even though Cisco DNA Center supports third-party AAA servers for RADIUS and TACACS+ authentications, Cisco ISE provides additional analytics for endpoints.

#### **Configure Cisco ISE as an Authentication and Policy Server to Cisco DNA Center**

#### Before you begin

To complete this action, your user profile must be assigned the SUPER-ADMIN-ROLE or the NETWORK-ADMIN-ROLE.

#### Procedure

| Step 1 | ep 1 Log in to the Cisco DNA Center web console using an IP address or a fully qualified domain na |                                                                               |                                                      |  |  |
|--------|----------------------------------------------------------------------------------------------------|-------------------------------------------------------------------------------|------------------------------------------------------|--|--|
|        | Example:                                                                                           |                                                                               |                                                      |  |  |
|        | https:// <cisco_dna_ce< th=""><th>nter_IPaddr_or_FQDN&gt;</th><th></th></cisco_dna_ce<>            | nter_IPaddr_or_FQDN>                                                          |                                                      |  |  |
| Step 2 | From the top-left corner,                                                                          | click the menu icon and c                                                     | hoose <b>System</b> > <b>Settings</b> .              |  |  |
| Step 3 | In the left pane, from the                                                                         | External Services drop-o                                                      | own list, choose Authentication and Policy Servers.  |  |  |
| Step 4 | From the Add drop-dow                                                                              | From the <b>Add</b> drop-down list, choose <b>ISE</b> .                       |                                                      |  |  |
|        | The Add ISE server slide-in pane is displayed.                                                     |                                                                               |                                                      |  |  |
| Step 5 | Enter the server details in the required fields.                                                   |                                                                               |                                                      |  |  |
|        | The following table desc                                                                           | The following table describes the fields in the Add ISE server slide-in pane. |                                                      |  |  |
|        | Field                                                                                              | Settings                                                                      | Description                                          |  |  |
|        | Server IP Address                                                                                  | Text Field                                                                    | IP address of the Cisco ISE server. If multiple IP a |  |  |

|                   | 5          |                                                                                                    |
|-------------------|------------|----------------------------------------------------------------------------------------------------|
| Server IP Address | Text Field | IP address of the Cisco ISE server. If multiple IP addresses<br>are configured, ensure this IP address is shown on the Cisco<br>ISE deployment instance.           |
| Shared Secret     | Text Field | The shared secret used by network devices for<br>communicating with the Cisco ISE server. Within the IOS<br>XE device configuration, this is known as the PAC key. |
| Username          | Text Field | The username of the default super admin account, which you created during Cisco ISE installation.                                                                  |

| Field                                      | Settings                        | Description                                                                                                    |
|--------------------------------------------|---------------------------------|----------------------------------------------------------------------------------------------------|
| Password                                   | Text Field                      | The password of the default super admin account, which you created during Cisco ISE installation.                                                                           |
| FQDN                                       | Text Field                      | The fully qualified domain name of the Cisco ISE server.                                                                                                    |
| Virtual IP Address                         | Text Field                      | One or more Policy Services Nodes (PSNs) may be behind<br>a single load balancer. When this happens, you can add the<br>load balancer IP(s) in the <b>Virtual IP</b> field. |
| Advanced Settings ><br>Protocol            | Multiple Choice Radio<br>Button | Determines the authentication protocol(s). You can choose from the following protocol options:                                                                              |
|                                            |                                 | • RADIUS: The default setting, which uses the RADIUS protocol.                                                                                                    |
|                                            |                                 | • TACACS: Uses the TACACS protocol.                                                                                                    |
| Advanced Settings ><br>Authentication Port | Text Field                      | When RADIUS is selected, the default port is 1812.                                                                                                    |
| Advanced Settings ><br>Accounting Port     | Text Field                      | When RADIUS is selected, the default port is 1813.                                                                                                    |
| Advanced Settings > Port                   | Text Field                      | This field appears only when TACACS is selected. The default port is 49.                                                                                                    |
| Retries                                    | Number                          | The number of authentication retries before failure. The default is 3 retries.                                                                                              |
| Timeout (seconds)                          | Number                          | The number of seconds before an attempt times out. The default is 4 seconds.                                                                                                |

For this design and deployment guide, the following information was entered.

| Field              | Value                  |
|--------------------|------------------------|
| Server IP Address  | 172.23.240.152         |
| Shared Secret      |                        |
| Cisco ISE Server   | On                     |
| Username           | admin                  |
| Password           |                        |
| FQDN               | cvdise31.cagelab.local |
| Subscriber Name    | admin                  |
| SSH Key            |                        |
| Virtual IP Address | —                      |

| Field                                   | Value  |
|-----------------------------------------|--------|
| Advanced Settings > Protocol            | RADIUS |
| Advanced Settings > Authentication Port | 1812   |
| Advanced Settings > Accounting Port     | 1813   |
| Retries                                 | 3      |
| Timeout (seconds)                       | 4      |

Note

Before adding Cisco ISE, confirm that the following prerequisites are met:

• Your version of Cisco ISE is compatible with your version of Cisco DNA Center. For more information, see the *Cisco DNA Center* Compatibility Matrix.

- The Cisco ISE GUI password matches the Cisco ISE CLI password.
- PxGrid is enabled for the Cisco ISE deployment instance.
- The ERS on the Cisco ISE server is enabled for read/write.

**Step 6** Click Add to create the Cisco ISE server within Cisco DNA Center.

The **ISE server Integration** slide-in pane displays a message about accepting the Cisco ISE certificate and establishing trust.

| EQ Search Settings                                                                             | Settings / External Services                                                    | Policy Sorvers                                                                                 |      | ISE server Integration $\qquad \qquad \qquad \qquad \qquad \qquad \qquad \qquad \qquad \qquad \qquad \qquad \qquad \qquad \qquad \qquad \qquad \qquad \qquad$                  |
|------------------------------------------------------------------------------------------------|---------------------------------------------------------------------------------|------------------------------------------------------------------------------------------------|------|----------------------------------------------------------------------------------------------------|
| Cisco Accounts<br>Cisco.com Credentials<br>PnP Connect<br>SSM Connection Mode<br>Smart Account | Use this form to specify the servers the identity Services Engine (ISE) servers | nat authenticate Oisco DNA Center users. Cisco<br>can also supply policy and user information. |      | This is the first time Cisco DNA Center has seen this certificate from Cisco DSE, and it is not yet trusted. Do you want to accept this certificate and establish trust?       |
| Smart Licensing                                                                                | ⊕ Add ∨ Export                                                                  |                                                                                                |      | less than a minute ago                                                                                                    |
| Configuration Arabhua                                                                          | IP Address                                                                      | Protocol                                                                                       | Туре |                                                                                                    |
| Device Controllability                                                                         | 172.23.240.152                                                                  | RADIUS_TACACS                                                                                  | ISE  | This is the first time Cisco DNA Center has seen this certificate from<br>Cisco ISE, and it is not yet trusted. Do you want to accept this certificate<br>and establish trust? |
| Device EULA Acceptance                                                                         | 10.4.48.50                                                                      | RADIUS                                                                                         | AAA  | View certificate                                                                                                    |
| Device Prompts                                                                                 |                                                                                 |                                                                                                |      | Accept Decline                                                                                                    |
| ICMP Ping                                                                                      |                                                                                 |                                                                                                |      |                                                                                                    |
| Image Distribution Servers                                                                     |                                                                                 |                                                                                                |      | Establishing trust                                                                                                    |
| Network Resync Interval                                                                        |                                                                                 |                                                                                                |      | Reading, validating, and storing trusted certificates                                                                                                    |
| PnP Device Authorization                                                                       |                                                                                 |                                                                                                |      | Discovering nodes                                                                                                    |
| SNMP                                                                                           |                                                                                 |                                                                                                |      | Discovering Clsco ISE primary and secondary admin nodes and pxGrid nodes                                                                                                    |
| External Services                                                                              |                                                                                 |                                                                                                |      | S Connecting to pxGrid                                                                                                    |
| Authentication and Policy Serv                                                                 |                                                                                 |                                                                                                |      | Loading and validating pxGrid certificates, subscribing to pxGrid topics                                                                                                    |
| CMX Servers/Cisco Spaces                                                                       |                                                                                 |                                                                                                |      |                                                                                                    |
| Cisco Al Analytics                                                                             |                                                                                 |                                                                                                |      |                                                                                                    |
| Cloud Access Login                                                                             |                                                                                 |                                                                                                |      |                                                                                                    |
| Cloud Authentication                                                                           |                                                                                 |                                                                                                |      |                                                                                                    |
| Destinations                                                                                   |                                                                                 |                                                                                                |      |                                                                                                    |
| IP Address Manager                                                                             |                                                                                 |                                                                                                |      |                                                                                                    |
| Integrity Verification                                                                         |                                                                                 |                                                                                                |      |                                                                                                    |
| Machine Reasoning Engine                                                                       |                                                                                 |                                                                                                |      |                                                                                                    |
| Stealthwatch                                                                                   |                                                                                 |                                                                                                |      |                                                                                                    |
| ThousandEyes Integration                                                                       |                                                                                 |                                                                                                |      |                                                                                                    |
| Webex Integration                                                                              |                                                                                 |                                                                                                |      | Close                                                                                                    |

Step 7 Click Accept.

After the integration is complete, the **Authentication and Policy Servers** window is displayed. The new Cisco ISE server should display an **ACTIVE** status.

| EQ Search Settings                                       | Settings / External Services                                                                      |                                                                                                    |      | Edit ISE server                             |
|----------------------------------------------------------|---------------------------------------------------------------------------------------------------|----------------------------------------------------------------------------------------------------|------|---------------------------------------------|
| Cisco Accounts ~<br>Cisco.com Credentials<br>PnP Connect | Authentication an<br>Use this form to specify the servers<br>Identity Services Engine (ISE) serve | d Policy Servers<br>that authenticate Cisco DNA Center users. Cisco<br>rs can also supply policy and user information. |      | Server IP Address<br>172.23.240.152         |
| SSM Connection Mode                                      | ⊕ Add ∨ Export                                                                                    |                                                                                                    |      | Shared Secret                               |
| Smart Account                                            | IP Address                                                                                        | Protocol                                                                                                    | Туре | Shared Secret                               |
| Smart Licensing                                          | 172.23.240.152                                                                                    | RADIUS TACACS                                                                                                    | ISE  | Usemame*<br>admin                           |
| Configuration Archive                                    |                                                                                                   |                                                                                                    |      |                                             |
| Device Controllability                                   | 10.4.48.50                                                                                        | RADIUS                                                                                                    | AAA  | Password*                                   |
| Device EULA Acceptance                                   |                                                                                                   |                                                                                                    |      | FODM                                        |
| Device Prompts                                           |                                                                                                   |                                                                                                    |      | cvdise31.cagelab.local                      |
| ICMP Ping                                                |                                                                                                   |                                                                                                    |      |                                             |
| Image Distribution Servers                               |                                                                                                   |                                                                                                    |      | pxgrid_client_1683314602                    |
| Network Resync Interval                                  |                                                                                                   |                                                                                                    |      |                                             |
| PnP Device Authorization                                 |                                                                                                   |                                                                                                    |      | Virtual IP Address(es)                      |
| SNMP                                                     |                                                                                                   |                                                                                                    |      | Info                                        |
| External Services                                        |                                                                                                   |                                                                                                    |      |                                             |
| Authentication and Policy Serv                           |                                                                                                   |                                                                                                    |      | Advanced Settings                           |
| CMX Servers/Cisco Spaces                                 |                                                                                                   |                                                                                                    |      | Connect to pxGrid 🕕                         |
| Cisco Al Analytics                                       |                                                                                                   |                                                                                                    |      |                                             |
| Cisco DNA - Cloud                                        |                                                                                                   |                                                                                                    |      | Enable Multiple Cisco DNA Center operation  |
| Cloud Access Login                                       |                                                                                                   |                                                                                                    |      | Use Cisco DNA Center Certificate for pxGrid |
| Cloud Authentication                                     |                                                                                                   |                                                                                                    |      | Protocol                                    |
| Destinations                                             |                                                                                                   |                                                                                                    |      | RADIUS TACACS                               |
| IP Address Manager                                       |                                                                                                   |                                                                                                    |      | Enable KeyWrap                              |
| Integrity Verification                                   |                                                                                                   |                                                                                                    |      | 1812                                        |
| Machine Reasoning Engine                                 |                                                                                                   |                                                                                                    |      |                                             |
| Stealthwatch                                             |                                                                                                   |                                                                                                    |      |                                             |
| ThousandEyes Integration                                 |                                                                                                   |                                                                                                    |      | Cancel Add                                  |

If you want to change any server settings, hover your cursor over the ellipsis icon ( ) in the Actions column and choose Edit.

## **Configure Site Hierarchy and Import Floor Maps**

The configuration of the site hierarchy includes defining the network sites for deployment and defining the hierarchical relationships of the network sites, which consist of areas, buildings, and floors. Child sites automatically inherit certain attributes from parent sites, but you can override the attributes within the child site.

The following table summarizes the site hierarchy for this guide. A single area (**Milpitas**) is provisioned, containing multiple buildings (**Buildings 23** and **Building 24**) with multiple floors (**Floor 1** and **Floor 2**).

| Name        | Type of Site | Parent      | Additional Information                                                                              |
|-------------|--------------|-------------|----------------------------------------------------------------------------------------------------|
| Milpitas    | Area         | Global      | —                                                                                                   |
| Building 23 | Building     | Milpitas    | Address: 560 McCarthy Boulevard, Milpitas,<br>California 95035                                      |
| Building 24 | Building     | Milpitas    | Address: 510 McCarthy Boulevard, Milpitas,<br>California 95035                                      |
| Floor 1     | Floor        | Building 23 | Dimensions: 200 ft. x 274 ft. x 10 ft.                                                              |
|             |              |             | APs on this floor are provisioned to the Cisco<br>Catalyst 9800 Series Wireless Controller HA pair. |

| Name    | Type of Site | Parent      | Additional Information                                                                              |
|---------|--------------|-------------|----------------------------------------------------------------------------------------------------|
| Floor 2 | Floor        | Building 23 | Dimensions: 200 ft. x 274 ft. x 10 ft.                                                              |
|         |              |             | APs on this floor are provisioned to the Cisco<br>Catalyst 9800 Series Wireless Controller HA pair. |
| Floor 1 | Floor        | Building 24 | Dimensions: 200 ft. x 250 ft. x 10 ft.                                                              |
|         |              |             | APs on this floor are provisioned to the Cisco<br>Catalyst 9800 Series Wireless Controller HA pair. |
| Floor 2 | Floor        | Building 24 | Dimensions: 200 ft. x 250 ft. x 10 ft.                                                              |
|         |              |             | APs on this floor are provisioned to the Cisco<br>Catalyst 9800 Series Wireless Controller HA pair. |

This section contains the following processes:

- Create an area
- Create a building within an area
- Create a floor in a building
- Create and position a planned AP by using the Cisco DNA Center GUI or by importing from Cisco Prime Infrastructure or Ekahau

#### **Create an Area**

#### Before you begin

entry.

To complete this action, your user profile must be assigned the SUPER-ADMIN-ROLE or the NETWORK-ADMIN-ROLE.

#### Procedure

 Step 1
 Login to the Cisco DNA Center web console using an IP address or a fully qualified domain name.

 Example:
 https://<Cisco\_DNA\_Center\_IPaddr\_or\_FQDN>

 Step 2
 From the top-left corner, click the menu icon and choose Design > Network Hierarchy.

 The Network Hierarchy window is displayed.
 If this is the first time you have configured the network hierarchy, the left hierarchy pane may only display a single Global

| Q Search Hierarchy | 🕂 Add Site 🕁 Import 🏠 Export                                                                                    | Q Search for a building                                                                       |
|--------------------|----------------------------------------------------------------------------------------------------|-----------------------------------------------------------------------------------------------|
| Search Help.       | Add Areas<br>Add Building<br>Add Floor<br>Court<br>V NEBRASKA<br>Do Noor<br>V NEBRASKA<br>Do Noor<br>V NEBRASKA | Toronto<br>Handbox<br>Lonors<br>Dentette<br>Dentette                                          |
|                    | Changistand Lincoln                                                                                             | FortWayne                                                                                     |
|                    | For Collins Biomengon                                                                                           | онто Pittsburgh                                                                               |
|                    | COLORADO United States                                                                                          | Chilicothe MARYLANG<br>Critinati<br>VITEINIA Washington                                       |
|                    | Wena Wena                                                                                                    | Lowington VIRGINIA                                                                            |
|                    | Services Services                                                                                               | Rounde Will                                                                                   |
|                    | SanaFe Oklahoma Oly Tana Foundation                                                                             | ENNEBSEE Knowler Breendoro                                                                    |
|                    | Albuserer<br>MEXICO                                                                                             | Chittanooga Fayettevile Jobisponitevi<br>Isolise Jobisponitevi<br>Altanea CAROLINA Witmington |
|                    | Lubers                                                                                                    | ham<br>INA S                                                                                  |
|                    | Companyer TEXS                                                                                                  | ngomery GEORGIA                                                                               |
|                    | LOUISIANA Media<br>Austin Media Media<br>New Order                                                              | Tallahassee Jackspimille -                                                                    |

Step 3 Click + Add Site > Add Area.

The Add Area dialog box is displayed.

| Add Area                                                                                 | $\times$ |
|------------------------------------------------------------------------------------------|----------|
| Area contains other areas and/or buildings.<br>Buildings contain floors and floor plans. |          |
| Area Name*                                                                               |          |
| Parent                                                                                   | _        |
| Global                                                                                   | $\sim$   |
| Cancel                                                                                   |          |
| Or                                                                                       |          |
| Import Sites                                                                             |          |

**Step 4** In the **Add Area** dialog box, from the **Parent** drop-down list, enter the **Area Name** and choose the desired parent.

For this deployment guide, choose Global for the Parent and create an area named Milpitas within an area named US.

Step 5 Click Add.

#### Create a Building Within an Area

#### Procedure

- **Step 1** From the top-left corner, click the menu icon and choose **Design** > **Network Hierarchy**.
- Step 2 Click + Add Site > Add Building.

The Add Building dialog box is displayed.

| Add Bu                                      | ilding $\times$                                 |
|---------------------------------------------|-------------------------------------------------|
| Area contains other areas<br>contain floors | and/or buildings. Buildings<br>and floor plans. |
| Building Name*                              |                                                 |
|                                             |                                                 |
|                                             |                                                 |
| Parent                                      |                                                 |
| Milpitas   Global/US/                       | $\sim$                                          |
|                                             |                                                 |
| Address (i)                                 |                                                 |
| eg : 150 W Tasman D                         | )r, San Jose                                    |
|                                             |                                                 |
| Latitude*                                   | Longitude*                                      |
| eg: 37.338                                  | eg:-121.832                                     |
|                                             |                                                 |
| Cancel                                      | Add                                             |
| Cancel                                      | Add                                             |

- Step 3In the Add Building dialog box, enter the Building Name and choose the desired area from the Parent drop-down list.For this deployment guide, enter Building 23 for the Building Name. For the Parent, choose Milpitas | Global/US.
- **Step 4** Enter the building address or GPS coordinates using one of the following methods:
  - In the Address field, enter the building address and choose the correct address from the list of available options. Latitude and longitude will be automatically entered in the Latitude and Longitude fields for the chosen address.
  - Enter the GPS coordinates of the building in the **Latitude** and **Longitude** fields. If you use this method, you do not need to enter an address.

For this deployment guide, enter the address **560 McCarthy Boulevard, Milpitas, California 95035**, which is configured for **Building 23**.

#### Step 5 Click Add.

For this deployment guide, repeat Step 1 through Step 5 to add a second building, Building 24, to the Milpitas area.

#### **Create a Floor in a Building**

AP locations and wireless coverage (heatmaps) can be displayed from the floor maps. Floors are referenced during wireless provisioning.

#### Procedure

**Step 1** From the top-left corner, click the menu icon and choose **Design** > **Network Hierarchy**.

#### Step 2 Click + Add Site > Add Floor.

The Add Floor dialog box is displayed.

|                                                           | Add Floor                                                                                   | $\times$                                |
|-----------------------------------------------------------|---------------------------------------------------------------------------------------------|-----------------------------------------|
| Floor Name*<br>Eg : Floor 1                               |                                                                                             |                                         |
| Site                                                      |                                                                                             |                                         |
| Global                                                    |                                                                                             | ~                                       |
| Select Value                                              |                                                                                             | ~                                       |
| Type (RF Model)*                                          |                                                                                             | Floor Number                            |
| Cubes And Wa                                              | lled Offices $~\vee~$                                                                       | 1                                       |
| Floor Type*<br>Medium Floor (                             | 15dB/ft) 🗸                                                                                  | Thickness (ft) <sup>.</sup><br><b>2</b> |
| -loor Image                                               |                                                                                             |                                         |
| Floor Image                                               | rag floor plan he<br>or<br>Upload file                                                      | ere                                     |
| Floor Image<br>D                                          | rag floor plan he<br>or<br>Upload file<br>mats DXF, DWG , JPG,                              | re<br>GIF, PNG, PDF)                    |
| Floor Image<br>D<br>(Supported for<br>Width (ft) *        | rag floor plan he<br>or<br>Upload file<br>mats DXF, DWG , JPG,<br>O Length<br>(ft) *        | GIF, PNG, PDF)<br>Height (ft) *         |
| Floor Image<br>D<br>(Supported for<br>Width (ft) *<br>100 | rag floor plan he<br>or<br>Upload file<br>mats DXF, DWG , JPG,<br>C Length<br>(ft) *<br>100 | GIF, PNG, PDF)<br>Height (ft) *<br>10   |

**Step 3** In the Add Floor dialog box, enter the Floor Name and choose the desired area from the Site drop-down list.

For this deployment guide, enter Floor 1 for the Floor Name. For the Site, choose Milpitas | Global/US, and for the Building, choose Building 23 | Global/US/Milpitas/.

- **Step 4** Choose the appropriate space type from the **Type (RF Model)** drop-down list and enter the associated **Floor Number**.
- Step 5 Choose the appropriate floor type from the Floor Type drop-down list and enter the associated Thickness (ft).
- **Step 6** Add the floor plan to the **Floor Image** area using one of the following methods:
  - Drag and drop the floor plan file into the Floor Image area.
  - Click Upload file and choose the floor plan file that you want to upload.
  - **Note** If you have floor map diagrams in DXF, DWG, JPG, GIF, or PNG formats you can add them to any defined floors. If you import a map archive that has been exported from Cisco Prime Infrastructure, ensure that the site hierarchy configured in Cisco DNA Center is identical to the site hierarchy configured in Cisco Prime Infrastructure.
- **Step 7** Click the **Width** (**ft**) radio button and enter the floor width in feet.
- **Step 8** Click the Length (ft) radio button and enter the floor length in feet.
- **Step 9** In the **Height** (ft) field, enter the ceiling height in feet.
  - **Note** Adding the floor width, floor length, and ceiling height allows you to scale the floor plan correctly, impacting wireless coverage (heatmaps) and AP positioning.

For this deployment guide, enter 200 for the Width (ft). For the Length (ft), enter 275, and for the Height (ft), enter 10.

#### Step 10 Click Add.

For this deployment guide, repeat Step 1 through Step 10 three times to add Floor 2 to Building 23, Floor 1 to Building 24, and Floor 2 to Building 24.

#### **Create and Position a Planned AP in Cisco DNA Center**

There are three ways to get a planned AP on a floor map:

- Create a planned AP in Cisco DNA Center UI
- · Import a map that has been exported from Cisco Prime Infrastructure
- Import a map that has been exported from Ekahau

#### Procedure

| Step 1 | From the top-left corner, click the menu icon and choose <b>Design</b> > <b>Network Hierarchy</b> . |
|--------|----------------------------------------------------------------------------------------------------|
| Step 2 | In the left hierarchy pane from the Global drop-down list, choose the desired floor for the AP.     |
| Step 3 | Click Add/Edit.                                                                                     |
| Step 4 | From the <b>Planned AP Models</b> drop-down list, click <b>Add model</b> .                          |

| Q Search Hierarchy                                                                                                    | Devices Overlays APs Sensors                                                                                                    |            |
|----------------------------------------------------------------------------------------------------|----------------------------------------------------------------------------------------------------|------------|
| Search Help                                                                                                    | 8 Milpitas / Building 23 / Floor 1 Show distances                                                                                                    | Close Save |
| کی المحاد<br>کی المحاد<br>کی المحا<br>کی المحا<br>کی المحا<br>کی المحا<br>ک | Milpita / Building 23 / Floor 1       Stew distance         Id APs       move APs         sign Planed APs       move APs         indplace Planed APs       Import APs         Add model       Import APs         Add model       Import APs         Import APs       Import APs         Import APs       Import APs <td< th=""><th></th></td<> |            |

- Step 5 In the Select AP models to add dialog box, choose the AP model from the drop-down list.
- Step 6 Click Add AP models.
- Step 7 From the Planned AP Models drop-down list, choose the desired AP model.
- **Step 8** In the floor map, move your cursor to the desired location of the AP and click the location.
- **Step 9** In the **Edit Planned AP** slide-in pane, ensure the **Planned AP Name** matches the real AP host name.

If a red octagon with an X is displayed, choose an Antenna from the Antenna drop-down list.

Step 10 Click Save.

#### Import a Map from Cisco Prime Infrastructure

#### Before you begin

This section assumes that the map has already been exported from Cisco Prime Infrastructure. For more information, see the "Export Maps Archive" topic in the *Cisco Prime Infrastructure 3.10 User Guide*.

#### Procedure

- Step 1
   From the top-left corner, click the menu icon and choose Design > Network Hierarchy.

   Step 2
   In the left hierarchy pane, choose Global.

   Cisco Prime Infrastructure maps can be imported at the Global level.
- **Step 3** Click **Import** > **Import Maps**.

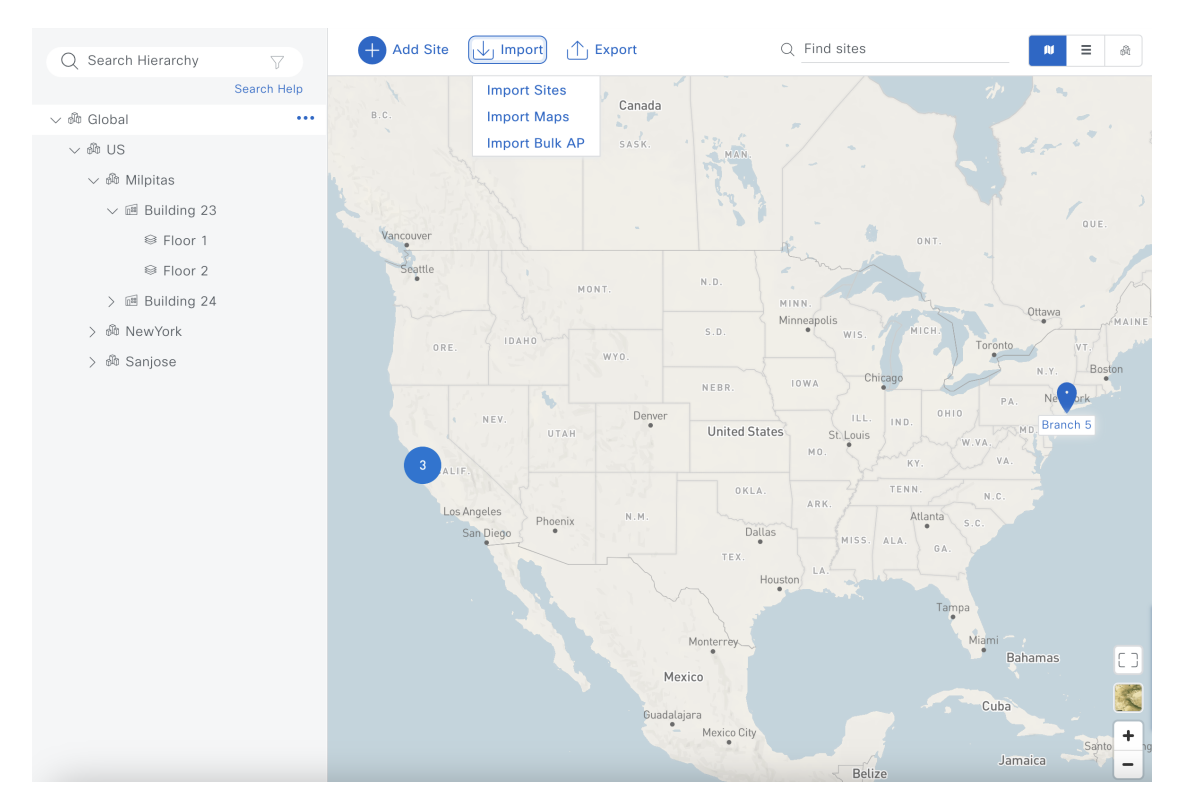

- **Step 4** In the **Import Maps** dialog box, import the map using one of the following methods:
  - Click Choose a file and choose the map file that you want to upload.
  - Drag and drop the map file into the Import Maps upload area.
- Step 5 Click Import.

### Export a Map from Cisco DNA Center as an Ekahau Project File

To create and position a planned AP using Ekahau, first create the sites in Cisco DNA Center and export the sites as an Ekahau project. Then, create the planned AP in Ekahau and save the AP as an Ekahau project. Finally, import the Ekahau project back into Cisco DNA Center.

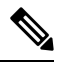

**Note** You can only export an Ekahau project file at a non-nested site level, which means there can be only one site with buildings within the chosen site.

The following steps explain this process:

#### Procedure

**Step 1** From the top-left corner, click the menu icon and choose **Design** > **Network Hierarchy**.

**Step 2** In the left hierarchy pane, choose the appropriate site for your map.

For this deployment guide, choose Milpitas.

**Step 3** Hover your cursor over the ellipsis icon ( <sup>\*\*\*</sup> ) and choose **Export Maps**.

| Q Search Hierarchy                                                                                                    | 7           | 🕂 Add Site 🕁 Import 🔿                                                                                                    | J Export                     | Q Find sites | ∎ ≡ | ß                                                                                                    |
|----------------------------------------------------------------------------------------------------|-------------|----------------------------------------------------------------------------------------------------|------------------------------|--------------|-----|----------------------------------------------------------------------------------------------------|
| 〜 絶 Global<br>〜 絶 US<br>〜 絶 Milpitas<br>〜 層 Building 23                                                                      | Search Help | Add Area                                                                                                    |                              |              |     |                                                                                                    |
| <ul> <li>♀ Floor 1</li> <li>♀ Floor 2</li> <li>&gt; ፼ Building 24</li> <li>&gt; ፼ NewYork</li> <li>&gt; ፼ Sanjose</li> </ul> |             | Add Building<br>Edit Area<br>Delete Area<br>Import Ekahau Project<br>Import Ekahau Survey<br>Import Bulk AP<br>Sync: CMX Server/Cisco Spaces<br>Export Maps<br>View Devices C <sup>a</sup><br>View Settings C <sup>a</sup> |                              |              |     |                                                                                                    |
|                                                                                                    |             |                                                                                                    | Cisco Systems<br>Building 26 | Puilding 23  |     | <ul> <li>( )</li> <li>( )</li></ul> |

**Step 4** In the **Export Maps** dialog box, enter the desired file name and click the **Ekahau Project** radio button.

| Export Maps                                                                                                    | $\times$ |
|----------------------------------------------------------------------------------------------------|----------|
| File to be saved to*<br>DNAC_Map_Archive_172.23.240.221                                                                                                 |          |
| Export Format 💽 Ekahau Project 🛛 🔿 Prime                                                                                                    |          |
| Do you still want to continue with data export?Click<br><b>Export</b> to proceed. The file will be automatically<br>downloaded once export is complete. | ζ.       |
| Cancel Export                                                                                                    |          |

#### Import a Map from Ekahau

#### Before you begin

The maps imported from Ekahau are in Ekahau project file format. Ensure that the map is imported from the same site level at which the map was exported. For example, if the map was exported from the **Milpitas** site, you must import the map from **Milpitas**.

#### Procedure

- Step 1 From the top-left corner, click the menu icon and choose Design > Network Hierarchy.
  Step 2 In the left hierarchy pane, choose the appropriate site for your map.
  For this deployment guide, choose Milpitas.
- Step 3 Hover your cursor over the ellipsis icon ( \*\*\* ) and choose Import Ekahau Project.

| Q Search Hierarchy                                                                                                    | 7           | Add Site 🔟 Import                                                                                                    | ▲ Export     | Q Find sites     | N = % |
|----------------------------------------------------------------------------------------------------|-------------|----------------------------------------------------------------------------------------------------|--------------|------------------|-------|
| 〜 郷 Global<br>〜 齢 US<br>〜 ෯ Milpitas                                                                                                    | Search Help | Add Area                                                                                                    |              |                  |       |
| <ul> <li>&gt; ee Minipitas</li> <li>&gt; ee Floor 1</li> <li>○ Floor 2</li> <li>&gt; ee Building 24</li> <li>&gt; ee NewYork</li> <li>&gt; ee Sanjose</li> </ul> |             | Add Arlea<br>Add Building<br>Edit Area<br>Delete Area<br>Import Ekahau Project<br>Import Ekahau Survey<br>Import Bulk AP<br>Sync: GMX Server/Cisco Spaces<br>Export Maps<br>View Devices C <sup>a</sup><br>View Settings C <sup>a</sup> | CiscoSystems |                  |       |
|                                                                                                    |             |                                                                                                    | Durining 24  | P<br>Building 23 |       |

**Step 4** In the **Import Ekahau Project** dialog box, import the map using one of the following methods:

- Click Choose a file and choose the project file that you want to upload.
- Drag and drop the map file into the Import Ekahau Project upload area.

Step 5 Click Import.

## **Configure Network Services for Network Operation**

Client/Endpoint > Network

Client/Endpoint > IP Address (Primary)

This section explains how to configure AAA, DHCP, DNS, NTP, SNMP, and syslog services that align with the site hierarchy in Cisco DNA Center. If the services use the same servers across the entire site hierarchy, you can configure the services globally. The inheritance properties of the site hierarchy allow global settings to be available to all sites. Differences for individual sites can then be applied on a site-by-site basis. This guide shows the network services created globally.

#### Procedure

| Step 1<br>Step 2 | From the top-left corner, click the menu icon and choose <b>Design</b> > <b>Network Settings</b> > <b>Network</b> .<br>In the left hierarchy pane, choose <b>Global</b> .                                                           |                                                                                 |  |  |  |  |
|------------------|----------------------------------------------------------------------------------------------------|---------------------------------------------------------------------------------|--|--|--|--|
| Step 3           | Click + Add Servers.<br>In the Add Servers dialog box check the AAA check box and the NTP check box                                                                                                    |                                                                                 |  |  |  |  |
| ·                | This guide does not require the deployment of <b>Image Distribution</b> or <b>Stealthwatch Flow Destination</b> , so do not check the <b>Image Distribution</b> check box or the <b>Stealthwatch Flow Destination</b> check box.    |                                                                                 |  |  |  |  |
| Step 5           | Click <b>OK</b> .                                                                                                    |                                                                                 |  |  |  |  |
|                  | An AAA server and an NTP server are now                                                                                                    | An AAA server and an NTP server are now displayed in the <b>Network</b> window. |  |  |  |  |
| Step 6           | Configure the relevant fields for the AAA S                                                                                                    | erver.                                                                          |  |  |  |  |
|                  | For both network devices and wireless clients, this design and deployment guide uses Cisco ISE as the AAA server (which uses the RADIUS protocol). For this guide, the following fields were configured for the <b>AAA Server</b> . |                                                                                 |  |  |  |  |
|                  | Table 5: AAA Server Configuration                                                                                                    | Table 5: AAA Server Configuration                                               |  |  |  |  |
|                  | Field                                                                                                    | Value                                                                           |  |  |  |  |
|                  | Network                                                                                                    | Checked                                                                         |  |  |  |  |
|                  | Client/Endpoint                                                                                                    | Checked                                                                         |  |  |  |  |
|                  | Network > Servers                                                                                                    | ISE                                                                             |  |  |  |  |
|                  | Network > Protocol                                                                                                    | TACACS                                                                          |  |  |  |  |
|                  | Network > Network                                                                                                    | 172.23.240.152                                                                  |  |  |  |  |
|                  | Network > IP Address (Primary)                                                                                                    | 10.4.48.152                                                                     |  |  |  |  |
|                  | Network > Shared Secret                                                                                                    | —                                                                               |  |  |  |  |
|                  | Client/Endpoint > Servers                                                                                                    | ISE                                                                             |  |  |  |  |
|                  | Client/Endpoint > Protocol                                                                                                    | RADIUS                                                                          |  |  |  |  |

172.23.240.152

10.4.48.152

| Field                           | Value |  |
|---------------------------------|-------|--|
| Client/Endpoint > Shared Secret | —     |  |

Figure 4: AAA Server Configuration in Cisco DNA Center

| Network    | Device Credentials        | IP Address Pools SP Profil                                                  | iles Wireless Telemetry Security and Trust                                                                                  |
|------------|---------------------------|-----------------------------------------------------------------------------|----------------------------------------------------------------------------------------------------|
| Q Find Hie | rarchy 🛛 🕅<br>Search Help | Configure AAA, NTP, and Ir<br>Servers" link. Once device<br>these settings. | Image Distribution (SFTP) servers using the *Add Add Servers Add Servers are discovered, Cisco DNA Center will deploy using |
| > @ US     |                           |                                                                             | 1                                                                                                    |
| / 00 00    |                           | AAA Server U                                                                |                                                                                                    |
|            |                           | Network 🛛 Client/B                                                          | /Endpoint                                                                                                    |
|            |                           | NETWORK                                                                     |                                                                                                    |
|            |                           | Servers                                                                     | Protocol                                                                                                    |
|            |                           | O ISE 🔿 AAA                                                                 | ⊖ RADIUS                                                                                                    |
|            |                           |                                                                             | O TACACS                                                                                                    |
|            |                           |                                                                             | Single Connection ③                                                                                                    |
|            |                           | Network                                                                     | IP Address (Primary)                                                                                                    |
|            |                           | 170 00 010 170                                                              | +                                                                                                    |
|            |                           | 172.23.240.152                                                              | Conly device administration nodes)                                                                                          |
|            |                           | Observe Shared Second                                                       |                                                                                                    |
|            |                           | Change Shared Secret                                                        |                                                                                                    |
|            |                           | CLIENT/ENDPOINT                                                             |                                                                                                    |
|            |                           | Servers                                                                     | Protocol                                                                                                    |
|            |                           |                                                                             |                                                                                                    |
|            |                           |                                                                             | TACACS                                                                                                    |
|            |                           | Client/Endpoint                                                             | ID Address (Drimon)                                                                                                    |
|            |                           | Chent/Endpoint                                                              | +                                                                                                    |
|            |                           | 172.23.240.152                                                              | ✓ 10.4.48.152 ✓                                                                                                    |
|            |                           |                                                                             |                                                                                                    |
|            |                           | Change Shared Secret                                                        |                                                                                                    |
|            |                           |                                                                             |                                                                                                    |
|            |                           |                                                                             | Reset Save                                                                                                    |
|            |                           |                                                                             |                                                                                                    |

#### **Step 7** Configure the relevant fields for the **DHCP Server**.

This design and deployment guide uses a single Microsoft Active Directory (AD) server, which functions as both the DNS and DHCP servers for the network. For this guide, the following field was configured for the **DHCP Server**.

#### Table 6: DHCP Server Configuration

| Field | Value     |
|-------|-----------|
| DHCP  | 10.4.48.9 |

Figure 5: DHCP Server Configuration in Cisco DNA Center

| Network Device Credentials | IP Address Pools SP Profiles Wireless                                                              | Telemetry Security and Trust                                                  |               |
|----------------------------|----------------------------------------------------------------------------------------------------|-------------------------------------------------------------------------------|---------------|
| Q Find Hierarchy           | Configure AAA, NTP, and Image Distribution (SF1<br>devices are discovered, Cisco DNA Center will d | P) servers using the * Add Servers" link. Once<br>aploy using these settings. | + Add Servers |
| 〜 齢 Global                 |                                                                                                    |                                                                               |               |
| > 彘 US                     | GLIENT/ENDFOINT                                                                                    |                                                                               |               |
|                            | Servers Protocol                                                                                   |                                                                               |               |
|                            | O ISE O AAA O RADIL                                                                                | S O TACACS                                                                    |               |
|                            | Client/Endpoint IP Address                                                                         | (Primary)                                                                     |               |
|                            | <u>172.23.240.152</u> <u>10.4.48.15</u>                                                            | <u> </u>                                                                      |               |
|                            | Change Shared Secret                                                                               |                                                                               |               |
|                            | DHCP Server                                                                                        |                                                                               |               |
|                            | DHCP                                                                                               |                                                                               |               |
|                            | 10.4.48.9 +                                                                                        |                                                                               |               |
|                            |                                                                                                    |                                                                               | Reset Save    |

**Step 8** Configure the relevant fields for the **DNS Server**.

Because this design and deployment guide uses a lab network, the **DNS Server** configuration only used a single DNS domain. For this guide, the following fields were configured for the **DNS Server**.

#### Table 7: DNS Server Configuration

| Field       | Value         |  |
|-------------|---------------|--|
| Domain Name | cagelab.local |  |
| Primary     | 10.4.48.9     |  |

Figure 6: DNS Server Configuration in Cisco DNA Center

| Network Device Credentials        | IP Address Pools SP Profiles Wireless Telemetry Security and Trust                                                                                                    |
|-----------------------------------|----------------------------------------------------------------------------------------------------|
| Q Find Hierarchy V<br>Search Help | Configure AAA, NTP, and Image Distribution (SFTP) servers using the * Add Servers* link. Once Add Servers* devices are discovered, Cisco DNA Center will deploy using these settings. |
| ∨ 🖓 Global                        | DNS Server ①                                                                                                    |
| › ቆ US                            | Domain Name                                                                                                    |
|                                   | cagelab.local                                                                                                    |
|                                   | Primary +                                                                                                    |
|                                   | 10.4.48.9<br>Supports both IPv4 and IPv6                                                                                                    |
|                                   | NTP Server                                                                                                    |
|                                   | S NTP                                                                                                    |
|                                   | 10.4.48.17 +<br>Supports both IPv4 and IPv6                                                                                                    |
|                                   | Reset Save                                                                                                    |

**Step 9** Configure the relevant fields for the **NTP Server**.

For production networks, multiple NTP servers can be added for resiliency and accuracy. Time synchronization within a network is essential for any logging functions, as well as secure connectivity such as SSH. Because this design and deployment guide uses a lab network, the **NTP Server** configuration only used a single NTP server. For this guide, the following fields were configured for the **NTP Server**.

#### Table 8: NTP Server Configuration

| Field      | Value      |
|------------|------------|
| IP Address | 10.4.48.17 |
| Time Zone  | GMT        |

Figure 7: NTP Server Configuration in Cisco DNA Center

| Network     | Device Credentials | IP Address Pools SP Profiles Wireless Telemetry Security and Trust                                                                                                    |    |
|-------------|--------------------|----------------------------------------------------------------------------------------------------|----|
| Q Find Hier | rarchy 🔗           | Configure AAA, NTP, and Image Distribution (SFTP) servers using the "Add Servers" link. Once devices are discovered, Cisco DNA Center will deploy using these settings. | \$ |
| 🗸 🖓 Global  |                    | NTP Server                                                                                                    |    |
| > 🕸 US      |                    | S NTP                                                                                                    |    |
|             |                    | 10.4.48.17 +<br>Supports both IPv4 and IPv6                                                                                                    |    |
|             |                    | Time Zone ③<br>GMT Ý                                                                                                    |    |
|             |                    | Message of the day 🛈                                                                                                    |    |
|             |                    | Do not override the existing MOTD banner on the device                                                                                                    |    |
|             |                    |                                                                                                    |    |
|             |                    | Reset Save                                                                                                    |    |

**Step 10** Choose the desired time zone from the **Time Zone** drop-down list.

Because this design and deployment guide uses a lab network, a single time zone is used for the site hierarchy. In a production network, each site within the site hierarchy would reflect the time zone of the location.

**Step 11** For the **Message of the day**, check the **Do not overwrite the existing MOTD banner on the device** check box or enter your desired message in the text box.

The **Message of the day** field controls the message displayed when logging in to the network device. This setting is not applicable to this design and deployment guide, so for this guide, the check box was checked for **Do not overwrite the existing MOTD banner on the device**.

- Step 12 Click Save.
- **Step 13** At the top of the window, click **Telemetry**.
- **Step 14** From **SNMP Traps**, configure the SNMP trap server.

This design and deployment guide uses Cisco DNA Center as the SNMP server. If you check the **Use Cisco DNA Center as SNMP server** check box, SNMP trap information will be sent to Cisco DNA Center for Cisco AI Network Analytics. For this guide, the following fields were configured for the SNMP server.

#### Table 9: SNMP Server Configuration

| Field                               | Value   |  |
|-------------------------------------|---------|--|
| Use Cisco DNA Center as SNMP server | Checked |  |
| SNMP > IP Address                   | —       |  |

Figure 8: SNMP Server Configuration in Cisco DNA Center

| Network D                                                                  | evice Credentials | IP Address Pools                                                                                                    | SP Profiles                                                                                                    | Wireless                                                         | Telemetry                             | Security and Trust                                                              |  |  |
|----------------------------------------------------------------------------|-------------------|----------------------------------------------------------------------------------------------------|----------------------------------------------------------------------------------------------------|------------------------------------------------------------------|---------------------------------------|---------------------------------------------------------------------------------|--|--|
| Q     Find Hierarchy     ▽       Search Help       ✓ ♣ Global       > ♣ US |                   | Configure Syslog,<br>are assigned to a :<br>Cisco DNA Center<br>the metrics gather<br>SNMP Trap:<br>Choose Cisco<br>servers. These<br>Use Cisco<br>C Add an ext | Configure Syslog, Traps and NetFlow properties for your devices. The system will deploy these settings when devices are assigned to a site or provisioned.  Clsco DNA Center is your default SNMP collector. It polls network devices to gather telemetry data. View details on the metrics gathered and the frequency with which they are collected.  V SNMP Traps Choose Clsco DNA Center to be your SNMP trap server, and/or add any external SNMP trap servers. These are the destination servers for SNMP traps and messages from network devices.  Sec Clsco DNA Center as SNMP trap server C dd an external SNMP trap server |                                                                  |                                       |                                                                                 |  |  |
|                                                                            |                   | <ul> <li>Syslogs</li> <li>Choose Cisco<br/>Devices will be<br/>assigned to a s</li> <li>Use Cisco</li> </ul>                                                    | DNA Center to b<br>provisioned with<br>ite and/or provis<br>DNA Center as s                                                                                                    | e your syslog se<br>n syslog severity<br>ioned.<br>syslog server | erver, and/or ad<br>y level 6 (inform | Id any external syslog servers.<br>nation messages) when they are<br>Reset Save |  |  |

#### **Step 15** From **Syslogs**, configure the syslog server.

This design and deployment guide uses Cisco DNA Center as the syslog server. If you check the **Use Cisco DNA Center as syslog server** check box, syslog information will be sent to Cisco DNA Center for Cisco AI Network Analytics. For this guide, the following fields were configured for the syslog server.

#### Table 10: Syslog Server Configuration

| Field                                 | Value   |
|---------------------------------------|---------|
| Use Cisco DNA Center as syslog server | Checked |
| Syslog > IP Address                   | _       |

#### Figure 9: Syslog Server Configuration in Cisco DNA Center

| Q Find Hierarchy    | Configure Syslog, Traps and NetFlow properties for your devices. The system will deploy these settings when devices<br>are assigned to a site or provisioned.                                                                                                    |
|---------------------|----------------------------------------------------------------------------------------------------|
| ン師 Global<br>) 師 US | Cisco DNA Center is your default SNMP collector. It polls network devices to gather telemetry data. View details on the metrics gathered and the frequency with which they are collected.                                                                                                    |
|                     | <ul> <li>Syslogs</li> <li>Choose Cisco DNA Center to be your syslog server, and/or add any external syslog servers.<br/>Devices will be provisioned with syslog severity level 6 (information messages) when they are assigned to a site and/or provisioned.</li> <li>Use Cisco DNA Center as syslog server</li> <li>Add an external syslog server</li> </ul> |
|                     | <ul> <li>VetFlow</li> <li>Choose the destination collector for Netflow records sent from network devices.</li> <li>To enable a network device sending Netflow, select the network device from the<br/>Provision/Inventory and choose "Action-&gt;Enable Application Telemetry"</li> </ul>                                                                     |

### **Campus Wireless Deployment Settings**

To configure the campus wireless deployment settings, you need to create the following in Cisco DNA Center:

- Wireless interfaces: The Ethernet interfaces (VLANs) that are used for terminating wireless traffic.
- Enterprise wireless networks: Consist of the nonguest WLANs/SSIDs for the deployment.
- Guest wireless networks: Consist of the guest WLANs/SSIDs for the deployment.
- Wireless radio frequency (RF) profiles: Includes the radio frequency profiles for the deployment.
- Wireless sensor settings: Wireless sensors provide the ability to run diagnostic tests on the WLAN and perform packet captures. For information about wireless sensors, see Monitor and Operate the Wireless Network, on page 189.
- CMX servers: Integration with CMX servers allows the location of wireless clients to be displayed on floor maps. For information about integration with CMX servers, see Monitor and Operate the Wireless Network, on page 189.
- Native VLAN: The native VLAN configuration is specific to FlexConnect Access Point (AP) deployments.

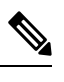

**Note** This deployment guide describes a wireless network with APs that operate in the centralized (local) mode.

#### **Recommendations**

Step 16

When configuring the campus wireless deployment settings, consider the following recommendations:

• Similar to any production deployment, you must place the APs in a VLAN that is different from the Wireless Management Interface (WMI). If you must configure the APs in the same VLAN as the WMI for staging or testing purposes, Cisco recommends that you limit the number of APs to less than 100.

- For APs in local mode, the round-trip latency must not exceed 20 milliseconds between the access point and the controller.
- Use PortFast on AP switch ports for APs in local mode, supporting only the central switched WLANs. To configure the switch port for PortFast, set the port to be connected as a host port, using the switch port host command or the PortFast command. This configuration allows for a faster AP join process. There is no risk of loops, as the local mode APs never directly bridge traffic between VLANs. You can set the port directly on access mode.
- For APs in Flex mode and local switching, the switch port needs to be in trunk mode for most scenarios. In such cases, use spanning-tree portfast trunk on the switch port.
- To optimize the TCP client traffic encapsulation in CAPWAP, Cisco recommends that you always enable the TCP Maximum Segment Size (MSS) feature, as it can reduce the overall amount of CAPWAP fragmentation, thereby improving the overall wireless network performance. You must adjust the MSS value depending on the traffic type and Maximum Transmission Unit (MTU) of the Cisco Wireless Controller-to-AP path.
- In the Cisco Catalyst 9800 Series Wireless Controller, TCP MSS adjust is enabled by default, with a value of 1250 bytes, which is considered an acceptable value for most deployments. You can further optimize the value depending on your setup. You must configure directly on the wireless controller or via the Template Hub.

#### **Configure Wireless Interfaces**

In Cisco DNA Center, the enterprise and guest WLANs terminate on the Ethernet VLAN interfaces. For this design and deployment guide, the following table shows the wireless interfaces created for the enterprise and guest WLANs.

#### Table 11: Wireless Interfaces

| Name      | VLAN                               | Usage            |
|-----------|------------------------------------|------------------|
| employee  | 160   Employee voice and data VLAN |                  |
| guest-dmz | 125 Guest data VLAN                |                  |
| flex      | 180                                | Flex client VLAN |

#### Procedure

 Step 1
 Log in to Cisco DNA Center using the IP address or the fully qualified domain name of your instance.

 For example: https://<Cisco\_DNA\_Center\_IPaddr\_or\_FQDN>. The credentials (user ID and password) you enter must have SUPER-ADMIN-ROLE or NETWORK-ADMIN-ROLE privileges.

Step 2 From the top-left corner, click the menu icon and choose Design > Network Settings > Wireless.

The Wireless Network Settings dashboard is displayed.

#### Figure 10: Wireless Network Settings Dashboard

| E Clisco DNA Center                                                  | Design / Network Settings                                                                                                    | 0.000        |
|----------------------------------------------------------------------|----------------------------------------------------------------------------------------------------|--------------|
| Vetwork Device Credentials                                           | P Address Pools SP Profiles Wireless Telemetry Security and Trust                                                               |              |
| Find therapity                                                       | SSID (0)                                                                                                    | O Add        |
| Search Herp                                                          | Q Search have                                                                                                    |              |
| <ul> <li>A Global<br/>Be the first to add a new site from</li> </ul> | Em Deven 💼 550 Scheduler 🕢 0 Semited                                                                                            |              |
| Network Henerofy                                                     | Kestwork Kame (SSID) = 96LAN Profile Name Policy Profile Name SSID Type (2) Security (3) Security Miteless Profiles Portal Name | AAA Servers  |
|                                                                      | No data to display                                                                                                    |              |
|                                                                      | Wireless Radio Frequency Profile                                                                                                | 0 ***        |
|                                                                      | Basic RF Profile Al RF Profile                                                                                                  |              |
|                                                                      | RE Profile (3)                                                                                                    |              |
|                                                                      | Q Search Tarve                                                                                                    | Ÿ            |
|                                                                      | Actures V Distanced                                                                                                    |              |
|                                                                      | Profile Name + Type 2.45Hz Basis Name 55Hz Basis BSHz Data Rates Channel Mildh (2.45H5Hz                                        | Profile Type |
|                                                                      | I HOH 2.4, 5, 6 8,12,18,34,36,48,54 12,18,24,36,48,54 8,8,12,18,24,36,48,54 20 MHz / Beet / Beet                                | System       |
|                                                                      | LOW 2.4, 5, 6 1,2,5,5,6,5,11,12,36,24,54 6,5,12,16,24,36,46,54 6,5,12,16,24,36,46,54 20 MHz / Best / Best / Best                | System       |
|                                                                      | TYPECAL 2.4.5.6 8.12.18.24.36.48.54 8.9.12.18.24.36.48.54 8.9.12.18.24.36.48.54 20 MHz / Beet / Beet                            | System       |
|                                                                      | 3 Records Direce Records: 10 🗸 1 + 3                                                                                            |              |
|                                                                      | Wireless Interfaces (1)                                                                                                    | O Add        |
|                                                                      | Q. Search Tatre                                                                                                    | Ÿ            |
|                                                                      | fatt Dearer 0 Selected                                                                                                    |              |
|                                                                      | Distance Name + VLAN D                                                                                                    |              |
|                                                                      | Constant NIL                                                                                                    |              |

Figure 11: Wireless Interfaces Window

| E Cisco DNA Center                                                                                                    |                                                                                                    |                               | Design / I | Network Settings   |                         | 9000         |
|----------------------------------------------------------------------------------------------------|----------------------------------------------------------------------------------------------------|-------------------------------|------------|--------------------|-------------------------|--------------|
| Network Device Credentials                                                                                                    | IP Address Pools SP Profiles                                                                                                    | Wireless                      | Telemetry  | Security and Trust |                         |              |
| <ul> <li>Q. Find Hersroty Search Hup<br/>Search Hup</li> <li>✓ A Global<br/>Be the first to add a new site from<br/>Network Hersroty</li> </ul> | Wireless Interfaces (6)<br>Q: Search Table<br>Son Dearer & Selected<br>Interface Name +<br>Dranchemployee<br>Dranchemployee<br>Clients<br>employee | VLAN (2)<br>100<br>110<br>160 |            |                    |                         | <b>●</b> ••• |
|                                                                                                    | management                                                                                                    | NA                            |            |                    |                         |              |
|                                                                                                    | 4 Records                                                                                                    |                               |            | Show B             | acorda: <u>10 v</u> t-1 | 0.00         |

**Note** Wireless settings are hierarchical. Settings defined at lower levels of the site hierarchy override the settings defined in higher levels. By default, you are taken to the global level, which is the highest level of the site hierarchy. You must define the wireless interfaces at the global level of the site hierarchy.

#### **Step 3** Click Add next to Wireless Interfaces.

The New Wireless Interface slide-in pane is displayed.

Figure 12: New Wireless Interface Slide-in Pane

| Natando Davica Cradactiale ID                            | Advises Dools SD Doollas Wireless Talamatry Security and Tost | 1                                          |
|----------------------------------------------------------|---------------------------------------------------------------|--------------------------------------------|
| Q. Find Hierarchy                                        | Wireless Interfaces (6)                                       | Create a Wireless Interface                |
| Search Help                                              | O Report Toble                                                |                                            |
| A Global                                                 | Q search lace                                                 | Interface Name*                            |
| Be the first to add a new site from<br>Network Hierarchy | Edit Delivite 0 Selected                                      | Only 31 characters are allowed<br>VLAN ID* |
|                                                          | Interface Name • VLAN ID                                      | VLAN ID range is 0-4094                    |
|                                                          | branchemployee 100                                            |                                            |
|                                                          | branchguest-dmz 110                                           |                                            |
|                                                          | Clients 49                                                    |                                            |
|                                                          | amployee 160                                                  |                                            |
|                                                          | guest-dmz 125                                                 |                                            |
|                                                          | management N/A                                                |                                            |
|                                                          | 6 Records                                                     |                                            |
|                                                          | Antenna Radio Profile (0)                                     |                                            |
|                                                          | Q. Search Table                                               |                                            |
|                                                          | Edit Delete 0 Selected                                        |                                            |
|                                                          | Radio Profile Name      Beam Steer Mode                       |                                            |
|                                                          | No data to display                                            |                                            |
|                                                          | AP Authorization List (0)                                     |                                            |
|                                                          | Q: Search Table                                               |                                            |
|                                                          | Edt Delete 0 Selected                                         |                                            |
|                                                          |                                                               |                                            |

**Step 4** Enter the **Interface Name** and **VLAN ID** for the wireless interface corresponding to the enterprise VLAN (employee), and then click **Add**.

Repeat this procedure to add the wireless interface for the guest VLAN (guest-dmz). The two new wireless interfaces are displayed in the **Wireless Network Settings** dashboard.

#### **Configure Enterprise Wireless SSID**

Enterprise wireless networks are the nonguest WLANs/SSIDs that are available for broadcast across the deployment, and you must define these wireless networks at the global level of the site hierarchy. Once defined, you can apply the enterprise wireless networks to wireless profiles, and then you can assign wireless profiles to one or more sites within the hierarchy.

**Note** Cisco recommends limiting the number of Service Set Identifiers (SSIDs) configured on the controller. You can configure 16 simultaneous WLANs/SSIDs (per radio on each AP). Each WLAN/SSID needs separate probe responses and beaconing transmitted at the lowest mandatory rate, and the RF pollution increases as more SSIDs are added.

Some smaller wireless stations such as PDAs, Wi-Fi phones, and barcode scanners cannot cope with a high number of Basic SSIDs (BSSIDs) over the air, resulting in lockups, reloads, or association failures. Cisco recommends that you have one to three SSIDs for an enterprise and one SSID for high-density designs. By using the AAA override feature, you can reduce the number of WLANs/SSIDs while assigning individual per user VLAN/settings in a single SSID scenario.

For this deployment guide, a single enterprise WLAN/SSID named lab3employee is provisioned.

#### Procedure

- **Step 1** From the top-left corner, click the menu icon and choose **Design** > **Network Settings** > **Wireless**.
- Step 2 Click SSIDs.
- **Step 3** Hover your cursor over + **Add** and choose **Enterprise**.

The **Basic Settings** window is displayed.

Figure 13: Basic Settings Window to Create an Enterprise Wireless SSID

| Cisco DNA Center                                                      | w                                               | ireless SSID                   |   | * 0 @ 0 4 |
|-----------------------------------------------------------------------|-------------------------------------------------|--------------------------------|---|-----------|
| Basic Settings<br>Fill the information like name, wireless options, s | tate and network to complete the basic setup of | SSID                           |   |           |
| Sensor © Wretens Name (SSD)*                                          | W), AN Protein Namo-                            | Policy Protie Name             | 0 |           |
| Wireless Option ()                                                    | O Mail have exception with Bard Scient . O 100  | 0.100 - 0.000 - 0.000 - 0.000  |   |           |
| Volte (Platinum)                                                      | C want reun deletant wat gaug select            | a and Chevrone and Cherry ruly |   |           |
| SSID STATE<br>Admin Status<br>Braadcast SSID                          |                                                 |                                |   |           |
| -) Exit                                                               |                                                 |                                |   | Next      |

#### Figure 14: Security Settings for the Enterprise SSID

| Security Settings                                                                                                    |                                                                                                    |   |
|----------------------------------------------------------------------------------------------------|----------------------------------------------------------------------------------------------------|---|
| Configure the security level and authentication, auth                                                                                      | horization, & accounting for SSID                                                                                                    |   |
| ▲ For 2.4GHz+ 5GHz only, enable WPA2 , WPA                                                                                                 | A3 is optional. For 2.4GHz+ 5GHz+6GHz to be operational on IOS devices version 17.7 and above, enable WPA3 and disable WPA2.                           | × |
| SSID Name: lab3employee (Enterprise)                                                                                                    |                                                                                                    |   |
| Level of Security                                                                                                    |                                                                                                    |   |
| O Enterprise O Personal O Open Secured                                                                                                    | O Open                                                                                                    |   |
| WPA2 WPA3                                                                                                    |                                                                                                    |   |
| Most secure<br>User Credentials are validated with 802.1x Radius s<br>WPA3 feature is supported for Wireless Controller w                  | erver to authenticate clients to the wireless network.<br>ension 8.10 & above, For Catalyst 9800 Controllers version 16.12 & above.                    |   |
|                                                                                                    |                                                                                                    |   |
| Authentication, Authorization, and Accourt                                                                                                 | nting Configuration                                                                                                    |   |
| Authentication, Authorization, and Accous                                                                                                  | nting Configuration using Configure AAA link to ensure right configuration is pushed for the selected security setting.                                | × |
| Authentication, Authorization, and Accour                                                                                                  | nting Configuration using Configuration is pushed for the selected security setting.                                                                   | × |
| Authentication, Authorization, and Accourt<br>Please associate one or more AAA servers un<br>Configure AAA                                 | Inting Configuration using Configuration is pushed for the selected security setting.                                                                  | × |
| Authentication, Authorization, and Accourt<br>Please associate one or more AAA servers u<br>Configure AAA<br>AAA Override<br>Mac Filtering | Inting Configuration Using Configure AAA link to ensure right configuration is pushed for the selected security setting.  Fast Lane Deny RCM Clients O | × |
| Authentication, Authorization, and Accour                                                                                                  | nting Configuration using Configuration is pushed for the selected security setting.                                                                   | × |

Figure 15: AAA Server for the Enterprise SSID

| =  | Cisco DNA Cent                            | er Wireless SSID                                                                                                    |           | \$ Q @ @ \$ |
|----|-------------------------------------------|----------------------------------------------------------------------------------------------------|-----------|-------------|
|    | Configure the sec                         | vity level and authentication, authorization, & accounting for SSID                                                                                                    |           |             |
|    | SSID Nam                                  | Configure AAA Server for lab3employee                                                                                                    | ×         | ×           |
|    | Level of S<br>Cotorpris                   | Catalyst 9800 Controllers versions less than 17.9 support only upto 8 Accounting Method list configuration. Configuring more than that will result in x provisioning failure. |           |             |
|    | Most secure<br>User Creden<br>WPA3 featur | Configure Authentication and Authorization Servers           Server         0.4.48.152         V         0         +                                                          |           |             |
|    | Authentic.                                | Copy same Servers for Accounting<br>Configure Accounting Server                                                                                                    |           |             |
|    | Mac Filts                                 | 50000<br>10.4.48.152 v 0 +                                                                                                    |           |             |
|    |                                           | Cancel                                                                                                    | Configure |             |
| 00 | à.<br>Regi                                |                                                                                                    | Back      | Next        |

#### Figure 16: Advanced Settings for the Enterprise SSID

| E Cisco DNA Center                                                         | Wireless SSID                   | \$ Q © C \$                          |
|----------------------------------------------------------------------------|---------------------------------|--------------------------------------|
| Advanced Settings<br>Configure the advanced fields to complete SSID setup. |                                 |                                      |
| SSID Name: lab3employee (Enterprise)                                       |                                 |                                      |
| Fast Transition (802.11r)                                                  | MFP Client Protection           | Protected Management Frame (802.11w) |
| Adaptive      Enable      Disable     Over the DS                          | Optional ORequired ODisabled    | Optional ORequired Obisabled         |
| 11k                                                                        |                                 |                                      |
| Session Timeout                                                            | In (secs)* Client Exclusion 180 |                                      |
| 1 1v BSS Transition Support BSS Max Idle Service                           |                                 |                                      |
| Client User Idle Timeout[Default: 300 seca]*                               | Directed Multicast Service      |                                      |
| Radius Client Profiling                                                    |                                 |                                      |
| () Exit                                                                    |                                 | Back Next                            |

Figure 17: Additional Advanced Settings for the Enterprise SSID

| Elsco DNA Center                                                    | Wireless SSID                   | \$ Q @ @ Q |
|---------------------------------------------------------------------|---------------------------------|------------|
| in (sect)*  Session Timeout                                         | in (secs)* Client Exclusion 180 |            |
| 11v BSS Transition Support                                          |                                 |            |
| BSS Max Idle Service                                                |                                 |            |
| Client User Idle Timeout<br>Client User Idle Timeout<br>300         | Directed Multicast Service      |            |
| Radius Client Profiling                                             |                                 |            |
| NAS-ID 💿                                                            |                                 |            |
| NAS-ID Opt 1 ~ +                                                    |                                 |            |
| Configure CCKM                                                      |                                 |            |
| Configure Client Rate Limit 0                                       |                                 |            |
| Client Rate Limit (in bits per second)<br>Range is 8000.10000000000 |                                 |            |
| Coverage Hole Detection                                             |                                 |            |
| € Dat                                                               |                                 | Back Next  |

**Note** Enabling the neighbor list (802.11k) may cause some legacy devices to react incorrectly to unknown information. Most devices will ignore the 802.11k information (even if they do not support it), but a disconnection or a failure to associate may occur for some devices. It is advisable to test before enabling this option.

In scenarios where clients would move in and out of coverage areas or when the client is battery operated and may go to sleep frequently, you may consider increasing the idle time out to 3600 seconds (60 minutes) to reduce the likelihood of client deletion.

For information about features that can be configured for enterprise wireless networks via Cisco DNA Center, see Enterprise Wireless Network Features Configurable via Cisco DNA Center, on page 39.

**Step 4** Enter the information for the **Basic Settings** and click **Next**.
The next screen in the workflow is displayed. You can either attach the enterprise wireless network to an existing wireless profile, or you can create a new wireless profile and attach the enterprise wireless network.

**Note** For information about the settings for the enterprise wireless network configured for this deployment guide, see Enterprise Wireless Network Settings Configured in the Deployment Guide, on page 49.

| Figure | 18: | Associate | SSID | to | Profile |
|--------|-----|-----------|------|----|---------|
| riguio |     | Abboonato | 0010 | w  | 1101110 |

| ≡ Cisco                | DNA Center                                                                             | Wireless SSID                                            | Q @ 4     |
|------------------------|----------------------------------------------------------------------------------------|----------------------------------------------------------|-----------|
| Ass<br>Selec<br>to ass | sociate SSID to F<br>at a Profile on the left or Add F<br>sociate the SSID to Profile. | Profile<br>Profile and click 'Associate'<br>(Enterprise) |           |
|                        | Add Profile     Q Search Branch                                                        | • 0 profile(s) associated.                               |           |
| - Exit                 |                                                                                        |                                                          | Back Noxt |

Step 5Click + Add Profile to create and add a new wireless profile.The Create a Wireless Profile side panel is displayed.

#### Figure 19: Create a New Wireless Profile

| ■ Cisco DNA Center                                                    | Wireless SSID                                                                   | Q @ & A   |
|-----------------------------------------------------------------------|---------------------------------------------------------------------------------|-----------|
| Associate SSID to                                                     | o Profile                                                                       |           |
| Select a Profile on the left or A<br>to associate the SSID to Profile | dd Profile and click 'Associate'                                                |           |
| SSID Name: lab3emplo                                                  | yee (Enterprise)                                                                |           |
| 🔁 Add Profile                                                         | On Associate Profile Cancel                                                     |           |
| Q Search                                                              | Profile Name<br>corporate                                                       |           |
|                                                                       | WLAN Profile Name Policy Profile Name ab3employee_profile blab3employee_profile | ofile 🕕   |
|                                                                       | Enable SSID Scheduler 🕢                                                         |           |
|                                                                       | Interface O VLAN Group  Interface Name* management                              |           |
|                                                                       | Do you need Anchor for this SSID?                                               |           |
|                                                                       | Flex Connect Local Switching                                                    |           |
| Exit                                                                  |                                                                                 | Back Next |

# Step 6In Profile Name, enter the name of the new wireless profile, and then click Associate Profile.For this deployment guide, create a wireless profile named Corporate.

- **Step 7** Click the newly created profile and select the interface to be associated with this profile.
- Step 8 Click Save, and then click Next.
- Step 9 (Skip this step if SD-Access App is not deployed.) Under Fabric, select No.

The **Select Interface** field is displayed. This deployment guide only discusses non-SDA wireless deployments using Cisco DNA Center.

- **Step 10** From the **Select Interface** drop-down menu, select the employee to terminate the lab3Employee SSID onto the employee VLAN (VLAN 160) created in the previous procedure.
- Step 11 Under Guest Anchor option, choose No.
- Step 12 Uncheck the Flex Connect Local Switching check box, and then click Save to save an existing profile.

If a profile does not already exist, create a new profile, and click **Save**.

- Step 13 Click Next.
- **Step 14** Review the summary for the **Network Profile**, and click **Save**.
- **Step 15** From the top-left corner, click the menu icon and choose **Design** > **Network Profiles**.
- Step 16 In the Wireless Profiles table, from the Sites column, click Assign Site for your desired profile.

For this deployment guide, click **Assign Site** for the newly created wireless profile, **Corporate**.

| Step 17 | In the <b>Global</b> section, click > to display the Milpitas area. |
|---------|---------------------------------------------------------------------|
| Step 18 | Choose the <b>Milpitas</b> area.                                    |

All of the child site locations are automatically selected: **Building 23** with **Floor 1**, **Floor 2**, and **Floor 3** and **Building 24** with **Floor 1**, **Floor 2**, and **Floor 3**.

- **Step 19** Click **OK** to close the site hierarchy side panel.
- **Step 20** Click **Edit** under summary of **Network Profiles Attach Template**(s) to add CLI-based templates to the enterprise wireless network configuration.

**Note** You must define all the templates within the **Template Editor** dashboard of Cisco DNA Center. This design and deployment guide will not discuss the addition of templates because the guide does require knowledge of the CLI syntax for the specific Cisco Wireless Controller platform. The Cisco DNA Center CLI templates can be used to configure anything that cannot be configured through the intent-based profiles and/or the model config.

## Step 21 Click Save.

The wireless profile named **Corporate** is assigned to the Milpitas area. The wireless profile contains the **lab3employee** SSID, so when wireless controllers and APs are assigned to the Milpitas area, the APs will broadcast the lab3employee SSID.

Step 22 Click Finish to add the lab3employee enterprise wireless network.

The new enterprise wireless network displays in the Wireless Network Settings dashboard.

For information about configuring overrides, see Define Site Override Support, on page 50.

# **Enterprise Wireless Network Features Configurable via Cisco DNA Center**

#### Table 12: Enterprise Wireless Network Features Configurable via Cisco DNA Center

| Feature                      | Туре          | Description                                                                                                    |
|------------------------------|---------------|----------------------------------------------------------------------------------------------------|
| Wireless Network Name (SSID) | Text Field    | The SSID for the WLAN.                                                                                                    |
| WLAN Profile Name            | Text Field    | Cisco DNA Center considers SSID_Profile to be the default,<br>which is based on the SSID name. You can change the WLAN<br>profile name as per your requirements. |
| Policy Profile Name          | Non Editable  | Policy Profile Name is the same as the WLAN Profile Name and is not editable.                                                                                    |
|                              |               | Based on the WLAN profile name, Cisco DNA Center<br>automatically generates the policy profile name for the Cisco<br>Catalyst 9800 Series Wireless Controller.   |
| BROADCAST SSID               | On/Off Toggle | Determines whether the SSID will be broadcast in wireless beacons and probe responses.                                                                           |

| Feature         | Туре          | Description                                                                                                    |
|-----------------|---------------|----------------------------------------------------------------------------------------------------|
| SSID STATE      | On/Off Toggle | Use the toggle button to turn on or turn off the radios on the APs.<br>When the Admin Status is disabled, the APs remain associated<br>with the wireless controller and are accessible, but the APs still<br>require licenses.                        |
| Sensor          | On/Off Toggle | Ensure that Sensor is disabled.                                                                                                    |
| WIRELESS OPTION | Radio Button  | Determines in which RF bands the SSID will be broadcast. The following wireless options are available:                                                                                                    |
|                 |               | • Multiband operation (2.4 GHz, 5 GHz, and 6 GHz).                                                                                                    |
|                 |               | • Multiband operation with band select. Band selection enables client radios that are capable of operating in both the 2.4 GHz and 5 GHz band to move to the typically less congested 5 GHz band by delaying probe responses on the 2.4 GHz channels. |
|                 |               | • 5 GHz only.                                                                                                    |
|                 |               | • 2.4 GHz only.                                                                                                    |
|                 |               | • 6 GHz only.                                                                                                    |

| Feature           | Туре         | Description |
|-------------------|--------------|-------------|
| LEVEL OF SECURITY | Radio Button |             |

| Feature | Туре | Description                                                                                                    |
|---------|------|----------------------------------------------------------------------------------------------------|
|         |      | Determines the Layer 2 (L2) security settings for the WLAN.<br>Choose the encryption and authentication type for the network.<br>The sites, buildings, and floors inherit settings from the global<br>hierarchy. You can override the level of security at the site,<br>building, or floor level. The following choices are available:                        |
|         |      | • <b>Enterprise</b> : You can configure both WPA2 and WPA3 security authentication by checking the respective check boxes.                                                                                                    |
|         |      | NoteWi-Fi Protected Access (WPA2) uses the<br>stronger Advanced Encryption Standard<br>encryption algorithm using Counter Mode with<br>Cipher Block Chaining Message Authentication<br>Code Protocol (AES-CCMP).                                                                                                    |
|         |      | WPA3 is the latest version of WPA, which is a suite of<br>protocols and technologies that provide authentication and<br>encryption for Wi-Fi networks. WPA3-Enterprise provides<br>higher-grade security protocols for sensitive data networks.                                                                                                    |
|         |      | For multiband operation using only 2.4 GHz and 5 GHz<br>bands, you must enable WPA2 (WPA3 is optional). For<br>multiband operation using 2.4 GHz, 5 GHz, and 6 GHz<br>bands, you must enable WPA3 and disable WPA2 for the 6<br>GHz band to be operational on the devices running Cisco<br>IOS Release 17.7 and later.                                        |
|         |      | • <b>Personal</b> : You can configure both WPA2 and WPA3 security<br>authentication by checking the respective check boxes. By<br>default, the WPA2 check box is enabled. If you choose<br>Personal, enter the passphrase key in the Passphrase field.<br>This key is used as the pairwise master key (PMK) between<br>the clients and authentication server. |
|         |      | <b>Note</b> WPA3-Personal brings better protection to individual users by providing more robust password-based authentication, making the brute-force dictionary attack much more difficult and time-consuming.                                                                                                    |
|         |      | For WPA2-Personal, you can override a preshared key (PSK)<br>at the site, building, or floor level. If you override a PSK at<br>the building level, the subsequent floors inherit the new<br>settings. For information, see Preshared Key Override.                                                                                                    |
|         |      | For multiband operation using only 2.4-GHz and 5-GHz<br>bands, you must enable WPA2 (WPA3 is optional). For<br>multiband operation using 2.4 GHz, 5 GHz, and 6 GHz<br>bands, you must enable WPA3 and disable WPA2 for the 6<br>GHz band to be operational on the devices running Cisco<br>IOS Release 17.7 and later.                                        |

| Feature | Туре | Description                                                                                                    |
|---------|------|----------------------------------------------------------------------------------------------------|
|         |      | (Optional) For WPA2-Personal, do the following to configure multi-preshared key (MPSK) support:                                                                                                    |
|         |      | 1. Click Configure MPSK.                                                                                                    |
|         |      | <ol> <li>In the Configure MPSK dialog box, click Add to an<br/>MPSK. You can add up to five MPSKs.</li> </ol>                                                                                      |
|         |      | 3. From the <b>Priority</b> drop-down list, choose a priority.                                                                                                    |
|         |      | Note If the priority 0 key is not configured in central web authentication (CWA) flex mode, client connection to the WLAN may fail.                                                                |
|         |      | From the <b>Passphrase Type</b> drop-down list, choose a passphrase type.                                                                                                    |
|         |      | 4. In the <b>Passphrase</b> field, enter a passphrase.                                                                                                    |
|         |      | 5. Click Save.                                                                                                    |
|         |      | MPSK applies to Layer 2 security configuration for WPA2-<br>Personal.                                                                                                    |
|         |      | • <b>Open Secured</b> : From the <b>Assign Open SSID</b> drop-down list, choose an open SSID to redirect the clients to an open-secured SSID. The open-secured policy provides the least security. |
|         |      | <b>Note</b> Fast Transition is not applicable for open-secured SSID.                                                                                                    |
|         |      | • <b>Open</b> : The open policy provides no security. It allows any device to connect to the wireless network without any authentication.                                                          |

| Feature              | Туре      | Description                                                                                                    |
|----------------------|-----------|----------------------------------------------------------------------------------------------------|
| Primary Traffic Type | Drop Box  | For Catalyst 9800 Series Wireless Controllers, the setting applies<br>a precious metals QoS SSID policy in both the upstream and<br>downstream direction for the WLAN/SSID. Precious metals<br>policies control the maximum DSCP marking within the<br>CAPWAP header as traffic is tunneled between the AP and the<br>Cisco Wireless Controller in centralized (local mode) designs. |
|                      |           | The following choices are available:                                                                                                    |
|                      |           | • VoIP (Platinum): QoS on the wireless network is optimized for wireless voice and data traffic.                                                                                                    |
|                      |           | • Video (Gold): QoS on the wireless network is optimized for video traffic.                                                                                                    |
|                      |           | • Best Effort (Silver): QoS on the wireless network is optimized for wireless data traffic only.                                                                                                    |
|                      |           | • Non-real Time (Bronze): QoS on the wireless network is optimized for low-bandwidth usage.                                                                                                    |
| Fastlane             | Check Box | You can check this check box only when the type of Enterprise Network is Voice and Data.                                                                                                    |
|                      |           | For the Catalyst 9800 Series Wireless Controller, the Fastlane<br>check box enables Auto QoS in Fastlane mode. Auto QoS in<br>Fastlane mode configures the Fastlane EDCA profile for both the<br>5 GHz and 2.4 GHz bands. However, no precious metals QoS<br>SSID policy is applied to the WLAN/SSID when the Fastlane<br>check box is selected.                                     |

| Feature          | Туре      | Description                                                                                                    |
|------------------|-----------|----------------------------------------------------------------------------------------------------|
| Configure AAA    | Link      | Click <b>Configure AAA</b> to add and configure the AAA servers for<br>the enterprise wireless network SSID. Select the <b>Authentication</b> ,<br><b>Authorization</b> , and <b>Accounting server</b> from <b>Drop Box</b> .                                                                                                    |
|                  |           | Click + to add a server.                                                                                                    |
|                  |           | Note You can configure a maximum of six AAA servers<br>for an SSID of an enterprise wireless network for<br>Cisco Catalyst 9800 Embedded Wireless Controller<br>for Catalyst 9000 Series Switches.                                                                                                    |
|                  |           | From the <b>Additional Server</b> drop-down list, choose the server IP address.                                                                                                    |
|                  |           | To use the AAA server for accounting, check the <b>Copy Same</b><br><b>Servers for Accounting</b> check box.                                                                                                    |
|                  |           | To configure a different accounting server for an SSID, do the following:                                                                                                    |
|                  |           | 1. From the <b>Configure Accounting Server</b> drop-down list, you can either search for a server IP address by entering its name in the Search field or choose the accounting server IP address.                                                                                                    |
|                  |           | 2. Click + to add a server.                                                                                                    |
|                  |           | Note You can configure a maximum of six accounting servers for an SSID of enterprise wireless network for Cisco Catalyst 9800 Embedded Wireless Controller for Catalyst 9000 Series Switches.                                                                                                    |
|                  |           | <b>3.</b> From the <b>Additional Server</b> drop-down list, choose the server IP address.                                                                                                    |
|                  |           | Cisco DNA Center allows you to override the set of AAA server<br>configurations for the SSID at the site level. For each set of<br>overridden AAA settings per SSID, Cisco DNA Center creates a<br>new WLAN profile with the corresponding AAA servers mapped<br>to it. If an SSID is overridden for different floors, and you make<br>changes in the AAA servers, Cisco DNA Center creates the new<br>WLAN profiles equal to the number of floors. |
|                  |           | You must reprovision the device to override the AAA servers at the site level.                                                                                                    |
| Deny RCM Clients | Check Box | Check the check box to deny clients with randomized MAC addresses.                                                                                                    |
| Mac Filtering    | Check Box | This is an additional L2 security settings that applies MAC address filtering for the WLAN.                                                                                                    |

| Feature                                                     | Туре                       | Description                                                                                                    |
|-------------------------------------------------------------|----------------------------|----------------------------------------------------------------------------------------------------|
| AAA Override                                                | Check Box                  | Check box to enable the AAA override functionality.                                                                                                    |
|                                                             |                            | By default, this check box is dimmed. You must configure an AAA server using the <b>Configure AAA</b> option to use this check box.                                                                                                    |
| Enable Posture                                              | Check Box                  | Check this check box to enable posture assessment. The <b>Pre-Auth</b><br><b>ACL List Name</b> drop-down list appears when you enable posture.<br>Posture is a service in Cisco Identity Services Engine (Cisco ISE)<br>that allows you to check the state, also known as posture, of all<br>the endpoints that are connecting to a network for compliance<br>with corporate security policies. This allows you to control clients'<br>access to protected areas of a network. |
| Pre-Auth ACL List Name                                      | Drop Box                   | Choose the ACL list name that you already created to map with the SSID.                                                                                                    |
|                                                             |                            | Note AAA configuration is mandatory for posturing. Click <b>Configure AAA</b> to add AAA servers for the enterprise wireless network SSID.                                                                                                    |
| Advanced Settings – FAST<br>TRANSITION (802.11r)            | Radio Button and Check Box | Additional L2 security settings for the WLAN that controls 802.11r Fast Transition (FT). The following radio button choices are available:                                                                                                    |
|                                                             |                            | • Adaptive: This setting allows devices that support 802.11r<br>Fast Transition to use it, as well as other 802.11r and<br>non-802.11r devices to associate in a non-Fast Transition<br>state. This is the default setting.                                                                                                    |
|                                                             |                            | • Enable: This setting enables 802.11r Fast Transition.                                                                                                    |
|                                                             |                            | • Disable: This setting disables 802.11r Fast Transition.                                                                                                    |
|                                                             |                            | Over the DS: Check box that enables Over-the-DS (Distribution<br>System) Fast Transition. With Over-the-DS Fast Transition, the<br>wireless station communicates with the target AP through the<br>current AP, which is then forwarded through the wireless<br>controller. The Cisco-Apple best practice is to disable<br>Over-the-DS, even though the default is enabled.                                                                                                    |
| Advanced Settings – Protected<br>Management Frame (802.11w) | Radio Button               | The options available under Protected Management Frame (802.11w) vary based on the settings that you chose under Level of Security. The following options may be available:                                                                                                    |
|                                                             |                            | • Optional                                                                                                    |
|                                                             |                            | • Required                                                                                                    |
|                                                             |                            | • Disabled                                                                                                    |
|                                                             |                            | The Required option is mandatory for WPA3.                                                                                                    |

| Feature                                         | Туре                                                                                                    | Description                                                                                                    |  |
|-------------------------------------------------|----------------------------------------------------------------------------------------------------|----------------------------------------------------------------------------------------------------|--|
| Advanced Settings – Session<br>timeout          | Check Box and Integer Field                                                                                                    | Configures the maximum time for a client session to remain active<br>before requiring reauthorization. The range is between 300 and<br>86,400 seconds (5 minutes and 24 hours). The default is enabled<br>with a time of 1800 seconds (30 minutes).                     |  |
| Advanced Settings – Client<br>Exclusion         | Check Box and Integer Field                                                                                                    | Configures the amount of time a wireless client is excluded from<br>attempting to authenticate after the maximum number of<br>authentication failures has been exceeded. The default is enabled<br>with a time of 180 seconds (3 minutes).                              |  |
| Advanced Settings – MFP<br>CLIENT PROTECTION    | Radio Button                                                                                                    | Additional security setting that controls the use of 802.11w<br>Protected Management Frames for the WLAN. The following<br>radio button choices are available:                                                                                                    |  |
|                                                 | <ul> <li>Optional: This setting allows wireless stations to use the 802.11w Protected Management Frames that they support and allows other wireless stations that do not support PI to coexist on the WLAN. This is the default setting.</li> <li>Required: The wireless client is required to use Protected Management Frames on the WLAN.</li> </ul> |                                                                                                    |  |
|                                                 |                                                                                                    |                                                                                                    |  |
|                                                 |                                                                                                    | • Disabled: Protected Management Frames are disabled on the WLAN.                                                                                                    |  |
| Advanced Settings – 11k<br>Neighbor List        | Check Box                                                                                                    | Controls the use of 802.11k Assisted Roaming neighbor lists for<br>the WLAN, which can limit the need for passive and active<br>scanning by the wireless client. The default setting is enabled for<br>the band (5 GHz or 2.4 GHz) with which the client is associated. |  |
| Advanced Settings – Client User<br>Idle Timeout | Check box                                                                                                    | Client User Idle Timeout: Check this check box to set the user idle timeout for a WLAN.                                                                                                    |  |
|                                                 |                                                                                                    | <b>Note</b> If the data sent by the client is more than the threshold quota specified as the user idle timeout, the client is considered to be active and the wireless controller begins another timeout period.                                                        |  |
|                                                 |                                                                                                    | By default, <b>Client User Idle Timeout</b> is enabled with a user idle timeout of 300 seconds.                                                                                                    |  |

| Feature                                        | Туре           | Description                                                                                                    |  |
|------------------------------------------------|----------------|----------------------------------------------------------------------------------------------------|--|
| NAS-ID                                         | Drop-down list | NAS-ID Opt drop-down list, choose the required type of network access server identifier (NAS ID).                                                                                                    |  |
|                                                |                | To specify a custom script for the NAS ID, choose <b>Custom</b><br><b>Option</b> from the <b>NAS-ID Opt</b> drop-down list and enter the custom<br>script in the corresponding <b>Custom Script for Opt</b> field. You<br>can enter up to 31 alphanumeric characters, special characters,<br>and spaces for the custom script. Cisco DNA Center does not<br>support the special characters ?, ", < , and trailing spaces for the<br>custom script. |  |
|                                                |                | Note Cisco DNA Center supports NAS ID with custom script only for Catalyst 9800 Series Wireless Controllers that run Cisco IOS XE Release 17.7 or later.                                                                                                    |  |
|                                                |                | (Optional) Click + to add another NAS ID. You can add up to three NAS IDs.                                                                                                    |  |
| Advanced Settings – Coverage<br>Hole Detection | Toggle button  | Use the <b>Coverage Hole Detection</b> toggle button to enable or disable the coverage hole detection functionality.                                                                                                    |  |
| Advanced Settings – Client Rate<br>Limit       | Integer Field  | Configure Client Rate Limit: Enter a value for the client rate limit<br>in bits per second. The valid range is from 8000 through<br>100,000,000,000. The value must be a multiple of 500.                                                                                                    |  |
|                                                |                | The following are the valid ranges for client rate limit on Cisco IOS XE devices:                                                                                                    |  |
|                                                |                | • The valid range for the Cisco Catalyst 9800-L Wireless<br>Controller, the Cisco Catalyst 9800-40 Wireless Controller,<br>and the Cisco Catalyst 9800-80 Wireless Controller is from<br>8000 through 67,000,000,000 bits per second.                                                                                                    |  |
|                                                |                | • The valid range for the Cisco Catalyst 9800-CL Wireless<br>Controller is from 8000 through 10,000,000,000 bits per<br>second.                                                                                                    |  |
|                                                |                | • The valid range for the Cisco Embedded Wireless Controller<br>on Catalyst Access Points is from 8000 through<br>2,000,000,000 bits per second.                                                                                                    |  |
|                                                |                | • The valid range for the Cisco Catalyst 9800 Embedded<br>Wireless Controller for Catalyst 9000 Series Switches is<br>from 8000 through 100,000,000,000 bits per second.                                                                                                    |  |

| Feature                                           | Туре                                      | Description                                                                                                    |
|---------------------------------------------------|-------------------------------------------|----------------------------------------------------------------------------------------------------|
| Advanced Settings – Directed<br>Multicast Service | Check box                                 | Directed Multicast Service: Check this check box to enable directed multicast service.                                                                                                    |
|                                                   |                                           | Note By default, Directed Multicast Service (DMS) is<br>enabled. Using the DMS, the client requests APs to<br>transmit the required multicast packets as unicast<br>frames, which allows clients to sleep for a longer<br>time and saves the battery power. |
| Advanced Settings – Radius<br>Client Profiling    | Toggle button                             | For RADIUS Client Profiling, use this toggle button to enable or disable RADIUS profiling on a WLAN.                                                                                                    |
|                                                   |                                           | Note At least one AAA or PSN server is required to enable this feature.                                                                                                    |
| Advanced Settings – CCKM                          | Toggle button                             | Configure CCKM: Use this toggle button to enable CCKM as the authentication key management option in Cisco DNA Center.                                                                                                    |
|                                                   |                                           | Timestamp Tolerance: This field is visible only if you enable CCKM. Enter the CCKM tolerance level.                                                                                                    |
|                                                   |                                           | Note You can configure CCKM only if SSID has Layer 2 security as Enterprise in WPA2 or WPA2+WPA3.                                                                                                    |
| Advanced Settings – 11v BSS<br>TRANSITION SUPPORT | Multiple Check Boxes and<br>Integer Field | Additional settings for support of 802.11v Wireless Network<br>Management (WNM) for the WLAN. The following settings are<br>available:                                                                                                    |
|                                                   |                                           | BSS Max Idle Service: Check box that enables the maximum idle<br>service for the WLAN. Allows APs to send the timeout value to<br>the wireless client within association and reassociation response<br>frames. The default setting is enabled.              |

# **Enterprise Wireless Network Settings Configured in the Deployment Guide**

# Table 13: Enterprise Wireless Network Settings Configured in the Deployment Guide

| Feature                      | Settings                                     |
|------------------------------|----------------------------------------------|
| Wireless Network Name (SSID) | lab3employee                                 |
| Broadcast SSID               | On                                           |
| Admin Status                 | On                                           |
| Wireless Option              | Multi band operation (2.4 GHz, 5 GHz, 6 GHz) |
| Primary Traffic Type         | VoIP (platinum)                              |
| Configure AAA                | AAA configured                               |
| Level of Security            | WPA2                                         |

| Feature                                         | Settings                                        |
|-------------------------------------------------|-------------------------------------------------|
| AAA Override                                    | Enabled                                         |
| Enable Posture                                  | Unchecked                                       |
| Deny RCM Clients                                | Unchecked                                       |
| Advanced Security Options - Mac Filtering       | Unchecked                                       |
| Advanced Security Options - Fast Transition     | Adaptive                                        |
| Type of Enterprise Network                      | Voice and Data                                  |
| Fastlane                                        | Unchecked                                       |
| Advanced Settings – FAST TRANSITION (802.11r)   | Adaptive, Over the DS Checked                   |
| Advanced Settings – Mac Filtering               | Checked                                         |
| Advanced Settings – Session timeout             | Checked, 1800 seconds                           |
| Advanced Settings – Client Exclusion            | Checked, 180 seconds                            |
| Advanced Settings – MFP CLIENT PROTECTION       | Optional                                        |
| Advanced Settings –Protected Management Frame   | Disabled                                        |
| Advanced Settings – 11k Neighbor List           | Checked                                         |
| Advanced Settings – Radius Client Profiling     | Unchecked                                       |
| Advanced Settings – Configure Client Rate Limit | Blank                                           |
| Advanced Settings – Coverage Hole Detection     | Checked                                         |
| Configure CCKM                                  | Unchecked                                       |
| NAS-ID                                          | Blank                                           |
| Advanced Settings – 11v BSS TRANSITION SUPPORT  | BSS Max Idle Service – Checked                  |
|                                                 | Client Idle User Timeout – Checked, 300 seconds |
|                                                 | Directed Multicast Service - Checked            |

## **Define Site Override Support**

WLAN profiles created with different AAA settings can be assigned at different site levels. Site level overrides will push a new WLAN profile to the wireless controller. You can override the global SSID with the settings based on area, buildings and floor levels. Perform the following procedure to configure the overrides.

# Procedure

**Step 1** From the top-left corner, click the menu icon and choose **Design** > **Network Settings** > **Wireless**.

# Step 2 Click SSIDs.

- **Step 3** Expand the sites, and then click on the desired site in the left pane.
- **Step 4** Select **lab3employee** SSID, and then click **Edit**.

#### Figure 20: SSID Site Override Settings

| E Cisco DNA Center                                                                                                    |                                                                      | Des                          | ilgn / Network Setting      | s / Wireless        |                              |                  |                        | 2                            | 0000                                    |
|----------------------------------------------------------------------------------------------------|----------------------------------------------------------------------|------------------------------|-----------------------------|---------------------|------------------------------|------------------|------------------------|------------------------------|-----------------------------------------|
| Q. Search Hierarchy<br>Search Hier<br>✓ A Global<br>✓ A Global<br>✓ A Global<br>✓ A Global                               | At 7 SSDs<br>SSIDs<br>Configure SSIDs for enterprise an<br>Profiles. | d guest wireless networks. Y | Ou can assign them to sites | via Wireless Ner    | twork                        |                  |                        |                              |                                         |
| <ul> <li>✓ Willington</li> <li>✓ Willington</li> <li>Ø Floor 1</li> <li>Ø Floor 2</li> <li>&gt; Willington 24</li> </ul> | SSID (5)<br>Q. Search Table                                          |                              |                             |                     |                              |                  |                        |                              | V                                       |
| > ₩ Sonong x<br>> ₩ NewYork<br>> ₩ Sanjose                                                                               | Cat Delete 0 Selected                                                | WLAN Profile Name            | Policy Profile Name         | SSID Type           | L2 Security                  | L3 Security      | Wreless Profiles       | Portal Name                  | AAA Servers                             |
|                                                                                                    | cagelabssid 🔻                                                        | cagetabssid_profile          | cagelabssid_profile         | Enterprise          | prise<br>wpa2_enter<br>prise | open             | CagelabProfile         | N/A                          | Configure AAA<br>AAA Configured<br>(1)  |
|                                                                                                    | lab3employee      tab3guest                                          | lab3employee_profile         | lab3employee_profile        | Enterprise<br>Guest | wpa2_enter<br>prise          | open<br>web_auth | corporate<br>corporate | N/A<br>Lab3_Guest_<br>Portal | AAA Configured<br>(1)<br>AAA Configured |
|                                                                                                    | 🔘 lab3guest5 🔻                                                       | lab3guest5_profile           | lab3guest5_profile          | Guest               | open                         | web_auth         | branch5                | N/A                          | AAA Configured                          |

**Step 5** Click Next and configure the override settings for the selected site.

#### Figure 21: Override Settings for a Site

| One (1) Warning Alert and One (                                                | 1) Information Alert on this page. Collepse to hide.                                          |                                                             |                                                                        | × |
|--------------------------------------------------------------------------------|-----------------------------------------------------------------------------------------------|-------------------------------------------------------------|------------------------------------------------------------------------|---|
| Cree (1) Warning Alert                                                         |                                                                                               |                                                             |                                                                        |   |
| Updating the WEAN Profile Name is re                                           | commended when making any site level overrides for the SSID. In o                             | ase the same WLAN Profile Name is already configured in the | WLC managing the selected sites, it will result in provisioning failur | ÷ |
| One (1) Information Alert                                                      |                                                                                               |                                                             |                                                                        |   |
| Only L3 Security, AAA Configuration,<br>Please newlyste to Diobel level for Ed | NAS-ID, Mac Filtering, AP Impersonation, Radius Client Profiling, CC<br>Ing other parameters. | XM, MPSK, Protected Management Frame (802.11w), AAA Ov      | ende and WLAN Profile Name can be overridden at Site level.            |   |
| Wroless Network Network (SSR))<br>Jak Semelanan                                | MAAN Profile Name*                                                                            | Policy Profile Name                                         | 0                                                                      |   |
| an ampointer                                                                   | and an inclusion of a new                                                                     | an successful broom                                         |                                                                        |   |
| Wireless Option 💿                                                              |                                                                                               |                                                             |                                                                        |   |
|                                                                                |                                                                                               |                                                             |                                                                        |   |

**Step 6** Click **Save** in the last page to assign the profile to the site.

The next time the wireless controller is provisioned, the configuration will be pushed to the wireless controller managing that site.

**Note** Cisco recommends updating the WLAN Profile Name when making any site level overrides for the SSID. If the same WLAN profile name is already configured in the wireless controller that manages the selected sites, a provisioning failure will occur.

Only L2 Security, AAA Configuration, NAS-ID, Mac Filtering, AP Impersonation, Radius Client Profiling, CCKM, MPSK, Protected Management Frame (802.11w), AAA Override, and WLAN Profile Name can be overridden at the site levels. To edit other parameters, navigate to the global level.

#### **Configure Guest Wireless SSID**

Guest wireless networks must be defined at the global level of the site hierarchy. Once defined, you can apply guest wireless networks to wireless profiles. You can then assign wireless profiles to one or more sites within the hierarchy.

For this deployment guide, a single guest wireless network (SSID) named lab3guest is provisioned.

#### Procedure

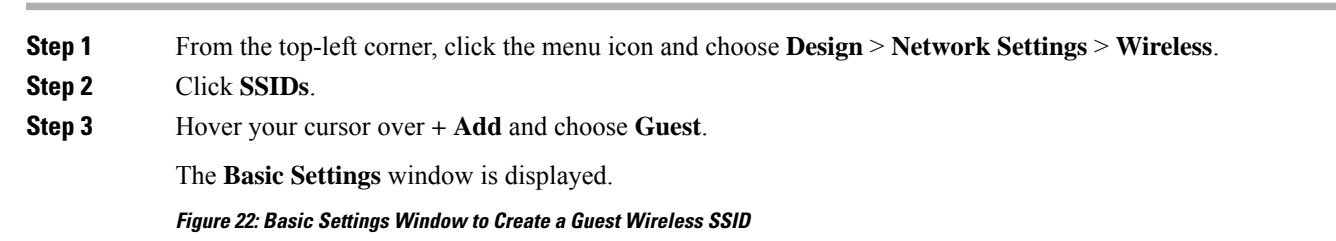

| I the information like name, wireless opti                | ions, state and network to complete the basic se | tup of SSID                              |   |  |
|-----------------------------------------------------------|--------------------------------------------------|------------------------------------------|---|--|
| Wreless Network Name (SSID)*<br>Iab3guest                 | WLAN Profile Name*<br>lab3guest_profile          | Policy Profile Name<br>lab3guest_profile | 0 |  |
| Wireless Option ③                                         |                                                  |                                          |   |  |
| <ul> <li>Multi band operation (2.4GHz, 5GHz, 1</li> </ul> | 6GHz) O Multi band operation with Band Select (  | ○ 5GHz only ○ 2.4GHz only ○ 6GHz Only    |   |  |
| Best Effort (Silver)                                      | <u> </u>                                         |                                          |   |  |
| SSID STATE                                                |                                                  |                                          |   |  |
| Admin Status                                              |                                                  |                                          |   |  |
|                                                           |                                                  |                                          |   |  |

For information about the features that can be configured for guest wireless networks via Cisco DNA Center, see Guest Wireless Network Features Configurable via Cisco DNA Center, on page 57.

#### **Step 4** Enter the information for the **Basic Settings** and click **Next**.

The next screen in the workflow is displayed. Here, you can attach the guest wireless network to the existing corporate wireless profile.

For information about the settings for the guest wireless network configured for this deployment guide, see Guest Wireless Network Settings Configured in the Deployment Guide, on page 68.

Figure 23: Create a Guest Wireless Profile

| ■ Cisco DNA Center                                 |                                                                                                    | Wireless SSI                          | D | * 0 0 0 4 |
|----------------------------------------------------|----------------------------------------------------------------------------------------------------|---------------------------------------|---|-----------|
| SSID Name: lab3guest (<br>Add Profile<br>Q. Search | Guest)<br>Q <sub>o</sub> Associate Profile Cancel<br>Profile Name                                                                  |                                       |   |           |
| CagatabProfile<br>corporate                        | Corporate W.AN Profile Name Lab3guest_profile Fabric Vrss O No Enable SSID Schenkler O                                             | Putcy Profile Name Disb3guest_profile | 0 |           |
|                                                    | Interface \VLAN Group Interface Numa* management  Do you need Anchor for this SSID?      Yes No      First Connect Local Switching | _` <b>©</b>                           |   |           |
| - Dat                                              |                                                                                                    |                                       |   | Back Next |

- **Step 5** Choose the **Corporate Wireless** profile.
- **Step 6** Click **Edit** in the **Wireless Profile** side panel to add the guest wireless network.

Figure 24: Edit a Wireless Profile Side Panel

| E Cisco DNA Center      |                                                                                                    | Wireless SSID                          |   | \$ Q @ ₫ ₽ |
|-------------------------|----------------------------------------------------------------------------------------------------|----------------------------------------|---|------------|
| SSID Name: lab3guest (C | Guest)                                                                                                    |                                        |   |            |
| Add Profile             | O <sub>D</sub> Disassociate Profile 🛛 🔀 Save                                                                                         |                                        |   |            |
| Q Search                | Profile Name                                                                                                    |                                        |   |            |
| CagelabProfile          | corporate                                                                                                    |                                        |   |            |
| corporate O             | WLAN Profile Name<br>lab3guest_profile                                                                                               | Policy Profile Name  Iab3guest_profile | 0 |            |
|                         | Fabric<br>Yes: No<br>France SSD Scheduler ()<br>Interface Name*<br>guest-dmz //<br>Do you need Anchor for this SSID?<br>() Yes () No | <u>~</u>                               |   |            |
|                         | Select Anchor Group Guest                                                                                                    | -                                      |   |            |
| € Dat                   |                                                                                                    |                                        |   | Back Next  |

Step 7 Under Fabric, choose No.

Selecting **No** will automatically cause additional fields to appear.

This deployment guide only discusses non-SDA wireless deployments using Cisco DNA Center.

**Step 8** Select Yes next to Do you need a Guest Anchor for this Guest SSID.

This will configure a traditional autoanchor relationship between the enterprise (foreign) and the guest (anchor) wireless controller. Typically, the guest (anchor) wireless controller is located within an Internet Edge DMZ segment of the campus network. If you choose **Yes**, from the **Select Anchor Group** drop-down list, choose an anchor group for the SSID.

To create an anchor group, do the following:

- a) From the top-left corner, click the menu icon and choose **Design** > **Network Settings**.
- b) Click the **Wireless** tab.
- c) From the left hierarchy tree, choose Global.
- d) Click Anchor Groups.

The Anchor Groups window opens.

- e) In the Anchor Group table, click Add.
- f) In the Anchor Group Name field of the Anchor Group slide-in pane, enter the anchor group name.
- g) To add a managed wireless controller as an anchor, click Add Managed WLC and do the following in the Add Managed WLC dialog box:
  - 1. Check the check box next to the name of the devices that you want to add as anchors.

To search for a device, in the **Search Table** search field, enter either the partial name or the full name of the device and press **Enter**.

- 2. Click Add.
- h) (Optional) To add an external wireless controller as an anchor, click Add External WLC and do the following in the Add External WLC dialog box:
  - 1. In the Device Name field, enter the device name.
  - 2. From the Device Series drop-down list, choose a device series.
  - 3. In the Peer IP Address field, enter the peer IP address.
  - 4. (Optional) In the NAT IP Address field, enter the Network Address Translation (NAT) IP address.
  - 5. In the MAC Address field, enter the MAC address of the device.
  - 6. In the Mobility Group Name field, enter the mobility group name.
  - 7. (Optional) In the Hash field, enter the hash for the Cisco Catalyst 9800 Series Wireless Controller.

Note This field is available for only the Cisco Catalyst 9800-CL Wireless Controllers.

- 8. Click Add.
- i) (Optional) To add an existing external wireless controller as an anchor, click **Add Existing External WLC** and do the following in the **Add Existing External WLC** dialog box:
  - 1. Check the check box next to the name of the devices that you want to add as anchors.

To search for a device, in the **Search Table** search field, enter either the partial name or the full name of the device and press **Enter**.

2. Click Add.

- j) (Optional) To set the priority for an anchor, from the **Priority Order** drop-down list, choose the priority for the anchor wireless controller.
- k) Click Save.

For more information, see the "Create an Anchor Group" topic in the Cisco DNA Center User Guide.

# Step 9From the Select Interface drop-down menu, select guest-dmz.This will terminate guest traffic on the guest-dmz VLAN (VLAN 125).

### Step 10 Click Next.

Step 11

The Portal Customization page is displayed.

Figure 25: Create a Guest Wireless Network Portal Customization

| Portal Settings                                      |                                                       |      |
|------------------------------------------------------|-------------------------------------------------------|------|
| Configure the portal to complete the setup of SSID f | for ISE. Please note that portal creation is optional |      |
| SSID Name: lab3guest (Guest)                         |                                                       |      |
|                                                      | No Self Registration Portal<br>Available              |      |
|                                                      | Use the create portal button to create a              |      |
|                                                      | Create Portal                                         |      |
|                                                      |                                                       |      |
|                                                      |                                                       |      |
|                                                      |                                                       |      |
|                                                      |                                                       |      |
|                                                      |                                                       |      |
|                                                      |                                                       |      |
|                                                      |                                                       |      |
| Det .                                                |                                                       | Back |
|                                                      |                                                       |      |

#### The Portal Builder page is displayed.

You have the option to leave without portal creation.

Figure 26: Portal Builder Screen

|                             | Portal Builder                                                                                                    |
|-----------------------------|----------------------------------------------------------------------------------------------------|
| Sent Over Para              | Login Page<br>Login Page<br>Registration Page                                                                                  |
| > Color<br>V<br>> Font<br>V | Pegistration Success<br>Success Page                                                                                           |
|                             | Sign In     Wecome to the Quest Portal. Sign on with the usemanne     and password provided to you.     USERNAME:     PASSWORD |
|                             | By signing up you agree to the terms and conditions.      By CO      Continues an account?                                     |
|                             | Reset Sov                                                                                                    |

**Step 12** Enter the necessary information. You must at least name the guest portal.

For this deployment guide, the portal has been named **Lab3\_Guest\_Portal**. The drop-down menu in the top center of the **Portal Builder** allows you to customize the Login Page, Registration Page, Registration Success, and Success Page of the portal. You can customize the color scheme, fonts, page content, logo, and background for the web portal. You can also preview the portal to see what it will look like on a smart phone, tablet, and computer.

- Step 13Click Save to create the new guest portal on the Cisco ISE server and return to the guest wireless network workflow.The new guest portal is now displayed.
- Step 14 Click Next.

The **Summary** page of Guest SSID Configuration is displayed.

- Step 15
   Click Save.

   The guest wireless SSID (lab3guest) is displayed in the Wireless Network Settings dashboard.
- **Step 16** Click **Sites** in network profile summary page to bring up a panel displaying the site hierarchy.
- **Step 17** Under Global, click the >to display the Milpitas area.
- **Step 18** Select the Milpitas area.

The child site locations, **Building 23 - Floor 1**, **Floor 2**, and **Floor 3** and **Building 24 - Floor 1**, **Floor 2**, and **Floor 3**, are automatically selected.

- **Note** It is best practice to only select floors in a wireless network profile assignment. Selecting floors helps you to make changes, like removing a floor from network hierarchy or applying a different wireless network profile for a particular set of floors without significant disruption. If you have different SSIDs on different floors or enable 6E with a different profile per floor, different network profiles might be necessary. If you create different sets of SSIDs on the same floor, you will have to split the floor into multiple, different network profiles.
- **Step 19** Click **OK** to close the site hierarchy side panel.
- **Step 20** Click + Add under Attach Template(s) to add the CLI-based templates to the enterprise wireless network configuration.

You must define all the templates within the **Template Editor** dashboard of Cisco DNA Center. This design and deployment guide will not discuss the addition of templates because the guide does not require knowledge of the CLI syntax for the specific Cisco Wireless Controller platform. Wireless features not supported by the web-based graphical user interface of Cisco DNA Center may be added through templates.

Step 21 Click Save in the Edit a Wireless Profile side panel to save the edits to the corporate wireless profile.

**lab3guest** SSID is added to the corporate wireless profile. This ensures that when wireless controllers and APs are assigned to the Milpitas area, the APs will broadcast the **lab3guest** SSID.

Step 22 Click Save to add the lab3guest guest wireless network to the corporate wireless profile.

#### Figure 27: Wireless Network Settings Dashboard with Enterprise and Guest SSIDs

| Cisco DNA Center                     |                                               | D                           | esign / Network Sett        | ings / Wireles     | 5                   |             |                   |             | \$ Q 0 0              |
|--------------------------------------|-----------------------------------------------|-----------------------------|-----------------------------|--------------------|---------------------|-------------|-------------------|-------------|-----------------------|
| Q, Search Hierarchy V<br>Search Help | NI / SSIDe<br>SSIDs                           |                             |                             |                    |                     |             |                   |             |                       |
| > ik us                              | Configure SSIDs for enterprise a<br>Profiles. | ind guest wireless networks | . You can assign them to si | tes via Wireless N | letwork             |             |                   |             |                       |
|                                      | SSID (3)                                      |                             |                             |                    |                     |             |                   |             | 🖨 Add                 |
|                                      | Q Search Table                                |                             |                             |                    |                     |             |                   |             | $\nabla$              |
|                                      | Edit Delete 🛗 SSID Sch                        | duler 🕢 0 Selected          |                             |                    |                     |             |                   |             |                       |
|                                      | Network Name (SSID) *                         | WLAN Profile Name           | Policy Profile Name         | SSID Type          | L2 Security         | L3 Security | Wireless Profiles | Portal Name | AAA Servers           |
|                                      | C cagelabssid                                 | cagelabssi (1)              | cagelabssi (1)              | Enterprise         | wpa2_enter<br>prise | open        | CagelabProfile    | N/A         | Configure AAA         |
|                                      | lab3employee                                  | lab3emplo (1)               | lab3emplo (1)               | Enterprise         | wpa2_enter<br>prise | open        | corporate         | N/A         | AAA Configured        |
|                                      | lab3guest                                     | lab3guest (1)               | lab3guest (1)               | Guest              | open                | web_auth    | corporate         | N/A         | AAA Configured<br>(1) |
|                                      | 3 Records                                     |                             |                             |                    |                     | 5           | how Records: 10 🗸 | 1 - 3       | < 0 >                 |

For information about provisioning ISE Settings from Cisco DNA Center, see Provision Cisco ISE Settings from Cisco DNA Center, on page 69.

## **Guest Wireless Network Features Configurable via Cisco DNA Center**

#### Table 14: Guest Wireless Network Features Configurable via Cisco DNA Center

| Feature                      | Туре       | Description            |
|------------------------------|------------|------------------------|
| Wireless Network Name (SSID) | Text Field | The SSID for the WLAN. |

| Feature              | Туре          | Description                                                                                                    |
|----------------------|---------------|----------------------------------------------------------------------------------------------------|
| WLAN Profile Name    | Text Field    | Cisco DNA Center will take SSID_Profile as default based on SSID Name.<br>You can change the WLAN profile name as per your requirements.                                                                                                    |
| Policy Profile Name  | Non Editable  | Policy Profile Name is the same as the WLAN Profile Name and is not editable.                                                                                                    |
|                      |               | Based on the WLAN profile name, Cisco DNA Center automatically generates the policy profile name for the Cisco Catalyst 9800 Series Wireless Controller.                                                                                                    |
| WIRELESS OPTION      | Radio Button  | Determines in which RF bands the SSID will be broadcast. The following choices are available:                                                                                                    |
|                      |               | • Multiband operation (2.4 GHz, 5 GHz, and 6 GHz)                                                                                                    |
|                      |               | • Multiband operation with band select. Band selection enables client radios that are capable of operating in both the 2.4 GHz and 5 GHz band to move to the typically less congested 5 GHz band by delaying probe responses on the 2.4 GHz channels.                                                                                                    |
|                      |               | • 5 GHz only.                                                                                                    |
|                      |               | • 2.4 GHz only.                                                                                                    |
|                      |               | • 6 GHz only.                                                                                                    |
| Primary Traffic Type | Drop Box      | For Catalyst 9800 Series Wireless Controllers, this setting applies a precious metals QoS SSID policy in both the upstream and downstream direction for the WLAN/SSID. Precious metals policies control the maximum DSCP marking within the CAPWAP header, as traffic is tunneled between the AP and the Cisco Wireless Controller in centralized (local mode) designs. |
|                      |               | For Cisco AireOS Wireless Controllers, this setting applies the Platinum QoS profile to the WLAN/SSID. Application Visibility is enabled on the WLAN/SSID, but no AVC profile is applied. The Fastlane EDCA profile is set for both the 802.11a/n/ac (5 GHz) and the 802.11b/g/n (2.4 GHz) radios.                                                                      |
|                      |               | • VoIP (Platinum): QoS on the wireless network is optimized for wireless voice and data traffic.                                                                                                    |
|                      |               | • Video (Gold): QoS on the wireless network is optimized for video traffic.                                                                                                    |
|                      |               | • Best Effort (Silver): QoS on the wireless network is optimized for wireless data traffic only.                                                                                                    |
|                      |               | • Nonreal Time (Bronze): QoS on the wireless network is optimized for low-bandwidth usage.                                                                                                    |
| Broadcast SSID       | On/Off Toggle | Determines whether the SSID will be broadcast in wireless beacons and probe responses. The default setting is on.                                                                                                    |
| SSID STATE           | On/Off Toggle | Use this toggle button to turn on or turn off the radios on the APs. When the Admin Status is disabled, the APs remain associated with the wireless controller and are accessible, but the APs still require licenses.                                                                                                    |

| Feature           | Туре         | Description |
|-------------------|--------------|-------------|
| LEVEL OF SECURITY | Radio Button |             |
| L2 Security       |              |             |

| Feature | Туре | Description                                                                                                    |
|---------|------|----------------------------------------------------------------------------------------------------|
|         |      | Determines the Layer 2 (L2) security settings for the WLAN. Choose the encryption and authentication type for the network. The sites, buildings, and floors inherit settings from the global hierarchy. You can override the level of security at the site, building, or floor level.                                                                      |
|         |      | The following choices are available:                                                                                                    |
|         |      | • Enterprise: You can configure both WPA2 and WPA3 security authentication by checking the respective check boxes.                                                                                                    |
|         |      | NoteWi-Fi Protected Access (WPA2) uses the stronger Advanced<br>Encryption Standard encryption algorithm using Counter<br>Mode with Cipher Block Chaining Message Authentication<br>Code Protocol (AES-CCMP).                                                                                                    |
|         |      | WPA3 is the latest version of WPA, which is a suite of<br>protocols and technologies that provide authentication and<br>encryption for Wi-Fi networks. WPA3-Enterprise provides<br>higher-grade security protocols for sensitive data networks.                                                                                                    |
|         |      | For multiband operation using only 2.4 GHz and 5 GHz<br>bands, you must enable WPA2 (WPA3 is optional). For<br>multiband operation using 2.4 GHz, 5 GHz, and 6 GHz<br>bands, you must enable WPA3 and disable WPA2 for the 6<br>GHz band to be operational on the devices running Cisco<br>IOS Release 17.7 and later.                                     |
|         |      | • <b>Personal</b> : You can configure both WPA2 and WPA3 security<br>authentication by checking the respective check boxes. By default, the<br>WPA2 check box is enabled. If you choose Personal, enter the passphrase<br>key in the Passphrase field. This key is used as the pairwise master key<br>(PMK) between the clients and authentication server. |
|         |      | <b>Note</b> WPA3-Personal brings better protection to individual users by providing more robust password-based authentication, making the brute-force dictionary attack much more difficult and time-consuming.                                                                                                    |
|         |      | For WPA2-Personal, you can override a preshared key (PSK)<br>at the site, building, or floor level. If you override a PSK at<br>the building level, the subsequent floors inherit the new<br>settings. For information, see Preshared Key Override.                                                                                                    |
|         |      | For multiband operation using only 2.4 GHz and 5 GHz<br>bands, you must enable WPA2 (WPA3 is optional). For<br>multiband operation using 2.4 GHz, 5 GHz, and 6 GHz<br>bands, you must enable WPA3 and disable WPA2 for the 6<br>GHz band to be operational on the devices running Cisco<br>IOS Release 17.7 and later.                                     |
|         |      | (Optional) For WPA2-Personal, do the following to configure multi-preshared key (MPSK) support:                                                                                                    |
|         |      | 1. Click Configure MPSK.                                                                                                    |

| Feature                               | Туре         | Descrip            | otion                                |                                                                                                    |
|---------------------------------------|--------------|--------------------|--------------------------------------|----------------------------------------------------------------------------------------------------|
|                                       |              | 2.                 | In the Co<br>can add                 | <b>onfigure MPSK</b> dialog box, click <b>Add to an MPSK</b> . You up to five MPSKs.                                                              |
|                                       |              | 3.                 | From the                             | Priority drop-down list, choose a priority.                                                                                                    |
|                                       |              |                    | Note                                 | If the priority 0 key is not configured in central web<br>authentication (CWA) flex mode, the client connection<br>to the WLAN may fail.          |
|                                       |              |                    |                                      | From the <b>Passphrase Type</b> drop-down list, choose a passphrase type.                                                                         |
|                                       |              | 4.                 | In the Pa                            | ssphrase field, enter a passphrase.                                                                                                    |
|                                       |              | 5.                 | Click Sa                             | ve.                                                                                                    |
|                                       |              | MI<br>apj          | PSK is not<br>plies to La            | supported on Cisco AireOS Wireless Controllers. MPSK yer 2 security configuration for WPA2- Personal.                                             |
|                                       |              | • Or<br>op<br>op   | en Secur<br>en SSID te<br>en-securee | ed: From the Assign Open SSID drop-down list, choose an o redirect the clients to an open-secured SSID. The d policy provides the least security. |
|                                       |              | No                 | te                                   | Fast Transition is not applicable for open-secured SSID.                                                                                          |
|                                       |              | • Or<br>con        | <b>Den</b> : The connect to the      | pen policy provides no security. It allows any device to e wireless network without any authentication.                                           |
| LEVEL OF SECURITY                     | Radio Button | Determ<br>are avai | ines the La<br>lable:                | ayer 3 security settings for the WLAN. The following options                                                                                      |
| · · · · · · · · · · · · · · · · · · · |              | • We<br>rec        | eb Auth: S<br>lirected to            | pecifies Web Authentication, where guest devices are a web portal for authentication. This is the default setting.                                |
|                                       |              | • Op               | en: Speci                            | fies an open SSID with no authentication.                                                                                                    |

| Feature                                                                                 | Туре           | Description                                                                                                    |
|-----------------------------------------------------------------------------------------|----------------|----------------------------------------------------------------------------------------------------|
| AUTHENTICATION SERVER                                                                   | Drop Box       | This selection is only available if Web Auth is selected within LEVEL OF SECURITY. Determines the web portal and authentication server for Web Auth.                                                                                                    |
|                                                                                         |                | <ul> <li>Central Web Authentication: This setting configures Central Web<br/>Authentication (CWA), where the Cisco ISE server defined under System<br/>Settings &gt; Settings &gt; Authentication and Policy Servers is both the<br/>web portal and the authentication server. This is the default setting.</li> </ul>                                                                                         |
|                                                                                         |                | • Web Authentication Internal: Web authentication or Web Auth is a Layer<br>3 security method that allows a client to pass Dynamic Host Configuration<br>Protocol (DHCP) and Domain Name System (DNS) traffic only until the<br>client has passed some form of authentication. For web authentication<br>internal, the client is redirected to a page that is constructed by the Cisco<br>Wireless Controller. |
|                                                                                         |                | • Web Authentication External: The client is redirected to the specified URL. Enter a redirect URL in the Web Auth URL field.                                                                                                    |
|                                                                                         |                | • Web Passthrough Internal: Web passthrough is a solution that is used for guest access and requires no authentication credentials. In web passthrough authentication, wireless users are redirected to the usage policy page when they use the internet for the first time. After accepting the policy, the clients are allowed to use the internet.                                                          |
|                                                                                         |                | • Web Passthrough External: The client is redirected to the specified URL.<br>Enter a redirect URL in the Web Auth URL field.                                                                                                    |
|                                                                                         |                | • Open: There is no security at layer 3 level and any device can connect to SSID.                                                                                                    |
| AUTHENTICATION SERVER<br>> ISE Authentication > What<br>kind of portal are you creating | Drop-down Menu | The selection is only available if ISE Authentication is chosen. Determines the type of guest portal that will be created within the Cisco ISE server. The following options are available:                                                                                                    |
| today'?                                                                                 |                | • Self Registered: With this type of portal, guests onboard themselves to the network. This is the default setting.                                                                                                    |
|                                                                                         |                | • Hotspot: This configures an 802.11u hotspot portal.                                                                                                    |

| Feature                                                                                                    | Туре           | Description                                                                                                    |
|----------------------------------------------------------------------------------------------------|----------------|----------------------------------------------------------------------------------------------------|
| AUTHENTICATION SERVER<br>> ISE Authentication > Where<br>will your guests redirect after<br>successful authentication? | Drop-down Menu | <ul> <li>This selection is only available if ISE Authentication is selected. Determines what web page is displayed after guests have successfully authenticated to the network. The following options are available:</li> <li>Success Page: A dedicated page you create that indicates authentication was successful. From there, the guest would need to retype the original URL that they were attempting to reach.</li> <li>Original URL: Once authentication is successful, the guest is automatically redirected to the original URL that they were attempting to reach. This is the default setting.</li> <li>Custom URL: Once authentication is successful, the guest is automatically redirected to a URL of your choice.</li> </ul> |
| AUTHENTICATION SERVER<br>> External Authentication ><br>Web Auth URL?                                                  | Text Field     | This selection is only available if External Authentication is selected. Specifies the URL of the Web Auth server. The guest will be redirected to this URL to be authenticated to the network.                                                                                                    |

| Feature       | Туре      | Description                                                                                                    |
|---------------|-----------|----------------------------------------------------------------------------------------------------|
| Configure AAA | Link      | Click <b>Configure AAA</b> to add and configure the AAA servers for the enterprise wireless network SSID. Choose <b>Authentication</b> , <b>Authorization</b> , and <b>Accounting server</b> from <b>Drop Box</b> .                                                                                                    |
|               |           | Click + to add a server.                                                                                                    |
|               |           | NoteYou can configure a maximum of six AAA servers for an SSID<br>of enterprise wireless network for the Cisco Catalyst 9800<br>Embedded Wireless Controller for Catalyst 9000 Series Switches.                                                                                                    |
|               |           | From the Additional Server drop-down list, choose the server IP address.                                                                                                    |
|               |           | To use the AAA server for accounting, check the <b>Copy Same Servers for Accounting</b> check box.                                                                                                    |
|               |           | To configure a different accounting server for an SSID, do the following:                                                                                                    |
|               |           | 1. From the <b>Configure Accounting Server</b> drop-down list, you can either search for a server IP address by entering the name in the <b>Search</b> field or choose the accounting server IP address.                                                                                                    |
|               |           | 2. Click + to add a server.                                                                                                    |
|               |           | NoteYou can configure a maximum of six accounting servers for<br>an SSID of enterprise wireless network for the Cisco Catalyst<br>9800 Embedded Wireless Controller for Catalyst 9000 Series<br>Switches.                                                                                                    |
|               |           | <b>3.</b> From the <b>Additional Server</b> drop-down list, choose the server IP address.                                                                                                    |
|               |           | Cisco DNA Center allows you to override the set of AAA server configurations<br>for the SSID at the site level. For each set of overridden AAA settings per<br>SSID, Cisco DNA Center creates a new WLAN profile with the corresponding<br>AAA servers mapped to it. If an SSID is overridden for different floors, and<br>you make changes in the AAA servers, Cisco DNA Center creates the new<br>WLAN profiles equal to the number of floors. |
|               |           | You must reprovision the device to override the AAA servers at the site level.                                                                                                    |
| Mac Filtering | Check Box | Check this check box to enable MAC-based access control or security in the wireless network.                                                                                                    |
|               |           | <b>Note</b> When MAC filtering is enabled, only the MAC addresses that you add to the wireless LAN are allowed to join the network.                                                                                                    |
| AAA Override  | Check Box | Check box to enable the AAA override functionality.                                                                                                    |
|               |           | By default, this check box is dimmed. You must configure an AAA server using the <b>Configure AAA</b> option to use this check box.                                                                                                    |

| Feature                                  | Туре                           | Description                                                                                                    |  |
|------------------------------------------|--------------------------------|----------------------------------------------------------------------------------------------------|--|
| Timeout Settings for Sleeping<br>Clients | Select radio button            | If you choose Web Authentication Internal, Web Authentication External, Web Passthrough Internal, or Web Passthrough External for Timeout Settings for sleeping clients, choose one of the following authentication options:                                                                                                    |  |
|                                          |                                | Always authenticate: Enables authentication for sleeping clients.                                                                                                    |  |
|                                          |                                | Authenticate after: Enter the duration for which sleeping clients are to be remembered before reauthentication becomes necessary. The valid range is from 10 minutes through 43,200 minutes, and the default duration is 720 minutes.                                                                                                    |  |
|                                          |                                | <b>Note</b> Clients with guest access and web authentication are allowed to sleep and wake up without having to go through another authentication process through the login page. You can configure the duration for which the sleeping clients are to be remembered before reauthentication becomes necessary. The valid range is from 10 minutes through 43,200 minutes, and the default is 720 minutes. You can configure the duration on a WLAN and on a user group policy that is mapped to the WLAN. The sleeping timer becomes effective after the idle timeout. If the client timeout is less than the time configured on the sleeping timer of the WLAN, the lifetime of the client is used as the sleeping time. |  |
| Deny RCM Clients                         | Check Box                      | Check this check box to deny clients with randomized MAC addresses.                                                                                                    |  |
| Pre-Auth ACL List Name                   | Drop Box                       | Choose the ACL list name that you already created to map with the SSID.                                                                                                    |  |
| Fastlane                                 | Check Box                      | This box can only be checked when the <b>Type of Enterprise Network</b> has been<br>chosen as Voice and Data.<br>For Catalyst 9800 Series Wireless Controllers, the <b>Fastlane</b> check box enables<br>Auto QoS in Fastlane mode. Auto QoS in Fastlane mode configures the Fastlane<br>EDCA profile for both the 5 GHz and 2.4 GHz bands. However, no precious<br>metals QoS SSID policy is applied to the WLAN/SSID when the <b>Fastlane</b><br>check box is selected.<br>For Cisco AireOS Wireless Controllers, this setting enables the Fastlane macro<br>for the WLAN/SSID. The Fastlane macro applies the Platinum QoS profile to                                                                                   |  |
|                                          |                                | the WLAN/SSID. Application Visibility is enabled on the WLAN/SSID with<br>the AVC profile named AUTOQOS-AVC-PROFILE. The QoS Map is modified<br>to trust DSCP in the upstream direction. In the downstream direction, Cisco<br>best practices are implemented when mapping DSCP-to-UP values.                                                                                                    |  |
| Advanced Settings – Session<br>timeout   | Check Box and<br>Integer Field | Configures the maximum time for a client session to remain active before requiring reauthorization. The range is between 300 and 86,400 seconds (5 minutes and 24 hours). The default is enabled with a time of 1800 seconds (30 minutes).                                                                                                    |  |
| Advanced Settings – Client<br>Exclusion  | Check Box and<br>Integer Field | Configures the amount of time a wireless client is excluded from attempting to authenticate after maximum authentication failures has been exceeded. The default is enabled with a time of 180 seconds (3 minutes).                                                                                                    |  |

| Feature                                           | Туре                                | Description                                                                                                    |
|---------------------------------------------------|-------------------------------------|----------------------------------------------------------------------------------------------------|
| Advanced Settings – MFP<br>CLIENT PROTECTION      | Radio Button                        | Additional security setting that controls the use of 802.11w Protected<br>Management Frames for the WLAN. The following options are available:                                                                                                    |
|                                                   |                                     | • Optional: This setting allows wireless stations to use the 802.11w Protected Management Frames that they support and allows other wireless stations that do not support PMFs to coexist on the WLAN. This is the default setting.                                                                                                    |
|                                                   |                                     | • Required: The wireless client is required to use Protected Management Frames on the WLAN.                                                                                                    |
|                                                   |                                     | • Disabled: Protected Management Frames are disabled on the WLAN.                                                                                                    |
| Advanced Settings – 11k<br>Neighbor List          | Check Box                           | Controls the use of 802.11k Assisted Roaming neighbor lists for the WLAN, which can limit the need for passive and active scanning by the wireless client. The default setting is enabled for the band (5 GHz or 2.4 GHz) with which the client is associated.                                                                                                  |
| Advanced Settings – 11v BSS<br>TRANSITION SUPPORT | Multiple Check<br>Boxes and Integer | Additional settings for support of 802.11v Wireless Network Management (WNM) for the WLAN. The following settings are available:                                                                                                    |
|                                                   | Field                               | • BSS Max Idle Service: Check box that enables the maximum idle service<br>for the WLAN. Allows APs to send the timeout value to the wireless client<br>within association and reassociation response frames. The default setting<br>is enabled.                                                                                                    |
|                                                   |                                     | • Client User Idle Timeout: Check box with bounded integer field that specifies the maximum amount of time an AP keeps a wireless client associated without receiving any frames from the client for the WLAN. This allows the client to sleep longer and conserve battery usage for mobile devices. The default setting is enabled with a time of 300 seconds. |
|                                                   |                                     | • Directed Multicast Service: Check box that allows the client to request that multicast streams be sent as unicast streams to the client from the AP. By default, this setting is enabled.                                                                                                    |

| Feature                                        | Туре           | Description                                                                                                    |
|------------------------------------------------|----------------|----------------------------------------------------------------------------------------------------|
| NAS-ID                                         | Drop-down List | From the <b>NAS-ID Opt</b> drop-down list, choose the required type of network access server identifier (NAS ID).                                                                                                    |
|                                                |                | To specify a custom script for the NAS ID, choose Custom Option from the NAS-ID Opt drop-down list and enter the custom script in the corresponding Custom Script for Opt field. You can enter up to 31 alphanumeric characters, special characters, and spaces for the custom script. Cisco DNA Center does not support the special characters ?, ", < , and trailing spaces for the custom script. |
|                                                |                | Note Cisco DNA Center supports NAS ID with custom script only for Cisco Catalyst 9800 Series Wireless Controllers that run Cisco IOS XE Release 17.7 or later.                                                                                                    |
|                                                |                | (Optional) Click + to add another NAS ID. You can add up to three NAS IDs.                                                                                                    |
|                                                |                | Cisco DNA Center applies only one NAS ID for Cisco AireOS Wireless<br>Controllers. You can overwrite the NAS ID at the site level from <b>Design</b> > <b>Network Settings</b> > <b>Wireless</b> .                                                                                                    |
| Advanced Settings – Coverage<br>Hole Detection | Toggle button  | Coverage Hole Detection toggle button to enable or disable the coverage hole detection functionality.                                                                                                    |
| Advanced Settings – Client Rate<br>Limit       | Integer Field  | To configure the Client Rate Limit, enter a value for the client rate limit in bits per second. The valid range is from 8000 through 100,000,000,000. The value must be a multiple of 500.                                                                                                    |
|                                                |                | NoteThis configuration is not applicable for Cisco AireOS Wireless<br>Controllers. To configure client rate limit for Cisco AireOS<br>Wireless Controllers, click the menu icon and choose Tools ><br>Model Config Editor > Wireless > Advanced SSID<br>Configuration. For more information, see Create a Model Config<br>Design for Advanced SSID.                                                  |
|                                                |                | The following are the valid ranges for a client rate limit on Cisco IOS XE devices:                                                                                                    |
|                                                |                | • The valid range for the Cisco Catalyst 9800-L Wireless Controller, the Cisco Catalyst 9800-40 Wireless Controller, and the Cisco Catalyst 9800-80 Wireless Controller is from 8000 through 67,000,000,000 bits per second.                                                                                                    |
|                                                |                | • The valid range for the Cisco Catalyst 9800-CL Wireless Controller is from 8000 through 10,000,000,000 bits per second.                                                                                                    |
|                                                |                | • The valid range for the Cisco Embedded Wireless Controller on Catalyst Access Points is from 8000 through 2,000,000,000 bits per second.                                                                                                    |
|                                                |                | • The valid range for the Cisco Catalyst 9800 Embedded Wireless Controller for Catalyst 9000 Series Switches is from 8000 through 100,000,000,000 bits per second.                                                                                                    |

| Feature                                                     | Туре          | Description                                                                                                    |  |  |  |  |
|-------------------------------------------------------------|---------------|----------------------------------------------------------------------------------------------------|--|--|--|--|
| Advanced Settings – Radius<br>Client Profiling              | Toggle button | For Radius Client Profiling, use this toggle button to enable or disable RADIUS profiling on a WLAN.                                                                                                    |  |  |  |  |
|                                                             |               | <b>Note</b> At least one AAA or PSN server is required to enable this feature.                                                                                                    |  |  |  |  |
| Advanced Settings – CCKM                                    | Toggle button | Configure CCKM: Use this toggle button to enable CCKM as the authentication key management option in Cisco DNA Center.                                                                                  |  |  |  |  |
|                                                             |               | Timestamp Tolerance: This field is visible only if you enable CCKM. Enter<br>the CCKM tolerance level. The CCKM tolerance level is not applicable for the<br>Cisco AireOS Wireless Controller platform. |  |  |  |  |
|                                                             |               | Note You can configure CCKM only if SSID has Layer 2 security as Enterprise in WPA2 or WPA2+WPA3.                                                                                                    |  |  |  |  |
| Advanced Settings – Protected<br>Management Frame (802.11w) | Radio Button  | The options available under Protected Management Frame (802.11w) va<br>based on the settings that you chose under Level of Security. The follow<br>options may be available:                            |  |  |  |  |
|                                                             |               | • Optional                                                                                                    |  |  |  |  |
|                                                             |               | • Required                                                                                                    |  |  |  |  |
|                                                             |               | • Disabled                                                                                                    |  |  |  |  |

# **Guest Wireless Network Settings Configured in the Deployment Guide**

## Table 15: Guest Wireless Network Settings Configured in the Deployment Guide

| Feature                                                                                                    | Settings                                     |
|----------------------------------------------------------------------------------------------------|----------------------------------------------|
| Wireless Network Name (SSID)                                                                                     | lab3guest5                                   |
| Broadcast SSID                                                                                                   | On                                           |
| Admin Status                                                                                                    | On                                           |
| Wireless Option                                                                                                  | Multi band operation (2.4 GHz, 5 GHz, 6 GHz) |
| Primary Traffic Type                                                                                             | Best Effort (Silver)                         |
| LEVEL OF SECURITY                                                                                                | Web Auth                                     |
| AUTHENTICATION SERVER                                                                                            | ISE Authentication                           |
| AUTHENTICATION SERVER > ISE Authentication > What kind of portal are you creating today?                         | Self Registered                              |
| AUTHENTICATION SERVER > ISE Authentication > Where<br>will your guests redirect after successful authentication? | Original URL                                 |
| Configure AAA                                                                                                    | AAA configured                               |

| Feature                                         | Settings                                        |
|-------------------------------------------------|-------------------------------------------------|
| AAA Override                                    | Enabled                                         |
| Mac Filtering                                   | Checked                                         |
| Fastlane                                        | Unchecked                                       |
| Deny RCM Clients                                | Unchecked                                       |
| Pre Auth ACL                                    | Select configured Pre auth ACL                  |
| Advanced Settings – FAST TRANSITION (802.11r)   | Disabled                                        |
| Advanced Settings – MFP CLIENT PROTECTION       | Optional                                        |
| Advanced Settings –Protected Management Frame   | Disabled                                        |
| Advanced Settings – Session timeout             | Checked, 1800 seconds                           |
| Advanced Settings – Client Exclusion            | Checked, 180 seconds                            |
| Advanced Settings – MFP CLIENT PROTECTION       | Optional                                        |
| Advanced Settings – 11k Neighbor List           | Checked                                         |
| Advanced Settings – Radius Client Profiling     | Unchecked                                       |
| Advanced Settings – Configure Client Rate Limit | Blank                                           |
| Advanced Settings – Coverage Hole Detection     | Checked                                         |
| Configure CCKM                                  | Unchecked                                       |
| NAS-ID                                          | Blank                                           |
| Advanced Settings – 11v BSS TRANSITION SUPPORT  | BSS Max Idle Service – Checked                  |
|                                                 | Client Idle User Timeout – Checked, 300 seconds |
|                                                 | Directed Multicast Service - Checked            |

# Provision Cisco ISE Settings from Cisco DNA Center

When a guest SSID profile is assigned to a site, Cisco DNA Center will push the required authentication, authorization, and guest portal configurations to Cisco ISE according to the settings in the guest SSID profile.

### Procedure

**Step 1** Choose Lab3\_Guest\_Portal to verify the portal details.

#### Figure 28: Guest Portal in Cisco ISE

.

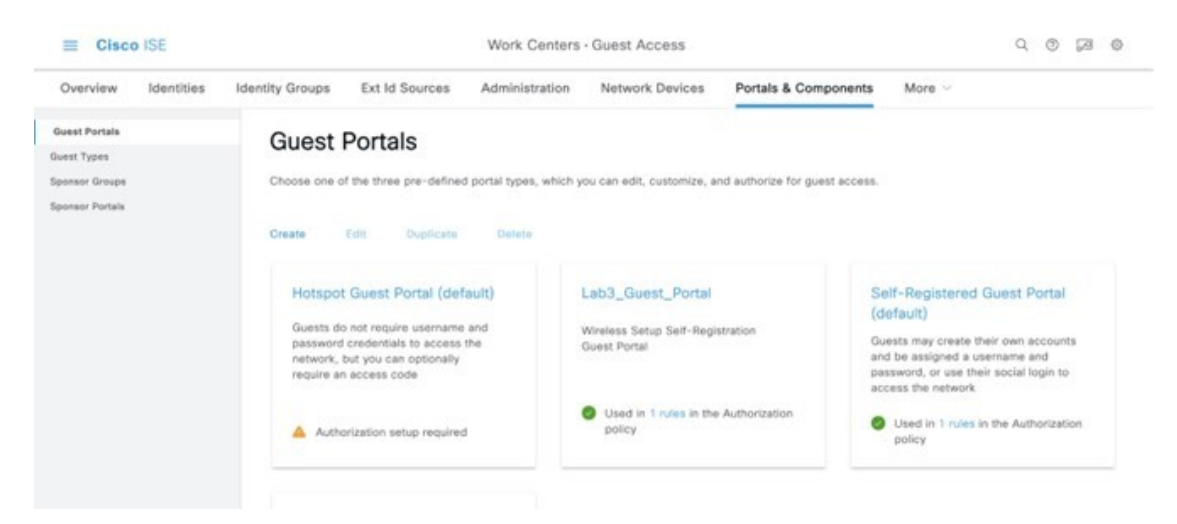

ISE will display a new guest portal named Lab3\_Guest\_Portal.

Step 2Click the 1 rules link to check the authorization policy created by Cisco DNA Center.Figure 29: Guest Portal Redirect Policy

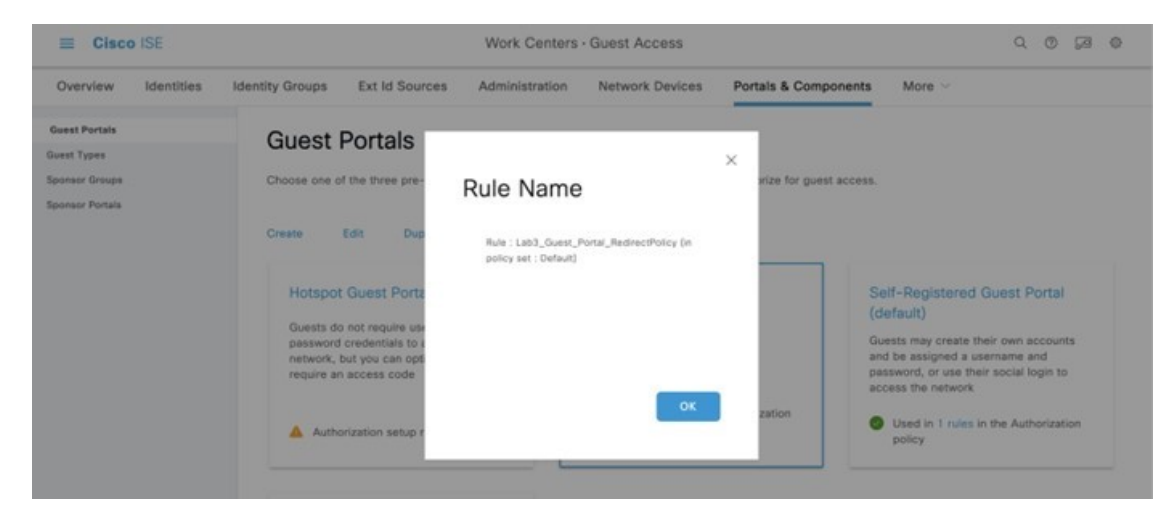

Figure 30: Guest Portal Preview

| ■ Cisco ISE                  | E Cisco ISE                               |                                  | Work Centers - Guest Access               |                              |                      |                                                                          | Q (0) 50 ¢                                  |
|------------------------------|-------------------------------------------|----------------------------------|-------------------------------------------|------------------------------|----------------------|--------------------------------------------------------------------------|---------------------------------------------|
| Overview Identi              | ties Identity Groups                      | Ext Id Sources                   | Administration                            | Network Devices              | Portals & Components | More ~                                                                   |                                             |
| Guest Portals                | Pages                                     | ~                                | Page Customizat                           | ions                         |                      | Preview                                                                  | Settings                                    |
| luest Types<br>ponsor Groups | Login                                     |                                  | Browser Page Title Sign On                |                              |                      |                                                                          |                                             |
| iponsor Portals              | Reset Passy<br>Reset Passy                | word<br>word Success             | Optional Content 1<br>add button          |                              |                      | ни                                                                       | H-TECH                                      |
|                              | Registration<br>Self-Registr              | n Form<br>ration Success         | Font<br>/ 및 ≡ ⊯                           | v Size v<br>∂ v fi v [2]     | A ∽ B<br>⊙ II ∽      |                                                                          |                                             |
|                              | Acceptable                                | Use Policy                       |                                           |                              |                      | -11                                                                      |                                             |
|                              | Change Pas<br>Apple Mini I<br>Authenticat | ssword<br>Browser<br>Ion Success |                                           |                              |                      | Sign In<br>Welcome to the Guest Pr<br>username and password<br>USERNAME: | ortal. Sign on with the<br>provided to you. |
|                              | Error                                     | ~                                | (text or HTML) Click Pre<br>Content Title | view to test HTML rendering. |                      | PASSWORD:                                                                | Reset Password                              |
|                              | Email                                     |                                  | Sign In                                   |                              |                      | Dy signing up you earee.                                                 | to the larms and conditions.                |
|                              | SMS                                       |                                  | Instructional Text                        |                              |                      | 50                                                                       | n On                                        |

- **Step 3** From the top-left corner, click the menu icon and choose **Policy** > **Policy sets**.
- Step 4 Click Default.
- Step 5Go to Authorization Policy to verify the authorization policy pushed by Cisco DNA Center.Figure 31: Guest SSID Authorization Policy

|      | 0        | Default                                          |          | De          | fault policy set                                                                              |                |    | Default Net     | work Access |      | 42123 |
|------|----------|--------------------------------------------------|----------|-------------|-----------------------------------------------------------------------------------------------|----------------|----|-----------------|-------------|------|-------|
| Auth | enticati | on Policy (3)                                    |          |             |                                                                                               |                |    |                 |             |      |       |
| Auth | orizatio | n Policy - Local Exe                             | ceptions | 5           |                                                                                               |                |    |                 |             |      |       |
| Auth | orizatio | n Policy - Global Ex                             | ception  | 15          |                                                                                               |                |    |                 |             |      |       |
| Auth | orizatio | n Policy (14)                                    |          |             |                                                                                               |                |    |                 |             |      |       |
|      |          |                                                  |          |             |                                                                                               | Results        |    |                 |             |      |       |
| •    | Status   | Rule Name                                        |          | (           | Conditions                                                                                    | Profiles       |    | Security Groups |             | Hits | Actio |
| 6    |          |                                                  |          |             |                                                                                               |                |    |                 |             |      |       |
| a    | Searc    | h                                                |          |             |                                                                                               |                |    |                 |             |      |       |
| Q    | Searc    | h                                                |          | E           | Wireless_MAB                                                                                  |                |    |                 |             |      |       |
| a    | Searc    | h<br>Leb3_Guest_Porte<br>I_GuestAccessPol        | AND      | F           | Wreless_MAB<br>Guest_Flow                                                                     | PermitAccess × | ~+ | Guests          | 68 ~+       | 0    | @     |
| a    | ©        | h<br>Lab3_Guest_Porta<br>I_GuestAccessPol<br>Icy | AND      | •           | Wreless_MAB<br>Guest_Flow<br>Radius-Called-Station-ID<br>ENDS_WITH Jab3guest                  | PermitAccess × | ~+ | Guests          | ≪ + ×       | 0    | ¢     |
| Q    | ©        | h<br>Leb3_Quest_Ports<br>I_QuestAccessPol<br>Icy | AND      | P<br>F<br>0 | Wreless_MAB<br>Guest_Flow<br>Radius-Called-Station-ID<br>ENDS_WITH :lab3guest<br>Wireless_MAB | PermitAccess × | ~+ | Guests          | ≪ +         | 0    | \$    |

# **Remote Office Wireless Deployment Settings**

This section provides an overview of a remote office wireless network using APs in FlexConnect mode, which will be provisioned using Cisco DNA Center.

The site hierarchy consists of the following:

- A branch area (New York) with a building (Branch 5) and multiple floors (Floor 1, Floor2, and Floor 3).
- An SSID for employee traffic (lab3branch5) and an SSID for guest traffic (lab3guest5), both advertised by the APs within the branch.
- A non-Cisco SDA (legacy) remote office wireless deployment, in which all employee branch wireless traffic is centrally switched.

The guest wireless traffic within the branch is locally switched. Cisco Wireless Controllers will be in N+1 HA mode and must be assigned to sites during the Cisco DNA Center provisioning process.

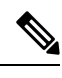

Note For this deployment guide, both Catalyst 9800-40 wireless controllers (C9800-Flex-CVD and C9800-CVD-Nplus1) will be assigned to building **Branch 5** within the **New York** area.

Within Cisco DNA Center, sites (areas, buildings, or floors) containing APs are assigned as either primary managed AP locations or secondary managed AP locations. There can be only one primary enterprise wireless controller assigned to a site at a given time, meaning that a site can only be assigned as a primary managed AP location for one enterprise wireless controller at a time. For this deployment guide, APs on **Floor 1** within **Branch 5**, will be provisioned to C9800-Flex-CVD through Cisco DNA Center.

Cisco DNA Center supports the configuration of AP high availability, in which the AP tries to associate with primary and secondary wireless controllers and form a CAPWAP control connection. If the primary wireless controller is unavailable, the AP will attempt to establish a CAPWAP control connection to the secondary wireless controller. In Cisco DNA Center, this is accomplished by configuring sites containing APs as secondary managed AP locations.

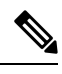

Note For this design and deployment guide, wireless controller C9800-Flex-CVD will be provisioned so that Floor 1 of Branch 5 is a primary managed AP location. For the APs within Branch 5, wireless controller C9800-CVD-Nplus1 will serve as the secondary wireless controller in an N+1 wireless controller redundancy configuration.

#### Recommendations

When configuring the remote office wireless deployment settings, consider the following recommendations:

- Use PortFast on AP switch ports for APs in FlexConnect mode, supporting only the central switched WLANs. To configure the switch port for PortFast, set the port to be connected as a host port, using the switch port host command or the PortFast command. This configuration allows for a faster AP join process. There is no risk of loops, as the local mode APs never directly bridge traffic between VLANs. You can set the port directly on access mode.
- For APs in FlexConnect mode, when using locally switched WLANs mapped to different VLANs (the AP switch port is in trunk mode), prune or limit the VLANs present on the port to match the AP-configured VLANs.

## **Configure Wireless Interface**

In Cisco DNA Center, the enterprise and guest WLANs terminate on the wireless interfaces known as Ethernet VLAN interfaces. The following table shows the wireless interfaces created for this design and deployment guide for the enterprise and guest WLANs.

#### Table 16: Wireless Interfaces

| Name           | VLAN | Usage                                         |
|----------------|------|-----------------------------------------------|
| branchemployee | 100  | VLAN for centrally switched employee traffic. |
| Name            | VLAN | Usage                                                        |
|-----------------|------|--------------------------------------------------------------|
| branchguest-dmz | 110  | VLAN for guest traffic locally switched on a VLAN on switch. |

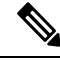

**Note** The native VLAN (AP VLAN) configuration is specific to FlexConnect AP deployments. The FlexConnect locally switched traffic terminates on a specific VLAN, which is configured in the wireless profile for this design and deployment guide. Therefore, the field will be left blank.

The following steps explain how to configure wireless interfaces within Cisco DNA Center.

# Before you begin

To complete this action, you must have SUPER-ADMIN-ROLE or the NETWORK-ADMIN-ROLE privileges.

# Procedure

 Step 1
 Login to Cisco DNA Center web console using the IP address or fully qualified domain name of your instance.

 Example:
 https://<Cisco\_DNA\_Center\_IPaddr\_or\_FQDN>

 Step 2
 From the top-left corner, click the menu icon and choose Design > Network Settings > Wireless.

The Wireless Network Settings dashboard is displayed. An example is shown in the following figure.

## Figure 32: Adding Wireless Interface

|                                                         |                        | -             |                                     |                       |                       |                            |              |
|---------------------------------------------------------|------------------------|---------------|-------------------------------------|-----------------------|-----------------------|----------------------------|--------------|
| letwork Device Credentials                              | IP Address Pools SP Pr | offies W      | Ireless Telemetry Security a        | and Trust             |                       |                            |              |
| , find Herarchy                                         | SSID (0)               | 1.0           |                                     |                       |                       |                            | Add          |
| Search Help                                             | Q Search Table         |               |                                     |                       |                       |                            | 7            |
| Be the first to add a new site from<br>Network Henerchy | fot Delete () 55       | 0 Scheduler ( | 0 Selected                          |                       |                       |                            |              |
|                                                         | Network Name (5        | 501 - WL      | AN Profile Name Policy Profile Name | 530 Type L2 Securit   | y L3 Security Wrei    | ess Profiles Portai Name   | AAA Server   |
|                                                         |                        |               |                                     | No data to display    |                       |                            |              |
|                                                         | Wireless Radio Fred    | juency Pro    | ofile                               |                       |                       |                            | O A64        |
|                                                         | Basic RF Profile Al    | RF Profile    |                                     |                       |                       |                            |              |
|                                                         | RF Profile (3)         |               |                                     |                       |                       |                            |              |
|                                                         | Q. Search Table        |               |                                     |                       |                       |                            | V            |
|                                                         | Actions 😔 0 Selec      | ted           |                                     |                       |                       |                            |              |
|                                                         | Profile Name *         | Type          | 2.4GHz Data Rates                   | SGHz Data Rates       | 6GHz Data Rates       | Channel Width (2.4/5/4GHz) | Profile Type |
|                                                         | П нен                  | 2.4, 5, 6     | 9,12,18,24,36,48,54                 | 12,18,24,36,48,54     | 8.9,12,18,24,36,48,54 | 20 MHz / Best / Best       | System       |
|                                                         | C row                  | 2.4, 5, 8     | 1,2,5,5,6,9,11,12,18,24,36,48,54    | 6,9,12,18,24,36,48,54 | 6.5,12,18,24,36,48,54 | 20 MHz / Best / Best       | System       |
|                                                         | TYPICAL                | 2.4, 5, 8     | 9,12,18,24,36,48,54                 | 6,9,12,18,24,36,48,54 | 8,9,12,18,24,36,48,54 | 20 MHz / Best / Best       | System       |
|                                                         | 3 Records              |               |                                     |                       | Show Records: 10      | 1+3                        | 0            |
|                                                         | Wireless Interface:    | s (1)         |                                     |                       |                       |                            | O A04        |
|                                                         | Q Search Table         |               |                                     |                       |                       |                            | Ÿ            |
|                                                         | Edt Delete O Sele      | cted          |                                     |                       |                       |                            |              |
|                                                         |                        |               |                                     |                       |                       |                            |              |

- **Step 3** Enter the **Interface Name** and **VLAN ID** for the wireless interface corresponding to the enterprise VLAN (branchemployee).
- Step 4 Click Add.

Figure 33: Interface and VLAN Under Wireless Interfaces

| E Cisco DNA Center                                       | Design / Network Settings                                                                    | 0.000                                                                 |
|----------------------------------------------------------|----------------------------------------------------------------------------------------------|-----------------------------------------------------------------------|
| Network Device Credentials B                             | P Address Pools SP Profiles Wireless Telemetry Security and Trust<br>Wireless Interfaces (6) | Create a Wireless Interface                                           |
| Search Help                                              |                                                                                              |                                                                       |
| vit Global                                               | Q Search Table                                                                               | Interface Name*                                                       |
| Be the first to add a new site from<br>Network Hierarchy | Cdt Deferie 0 Selected                                                                       | Only 31 characters are allowed<br>VLAN ID*<br>VLAN ID range is 0-4054 |
|                                                          | branchemployee 100                                                                           |                                                                       |
|                                                          | branchguest-dmz 110                                                                          |                                                                       |
|                                                          | Clients 49                                                                                   |                                                                       |
|                                                          | employee 160                                                                                 |                                                                       |
|                                                          | guest-dnz 125                                                                                |                                                                       |
|                                                          | management N/A                                                                               |                                                                       |
|                                                          | 6 Records<br>Antenna Radio Profile (0)                                                       |                                                                       |
|                                                          | Q Search Taive                                                                               |                                                                       |
|                                                          | Edit Delvis 0 Selected                                                                       |                                                                       |
|                                                          | Radio Profile Name      Beam Steer Mode                                                      | -                                                                     |
|                                                          | No data to display                                                                           |                                                                       |
|                                                          | AP Authorization List (0)                                                                    |                                                                       |
|                                                          | Q Search Table                                                                               |                                                                       |
|                                                          | Edit Determ 0 Selected                                                                       |                                                                       |
|                                                          | C Authorization List Name a List Tune Number of Entities                                     | Cancel Save                                                           |

Repeat the procedure to add the wireless interface for the guest VLAN (**guest-dmz**). When completed, the two new wireless interfaces should appear in the **Wireless Network Settings** dashboard, as shown in the figure below:

Figure 34: Created Wireless Interfaces

| Network Device Credentials                               | IP Address Pools SP Profiles | Wireless | Telemetry | Security and Trust |                    |       |       |
|----------------------------------------------------------|------------------------------|----------|-----------|--------------------|--------------------|-------|-------|
| Q. Find Hierarchy                                        | Wireless Interfaces (6)      |          |           |                    |                    |       | 🙆 Add |
| Search Help                                              | Q. Search Table              |          |           |                    |                    |       | V     |
| Be the first to add a new site from<br>Network Hierarchy | Edit Delete 0 Selected       |          |           |                    |                    |       |       |
|                                                          | interface Name •             | VLAN ID  |           |                    |                    |       |       |
|                                                          | branchemployee               | 100      |           |                    |                    |       |       |
|                                                          | branchguest-dmz              | 110      |           |                    |                    |       |       |
|                                                          | Clients                      | 49       |           |                    |                    |       |       |
|                                                          | employee                     | 160      |           |                    |                    |       |       |
|                                                          | guest-dmz                    | 125      |           |                    |                    |       |       |
|                                                          | management                   | N/A      |           |                    |                    |       |       |
|                                                          | 6 Records                    |          |           |                    | Show Records: 10 V | 1 - 6 |       |

# **Configure Enterprise Wireless SSID**

Enterprise wireless networks are the nonguest WLAN/SSIDs that are available for broadcast across the deployment. You must define them at the global level of the site hierarchy. Once defined, you can apply the enterprise wireless networks to wireless profiles and assign wireless profiles to one or more sites within the hierarchy.

For the design and deployment guide, a single enterprise WLAN SSID named lab3branch5 is provisioned.

#### Procedure

- **Step 1** From the top-left corner, click the menu icon and choose **Design** > **Network Settings** > **Wireless**.
- Step 2 Click SSIDs.

Step 3 Hover your cursor over + Add and choose Enterprise.

The Basic Settings window is displayed.

Figure 35: Basic Settings Window to Create a New Enterprise SSID

| E Cisco DNA Center                                                                               | Wireless SSID                                                                 | \$ Q @ 0 Q |
|--------------------------------------------------------------------------------------------------|-------------------------------------------------------------------------------|------------|
| Basic Settings<br>Fit the information like name, wireless options, st                            | ate and network to complete the basic setup of SSID                           |            |
| former 🕢                                                                                         | NLAN Pulla Name" Police Pulla Name                                            |            |
| Wreless Option 💿                                                                                 | iab3deranch5_prefite IndStranch3_profite ()                                   |            |
| Mutil band operation (2.46Hz, 66Hz)     Investy bulls from     Wolf (Resinve)     Volf (Resinve) | ○ Multi band operation with Band Select ○ 5GH2 only ○ 2,4SH2 only ○ 6GH2 Only |            |
| SSID STATE                                                                                       |                                                                               |            |
| Droetcan 550                                                                                     |                                                                               | Nort       |

For information about features that can be configured for enterprise wireless networks via Cisco DNA Center, see Enterprise Wireless Network Features Configurable via Cisco DNA Center, on page 39.

**Step 4** Enter the information for the **Basic Settings** and click **Next**.

**Note** For information about the settings for the enterprise wireless network configured for this deployment guide, see Enterprise Wireless Network Settings Configured in the Deployment Guide, on page 49.

# Figure 36: Security Setting for the Enterprise SSID

| configure the security level and authonication.                                                                 | authorization, & accounting for SSID                                                                                                    |   |
|----------------------------------------------------------------------------------------------------|----------------------------------------------------------------------------------------------------|---|
| For 2.4GHz+ 5GHz only, enable WPA2 ,                                                                            | WRA3 is optional. For 2.45Hz+ 55Hz+65Hz to be operational on KO5 devices version 17.7 and above, enable WRA3 and disable WRA2.                   | × |
| SSID Name: lab3branch5 (Enterprise)                                                                             | 1                                                                                                    |   |
| Level of Security                                                                                               |                                                                                                    |   |
| O Enterprise O Personal O Open Sec.                                                                             | med O Open                                                                                                    |   |
| . WPA2 [ WPA3                                                                                                   |                                                                                                    |   |
| Most secure<br>User Credentials are validated with 802 1x Rad<br>WPA2 teasure to supported for Wireless Control | us senar is authenticale clients to the administra network,<br>Inn version 8, 10 & adove, For Cossilyer 9800 Controllers version 16, 12 & adove. |   |
| Authentication, Authorization, and Act                                                                          | counting Configuration                                                                                                    |   |
| AAA Configured (1)                                                                                              |                                                                                                    |   |
| aAA Ovenide                                                                                                    | G Fast Lane                                                                                                    |   |
| Mac Filtering                                                                                                   | Deery RCM Cleres                                                                                                    |   |
| C fastes from an O                                                                                              |                                                                                                    |   |

Figure 37: Advanced Settings for the Enterprise SSID

| Eisco DNA Center                                      | Wireless SSID                     | A C. O & G                           |
|-------------------------------------------------------|-----------------------------------|--------------------------------------|
| Advanced Settings                                     |                                   |                                      |
| Configure the advanced fields to complete SSID setup. |                                   |                                      |
| SSID Name: lab3branch5 (Enterprise)                   |                                   |                                      |
| Fast Transition (802.11r)                             | MFP Client Protection ()          | Protected Management Frame (802.11w) |
| Adaptive      Dirathie     Direction     Over the Dil | Optional ORequired ODisabled      | Optional ORequired OBmobled          |
| 116                                                   |                                   |                                      |
| Seasion Timeout Seasion Timeout                       | In junce)*<br>Class Exclusion 180 |                                      |
| 11v BSS Transition Support  BSS Max Idle Service      |                                   |                                      |
| Clant User Idle Tineout 300                           | Directed Multicent Service        |                                      |
| Radius Client Profiling                               |                                   |                                      |
| NACIO O                                               |                                   |                                      |
| () fair                                               |                                   | Batk Next                            |

- **Step 5** Click + Add to add a new wireless profile.
  - **Note** You can either attach the enterprise wireless network to an existing wireless profile, or you can create a new wireless profile and attach the enterprise wireless network.

#### Figure 38: Attach Enterprise Wireless Network to Wireless Profile

| E Cisco DNA Center                       |                                                                                  | Wireless SSC         | <b>,</b> | * C © Ó D |
|------------------------------------------|----------------------------------------------------------------------------------|----------------------|----------|-----------|
| SSID Name: lab3brand                     | h5 (Enterprise)                                                                  |                      |          |           |
| O Anto Preside                           | Op Associate Profile Cancel                                                      |                      |          |           |
| Q, Swarch<br>CapetobProfile<br>corporate | Profile Name<br><b>BranchS</b><br>WUMI Profile Name                              | Policy ProFile Name  |          |           |
|                                          | NoStearchS_profile Palme Palme Nos Ducks SSO Scheseer Interface VLAN Group       | (eb35ranch5_profile) | 0        |           |
|                                          | Interface Name*<br>management<br>Do you need Anchor for this SSI0?<br>O Yes O Na | ~ •                  |          |           |
|                                          | Place Connect Local Switching<br>Local IN VLAN<br>100                            |                      |          |           |
| € E+R                                    |                                                                                  |                      |          | Back News |

#### **Step 6** Enter the **Wireless Profile Name**.

For this deployment guide, create a wireless profile named branch5.

**Step 7** (Skip this step if SD-Access App is not deployed.) Under **Fabric**, select **No**.

The **Select Interface** field is displayed. This deployment guide only discusses non-SDA wireless deployments using Cisco DNA Center.

- **Step 8** From the **Select Interface** drop-down menu, choose **branchemployee**.
- Step 9 Check the box next to FlexConnect Local Switching.
- Step 10 Enter VLAN ID 100 in Local to VLAN.

For terminating branch employee traffic, you have selected the **branchemployee** interface on the enterprise wireless controller, but all branch employee traffic will be locally switched onto VLAN 100 of the branch switch.

Step 11 Click Next.

The Summary page displays SSID basic settings, security, advanced settings, and network profiles.

- Step 12 Click Save.
  - **Note** Even though Cisco DNA Center allows multiple network profiles to be associated with a single SSID, be sure to avoid associating a single SSID with network profiles that have both flex and nonflex profiles. Each of these profiles require the APs to be in different modes, flex and local respectively.
- Step 13 Click Configure Network Profiles.
- **Step 14** Click **Assign Sites** in branch network profiles.
- Step 15 Select the New York area.

All of the child site locations are automatically selected: **Building 23** with **Floor 1**, **Floor 2**, and **Floor 3** and **Building 24** with **Floor 1**, **Floor 2**, and **Floor 3**.

Step 16 Click OK to close the site hierarchy side panel and return to the Create a Wireless Profile side panel.

#### Figure 39: Assign Site in Branch Network Profile

| E Cisco DNA Center | Des      | ign / Network Profiles        | # Q @ @ A   |
|--------------------|----------|-------------------------------|-------------|
|                    |          | Add Sites to Profile: branch5 | ×           |
| Q Search Table     |          | 0.000                         |             |
| Profile Name +     | Турн     | C choise a site               | Search Halp |
| branch5            | Wireless | ◇ □ 奈 Giteeal<br>◇ □ 奈 US     |             |
| CagetabProfile     | Wireless | > 🗋 🖗 Mipitas                 |             |
| corporate          | Wireless | V S Herrick                   |             |
| 3 Records          |          | Ploor1     Ploor2             |             |
|                    |          | B O Floor 3                   |             |
|                    |          | 🗋 🖗 Sanjose                   |             |
|                    |          |                               |             |
|                    |          |                               |             |
|                    |          |                               |             |
|                    |          |                               |             |
|                    |          |                               |             |
|                    |          |                               |             |
|                    |          |                               | Cancel Save |

Step 17 Click + Add under Attach Template(s) to add the CLI-based templates to the enterprise wireless network configuration.

Note You must have defined all the templates within the **Template Editor** dashboard of Cisco DNA Center. This design and deployment guide will not discuss the addition of templates because the guide does require knowledge of the CLI syntax for the specific Cisco Wireless Controller platform. However, you can add the wireless features that are not supported by the web-based GUI of Cisco DNA Center through templates.

The new enterprise wireless network, lab3branch5, appears in the Wireless Network Settings dashboard.

# **Configure FlexConnect Settings**

The following procedure describes the steps to configure the FlexConnect settings using Cisco DNA Center, which is where the native VLAN and the client VLAN can be set.

# Procedure

**Step 1** From the top-left corner, click the menu icon and choose **Design** > **Network Settings** > **Wireless** > **FlexConnect Settings**.

#### Figure 40: FlexConnect Settings Page

|                 |                                                                                                    | Design / N                                                                                                | etwork Setsi       | ngs / Wireless                                                                 |                                                                        | * 9 0 0 |
|-----------------|----------------------------------------------------------------------------------------------------|----------------------------------------------------------------------------------------------------|--------------------|--------------------------------------------------------------------------------|------------------------------------------------------------------------|---------|
| Search Haranchy | Ar / Findunent Settings                                                                                                    |                                                                                                    |                    |                                                                                |                                                                        |         |
| Search Holy     | FlexConnect Settin                                                                                                    | gs                                                                                                    |                    |                                                                                |                                                                        |         |
| A US            | Electronic settings are inherited by a                                                                                                    | d children stes. Overrides done                                                                           | at the child level | do not affect the period.                                                      |                                                                        |         |
|                 | FlexConnect VLAN Reset                                                                                                    |                                                                                                    |                    |                                                                                |                                                                        |         |
|                 | Configure the VLAN for all PlexConnect                                                                                                    | t access points managed in the s                                                                          | te.                |                                                                                |                                                                        |         |
|                 | Native U, AN ID                                                                                                    |                                                                                                    |                    |                                                                                |                                                                        |         |
|                 | YUAN ID range is 1.                                                                                                    | 4204                                                                                                    |                    |                                                                                |                                                                        |         |
|                 | Fies deployments support a maximum o                                                                                                    | of 16 VLANs. For Catalyst 9800 5                                                                          | Series Witniess.   | Controllers, this includes the                                                 |                                                                        |         |
|                 | Fies deployments support a maximum -<br>VILAN's VLAN and VLARs pushed by A                                                                       | of 16 VLANs. For Catalyst 9800 5<br>AA.                                                                   | Series Wireless I  | Controllers, this includes the                                                 | VLAN North                                                             |         |
|                 | Field deployments support a maximum<br>WLAN's VLAN and VLANs pushed by A<br>VLAN D<br>105                                                        | of 16 VLANs. For Catalyst 9800 5<br>AA.<br>VLAN Name<br>Employee                                          | Series Wireless )  | Controllers, the includes the<br>VLAV D<br>150                                 | VLAU Kurny<br>Gureat                                                   | 0 0     |
|                 | Fire deployments support a maximum<br>WLAY's VLAY and VLAYs pushed by A<br>100<br>WLAY C single a 1.40H                                          | of 16 VLANs. For Catalyon 9800 5<br>AA.<br>VLAN Norms<br>Employae<br>Only 21 distribution are allowed     | Series Witeless (  | Controllers, this includes the<br>0,440 D<br>110<br>VLATIC range to 1,4000     | 11,413 Yurne<br><b>Durant</b><br>Cety 21 characters are allowed        | 0 🔹     |
|                 | Files deployments support a maximum<br>WLAN's VLAN and VLANs pushed by A<br>VLAN ID<br>105<br>VLAN Charge is 1, 4014                             | et 16 VLANs. For Catalyst 9806 5<br>AA.<br>VLAN here<br><b>Employee</b><br>Only 21 d'analities an altreat | ieries Windows I   | Controllers, this includes the<br>00,000 D<br>110<br>VILAN ID range to 1,4006  | VLAN Norse<br>Guest<br>Cog 31 (Apintury are allowed                    | •       |
|                 | Files deployments support a maximum<br>WLAY's VLAY and VLAYs pushed by A<br>VLAY D<br>100<br>VLAY D surge is 1.4014                              | ef 16 VLANs. For Catalyst 9806 5<br>AAS.<br>VLAN here<br>Englique<br>Ony 31 phaseness are above?          |                    | Controllers, this includes the<br>VLAV D<br>150<br>VLAV 10 years to 1,4004     | VLAN hanne<br>Const<br>Cons 21 characture are ablessed                 |         |
|                 | Files deployments support a maximum<br>WLAP's VLAPs and VLAPs pushed by A<br>505<br>VLAPS C range is 1, activity<br>VLAPS C range is 1, activity | ef 16 VLANs. For Catalyse 9808 5<br>AA.<br>VLAN here<br>Engligen<br>One 21 diversions we downed           | ana Weber          | Controllens, this includes the<br>VLAV ID<br>VLAV ID<br>VLAVID serge to 1.4008 | 10,00 fauns<br>Ouest<br>Ong 21 characters are allowed                  | •       |
|                 | Files displayments support a maximum<br>VM.AV's VLAVs and VLAVs pushed by A<br>ULAY's VLAVs and VLAVs pushed by A<br>ULAY C mays a 1 - 4214      | of 16 VLANs. For Catalyst 9800 5<br>AA.<br>VLAN here<br>Engliges<br>Only 31 physicilles are allowed       |                    | Controllent, this includes the<br>VLAVE D<br>110<br>VLAVED serve in 1.4004     | 30,00 Turns<br><b>Durat</b><br>Cris <u>9</u> 31 characters are allowed | ۰       |

Step 2 Configure Native VLAN and AAA override VLAN in the global settings.

**Note** In global settings, you can override native VLAN and AAA override VLAN at the area, building, and floor levels.

# **Configure FlexConnect in the Model Config Editor**

Model configs are a set of model-based, discoverable, and customizable configuration capabilities, which you can deploy on your network devices with high-level service intent and device-specific CLI templates. The following procedure describes the steps to perform a model config for FlexConnect.

# Procedure

- **Step 1** From the top-left corner, click the menu icon and choose **Tools** > **Model Config Editor**.
- Step 2 Click Flex Configuration.
- **Step 3** Click **Add** and enter the design name.

For example, enter **branch** as the design name.

Step 4 Enable IP Overlap.

#### Figure 41: Model Config for Flex Configuration

| E Cisco DNA Center                                                                                                    | Tools / I                                                                                                    | Model Config Editor                                                                                                    | \$ Q @ 0 \$                                                                                                    |
|----------------------------------------------------------------------------------------------------|----------------------------------------------------------------------------------------------------|----------------------------------------------------------------------------------------------------|----------------------------------------------------------------------------------------------------|
| Cisco DNA Center  Cisco DNA Center  Cisco DNA Ce | Tools / I<br>Design Instances<br>Flex Configuration - Model Configs<br>There to Denver © Senced<br>Denver New Configuration<br>Denver New Configuration | Model Config Editor Add Flex Configuration The control of the Configuration of the the configuration of the the the configuration of the the the the configuration of the the the configuration of the the the configuration of the the the configuration of the the the configuration of the the the configuration of the the the configuration of the the the configuration of the the the configuration of the the configuration of the configuration of the configuration of the configurat | Q ③ ○ △ △     X     X     A     A |
|                                                                                                    |                                                                                                    |                                                                                                    |                                                                                                    |
|                                                                                                    | T Recetto                                                                                                    |                                                                                                    | Carpel Deve                                                                                                    |

# Map FlexConnect Model Config to Network Profiles

- **Step 1** From the top-left corner, click the menu icon and choose **Design** > **Network Profiles**.
- **Step 2** Click **Edit branch5** network profile.
- **Step 3** Click the **Model Config** tab, and then click **Add Model Config**.
- **Step 4** Choose **Wireless Controller** as the Device Type.
- **Step 5** Click **Wireless** > **Flex Configuration**, and then select the configured model config.
- **Step 6** Click **Add** and save the changes.

#### Figure 42: Add Model Config to Flex Network Profile

| Cisco DNA Center                                                                                                    | Design / Network Profiles / Wireless |                                                                                      | * 9 0 0 4  |
|----------------------------------------------------------------------------------------------------|--------------------------------------|--------------------------------------------------------------------------------------|------------|
| Chairt Profess 3 Winteres                                                                                                    |                                      | Add Model Config                                                                     |            |
| dit Network Profile                                                                                                    |                                      |                                                                                      |            |
| Nowing tasks must be completed byfore creating a Winness Network Profile.<br>1. Detros SSDb, Honfrace, RF Profiles and AF Profiles under Network Setting<br>2. Detros Terrgites in Templates Nub (sprioral) <b>Templates Nub</b> 5 <sup>2</sup><br>3. Detros Model Configs (Optimal) <b>Model Config</b> 5 <sup>2</sup> | gs & Windoss Weviese Cf              | MODEL CONFIGS<br>(Invite Type))<br>Case Cestylet 9002 Series Winkess Controllers (In |            |
| of te Name BranchS                                                                                                    |                                      |                                                                                      |            |
| te 5 sites                                                                                                    |                                      | Search                                                                               |            |
| while Types when                                                                                                    |                                      |                                                                                      |            |
| SIDs AP Zones Model Configs Templates Advance                                                                                                    | ed Settings 🗸                        | Wineless     Roque General Configuration:      Clean/Air Configuration:              |            |
| Attach Model Configs                                                                                                    |                                      | BRM General Configuration     BRM FRA Configuration     Advicement Configuration     |            |
|                                                                                                    |                                      | Y Fire Configuration O                                                               |            |
|                                                                                                    |                                      | E branch                                                                             |            |
|                                                                                                    |                                      | Default Flax Configuration                                                           |            |
|                                                                                                    |                                      | Advanced SSID Configuration (3)                                                      |            |
|                                                                                                    |                                      | > Dot11ax Configuration                                                              |            |
|                                                                                                    |                                      | > Event Driven RRM Configuration                                                     |            |
|                                                                                                    |                                      |                                                                                      | Cancer Add |

# **Configure Guest Wireless SSID**

Guest wireless networks must be defined at the global level of the site hierarchy. Once defined, guest wireless networks are applied to wireless profiles. Wireless profiles are then assigned to one or more sites within the hierarchy. For this deployment guide, a single guest wireless network (SSID) named **lab3guest5** is provisioned.

## Procedure

Step 1

**Step 2** From the top-left corner, click the menu icon and choose **Design** > **Network Settings** > **Wireless**.

- Step 3 Click SSIDs.
- Step 4 Hover your cursor over + Add and choose Guest.

The **Basic Settings** window is displayed.

## Figure 43: Basic Settings Window to Create a Guest Wireless SSID

| Basic Settings                                  |                                                   |                                           |   |  |
|-------------------------------------------------|---------------------------------------------------|-------------------------------------------|---|--|
| fill the information like name, wireless option | ons, state and network to complete the basic setu | p of SSID                                 |   |  |
| Wireless Network Name (SSID)*<br>lab3guest5     | WLAN Profile Name*<br>lab3guest5_profile          | Policy Profile Name<br>lab3guest5_profile | o |  |
| Wireless Option 💿                               |                                                   |                                           |   |  |
| Multi band operation (2.4GHz, 5GHz, 6           | GHz) O Multi band operation with Band Select      | 5GHz only O 2.4GHz only O 6GHz Only       |   |  |
| Primary Traffic Type<br>Best Effort (Silver)    |                                                   |                                           |   |  |
|                                                 |                                                   |                                           |   |  |
| SSID STATE                                      |                                                   |                                           |   |  |
| SSID STATE                                      |                                                   |                                           |   |  |
| SSID STATE Admin Status Broadcast SSID          |                                                   |                                           |   |  |

## Figure 44: Security Settings for Guest SSID

| =   | Cisco DNA Center                                                                                                    | w                                                    | ireless SSID                                                          | \$ Q © 6 \$ |
|-----|----------------------------------------------------------------------------------------------------|------------------------------------------------------|-----------------------------------------------------------------------|-------------|
|     | SSID Name: lab3guest5 (Guest)<br>Level of Security<br>L3 SECURITY<br>C Enterprise C Personal C Open Sec<br>Enter Secure<br>Any Level for associate to the network.<br>L3 SECURITY<br>C Web Parky C Conn.<br>Moto secure<br>Exert users are redirected to a Web Partal for | unt Ogen                                             |                                                                       |             |
|     | Authentication Server                                                                                                    |                                                      |                                                                       |             |
|     |                                                                                                    | What kind of portal are you creating today ?         | energies wit your guests reprect after succession<br>authentication ? |             |
|     | Central Web Authentication $\qquad \lor$                                                                                                    | Self Registered V                                    | Original UBL                                                          |             |
|     | Authentication, Authorization, and Ac<br>AAA Configured (1)<br>AAA Override<br>Mac Filtering                                                                                                    | Coounting Configuration  Fast Lane  Deny RCM Cleares | ٥                                                                     |             |
| 0 D | a                                                                                                    |                                                      |                                                                       | Bock Next   |

Figure 45: AAA Settings for Flex Guest SSID

| E Cisco DNA Cer                            | Ner Wireless SSID                                                                                                    |   | \$ Q © 6 4 |
|--------------------------------------------|----------------------------------------------------------------------------------------------------|---|------------|
| L2 SECURI<br>O Riterant                    | Configure AAA Server for lab3guest5                                                                                                    |   | ×          |
| Any unor za                                | 👗 Two (2) Warning Alerts and One (1) Information Alert on this page. Colleges to Hide.                                                                                                    | × |            |
| Web Por Most secure Const secure Authentic | Two (2) Whitesing Alents     Catalysis 19000 Coversides werkers this rate 11.7 It suggest only upto 6 Accessible Machaelise configuration. Configuring means that fully will report on previously failure.     To ensure the right configuration is publicly this 5500, configure only on the origin Addition     (2) Whitesing Alents     (2) Whitesing Alents     (2) Whitesing     (2) Whitesing     (2) Whitesing     (2) Whitesing     (2) Whitesing     (2) Whitesing     (2) Whitesing     (2) Whitesing     (2) Whitesing     (2) Whitesing     (2) Whitesing     (2) Whitesing     (2) Whitesing     (2) Whitesing     (2) Whit |   |            |
| Central Viel                               | Configure Authentication and Authorization Servers                                                                                                    |   |            |
| Authentic<br>Antest any<br>Conte           | Server<br>172.23.240.152                                                                                                    |   |            |
| E) AAA Ow                                  | Configure Accounting Server                                                                                                    |   |            |
| Max 700                                    | 5xxxx v 8 +                                                                                                    |   |            |
| 6 6a                                       |                                                                                                    |   | Back       |

Figure 46: Advanced Settings for Flex Guest SSID

| E Cisco DNA Center                                                         | Wireless SSID                   | \$ Q @ 0 4                           |
|----------------------------------------------------------------------------|---------------------------------|--------------------------------------|
| Advanced Settings<br>Configure the advanced fields to complete SSID setup. |                                 |                                      |
| SSID Name: lab3guest5 (Guest)                                              |                                 |                                      |
| Fast Transition (802.11r)                                                  | MFP Client Protection O         | Protected Management Frame (802.11w) |
| Adaptive     C Enable     Dipable     Over the DS.                         | Optional O Required O Disatiled | Optional Required O Disabled         |
| 11k                                                                        |                                 |                                      |
| Session Timedua () 1800                                                    | Client Exclusion 180            |                                      |
| 11v BSS Transition Support                                                 |                                 |                                      |
| Clerit User Me TimesutDellad; 301 Into?"<br>Clerit User Me Timesut         | Directed Multicast Service      |                                      |
| Radius Client Profiling                                                    |                                 |                                      |
| NAS-ID 💿                                                                   |                                 |                                      |
| € ter                                                                      |                                 | Back                                 |

For information about features that can be configured for guest wireless networks via Cisco DNA Center, see Guest Wireless Network Features Configurable via Cisco DNA Center, on page 57.

**Step 5** Enter the information for the relevant fields and click **Next**.

- **Note** For information about the settings for the enterprise wireless network configured for this deployment guide, see Guest Wireless Network Settings Configured in the Deployment Guide, on page 68.
- **Step 6** Attach the guest wireless network to the existing **branch5** wireless profile.

Figure 47: Attach Wireless Profile to Flex Guest SSID

| E Cisco DNA Center                                  | Wireless \$50                                                                                                    | * 0 0 0 0 |
|-----------------------------------------------------|----------------------------------------------------------------------------------------------------|-----------|
| SSID Name: lab3guest                                | (Guest)<br>G <sub>b</sub> Associate Profile Cancel                                                                                                    |           |
| Q, Beach<br>Branch5<br>CagalathProfile<br>corporate | Profestione<br>Stratistic<br>MLAN Profestione<br>Madag Profestione<br>Madag Pr |           |
| 86                                                  | The scheme Anchor has the SSO ?  To you will be the state of the SSO ?  To you will be the state of the state of the stat                                                                                                    |           |

**Step 7** From the **Select Interface** drop-down menu, choose **branchguest-dmz**.

The guest traffic on the branchguest-dmz VLAN (VLAN 110) will be terminated.

- Step 8 Click FlexConnect Local switching and enter Local Vlan 110.
- Step 9 Click Next.

The Portal Customization page is displayed.

```
Figure 48: Guest Portal Customization for Flex Guest Wireless SSID
```

| Eisco DNA Center                           | Wireless SSID                                                 | * < @ & \$ |
|--------------------------------------------|---------------------------------------------------------------|------------|
| Portal Settings                            |                                                               |            |
| Configure the portal to complete the setup | of SSID for ISE. Please note that portal creation is optional |            |
| SSID Name: lab3guest (Guest)               |                                                               |            |
|                                            | No Self Registration Portal<br>Available                      |            |
|                                            | Use the create portal button to create a<br>new portal        |            |
|                                            | Create Portal                                                 |            |
|                                            |                                                               |            |
|                                            |                                                               |            |
|                                            |                                                               |            |
|                                            |                                                               |            |
|                                            |                                                               |            |
| Dat                                        |                                                               | Back Noxt  |
|                                            |                                                               |            |

Step 10

Click Create Portal to add a new guest portal in Cisco ISE.

The Portal Builder page is displayed. You have the option to leave without portal creation.

Figure 49: Flex Guest SSID Portal Builder Screen

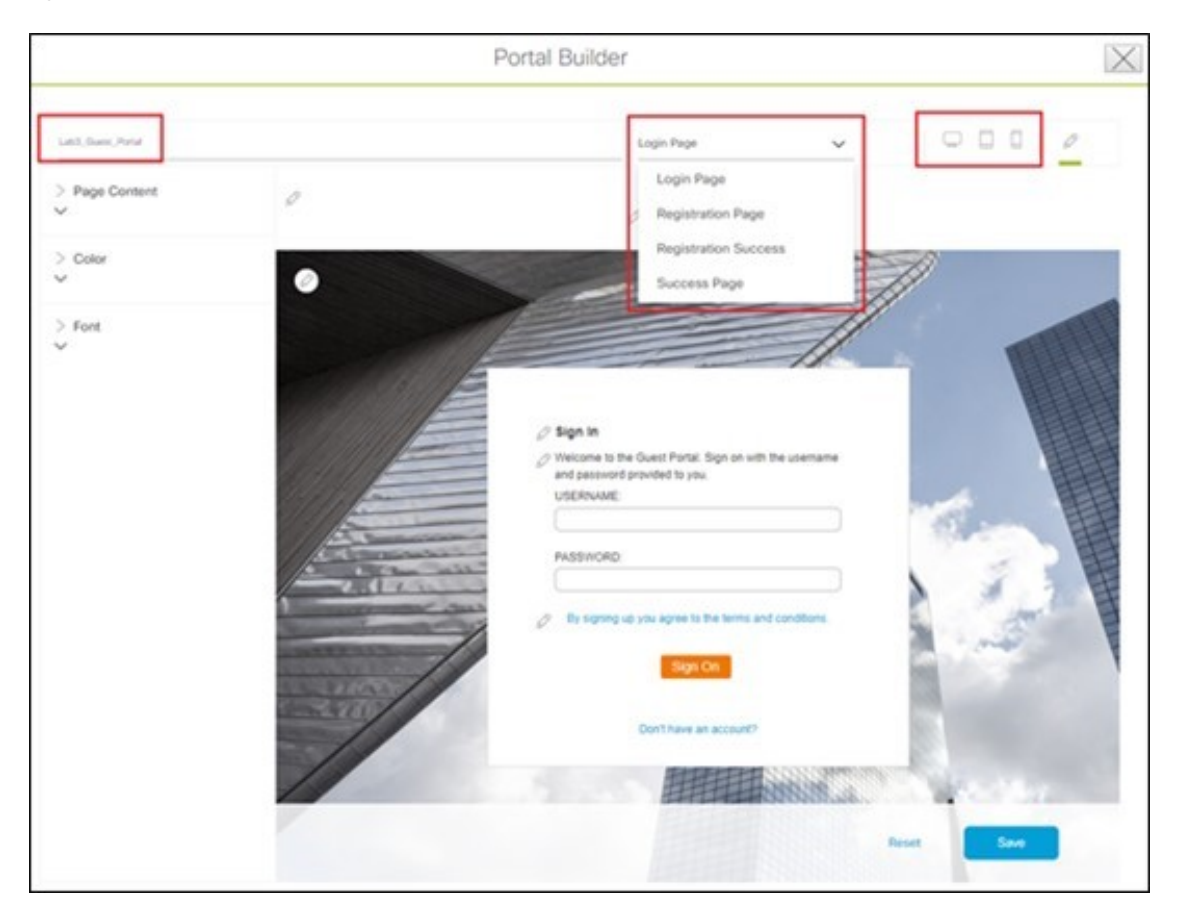

**Step 11** Enter the relevant information.

You must at least name the guest portal. For this deployment guide, the portal has been named **Lab3\_Guest\_Portal**. The drop-down menu in the **Portal Builder** allows you to customize the Login Page, Registration Page, Registration Success, and Success Page of the portal. You can customize the color scheme, fonts, page content, logo, and background for the web portal. You can also preview the portal to see what it will look like on a smart phone, tablet, and computer.

Step 12 Click Save to create the new guest portal on the Cisco ISE server and return to the guest wireless network workflow.Step 13 Click Next.

The summary page will show SSID basic settings, security, advanced settings, and network profiles.

#### Figure 50: Flex Guest SSID Summary Page

| =      | Cisco DNA Center                                                                                                    |                                                                                                    | Wireless SSID | * 0.004   |
|--------|----------------------------------------------------------------------------------------------------|----------------------------------------------------------------------------------------------------|---------------|-----------|
|        | Summary<br>Review all changes                                                                                                    |                                                                                                    |               |           |
|        | <ul> <li>Basic Settings Edit</li> <li>SSID Name</li> <li>WLAN Profile Name</li> <li>Policy Profile Name</li> <li>Primary Traffic Type</li> <li>Rido Policy</li> <li>Admin Status</li> <li>Broadcast SSID</li> </ul> | t<br>lab3guest5<br>lab3guest5_profile<br>Best Ettort (Silver) ③<br>Multi band operation (2.40Hz, 50Hz, 60Hz)<br>Yes |               |           |
|        | <ul> <li>Security Settings</li> <li>L2 Security</li> <li>L3 Security</li> <li>AAA Servers</li> <li>Accounting Servers</li> <li>AAA Override</li> <li>Mac Entening</li> <li>Fast Lane</li> </ul>                     | Edit<br>open<br>web_such<br>172.23.240.152<br>172.23.240.152<br>Yes<br>Yes<br>No                                    |               |           |
| Ext () |                                                                                                    |                                                                                                    |               | Back Save |

- Step 14 Click Save.
- Step 15 Click Configure Network Profiles.
- Step 16 Click Assign Sites in Branch Network Profiles.
- Step 17Select the New York area. This should automatically check the child site locations: Branch 5 with Floor 1, Floor 2,<br/>and Floor 3.

Automatically, the child site locations are selected: Branch 5 with Floor 1, Floor 2, and Floor 3.

Step 18 Click OK to close the site hierarchy side panel and return to the Create a Wireless Profile side panel.

Figure 51: Site Assignment to Flex Guest Profile

| E Cisco DNA Center                | Des                 | ign / Network Profiles                    | * Q @ @ Q     |
|-----------------------------------|---------------------|-------------------------------------------|---------------|
| Q. Search Table<br>Profile Name + | Type                | Add Sites to Profile: branch5             | X<br>Starting |
| branch5<br>CagetabiProfile        | Wireless<br>Whetewa | v □ A US<br>) □ A Miphas                  |               |
| corporate                         | Witretess.          | ↓ I heartork ↓ I tranch 5                 |               |
| 3 Reorfs                          |                     | B 4 Floor 2<br>B 4 Floor 3<br>D 4 Surjoon |               |
|                                   |                     |                                           | Cancal Save   |

**Step 19** Click + Add under Attach Template(s) to add the CLI-based templates to the enterprise wireless network configuration.

**Note** You must have defined all the templates within the **Template Editor** window of Cisco DNA Center. This design and deployment guide will not discuss the addition of templates because the guide does require knowledge of the CLI syntax for the specific Cisco Wireless Controller platform. However, you can add the wireless features that are not supported by the web-based GUI of Cisco DNA Center through templates.

The new enterprise wireless network, lab3branch5, is displayed in the Wireless Network Settings window.

**Note** WLAN profiles created with different AAA settings can be assigned at different site levels. Site level overrides will push a new WLAN profile to the wireless controller. You can override the Global SSID with the settings based on area, buildings, and floor levels.

Cisco recommends updating the WLAN Profile Name when making any site level overrides for the SSID. If the same WLAN profile name is already configured in the wireless controller that manages the selected sites, a provisioning failure will occur.

Only L2 Security, AAA Configuration, NAS-ID, Mac Filtering, AP Impersonation, Radius Client Profiling, CCKM, MPSK, Protected Management Frame (802.11w), AAA Override, and WLAN Profile Name can be overridden at site levels. To edit other parameters, navigate to the global level.

# **Configure FlexConnect Settings for Guest SSID**

The following procedure describes how to configure the FlexConnect settings for a guest SSID.

| Step 1 | From the top-left corner, click the menu icon and choose <b>Design</b> > <b>Network settings</b> > <b>Wireless Flex connect settings</b> . |                                                                                                    |  |  |  |  |  |
|--------|----------------------------------------------------------------------------------------------------|----------------------------------------------------------------------------------------------------|--|--|--|--|--|
| Step 2 | Configure                                                                                                    | e native VLAN and AAA override VLAN in global settings.                                                            |  |  |  |  |  |
|        | Note                                                                                                    | You can override the native VLAN and AAA override VLAN in global settings at the area, building, and floor levels. |  |  |  |  |  |

Figure 52: FlexConnect Settings for Flex Guest SSID Image

| E Cisco DNA Center                                     |                                                                                                    | Design / No                                                                                                 | etwork Settle            | igs / Wireless                                                                                     |                                                    |   | * 0 0 0 0 |
|--------------------------------------------------------|----------------------------------------------------------------------------------------------------|----------------------------------------------------------------------------------------------------|--------------------------|----------------------------------------------------------------------------------------------------|----------------------------------------------------|---|-----------|
| C. Search Heranghy Towers was<br>all Goods<br>> All US | In r Predoment Intrajo<br>FlexConnect Setting<br>Descenses settings are intered by al<br>PlaxConnect VLAN Real<br>Configure the VLAN for all PlacConnect<br>Territy (LAN 0)<br>30<br>(LAN 0) reage to 1.4 | gg<br>(hidhen she). Dwrities flore a<br>access points managed is the si<br>                                 | e the child level<br>le. | its for affect the parent.                                                                         |                                                    |   |           |
|                                                        | AAA Override VLAN Finant<br>Plas disployments suggert a macmum of<br>VLAN's VLAN and VLANs pushed by AI<br>VLAN D<br>ULAN D<br>VLAN Courses a 1, ADM                                                      | r Ni ULANa. Far Catalyet 9800 S<br>a,<br>Yulih Neme<br><del>Employet</del><br>Only 31 characters are alread |                          | Committeen, thas includes the<br>school to<br>150<br>150<br>150<br>150<br>150<br>150<br>150<br>150 | 0,00 fams<br>Gast<br>Orb 31 characters are allowed | • | •         |
|                                                        |                                                                                                    |                                                                                                    |                          |                                                                                                    |                                                    |   | Concert   |

# **Configure Model Config Editor for Flex Guest SSID**

This section describes the procedure to configure the model config for a flex guest SSID.

- **Step 1** From the top-left corner, click the menu icon and choose **Tools** > **Model Config Editor**.
- Step 2 Click Flex Configuration.
- **Step 3** Click **Add** and provide design name as branch.
- Step 4 Enable IP Overlap.

#### Figure 53: Model Config for Flex Guest SSID

| E Cisco DNA Center                                                                                                    | Tec                                                                                                    | ks / Model Config Editor                                                                                                    | \$ Q @ @ A                          |
|----------------------------------------------------------------------------------------------------|----------------------------------------------------------------------------------------------------|----------------------------------------------------------------------------------------------------|-------------------------------------|
| Clace DNA Center      Design Discovery      Canon      Anaros Statutes Configuration      Anaros Statutes Configuration      Configuration      Configuration      Derit to Configuration      Derit to Configuration      Thes Configuration      Final Configuration      Constant      Configuration      Matcant Configuration      Matcant Configuration      Matcant Configuration      Matcant Configuration      Matcant Configuration      Control      Control      Contro | Tee<br>Design Instances<br>Fiex Configuration - Model Configs<br>V Faur   bir Orien - O Descend<br>  deservere -<br>  Default Hax Configuration | Add Flex Configuration  Add Flex Configuration  The construction as made for configuration of the type output of the number of point of the docume and if the theorem and if the theorem and if the theorem and if the theorem and if the type is and  is lead af  if the time at  if the time at  if the time | A B C C C C C C C C C C C C C C C C |
| Muttace Configuration ()<br>Mittel File Configuration ()<br>Mittel Exercise Configuration ()<br>Reque Central Configuration ()                                                                                                    | 1 Recent                                                                                                    |                                                                                                    | Cancel Saw                          |

# Map Flex Guest SSID Model Config to Network Profiles

- **Step 1** From the top-left corner, click the menu icon and choose **Design** > **Network Profile**.
- **Step 2** Choose the **Edit branch5** network profile.
- **Step 3** Click **Model Config** and add a model config.
- **Step 4** For **Device Type**, choose wireless controller.
- **Step 5** Click **Wireless** > **Flex Configuration** and choose the configured model config.
- **Step 6** Click **Add** and save the changes.

#### Figure 54: Map FlexConnect Model Config to Guest Network Profile

| E Cisce DNA Center                                                                                                    | Design / Network Profiles / Wiveless                                               | * 0 0 0 4 |
|----------------------------------------------------------------------------------------------------|------------------------------------------------------------------------------------|-----------|
| antara Pullan / Walana                                                                                                    | Add Model Config                                                                   |           |
| Edit Network Profile                                                                                                    |                                                                                    |           |
| following tasks must be completed before creating a fillineous factures. Profile.<br>1. Define 550b, interface, III Profiles and AP Profiles under Austoch Settings & Wester<br>2. Define Senghese in Templates Hub Sosterics Dergates Hub III<br>3. Define Music Configu (Optional) Music Config III | ns Winness CP<br>Note: Looky Faces<br>(Base Senter M00 Series Winness Connotes: *) |           |
| notie Name Branchti                                                                                                    |                                                                                    |           |
| ite 5 stiss                                                                                                    | Search .                                                                           |           |
| trufte Type: when                                                                                                    |                                                                                    |           |
| ISIDs AP Zones Model Configs Templates Advanced Setting                                                                                                    | e V                                                                                |           |
|                                                                                                    | 2 Regue General Configuration (C                                                   |           |
|                                                                                                    | ) CiwerAir Configuration. Q                                                        |           |
| Attach Model Configs                                                                                                    | 2 RFM General Configuration (C                                                     |           |
|                                                                                                    | 7 RBM TRA Configuration Q                                                          |           |
|                                                                                                    | 3 Multicast Configuration: Q                                                       |           |
|                                                                                                    | ✓ Fins Configuration ○                                                             |           |
|                                                                                                    | E burch                                                                            |           |
|                                                                                                    | Default Flax Configuration                                                         |           |
|                                                                                                    | > Athanced SSD Configuration Q                                                     |           |
|                                                                                                    | 2 Oct11as Configuration ©                                                          |           |
|                                                                                                    | ) Exert Drivet RKM Configuration ()                                                |           |
|                                                                                                    |                                                                                    | Castal    |
|                                                                                                    |                                                                                    |           |

#### **Customize Wireless RF Profiles**

The Wireless Radio Frequency Profile section of the Wireless Settings dashboard allows you to do the following:

- Visually inspect the settings for each of the three preconfigured RF profiles within Cisco DNA Center. These RF profiles are also preconfigured within the Cisco Catalyst 9800 Series Wireless Controller.
- Create custom RF profiles in which you can fine tune various RF aspects of your wireless deployment.
- Choose either a preconfigured or custom RF profile as the default RF profile that is assigned to APs within Cisco DNA Center.

When provisioning APs in Cisco DNA Center, the default RF profile configured within the **Wireless Settings** dashboard will be applied. However, you can also override this setting for each AP.

The following preconfigured RF profiles are available:

- LOW: This profile tunes the RF attributes in both bands (2.4 GHz and 5 GHz) for low client density deployments.
- TYPICAL: This profile tunes the RF attributes in both bands (2.4 GHz and 5 GHz) for medium client density deployments.
- HIGH: This profile tunes the RF attributes in in both bands (2.4 GHz and 5 GHz) for high client density deployments, such as stadiums, auditoriums, etc.

|--|

Note Appendix D explains the specific settings within each of the three preconfigured RF profiles within Cisco DNA Center.

Set the desired TPC threshold on the RF group, based on the AP density and installed height. For large deployments, there can be significant variations in the RF environment, so it is important to properly adjust TPC to ensure optimal coverage in each location.

Together with transmit power, data rates are the primary mechanism to influence the client roaming behavior. Changing data rates to the lowest mandatory rate can modify when the client may trigger a new roam, which is especially important for large open spaces that suffer from sticky client problems.

When setting up RF profiles, try to avoid configuring adjacent AP groups and RF profiles with different DCA channel sets, as this can negatively impact DCA calculations.

Users can add a nonsupported channel to the RF profile DCA list, even if the channel is not supported in the configured regulatory domain. The recommendation is to always check if the configured channels are allowed in the country domain. There is no impact on network operations because the DCA would not assign the unsupported channels to the APs. However, starting in release 17.5, the C9800 has a validation to check if the added channels are allowed.

# Procedure

Step 1 From the Wireless Network Settings dashboard, locate the Wireless Radio Frequency Profile section.

The **Wireless Radio Frequency Profile** section of the **Wireless Settings** dashboard can only be accessed at the global level of the site hierarchy.

Step 2 By default, the TYPICAL RF profile is set as the default RF profile. You will know this because it will appear as TYPICAL (Default) as shown in the following figure. To change the RF profile, check the check box next to the name of one of the available profiles, and then click the ✓ default button.

| Cisco DNA Cent                             | ter DESIGN       | POLI     | PROVISION         | ASSURANCE        | PLATFORM                 |                                  | ٩ 🕐           | ≡ °        | 0 = |
|--------------------------------------------|------------------|----------|-------------------|------------------|--------------------------|----------------------------------|---------------|------------|-----|
| Network Hierarchy                          | Network Settings | Ima      | ge Repository     | Network Profiles | Auth Template            |                                  |               |            |     |
| EQ. Find Herarchy                          |                  | Wireles  | s Radio Frequer   | ncy Profile      |                          |                                  |               |            | Add |
| <ul> <li>         Ø Global     </li> </ul> |                  |          |                   |                  |                          |                                  |               |            |     |
| ) 例 Mipitas                                |                  | 9 Filter | Profile Name -    | Type             | Soliz Data Rates         | 2.4Gitz Dota Rates               | Channel Width | Profile Ty | ype |
|                                            |                  |          | нон               | 2.4 GHz .5 GHz   | 12,18,24,36,48,54        | 9,12,18,24,36,48,54              | 20 MHz        | System     |     |
|                                            |                  |          | LOW               | 2.4 GHz .5 GHz   | 6.9,11,12,18,24,36,48,54 | 1,2,5,5,6,9,11,12,18,24,36,48,54 | 20 MHz        | System     |     |
|                                            |                  | Ø        | TYPICAL (Default) | 2.4 GHz .5 GHz   | 6.9,12,18,24,36,48,54    | 9,12,10,24,36,40,54              | 20 MHz        | System     |     |
|                                            |                  |          |                   |                  | 50                       | wing 3 of 3                      |               |            |     |

#### Figure 55: Wireless Radio Frequency Profile

For this design and deployment guide, the TYPICAL RF profile was selected, indicating that the deployment is meant for an environment with medium client density.

The FlexConnect design for a remote office is now complete.

# **Design the Cisco Catalyst 9800-CL Wireless Controller Hosted on AWS**

This section describes the wireless controller hosted on AWS deployment, which uses a cloud-based Cisco Catalyst 9800-CL Wireless Controller hosted on AWS. For more information, see Deployment guide for Cisco Catalyst 9800 Wireless Controller for Cloud (C9800-CL) on Amazon Web Services (AWS).

Launching a Cisco Catalyst 9800 Amazon Machine Image (AMI) occurs directly from the AWS Marketplace. The Cisco Catalyst 9800 Series Wireless Controller will be deployed on an Amazon EC2 in an Amazon Virtual Private Cloud (VPC).

Cisco supports the following instance type for the first release of the Cisco Catalyst 9800 Series Wireless Controller on the cloud:

C5.xlarge: 4 vCPUs, 8 GB RAM, 8GB Disk with 1 vNIC.

The allocated resources will allow the instance to scale to 1000 APs and 10,000 clients.

# Prerequisites for Deploying the Cisco Catalyst 9800-CL Wireless Controller on AWS

- Create a managed VPN connection from the corporate network to the VPC.
- Create a VPC with the desired subnet for the wireless management interface on the Catalyst 9800 Series Wireless Controller.
- Catalyst 9800 Series Wireless Controller CloudFormation template: You do not have to configure the CloudFormation template because the template is automatically integrated in the launching procedure. If desired, you can download and view the CloudFormation template file from the AWS Marketplace page for the product.
- Amazon Machine Instance ID (AMI-ID) for the desired Catalyst 9800 Series Wireless Controller software release: The AMI will be available in the AWS marketplace.
- AP access can be restricted to your instance for security reasons. For example, CAPWAP from a single, specific IP range can be allowed so that only those APs are able to register to the controller. The following table shows the ports that need to be opened in the firewall to allow the AP to communicate with the wireless controller on AWS.

| Ports                   | Protocol        |
|-------------------------|-----------------|
| UDP 5246/5247/5248      | CAPWAP          |
| TCP 22                  | SSH, SCP        |
| TCP 21                  | FTP             |
| ICMP                    | Ping            |
| UDP 161, 162            | SNMP/SNMP Traps |
| TCP 443/80              | HTTPs/HTTP      |
| TCP/UDP 49              | TACACS+         |
| UDP 53                  | DNS Server      |
| UDP 1812/1645/1813/1646 | Radius          |
| UDP 123                 | NTP Server      |
| UDP 514                 | Syslog          |

# Table 17: Ports Required to be Opened in Firewall

# Install the Cisco Catalyst 9800-CL Wireless Controller on AWS

# Procedure

| Step 1  | Navigate to the AWS Marketplace.                                                                                                    |
|---------|----------------------------------------------------------------------------------------------------|
| Step 2  | Locate the Cisco Catalyst 9800-CL Wireless Controller product page by searching the AWS Marketplace for "C9800-CL."                                                                                                    |
| Step 3  | Choose the Cisco Catalyst 9800-CL Wireless Controller for Cloud and click Continue to Subscribe.                                                                                                    |
| Step 4  | Choose the fulfillment option: Cloud Formation Template (recommended) or Amazon Machine Image (AMI).                                                                                                    |
|         | If you choose AMI, you can use the AWS Console or the AWS Marketplace interface.                                                                                                    |
|         | For both fulfillment options, you will be guided through the steps to launch a new Catalyst 9800-CL Wireless Controller instance.                                                                                               |
| Step 5  | During the installation process, you will be prompted to select the following:                                                                                                    |
|         | • The desired AWS region.                                                                                                    |
|         | • The VPC (custom or default) and installation location for the Catalyst 9800-CL Wireless Controller.                                                                                                    |
|         | • The desired IP subnet for the Catalyst 9800-CL Wireless Controller management and wireless management interface.                                                                                                    |
|         | • The security group associated with the VPC.                                                                                                    |
|         | • The key pair for SSH connection.                                                                                                    |
| Step 6  | Click <b>Review and Launch</b> and ensure that the information is accurate.                                                                                                    |
| Step 7  | Click Launch Instances.                                                                                                    |
| Step 8  | Go to <b>AWS Console &gt; EC2</b> services and wait for your instance to indicate a state of <b>running</b> . You will have to wait a few minutes before you can connect to your Catalyst 9800-CL Wireless Controller instance. |
| Step 9  | Connect to the IP address assigned to your Catalyst 9800-CL Wireless Controller instance and use the WebUI wizard for Day 0 configuration and setup.                                                                            |
| Step 10 | Alternatively, connect to your instance using an SSH client, providing the necessary credentials or the private SSH key selected during setup.                                                                                  |
|         | For example: ssh -i mykeypair.pem ec2-user@ <ip instance="" of="" the=""></ip>                                                                                                    |
| Step 11 | Once SSH has connected, you should see the IOS XE command prompt on the Catalyst 9800-CL Wireless Controller. You may now begin configuring your instance.                                                                      |

# **Configure Enterprise Wireless Networks (SSIDs)**

Wireless settings are hierarchical. Settings at lower levels of the site hierarchy can override settings defined in higher levels. By default, you are taken to the global level, which is the highest level of the site hierarchy.

Enterprise wireless networks are the nonguest WLANs/SSIDs that are available for broadcast across the deployment, and these networks must be defined at the global level of the site hierarchy. Once defined, enterprise wireless networks are applied to wireless profiles, which are assigned to one or more sites within the hierarchy. For this design and deployment guide, a single enterprise WLAN/SSID named **corpevent** is provisioned. The following steps explain how to configure the enterprise wireless network within Cisco DNA Center.

# Before you begin

To complete this action, your user profile must be assigned the SUPER-ADMIN-ROLE or the NETWORK-ADMIN-ROLE.

## Procedure

 Step 1
 Log in to the Cisco DNA Center web console using an IP address or a fully qualified domain name.

 Example:
 http://<Cisco\_DNA\_Center\_IPaddr\_or\_FQDN>

 Step 2
 From the top-left corner, click the menu icon and choose Design > Network Settings > Wireless.

 Step 3
 From the Wireless Network Settings dashboard, hover your cursor over + Add and choose Enterprise.

The Create an Enterprise Wireless Network dialog box is displayed.

#### Figure 56: Wireless Network Settings

| ■ Cisco DNA Center        |                                | Design / N        | etwork Settings   |            |             |            | 0                | 004         |
|---------------------------|--------------------------------|-------------------|-------------------|------------|-------------|------------|------------------|-------------|
| Network Device Credential | s IP Address Pools SP Profiles | Wireless Teler    | netry Security a  | nd Trust   |             |            |                  |             |
| Q Find Hierarchy Search   | SSID (2)                       |                   |                   |            |             |            |                  | 🔁 Add       |
| ✓ 約 Global                | Q. Search Table                |                   |                   |            |             |            |                  | Ÿ           |
| ) @ Australia             |                                |                   |                   |            |             |            |                  |             |
| ) 🕅 Austria               | Edit Delete 🛗 SSID Sched       | uler 🕕 0 Selected |                   |            |             |            |                  |             |
| > 🗄 Bermuda               |                                | IN AN Deadle Name | Defen Desfie Name | ARID T     | 10.0        | 10.0000    | Martine Profiles | Destad Name |
| ) db China                | Network Name (SSID) -          | WLAN Pronie Name  | Poscy Prome Name  | SSID TYPE  | L2 Security | C3 Secondy | Wireless Prohies | Portal Name |
| > db Cisco                | O avs-open                     | aws-open (1)      | aws-open_ (1)     | Enterprise | open        | 0000       | aws-open-        | N/A         |
| > @b Egypt                | 0 111 411                      |                   |                   |            |             |            | profile          |             |
| > 🗄 England               |                                |                   |                   |            | wpa2_per    | 1021121    | corpevent-       | 202         |
| > db France               | Corpevent                      | corpevent (1)     | corporent (1)     | Encerprise | sonal       | open       | profile          | nerve.      |
| > 🕅 India                 |                                |                   |                   |            | Ph          |            |                  |             |
| neget de <                | 2 Records                      |                   |                   |            | Show Recon  | 16: 10 V   | 1 - 2            |             |

#### Figure 57: Selecting an Enterprise for Wireless Network Settings

| ≡ Cisco       | DNA Center             |                  |                | Desig    | n J Network | Settings           |  | Q | 000        |
|---------------|------------------------|------------------|----------------|----------|-------------|--------------------|--|---|------------|
| Network       | Device Credentials     | IP Address Pools | SP Profiles    | Wireless | Telemetry   | Security and Trust |  |   |            |
| Q, Find Hiera | inchy V<br>Search Helo | SSID (2)         |                |          |             |                    |  |   | Add        |
| 🗸 🖉 Global    |                        | Q. Search Tabl   | le .           |          |             |                    |  |   | Enterprise |
| > 🗄 Austral   | ia                     |                  |                |          |             |                    |  |   | Guest      |
| > di Austria  |                        | Edit Dakto       | SSID Scheduler | 0 Sel    | octed       |                    |  |   |            |
| > 🕫 Bermus    | 5a                     |                  |                |          |             |                    |  |   |            |

**Step 4** Enter the necessary information and click **Next**.

The settings used in this deployment are provided in the following table.

#### Table 18: Settings for Enterprise SSID

| Feature                      | Settings  |
|------------------------------|-----------|
| Wireless Network Name (SSID) | Corpevent |
| Broadcast SSID               | On        |

| Feature                                                     | Settings                                        |
|-------------------------------------------------------------|-------------------------------------------------|
| Wireless Option                                             | Multiband operation (2.4GHz, 5GHz, 6GHz)        |
| Primary Traffic Type                                        | VoIP (Platinum)                                 |
| Level of Security                                           | Personal, WPA2                                  |
| Advanced Security Options - Mac Filtering                   | Unchecked                                       |
| Passphrase Type                                             | <enter passphrase=""></enter>                   |
| Fastlane                                                    | Unchecked                                       |
| Identify PSK                                                | Unchecked                                       |
| Deny RCM clients                                            | Unchecked                                       |
| Advanced Settings – FAST TRANSITION (802.11r)               | Adaptive, Over the DS Unchecked                 |
| Advanced Settings – MFP Client Protection                   | Optional                                        |
| Advanced Settings – Protected Management Frame<br>(802.11w) | Disabled                                        |
| Advanced Settings – Session timeout                         | Checked, 1800 seconds                           |
| Advanced Settings – Client Exclusion                        | Checked, 300 seconds                            |
| Advanced Settings – MFP CLIENT PROTECTION                   | Optional                                        |
| Advanced Settings – 11k Neighbor List                       | Checked                                         |
| Advanced Settings – 11v BSS TRANSITION SUPPORT              | BSS Max Idle Service – Checked                  |
|                                                             | Client Idle User Timeout – Checked, 300 seconds |
|                                                             | Directed Multicast Service - Checked            |

**Step 5** The next page in the workflow is displayed. You can attach the enterprise wireless network to an existing wireless profile, or you can create a new wireless profile and attach the enterprise wireless network.

Step 6

Click Add to add a new wireless profile.

# Figure 58: Associate SSID to Network Profile

| = | Cisco DNA Center                    | Wireless SSID                                       | Q @ Ø \$ |
|---|-------------------------------------|-----------------------------------------------------|----------|
|   | Associate SSID to                   | Profile                                             |          |
|   | Select a Profile on the left or Add | Profile and click 'Associate' to associate the SSID |          |
|   | tu Prome.                           |                                                     |          |
|   | SSID Name: corpevent (E             | Enterprise)                                         |          |
|   | - Add Profile                       | O profile(s) associated.                            |          |
|   | Q Search                            |                                                     |          |

- **Step 7** In the **Wireless Profile Name** field, enter the name of the new wireless profile. For this deployment guide, a wireless profile named **corpevent-profile** was created.
- **Step 8** From **Fabric**, click the **No** radio button.

This deployment guide only discusses non-SDA wireless deployments using Cisco DNA Center. When you choose **No**, the **Select Interface** field is automatically displayed.

- Step 9 From the Select Interface drop-down list, choose Management.
  - **Note** The AWS wireless controller does not support layer 2 VLAN because it is not needed for a publicly deployed wireless controller, and the AWS wireless controller is never in use. When doing manual config on an AWS or Azure wireless controller, you can skip this step. However, with Cisco DNA Center provisioning, the FlexConnnect flow requires a VLAN to be pushed, even though the VLAN is not in use on an AWS or Azure wireless controller. These wireless controllers only support flex local switching. To avoid Cisco DNA Center from provisioning a VLAN, choose **Management** for the interface.
- **Step 10** Check the **FlexConnect Local Switching** check box.
- Step 11 In the Local to VLAN field, enter VLAN ID 16.

All branch employee traffic will be locally switched onto VLAN 16 of the branch switch.

### Figure 59: Assign VLAN for Enterprise SSID

| SSID                                                                                           | ~                              |                                          |   |  |
|------------------------------------------------------------------------------------------------|--------------------------------|------------------------------------------|---|--|
| WLAN Profile Name<br>corpevent_profile                                                         |                                | Policy Profile Name<br>corpevent_profile | 0 |  |
| Fabric                                                                                         |                                |                                          |   |  |
| O Yes O No                                                                                     |                                |                                          |   |  |
|                                                                                                |                                |                                          |   |  |
| Enable SSID Scheduler                                                                          | 0                              |                                          |   |  |
| Enable SSID Scheduler                                                                          | 0                              |                                          |   |  |
| Enable SSID Scheduler                                                                          | ()<br>Interface Name*          |                                          | 0 |  |
| Enable SSID Scheduler TRAFFIC SWITCHING Interface VLAN Group                                   | Interface Name*     management |                                          | Ð |  |
| Enable SSID Scheduler TRAFFIC SWITCHING Interface VLAN Group Do you need Anchor for this SSID? | Interface Name* management     | ~                                        | Ð |  |
| C TRAFFIC SWITCHING C Interface VLAN Group Do you need Anchor for this SSID? Ves No            | Interface Name*<br>management  | ~                                        | Ð |  |

**Step 12** Click Associate Profile to attach the profile to wireless SSID.

Figure 60: Successful Association of SSID to Network Profile

| E Cisco DNA Center                                                   | Wireless SSID                                                              | Q @ @ A        |
|----------------------------------------------------------------------|----------------------------------------------------------------------------|----------------|
| SSID Name: corpevent (Ente                                           |                                                                            |                |
| Add Profile                                                          | 1 profile(s) associated.                                                   |                |
| Q Search<br>aws-ct-profile<br>aws-open-profile<br>corpevent-profile  |                                                                            |                |
|                                                                      |                                                                            |                |
| -) for                                                               |                                                                            | Back Next      |
| lick <b>Next</b> to review the su<br>gure 61: Summary Page for Revie | mmary, and then click <b>Save</b> .<br>ewing Enterprise SSID Configuration |                |
| E Cisco DNA Center                                                   | Wireless SSID                                                              | Q @ <b>4</b> 4 |
|                                                                      |                                                                            |                |

| ~ Basic Settings Edit |                                           |  |
|-----------------------|-------------------------------------------|--|
| SSID Name             | corpevent                                 |  |
| WLAN Profile Name     | corpevent_profile                         |  |
| Policy Profile Name   | corpevent_profile                         |  |
| Primary Traffic Type  | VolP (Platinum) 🕢                         |  |
| Radio Policy          | Multi band operation (2.4GHz, 5GHz, 6GHz) |  |
| Admin Status          | Ves                                       |  |
| Broadcast SSID        | Ves                                       |  |
| v Security Settings   | e :                                       |  |
| L2 Security           | wpa2_personal                             |  |
| L3 Security           | open                                      |  |
| AAA Canada            |                                           |  |

**Step 14** Click **Configure Network Profile** to go to the **Network Profiles** page to assign the site for the wireless profile.

Step 13

Figure 62: Site Assignment for Network Profile

| E Cisco DNA Center | ter Design / Network Profiles |             |               | 0000        |
|--------------------|-------------------------------|-------------|---------------|-------------|
|                    |                               |             |               | Add Profile |
| Q Search Table     |                               |             |               |             |
| Profile Name .     | Туре                          | Sites       | Action        |             |
| aws-cl-profile     | Wireless                      | Assign Site | Edit   Delete |             |
| aws-open-profile   | Wireless                      | 2           | Edit   Delete |             |
| corpevent-profile  | Wireless                      | Assign Site | Edit   Delete |             |

Step 15 Click Assign Site.

 Step 16
 In the left hierarchy tree, choose Global > Milpitas area.

 The child site locations are automatically selected: Branch 5 and Floor 1 and Floor 2.

 Step 17
 Click OK to close the site hierarchy side panel and return to Create a Wireless Profile.

The design of the wireless controller on AWS is complete, and you can go to the Deploy the wireless network section.

# **Deploy the Wireless Network**

This section of the design and deployment guide implements the use case discussed in the *Solution Overview* section of this document. Cisco DNA Center is used to automate the deployment of the wireless profile created in the *Design the wireless network* section of this document to a Cisco Catalyst 9800-40 enterprise wireless controller HA SSO pair (WLC-9800-2) and a Cisco Catalyst 9800-CL guest wireless controller (WLC-9800-CL).

This section contains the following topics and processes:

- Discover and manage the Catalyst 9800 Series Wireless Controllers
- Manage software images for the Catalyst 9800 Series Wireless Controllers
- Use software image management (SWIM) to update the Catalyst 9800 Series Wireless Controller software
- Configure high availability (HA) stateful switch-over (SSO) on the Catalyst 9800-40 enterprise wireless controllers
- Provision the Catalyst 9800-40 enterprise wireless controller HA SSO pair
- · Provision the Catalyst 9800-CL guest anchor wireless controller
- · Join the new APs to the enterprise wireless controller HA SSO pair
- Provision the new APs
- Position the new APs on the floor map
- Local RRM Vs cloud-based RRM
- Enable cloud-based RRM
- · Template programmer for additional wireless configurations

# **Enterprise WLAN for Campus Wireless Deployment**

This section explains how to provision the campus wireless deployment for the Milpitas site. For this scenario, the wireless controllers are discovered, and their images are updated and provisioned. These procedures are explained in the following sections.

# **Discover and Manage the Cisco Catalyst 9800 Series Wireless Controller**

This deployment guide uses IP address ranges for discovery of both of the Cisco Catalyst 9800-40 Wireless Controllers deployed as enterprise wireless controllers and the Cisco Catalyst 9800-CL Wireless Controller deployed as the guest wireless controller. Before initiating the discovery, IP connectivity must be enabled to the devices. When using IP address ranges, you can reduce the range to just the wireless controllers to speed the discovery.

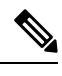

Note Alternatively, you can supply an initial device for discovery and direct Cisco DNA Center to use Cisco Discovery Protocol (CDP) to find connected neighbors.

The following assumptions are made for this procedure:

- The two Catalyst 9800-40 Wireless Controllers (WLC-9800-1 and WLC-9800-2) are connected to the network as standalone wireless controllers. Configuration of the two Catalyst 9800-40 Wireless Controllers into an HA SSO pair will be done within Cisco DNA Center in a later process.
- NETCONF is enabled on all of the Cisco Catalyst 9800 Series Wireless Controllers (WLC-9800-1, WLC-9800-2, and WLC-9800-CL).
- All Catalyst 9800 Series Wireless Controllers are on the network, with management IP addresses configured for reachability.
- SSH access is enabled on all of the Catalyst 9800 Series Wireless Controllers, with a user ID and password configured within the local user database.
- All Catalyst 9800 Series Wireless Controllers have hostnames configured (WLC-9800-1, WLC-9800-2, and WLC-9800-CL), which will allow the devices to be identified by their hostnames within the Cisco DNA Center inventory after discovery.

For this design and deployment guide, the following table shows the hostnames, platform models, and IP addresses for Cisco DNA Center.

| Hostname    | Platform Model                             | IP Address  |
|-------------|--------------------------------------------|-------------|
| WLC-9800-1  | Cisco Catalyst 9800-40 Wireless Controller | 10.4.50.2   |
| WLC-9800-2  | Cisco Catalyst 9800-40 Wireless Controller | 10.4.50.22  |
| WLC-9800-CL | Cisco Catalyst 9800-CL Wireless Controller | 10.4.48.153 |

This section contains the following processes:

- Discover the two Catalyst 9800-40 Wireless Controllers, which serve as the enterprise HA SSO pair for the WLAN deployment.
- Discover the Catalyst 9800-CL Wireless Controller, which serves as the guest anchor wireless controller for the WLAN deployment.

# Discover and Manage the Cisco Catalyst 9800-CL Wireless Controller Deployed on AWS

The discovery process is the same for other Cisco Catalyst 9800-CL Wireless Controllers.

# Discover the Cisco Catalyst 9800-40 Wireless Controllers Serving as the Enterprise HA SSO Pair for WLAN Deployment

The following steps explain how to discover the Cisco Catalyst 9800-40 Wireless Controllers (WLC-9800-1 and WLC-9800-2).

#### Procedure

- **Step 1** Navigate to the main Cisco DNA Center dashboard.
- **Step 2** From the top-left corner, click the menu icon and choose **Tools** > **Discovery**.

The **Discovery Dashboard** is displayed.

#### Figure 63: Discovery Dashboard

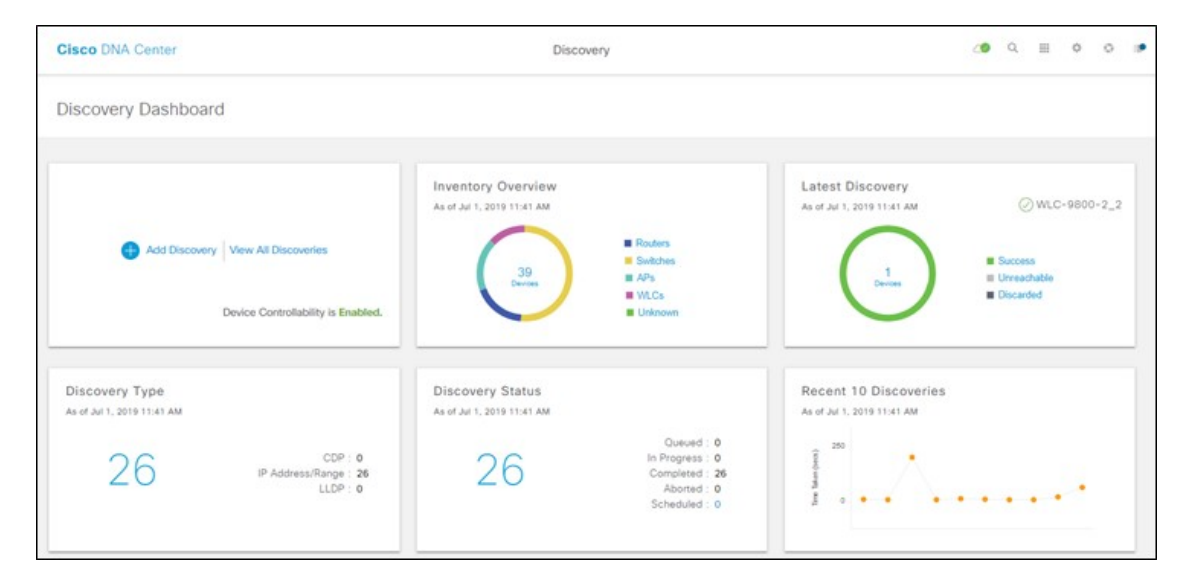

Step 3Click + Add Discovery to create a new discovery.The New Discovery window is displayed.

Figure 64: New Discovery Window

| Cisco DNA Center                 | Di                                                                                                    | scovery                                                                                                    |                | 29        | Q.      | ш       | 0      | 0                 | 1          |
|----------------------------------|----------------------------------------------------------------------------------------------------|----------------------------------------------------------------------------------------------------|----------------|-----------|---------|---------|--------|-------------------|------------|
| V Search by Discovered Device IP | New Discovery                                                                                                    |                                                                                                    |                |           |         |         |        |                   |            |
|                                  | ✓ IP Address/Range * Discovery Type      O     CDP     O     Range     LLDP From*     O     10.4.174.32 Preferred Management IP     O     O     Descore _ O     LiseLoopBack                                                       | - 10.4.174.34                                                                                                    | _+             |           |         |         |        |                   |            |
|                                  | ✓ Credentials*                                                                                                    |                                                                                                    |                |           |         |         |        |                   |            |
|                                  | At least one CLI credential and one SM     Netconf is mandatory for enabling Wir     using port number 830. Do not use sta     global    task-specific                                                                             | IMP credential are required.<br>Hess Services on Wireless capable devices<br>ndard ports like 22, 80, 8080 etc.                         | such as C9800- | -Switches | s/Contr | ollers. | We red | commer<br>Credent | nd<br>Jals |
|                                  | At least one CLI credential and one SM     Netconf is mandatory for enabling Wir     using port number 830. Do not use sta     global    task-specific     CLI     CLI     CiscoDNA   No Description     netadmin   No Description | MP credential are required.<br>aless Services on Wireless capable devices<br>ndard ports like 22, 80, 8080 etc.<br>SNMPv2c Read<br>Read | such as C9800- | Switches  | s/Contr | ollers. | We rec | Credent           | nd         |

- **Step 4** From **IP Address/Range**, for **Discovery Type**, click the **Range** radio button.
- **Step 5** In the **From** field, enter the beginning IP address, and in the **To** field, enter the ending IP address.

The range configured is 10.4.50.2 - 10.4.50.22, which is sufficient to discover the two Catalyst 9800-40 Wireless Controllers (WLC-9800-1 and WLC-9800-2).

**Step 6** For **Preferred Management IP**, if a device has a loopback interface used for management, click the **Use Loopback** radio button. Otherwise, click the **None** radio button.

For this deployment, the VLAN 174 interface is configured as the wireless management interface, so **Preferred Management IP** is set to **None**.

Step 7 Make sure the CLI, SNMP, and NETCONF credential toggle buttons are set to On.

All Catalyst 9800 Series Wireless Controllers require **NETCONF** for discovery and provisioning. The user ID and password used for NETCONF access to the wireless controllers is the same as the SSH password.

Step 8 From the Advanced section, for Protocol Order, check the SSH check box.

It is not recommended to enable Telnet because Telnet traffic is sent in clear text across the network, which could pose a security vulnerability.

## **Step 9** Click **Start** to begin the discovery.

The discovery details are displayed while the discovery runs. After discovery is complete, the discovery details are displayed.

| 0 | Discovered devices will be added to | o Inventory automatica                     | By after successful completio | on of each discovery, View              | Inventory               |             |                           |              |        |         |            | 2   |
|---|-------------------------------------|--------------------------------------------|-------------------------------|-----------------------------------------|-------------------------|-------------|---------------------------|--------------|--------|---------|------------|-----|
|   | Catalyst_9800_WLCs   2 Peer         |                                            |                               |                                         |                         | Y Filter    |                           |              |        |         | Histor     | y v |
|   | and a second second                 |                                            |                               | DEVICE STA                              | TUS 🗸                   | P ADDress   | Device Name               | Status       | KLAP + | INVP    | 6LU        | i.  |
|   |                                     |                                            | 0                             |                                         |                         | 10.4.174.32 | MLC SESS<br>2 chois local |              |        |         |            |     |
|   |                                     |                                            |                               | Surress                                 |                         | 12.4.174.24 | MLC-1000-                 |              |        |         |            |     |
|   |                                     | Discovery [<br>COP Level<br>Protocol Order | Details<br>None<br>ssh        | E Decarded<br>LLDP Level<br>Retry Count | None<br>3               | Show 25     |                           |              |        |         |            |     |
|   |                                     | Timeout                                    | 5 second(s)                   | IP Address/Range                        | 10.4.174.32-10.4.174.34 |             | _                         |              |        |         | -          |     |
|   |                                     | IP Filter List                             | None                          | Preferred<br>Management IP              | None                    | 0.          | tan © sentes              | 18 (E) PAALO |        | 1 (hai) | photo Laka |     |
|   |                                     | CLI Credentials                            | netadmin,CiscoDNA             | SNMPv2c READ                            | Read                    |             |                           |              |        |         |            |     |
|   |                                     | SNMPvze WRITE                              | Write                         | SNMPv3                                  | None                    |             |                           |              |        |         |            |     |
|   |                                     | HTTP(S) READ                               | None                          | HTTP(S) WRITE                           | None                    |             |                           |              |        |         |            |     |
|   |                                     | NETCONF                                    | 830                           |                                         |                         |             |                           |              |        |         |            |     |

#### Figure 65: Discovery Details

**Step 10** After the discovery process is complete, navigate to the main Cisco DNA Center dashboard.

**Step 11** From the top-left corner, click the menu icon and choose **Provision** > **Inventory**.

The list of devices known to Cisco DNA Center will be displayed, including the two Catalyst 9800-40 Wireless Controllers (WLC-9800-1 and WLC-9800-2) that were discovered. The Catalyst 9800-40 Wireless Controllers should show a **Last Sync Status** of **Managed**.

Cisco DNA Center can now access the devices, synchronize the inventory, and make configuration changes on the devices.

# Discover the Cisco Catalyst 9800-CL Wireless Controller Serving as the Guest Anchor Wireless Controller for WLAN Deployment

To discover the Cisco Catalyst 9800-40 Wireless Controller for the Cisco Catalyst 9800-CL guest Wireless Controller (WLC-9800-CL), repeat the steps in Discover the Cisco Catalyst 9800-40 Wireless Controllers Serving as the Enterprise HA SSO Pair for WLAN Deployment.

For this deployment guide, the IP address range for discovery of the Catalyst 9800-CL guest Wireless Controller (WLC-9800-CL) is a single IP address: 10.4.174.36 - 10.4.174.36.

**Note** Optionally, you can discover all the wireless controllers in a single discovery that includes the IP address range of both the Catalyst 9800-40 enterprise Wireless Controllers (WLC-9800-1 and WLC-9800-2) and the Catalyst 9800-CL guest Wireless Controller (WLC-9800-CL).

# Manage Software Images for the Cisco Catalyst 9800 Series Wireless Controllers

This process is used to upload the latest software images for the Cisco Catalyst 9800 Series Wireless Controllers to the Cisco DNA Center software image repository. The following table shows the platforms and software images uploaded for this deployment.

Table 20: Software Images for Catalyst 9800 Series Wireless Controller

| Platform                                      | Software Version       | Software Image                             |
|-----------------------------------------------|------------------------|--------------------------------------------|
| Cisco Catalyst 9800-40 Wireless<br>Controller | IOS XE Release 17.9.4a | C9800-40-universalk9_wlc.17.09.04a.SPA.bin |
| Cisco Catalyst 9800-CL Wireless<br>Controller | IOS XE Release 17.9.4a | C9800-CL-universalk9.17.09.04a.SPA.bin     |

A minimum of IOS XE release 16.10.1 is required for operability between the Catalyst 9800 Series Wireless Controllers and Cisco DNA Center.

The following procedures are included in this process:

- Upload the software image for the Cisco Catalyst 9800-40 Wireless Controller.
- Upload the software image for the Cisco Catalyst 9800-CL Wireless Controller.

# Upload the Software Image for the Cisco Catalyst 9800-40 Wireless Controllers

The following steps discuss the image upload process for the Cisco Catalyst 9800-40 Wireless Controllers (WLC-9800-1 and WLC-9800-2).

# Procedure

**Step 1** From the top-left corner, click the menu icon and choose **Design** > **Image Repository**.

The Image Repository window is displayed in the following figure.

#### Figure 66: Image Repository

| III 🗘 Global                                                         |                                     | Design / Im                                     | age Repository / Summary     |                         | * Q @ @ 4                                                         |
|----------------------------------------------------------------------|-------------------------------------|-------------------------------------------------|------------------------------|-------------------------|-------------------------------------------------------------------|
|                                                                      | -                                   | Romes (Selectes and Public                      | None Constant Secury and 199 | (beners) (What Derives) |                                                                   |
| SUMMARY                                                              | TOTAL READES                        | ADVISORES                                       |                              |                         |                                                                   |
| 4 7 3<br>Device Families<br>Devices Families<br>Mithour Dolden Image | 6 3 1<br>Ranning Important Galaxies | 2 73<br>Oritoar Han<br>On Renning Integers On R | urning Images                |                         |                                                                   |
| Image Families                                                       |                                     |                                                 |                              |                         | Tute a Tour (Discussion (D)) exemptions (Not mert) Sync Updates 📦 |
| Q fact les                                                           |                                     |                                                 |                              |                         | Ϋ.                                                                |
| Click or                                                             | n Device to see                     | )                                               |                              | () Lipstere             | Devices 🚠 Import Image 🚊 Show Tasks no. or 5, 0000 pps me 📿       |
| go                                                                   | den image                           |                                                 |                              | Advantes                |                                                                   |
| family Barris                                                        | Data                                | Imagen                                          | Orman 🔿                      |                         | Images Warked Solden                                              |
| Ingernet Inspect                                                     |                                     | 1. C                                            | 202                          | 101                     | NOA                                                               |
| Croce Cenaryon \$300 Switch                                          |                                     |                                                 |                              | 12                      | *                                                                 |
| Croce Cetalyst 9300; Switch Stack                                    | ,                                   |                                                 |                              |                         | *                                                                 |
| Class Catalyst MIDI-KI Wirelass Cardinatar                           |                                     |                                                 |                              |                         | 4                                                                 |
| Class Catalyst MIDD-CL Winsless Controller for Claud                 | 1                                   | 6                                               |                              |                         | ÷                                                                 |

- **Step 2** You can get a new image into the Cisco DNA Center image repository by doing one of the following:
  - Download the image from the Cisco website.
  - Import the image from your local machine.
- Step 3For your desired image, click download image icon. The image will begin to download from the Cisco website.For this deployment guide, image 17.9.4a was downloaded.

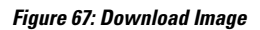

| Intern Reportery                         |                                                                    |                                             |                                           |                      |                |               |                           |
|------------------------------------------|--------------------------------------------------------------------|---------------------------------------------|-------------------------------------------|----------------------|----------------|---------------|---------------------------|
| Cisco Cataly                             | st 9800-40 Wireless Controller                                     | Clicking                                    | on the                                    |                      |                |               |                           |
| Heren & Tage (K)<br>Mager Werstore (K)   | Images (6)                                                         | download ico<br>downloading ima<br>Download | on will start<br>ige from Ciso<br>Website | )                    |                | E these faces | Same in an and a set of a |
| Battlen Insgen (3)<br>Recommendation (2) | Image Name                                                         |                                             | 1F                                        | mage Status          | AA<br>Critical | **            | an er an bei mit funge 👘  |
|                                          | Insend Margin (13.11.01.0.1004)                                    | 10.11.01.0.1304<br>Add to PUNC              | 11                                        | *                    |                | 1             | •                         |
|                                          | 0000-000-000-00-0116,0,0000-0,00,00,0000-0,                        | 17.08.03.0.16<br>Aut St. (K/N)              | .//                                       | *                    |                | -             |                           |
|                                          | CRED all unservice, all 17 IB IS Million<br>Regioned Land          | Bengaluru: 17.8.9<br>Aut (h. 909)           | . 1                                       | *                    |                |               | •                         |
|                                          | CIRCL 40 vertex-self-Late, 17-30, 03, 599, pp.<br>Sugarited Latert | Conservation 17.8.3<br>Autor Dis Dividi     |                                           | Allow I mouther talk |                |               | •                         |
|                                          | Child all unservaled, als 17 23 27 Million<br>Sugarant Long        | Amountain 10.3.7<br>Autor De Refei          |                                           |                      |                |               |                           |
|                                          | CREATER Constraint and Constraint Constraints                      | 107.11.01.0.1204<br>Mate In (90%)           |                                           | •                    |                |               | / (1111)                  |

Step 4Alternatively, click Import to import a new image.The Import Image/Add-on dialog box is displayed.

#### Figure 68: Import Image

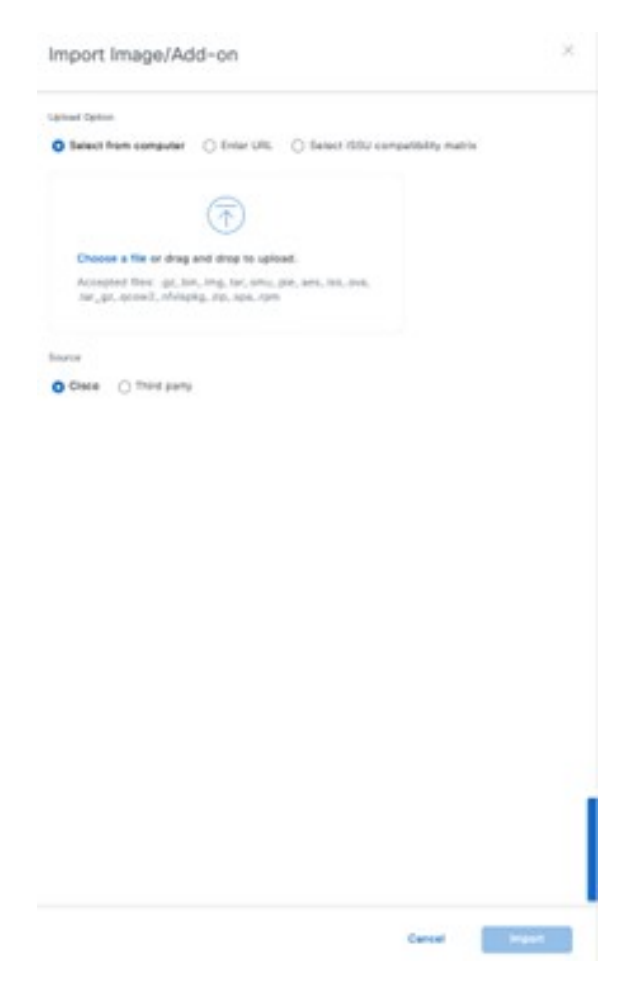

- Step 5 Click Choose File.
- Step 6Navigate to the Catalyst 9800-40 software image on your computer and choose the desired image.For this deployment guide, C9800-40-universalk9\_wlc.17.09.04a.SPA.bin was chosen.
- **Step 7** Under **Source**, click the **Cisco** radio button because this is a Cisco software image.
- **Step 8** Click **Import** to upload the image to the Cisco DNA Center image repository.

A status bar shows the progress of the upload. Once the upload is complete, the main **Image Repository** window is displayed.

**Step 9** Click **Show Tasks** to verify that the image was imported successfully.

The **Recent Tasks (Last 50)** side panel is displayed. The new image transitions are shown in yellow. The tasks that are completed successfully are shown with a green check mark.

- Step 10 Close the Recent Tasks (Last 50) side panel.
- **Step 11** From the **Image Repository** window, click > next to Imported Images to expand the list of imported images.
- **Step 12** Click **Assign** next to the image file you just uploaded.

The Assign Device Family side-in pane is displayed.

Figure 69: Assign Device Family

| Cisco DNA Cent     | er DESIGN POLICY PROVISIO               | N ASSURAN      | CE PLATFORM                     | <b>∠</b> 9 Q Ⅲ 3                                                                                                    | 0 0 8             |
|--------------------|-----------------------------------------|----------------|---------------------------------|----------------------------------------------------------------------------------------------------|-------------------|
| Network Hierarchy  | Network Settings ~ Image Repos          | itory Netwo    | rk Profiles Au                  | Assign Device Family                                                                                                    | ×                 |
| 🕒 Import 🖄 Upda    | te Devices Show Tasks 0 Tak             | e a Tour       |                                 | Assign C9800-40-universalk9_wlc.16.10.01e.SPA.bin to one or more supporting device ser-<br>below                                            | ies from the list |
| Y Filter C Refresh | Last updated: 4:01 pm                   |                |                                 | ✓ Device Series from COO                                                                                                    |                   |
| Family             | Image Name                              | Using<br>Image | Version                         |                                                                                                    |                   |
| Assign             | C9800-40-universalic9_wl<br>Ø Verified  | 0              | 16.11.1c<br>Add On (N/A)        | 1 Selected EQ, Find                                                                                                    |                   |
| Assign             | isr4400-universalk9.16.03<br>Ø Verified | 0              | 16.3.3<br>Add On (N/A)          | Cisco Catalyst 1900-40 Wreless Controller                                                                                                   |                   |
| Assign             | cat9k_losxe.16.06.04.SPA<br>Ø Verified  | 0              | 16.6-4 (Latest)<br>Add On (N/A) | Show 10 entries Showing 1 - 1 of 1                                                                                                    | ina 1 Net         |
| Assign             | C9800-CL-universalk9.16<br>Verified     | 0              | 16.11.1c<br>Add Chi (N/A)       | > All Device Series                                                                                                    |                   |
| Assign             | isr4400-universalk9.16.06<br>Ø Verified | 0              | 16.6.6<br>Add On (N/A)          |                                                                                                    |                   |
| Assign             | asr1002x-universalk9.16<br>Ø Verified   | 0              | 16.6.6<br>Add On (N/A)          |                                                                                                    |                   |
| Assign             | c3550e-universalk9-mz.1<br>Ø Verified   | 0              | 15.2(3)E1<br>Add On (WA)        |                                                                                                    |                   |
| Assign             | C9800-40-universalk9_wt<br>Ø Verified   | 0              | 16.10.1e<br>Add On (N/A)        | Please ensure that you select the right device series for the image.     Wrong selection may cause issues during device upgrade.     Cancel | Assign            |

- Step 13 Choose the Cisco Catalyst 9800-40 Wireless Controller and click Assign to assign this image to its device family.
- **Step 14** Under the **Family** column in the list of devices in the main repository window, locate the Catalyst 9800-40 Wireless Controllers and expand the list of available images for the device.

You should now see the new image you just uploaded in the list of images available for the device family.

**Step 15** Click the star for **Golden Image** to mark the image as the preferred one for the Catalyst 9800-40 Wireless Controller platform.

| C Chobail                               |                                                                      | Design / Image Repositor             | y / Image Family                                |                          |       |             |                                        |  |
|-----------------------------------------|----------------------------------------------------------------------|--------------------------------------|-------------------------------------------------|--------------------------|-------|-------------|----------------------------------------|--|
| Cisco Catal                             | yst 9800-40 Wireless Controller                                      |                                      |                                                 |                          |       |             |                                        |  |
| Anne & Tage (1)<br>Mage Versions (1)    | Images (H)<br>Q: Saver Save                                          | Clicking<br>against the imag<br>Go   | on the star sy<br>te of choice v<br>olden image | vmbol<br>will mark it as | >     | ) Date Sale | n Daarson Di santagara (bal na 1)<br>V |  |
| Gubber Images (2)<br>Recommendation (2) |                                                                      |                                      |                                                 |                          | -     |             | PANK WILLIAM C                         |  |
|                                         | Inge form                                                            | terms.                               | $\setminus$                                     | trage links 🖷            | and a | -           | Destro Maler & Tage D                  |  |
|                                         | Securit Made (17.11.01.0.1804)                                       | 12.11.01.0.1020<br>Aut (n. 2011)     |                                                 | *                        |       |             |                                        |  |
|                                         | 0000 analah an 199,3,0000,9,0,0,00,0000.                             | 17.06.03.0.16<br>Acc:05.060          |                                                 | ~                        |       | **          |                                        |  |
|                                         | C0001-4D universality, which the DE STREAM<br>Regional Labor         | Bengelons-17.6.5<br>Aug (n. 900)     | . \                                             | A                        | ÷.    |             |                                        |  |
|                                         | CHIEF of unservated, we 17 dd of Min.com<br>Regiment                 | Advantation 12.5.7<br>Astro-to-State |                                                 | 1.                       | 1     | 3           |                                        |  |
|                                         | CHIEF 4D university and 17 20 21 Million<br>Q Yeshing Support Street | 17.08.05.0.4111<br>Ave: (n. 200)     |                                                 | 1                        |       |             | 1                                      |  |
|                                         | Cellin di unamatiti, an 17 11 21 244 an<br>Q'Yesher Land             | 17-11-01-0-1104<br>Ave: 01-000       |                                                 |                          |       |             | / CD                                   |  |
|                                         |                                                                      |                                      |                                                 |                          |       |             |                                        |  |

## Figure 70: Mark Golden Image

Repeat the entire procedure for the Catalyst 9800-CL guest Wireless Controller (WLC-9800-CL). For this deployment guide, the Catalyst 9800-CL guest Wireless Controller upload image name is C9800-CL-universalk9.17.09.04a.SPA.bin.

# Update the Software Image for the Cisco Catalyst 9800-CL Wireless Controller

This section outlines the procedure for updating the wireless controller image after the image is marked as golden.

#### Use Software Image Management (SWIM) to Update the Catalyst 9800 Series Wireless Controller Software

This process is used for the following purposes:

- Distribute (download) the software image from the Cisco DNA Center image repository to the wireless controllers.
- Upgrade the software images running on the wireless controllers.

Both steps can be run immediately, or the steps can be scheduled to run at a specified date and time to comply with existing network change schedules.

Cisco DNA Center runs a compliance check, which compares the devices in the inventory with images marked as a golden images. Devices that are out of compliance with the golden image are marked as **Outdated** in the inventory. Before you can update an image to the version marked as golden, the inventory collection must be successfully completed, and the device must be in a **Managed** state.

The following procedures are included in this process:

- Upgrade the software images for the Catalyst 9800-40 Wireless Controllers.
- Upgrade the software image for the Catalyst 9800-CL Wireless Controller.

## Upgrade the Software Image for the Cisco Catalyst 9800-40 Wireless Controllers

The following procedure explains how to upgrade the software images for the Cisco Catalyst 9800-40 Wireless Controllers (WLC-9800-1 and WLC-9800-2).

#### Procedure

**Step 1** From the top-left corner, click the menu icon and choose **Provision** > **Inventory**.

**Step 2** From the **Focus** drop-down list, choose **Software Images**.

The window displays the software image running on each device in the inventory.

#### Figure 71: Inventory Window

| III O Global                                                  |           |                               |             | Provisi             | on / Inventory |                                                      |                     |                      | 99.04                                 | 0.0   |
|---------------------------------------------------------------|-----------|-------------------------------|-------------|---------------------|----------------|------------------------------------------------------|---------------------|----------------------|---------------------------------------|-------|
|                                                               |           |                               |             | an Salatas 🥑        | Tanàna Camatan | Access Parts Services                                |                     |                      | 8 E P                                 | 0     |
| DEVICE WORK (TEMS                                             | Device    | (E) focus Salvara Images      |             |                     |                |                                                      |                     |                      | Take a tour & Expert                  | 0     |
| () Universities                                               | Q. ===    | r denihan                     |             |                     |                |                                                      |                     |                      |                                       | 12    |
| ( Unantigrad                                                  | 3 Selecte | e O Add Dente Tag Actura      | v 0         |                     |                |                                                      |                     |                      | Auget 20124, 2022 11:38               |       |
| C Failed Provision                                            | D         | Device Rame                   | P Address   | Dentro Family       | facture of     | Extrary maps                                         | 01 Update Datus     | Die .                | Provincentry Datas                    | Marag |
| Next Complant     Outlined Scheare Image     One Solder Image | 0 0       | C1900-40 CVD capital local 10 | 10.4.50.2   | Mineleos Centralier | • freechable   | Caepogh(J.n.n.1)<br>Needa Updata                     | Activation Pending  |                      | Buscasse<br>Two Details               | • 10  |
| C Fallet Inage Prechectes                                     | n 0       | C9800-OL-CVD capital local    | 10.4.48.153 | Mireless Controller | · Reachable    | C9606-Di (17. 11.01.0.1304)<br>Mark Golden S         | NA                  | . Aliphas/Netding 24 | Suisses<br>fee Deale<br>A Out of Sync | • **  |
| C Security Advances                                           | 0 0       | CHINE OVD Name 1              | 10.4.48.151 | Wireless Controller | • Reschebie    | C1800-universalititi, who.V174_3<br>© Secula (Johnso | Detribution Panding | Annige               | Not Providenced                       | • **  |
|                                                               | 00        | C1800 Flow CVD capital local  | 10.4.48.100 | Wireless Controller | · Reachable    | Caseda((11,11,1))<br>Transfor (Jordan                | Datribution Pending | /NewNet/Dranit) 3    | See Details<br>A Out of Ryne          | • MI  |
- Step 3 From the list of devices, locate one of the Catalyst 9800-40 Wireless Controllers (WLC-9800-1 or WLC-9800-2).
- Step 4 Under the Software Image column for the Catalyst 9800-40 Wireless Controller, click Needs Update.

The Image Update Readiness Check slide-in pane is displayed.

Figure 72: Image Update Readiness Check Window

| E C Global |                                                                                                    | Prevision 7                                                                                                    | Inventory                                                                                                    |            | 00000                                                                                                    |
|------------|----------------------------------------------------------------------------------------------------|----------------------------------------------------------------------------------------------------|----------------------------------------------------------------------------------------------------|------------|----------------------------------------------------------------------------------------------------|
|            |                                                                                                    | Image Update Readiness Cf                                                                                                    | heck                                                                                                    |            | ×                                                                                                    |
|            | Devices (4) Force Schwert Inger<br>Q. The second<br>Second Data Device Sug Across<br>Data Device Sug Across<br>Control 40 CVS cognitioned To<br>Control 40 CVS cognitioned To<br>CVS cognitioned To<br>CVS cognitioned To<br>CVS | penot person<br>Dense (BB00-ChD-Am<br>humong magin CHB00-unwend<br>Comm may (BB00-chD-Am<br>humong CHB00-chD-Am<br>humon<br>Readiness Checks Results (C)<br>Check Type<br>Part mus<br>Insure Check | ter (1914 AB 1913)<br>EX July 1914, BJ, (1940 1, 17, 06, 03, (1940 1, 1914, per<br>mark K, alt (170, 03, 03, 04, 00)<br>Ter Standard Davids<br>Territoria<br>Party Inter, 1917 Davids<br>Party Inter, 1917 Davids<br>Party Inter, 1917 David<br>Party Inter, 1917 Davids<br>Pa | 504.0<br>• | ▲ Property<br>An of the lot decise decision of the provided<br>Lots (Decisional<br>are lots, 31(1)) 11(1) and<br>decise, 31(1)) 11(1) and<br>decise, 31(1)) 11(1) and |
|            |                                                                                                    | Bankai sunfig dasai<br>Derfig segniar situati                                                                                                    | Uniting configuration count for the materies<br>Theore of an approx. The Configuration on the<br>Tayments Configuration on the contract Configuration<br>Reveals Configuration on the contract Configuration on<br>experimentational configuration.                                                                                                    | •          | AN 28, 1923 11 02 MW                                                                                                    |
|            |                                                                                                    | Pite Nander Direct                                                                                                    | events a SMC sections (100% seconds for the second<br>transmitter) and the over seconds for the second<br>eccentricity with linear situation is due to second SMCE<br>(101 at 317 (101 as 1171));<br>Autom Second Texas (101 at 101 at 101 at 101 at 101<br>(101 at 317) (101 at 101 at 101 at 101 at 101 at 101<br>(101 at 317) (101 at 101 at 101 at 101 at 101 at 101<br>at 101 at 101 at 101 at 101 at 101 at 101 at 101<br>at 101 at 101 at 101 at 101 at 101 at 101 at 101<br>at 101 at 101 at 101 at 101 at 101 at 101 at 101<br>at 101 at 101 at 101 at 101 at 101 at 101 at 101<br>at 101 at 101 at 101 at 101 at 101 at 101 at 101 at 101<br>at 101 at 101 at 101 at 101 at 101 at 101 at 101 at 101<br>at 101 at 101 at 101 at 101 at 101 at 101 at 101 at 101<br>at 101 at 101 at 101 at 101 at 101 at 101 at 101 at 101<br>at 101 at 101 at 101 at 101 at 101 at 101 at 101 at 101<br>at 101 at 101 at 101 at 101 at 101 at 101 at 101 at 101 at 101<br>at 101 at 101 at 101 at 101 at 101 at 101 at 101 at 101 at 101 at 101<br>at 101 at 101 at 101 at 101 at 101 at 101 at 101 at 101 at 101 at 101<br>at 101 at 101 at 101 at 101 at 101 at 101 at 101 at 101 at 101 at 101 at 101 at 101 at 101 at 101 at 101 at 101<br>at 101 at 101                                                                                                    |            | Ar (6, 305 11.00 AW                                                                                                    |
|            |                                                                                                    |                                                                                                    |                                                                                                    |            |                                                                                                    |

Ensure that the **Status** column shows either a green icon indicating success or a yellow icon indicating a warning. If any of the checks show a red icon indicating failure, the image on the platform was not upgraded. In this deployment guide, the **Config register check** shows a red icon because the config register value needs to be 0x2102 or 0x102, but the device is using a value of 0x0.

If necessary, correct any issues on the wireless controller which result in a failure.

- **Step 5** Click **Re-Execute Check** to rerun the readiness assessment.
  - **Note** Configuring a time zone in IOS XE devices through the clock timezone IOS CLI command may cause a warning to appear in the **Image Update Readiness Check** slide-in pane, indicating that the time is significantly different between your device and Cisco DNA Center. You may be able to clear this warning by removing the clock timezone command from the device, resyncing the device in the inventory, and clicking **Re-Execute Check** to run the readiness assessment again. As a result, the time format of the device will be displayed in UTC time rather than the local time zone.
- **Step 6** When you have corrected all checks which indicate a failure, close the **Image Update Readiness Check** slide-in pane.
- **Step 7** Repeat Step 1 through Step 6 for the other Catalyst 9800-40 Wireless Controller.
- **Step 8** Check the check boxes for both of the Catalyst 9800-40 Wireless Controllers (Wireless Controller-9800-1 and Wireless Controller-9800-2).
- **Step 9** From the Actions drop-down list, choose Software Image > Image Update.

The Image Update slide-in pane is displayed.

a) Enter a unique name in the Task Name field.

For this deployment guide, the name is entered as c9800update.

# Figure 73: Enter Task Name

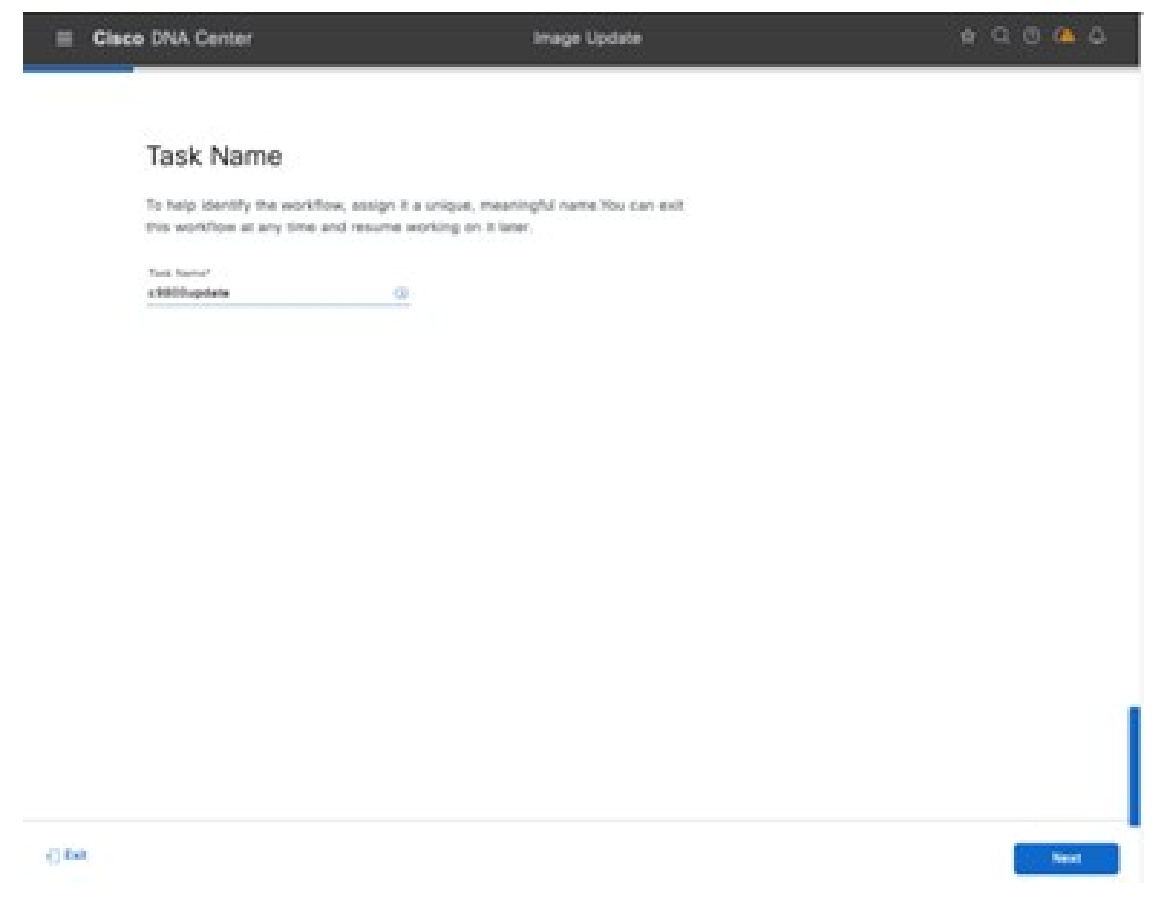

- b) Click Next.
- c) Check the check box for the device name to choose the device.

# Figure 74: Select Devices Window

| e Glasse DNA Central                                                                    |                                                   |                                                 |                                    |           | maga sipran                                                       |           |                                                 |             |                                                                                                    | * 9 9 <mark>0</mark> |
|-----------------------------------------------------------------------------------------|---------------------------------------------------|-------------------------------------------------|------------------------------------|-----------|-------------------------------------------------------------------|-----------|-------------------------------------------------|-------------|----------------------------------------------------------------------------------------------------|----------------------|
| Select Devices<br>taken na tealost for anich<br>motor devices an displace<br>motors was | una mart de quidade f<br>1 11 dha Salite, Fan can | he spilosses mage. On<br>I admit Bhelast alfree |                                    |           |                                                                   |           |                                                 |             |                                                                                                    |                      |
| the electric totals I data area                                                         | t em.                                             |                                                 |                                    |           |                                                                   |           |                                                 |             |                                                                                                    |                      |
| C, harm-rearts ₹2.<br>Broom<br>3 See                                                    | Descent (1)<br>1 Sector                           | No. De Anno Anno Anno Anno Anno Anno Anno Ann   | troto fusio<br>F none<br>Transitio | ina Robut | in fotopol<br>itera lena<br>Cina (nanya Witi Janin Konen (nanalen | 100 - 100 | lahan kun<br>Hanif (J.A.Car.<br>Yana Karlan Kun | ci ann hao  | 10 10 10 10 10<br>10 10 10 10<br>10 10 10<br>10 10 10<br>10 10 10<br>10 10 10<br>10 10 10<br>10 10 10<br>10 10 10<br>10 10 10<br>10 10 10<br>10 10 10<br>10 10<br>10 10 | e<br>maria ()<br>ma  |
| . No design state                                                                       | Harris                                            |                                                 |                                    |           |                                                                   |           | the back                                        | <b>8</b> .0 | -                                                                                                    |                      |

d) Click **Next** to proceed to the customized software distribution checks.

Figure 75: Custom Distribution Check

| E Cisco DNA Center                                                                                        | Image Update                                                                                                    | \$ Q @ A \$                                |
|----------------------------------------------------------------------------------------------------|----------------------------------------------------------------------------------------------------|--------------------------------------------|
| New Custom Check                                                                                          | Name the custom check                                                                                                    | ×                                          |
| To add a custom check, add commo<br>Namu?<br>CustomCheck                                                  | Shurt shure adding mem. Use G+T to the x shure x shure | i toggle the visibility of Command Rylinec |
| Commands() *                                                                                              | Add custom check CLI                                                                                                    |                                            |
| Try out the command(s) above by selecting a test<br>Select a Test Device<br>CREDIT-Flee-CVD (10.4.48.150) | Bevice and sitcking on Open Command Runner button.                                                                                                    |                                            |
| - Add Known Command-Patterns to Igr                                                                       | ore During Checks                                                                                                    |                                            |
| Add command patterns as a plain string or regex<br>most commanly used patterns.                           | These patterns are used to ignore matching outputs for checks to pass or fail. You                                                                                                    | can also add from the                      |
| <ul> <li>Additional Criteria</li> <li>Oversiter*</li> <li>Destitutes × Actuates ×</li> </ul>              | Gentes Darins*<br>✓ Choin Catalyet HMO Sartes Winness C., ×                                                                                                    |                                            |
|                                                                                                    |                                                                                                    | Cansel Save                                |

e) If customization is not needed, choosing the default Flash check is optional.

#### Figure 76: Update Image Distribution

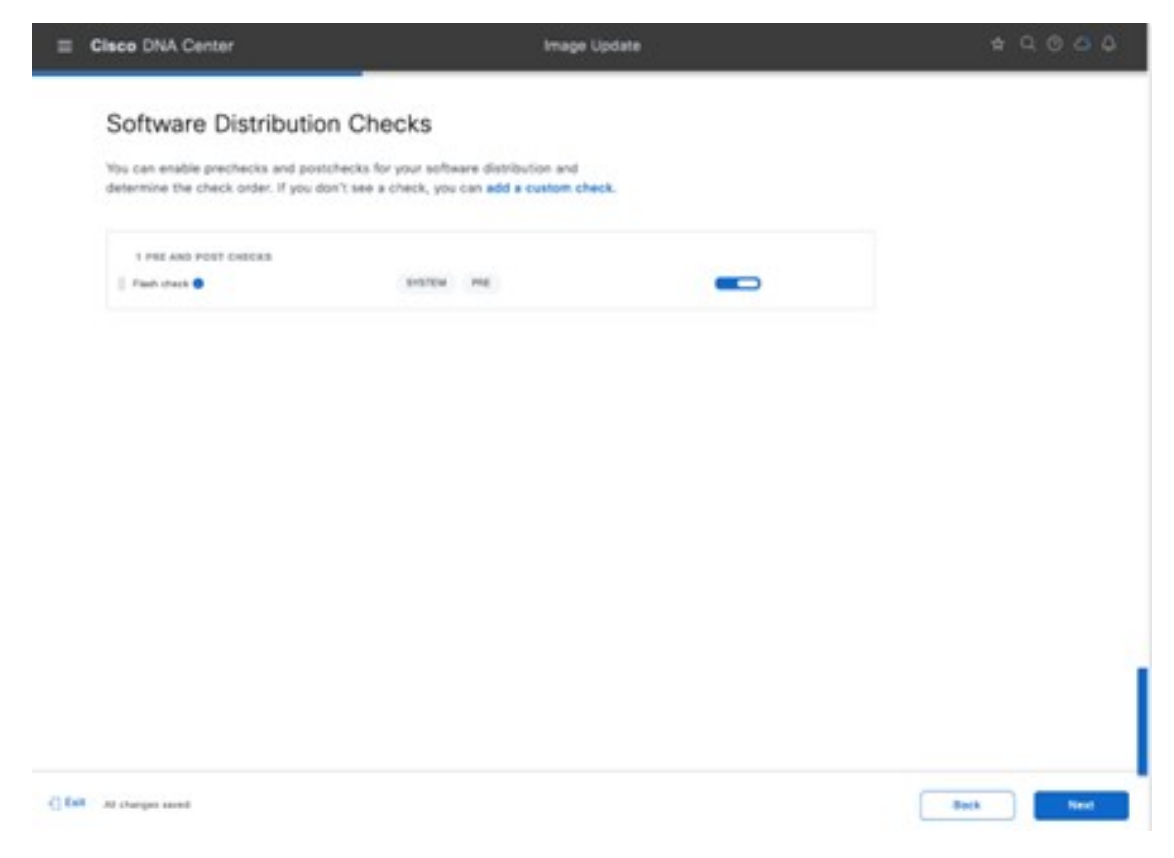

- f) Click Next to proceed to Software Activation Checks. By default, Config register check and Startup config check are chosen.
- g) Click Add a custom check to add additional custom checks.

For this guide, only the default checks are chosen.

# Figure 77: Software Activation Checks

| E Cisco DNA Center                                                                 |                                                  | Image Update                        |   | * 0 0 0 0 |
|------------------------------------------------------------------------------------|--------------------------------------------------|-------------------------------------|---|-----------|
| Software Activation Ch                                                             | necks                                            |                                     |   |           |
| You can enable prechecks and postchec<br>determine the check order, if you don't s | ks for your software a<br>lee a check, you can a | ctivation and<br>dd a custom check. |   |           |
| Skp Activition                                                                     |                                                  |                                     |   |           |
| 2 PRE AND POST CHICKE                                                              |                                                  |                                     | _ |           |
| Tang cong ches                                                                     | Britta Par                                       | 1017                                |   |           |
|                                                                                    |                                                  |                                     |   |           |
|                                                                                    |                                                  |                                     |   |           |
| C Exit At charges seed                                                             |                                                  |                                     |   | Back Next |

h) Click Next and choose the Device Activation order if there is more than one device.For this guide, there is only one device, so only that device is chosen.

#### Figure 78: Device Activation Order

| r activation in parallel or<br>order them sequentially. |                                               |                                                                                    |                                                                                                    |
|---------------------------------------------------------|-----------------------------------------------|------------------------------------------------------------------------------------|----------------------------------------------------------------------------------------------------|
| r activation in parallel or<br>order them sequentially. |                                               |                                                                                    |                                                                                                    |
|                                                         |                                               |                                                                                    |                                                                                                    |
|                                                         |                                               |                                                                                    |                                                                                                    |
|                                                         |                                               |                                                                                    |                                                                                                    |
|                                                         |                                               |                                                                                    | 1                                                                                                    |
|                                                         |                                               |                                                                                    |                                                                                                    |
| atan Sarian Davita I                                    | lais Curart Inage                             | Updata Image 🔵                                                                     | Contast                                                                                                    |
| son Catalyst M Access                                   | C8800(17.87.81prd.                            | C1000-40-universal                                                                 | Update Readiness Report                                                                                              |
|                                                         |                                               |                                                                                    |                                                                                                    |
|                                                         |                                               |                                                                                    |                                                                                                    |
|                                                         |                                               |                                                                                    |                                                                                                    |
|                                                         |                                               |                                                                                    |                                                                                                    |
|                                                         |                                               |                                                                                    |                                                                                                    |
|                                                         |                                               |                                                                                    |                                                                                                    |
|                                                         |                                               | Iner Recents 18 1                                                                  | 1.1                                                                                                    |
|                                                         | atus Sarias Davios I<br>nos Catalyst M Access | atas Taries Device Ros Carnet Image<br>nea Canalyst M., Access CHROD(17.87.87.974. | atas Saries Device Ree Current Inage Unders Image C<br>eco Catalyst M. Access C4800(17.67.61pmL. C48000-40-url/upnal |

i) Click **Next** to schedule the distribution and activation for a later time. To execute the distribution and activation immediately, click **Now**.

If the software has not been distributed (downloaded from the Cisco DNA Center repository to the wireless controllers) you cannot choose the **Now** option. However, you can schedule the software to be activated immediately after the software distribution is complete, or you can schedule the software activation for a later date and time. If you schedule the activation time to be too close to the distribution time, you will receive a warning that the update may fail because the distribution of the image to the devices may not complete before the scheduled activation time.

**Note** It is always recommended to upgrade software images only during scheduled network operations change windows.

# Step 10 Enable Software Activation After Distribution.

Alternatively, click the Later radio button and adjust the date and time for the image distribution.

Enabling **Software Activation After Distribution** will activate the image immediately after it is distributed. This action combines the download and activation of the image into a single scheduled process, rather than scheduling download and activation separately.

Figure 79: Distribution and Activation Window

| E Cleee DNA Center                                 | imaga Updata                                              | + Q @ 0 0                                       |
|----------------------------------------------------|-----------------------------------------------------------|-------------------------------------------------|
| Schedule Task and Cl                               | san Up                                                    |                                                 |
| You can schedule software distribution,<br>mamory  | activation, and cleanup of denice                         |                                                 |
| O har see an Distribut                             | ion can be Now or Added for later time                    | ctivation can be Now or cheduled for later time |
| telease Deretato                                   | After Destination                                         |                                                 |
| C form O Lader<br>Start Start Tomo<br>Age 10, 2003 | Control O Later<br>Start Start Targ                       |                                                 |
| 1140 Avr                                           | 8-00 PM                                                   |                                                 |
| lina dina<br>Mantua Con Argaina V                  | Time Book<br>America Los, Angeles v                       |                                                 |
| INTERTOTIC PLANE CLEANUP AFTER ACTIVE              | 104                                                       |                                                 |
| Flash citize up will done only the turning ima     | ar and include all providest shapes shared on the device. |                                                 |
| Check<br>this box to delete t                      | he image                                                  |                                                 |
| after activation to space                          | lave disk                                                 |                                                 |
| C Delt . An obseque asset                          |                                                           | Data Red                                        |

a) Click **Next** to proceed to the **Summary** window and review your selections before submitting the task to update the device image.

# Figure 80: Review Summary Before Submitting Upgrade Task

| the activation.             | ed task. Cito     | k balit to mana changes or | Submit to sche | 0,0m                         |                   |               |
|-----------------------------|-------------------|----------------------------|----------------|------------------------------|-------------------|---------------|
| 1<br>Devices to Update 5    | 1<br>evice Series | 1<br>Sites                 |                |                              |                   |               |
| ~ Task Name<br>Tuo Name 498 | 804               |                            |                |                              |                   |               |
| - Selected Devic            | 65                |                            |                |                              |                   |               |
| Q, teach te                 |                   |                            |                |                              |                   | V             |
| Device Name                 |                   | Device Series              | -              | Current Image                | Spidente Imager   | Gadera Deber  |
| 0880-/hu-0                  | e (18             | Croce-Cetalyst 9900 S.,    | Unsertiped     | 0880(11.01.01 <sub>046</sub> | CHIOLAD universal | Perulat Order |
|                             |                   |                            |                |                              |                   |               |
| 1 Becords                   |                   |                            |                |                              | Bine Bacarda 28 V | 1.1. A O A    |

b) Click Submit.

The status window is displayed, showing the progress of the update.

# Figure 81: Image Update Status

| = | Cisco DNA Center                                                                                                    | Image Update | 4004 |
|---|----------------------------------------------------------------------------------------------------|--------------|------|
|   | Done! Image update scheduled.<br>© Successfully scheduled distribution<br>What's Next?<br>Image Repository<br>@ Workflows Home |              |      |

Step 11 Click Image Update Status, which takes you to the update progress window.

Alternatively, click the menu icon and choose **Activities** > **Tasks**. The scheduled task window is displayed. *Figure 82: Scheduled Tasks Window* 

| E Cisco DNA Center                                                | Activities / Tasks                                      | * < © < 4                                                  |
|-------------------------------------------------------------------|---------------------------------------------------------|------------------------------------------------------------|
|                                                                   | Audit Logs Tasks Work Items                             |                                                            |
| SUMMARY<br>~ Status (4)<br>O Upcoming<br>In Progress<br>O Success | Q. Search by description OS UPDATE A admin c98000update | 7 Sort by • Update Time: Most Recent to Oldest > 205.12 PM |

You can expand the task to see the details regarding the distribution and activation of the image.

Figure 83: Operating System Update in Progress

| E Cisco DNA Center                                                |                                                                                                    | Activities / Tasks                                                                                                    | \$ Q @ Ø \$                                                     |
|-------------------------------------------------------------------|----------------------------------------------------------------------------------------------------|----------------------------------------------------------------------------------------------------|-----------------------------------------------------------------|
| BUNNARY                                                           | Q Search by description                                                                                                    | os unum<br>c9800update<br>Isuno: AJ 2021 1128 AM Status: 🚱 in Program                                                                                                    | Last updated, 1130/51 AM Charlosoft                             |
| C Status KO<br>C Spoorning<br>C In Program<br>C Success           | Os urisars<br><u>A</u> admin<br>c\$900.pdate<br>Stars Jul 24, 2023 11:29 AM Bin                                                                                                    | Devices (1)<br>Q. Seenthere                                                                                                    | Ge to trage Codete Status                                       |
| C Failed<br>V Last Updaned<br>C 3 hours<br>C 34 hours<br>C 7 days | Contrib Addance     Statem     Known     Known | Masters Standar         All         Is Program (1)         Marting (III)         Second Reset         Second Reset <td>Suna<br/>© Extinuting Progress<br/>Archivering CHBO2-e8-Universal</td> | Suna<br>© Extinuting Progress<br>Archivering CHBO2-e8-Universal |
| > Categories (H1)<br>> Recurring<br>C Show                        | PHLD NOTCES     System     Bcan network for Field Notices     Starts: Feb 24, 3923 8:31 PM     Law     Data: Name                                                                                                    |                                                                                                    |                                                                 |

On successful completion of the task, an icon is displayed next to the task, indicating that the update was successful. Again, you can expand the task to see the details regarding the distribution and activation of the image.

- **Step 12** Close the scheduled tasks slide-in pane.
- **Step 13** From the top-left corner, click the menu icon and choose **Provision** > **Inventory** to go back to the inventory list in the main provisioning window.

The image for the Catalyst 9800-40 Wireless Controller now shows that it has updated to the chosen IOS version.

Repeat the entire procedure for the Catalyst 9800-CL Guest Wireless Controller (Cisco Catalyst 9800 Series Wireless Controller-CL).

# Configure HA SSO on the Cisco Catalyst 9800-40 Enterprise Wireless Controllers

Cisco Catalyst 9800 Series Wireless Controllers support the ability to be configured in an active or standby high availability (HA) stateful switch-over (SSO) pair. Cisco DNA Center supports the ability to take two controllers of the same model, running the same operating system version, and configure them as an HA SSO pair.

Note

- Before you turn on HA SSO, the RP ports are connected, either directly or through a dedicated L2 network. You can connect either the fiber SFP or Ethernet RJ-45 port. The fiber SFP HA connectivity takes priority over RJ-45. If SFP is connected when RJ-45 HA is up and running, the HA pair reloads.
  - When connecting the RP ports directly, back-to-back, Cisco recommends using a copper cable with a length less than 30 meters (100 feet). If you need to go beyond 30 meters (100 feet), it is recommended to connect the RP ports using a fiber cable.
  - Both the boxes are running the same software and are in the same boot mode (install mode is the recommended boot mode).
  - For physical appliances, use the same hardware type (for example, you cannot pair a C9800-L-C with a C9800-L-F).
  - For the Catalyst 9800-CL Wireless Controller, pick the same scale template (large, medium, or small) on both virtual machines.
  - Before forming an HA pair, it is recommended to delete the existing certificates and keys in each of the Catalyst 9800 Series Wireless Controllers that were previously deployed as standalone. Doing this avoids the risk of the same trustpoint being present on both wireless controllers with different keys, which would cause issues after a switchover.
  - Set the keep-alive retries to 5 (the default for release 17.1).
  - Set the higher priority (2) on the chassis that you want to be the active wireless controller.

The following steps explain how to configure the Catalyst 9800-40 Wireless Controllers (WLC-9800-1 and WLC-9800-2) as an HA SSO pair.

# Procedure

| Sten 1 | From the top-left corner, click the menu icon and choose <b>Provision</b> $>$ <b>Inventory</b>                                                                    |
|--------|----------------------------------------------------------------------------------------------------|
|        | The main provisioning window displays the devices. By default, the <b>Focus</b> is set for <b>Inventory</b> .                                                     |
| Step 2 | Locate and check the check box for the Catalyst 9800-40 Wireless Controller which will be the primary wireless controller of the HA SSO wireless controller pair. |
|        | For this design and deployment guide, WLC-9800-2 was selected as the primary wireless controller.                                                                 |
| Step 3 | From the <b>Actions</b> drop-down list, select <b>Provision</b> > <b>Configure WLC HA</b> .                                                                       |

The High Availability slide-in pane is displayed.

Figure 84: High Availability Window

| Primary C9800          |   |                                |  |
|------------------------|---|--------------------------------|--|
| WLC-9800-2.cisco.local |   | Redundancy Management IP*      |  |
| Select Secondary C9800 |   |                                |  |
| WLC-9800-1.cisco.local | ~ | Peer Redundancy Management IP* |  |
|                        |   |                                |  |
| Netmask*               |   |                                |  |

**Step 4** Enter the required information in the respective fields and click **Configure HA**.

The following table shows the high availability information for this deployment guide:

| Field                                                              | Value                  |
|--------------------------------------------------------------------|------------------------|
| Primary Cisco Catalyst 9800 Series Wireless Controller             | WLC-9800-1.cisco.local |
| Redundancy Management IP                                           | 10.4.174.132           |
| Select Secondary Cisco Catalyst 9800 Series Wireless<br>Controller | WLC-9800-2.cisco.local |
| Peer Redundancy Management IP                                      | 10.4.174.134           |
| Netmask                                                            | 24                     |

#### Table 21: High Availability Settings

**Note** The **Redundancy Management IP** and the **Peer Redundancy Management IP** addresses must be in the same IP subnet as the wireless management interface.

A dialog box is displayed, notifying you that the wireless controllers will be rebooted when they are placed in the high availability mode.

Step 5 Click OK to accept and put the two Catalyst 9800-40 Wireless Controllers in HA SSO mode.

It will take several minutes for the wireless controllers to reboot and display in HA SSO mode. All configurations from the primary Catalyst 9800-40 Wireless Controller, including the IP address of the management interface, will be copied to the secondary Catalyst 9800-40 Wireless Controller. Cisco DNA Center will no longer show two wireless controllers in the inventory. Instead, only a single Wireless Controller HA SSO pair with two serial numbers will appear in the inventory.

For this deployment guide, the wireless controller HA SSO pair is WLC-9800-2.

Step 6If you choose the wireless controller (WLC-9800-2), and from the Actions drop-down list, choose Provision > Configure<br/>WLC HA, you can see additional information about the Catalyst 9800-40 Wireless Controller HA SSO pair.

Figure 85: Catalyst 9800-40 Wireless Controller HA SSO Pair Details

| High Availability                                                                                                    | ∠ <b>●</b> ♀ Ⅲ ♀ ◎ ⊯ <sup>×</sup>                                                                             |
|----------------------------------------------------------------------------------------------------|----------------------------------------------------------------------------------------------------|
| REDUNDANCY SUMMARY                                                                                                    |                                                                                                    |
| Primary C9800<br>Secondary C9800:<br>Unit MAC: (1)<br>Redundancy State:<br>Mobility MAC: (1)<br>Sync Status: (1)<br>Disable HA | WLC-9800-2.cisco.local<br>WLC-9800-1.cisco.local<br>d4:c9:3c:0a:e3:00<br>SSO<br>d4:c9:3c:0a:e3:00<br>Complete |

**Note** If you click **Disable HA**, both Catalyst 9800-40 Wireless Controllers will revert to standalone mode, with the secondary wireless controller reset to factory settings. It is recommended that you establish console access to the wireless controllers before disabling HA. You will need to change the IP address and hostname of one of the wireless controllers to rediscover the controller in Cisco DNA Center after disabling HA.

# Provision the Cisco Catalyst 9800-40 Enterprise Wireless Controller HA SSO Pair

The following steps explain how to provision the corporate wireless profile to the Cisco Catalyst 9800-40 enterprise Wireless Controller HA SSO pair, known as Cisco Catalyst 9800-40-CVD.cagelab.local.

### Procedure

| Step 1 | From the top-left corner, click the menu icon and choose <b>Provision</b> > <b>Inventory</b> .                                                                              |  |  |  |  |  |  |  |
|--------|----------------------------------------------------------------------------------------------------|--|--|--|--|--|--|--|
|        | The main provisioning window displays the devices in the inventory. By default, <b>Inventory</b> is chosen from the <b>Focus</b> drop-down list.                            |  |  |  |  |  |  |  |
| Step 2 | Locate and check the check box for C9800-40-CVD.cagelab.local.                                                                                                    |  |  |  |  |  |  |  |
| Step 3 | From the <b>Actions</b> drop-down list, choose <b>Provision</b> > <b>Provision Device</b> .                                                                                 |  |  |  |  |  |  |  |
|        | You are taken through a four-step workflow for provisioning the enterprise wireless controller HA SSO pair (C9800-40-CVD.cagelab.local), starting with <b>Assign Site</b> . |  |  |  |  |  |  |  |
| Step 4 | In the <b>Assign Site</b> window, click <b>Choose a Site</b> . A slide-in pane is displayed, which shows the site hierarchy configured for Cisco DNA Center.                |  |  |  |  |  |  |  |

For this deployment guide, the enterprise wireless controller HA SSO pair (**C9800-40-CVD.cagelab.local**) is assigned to the building level.

**Step 5** Expand the site hierarchy for **Milpitas** and choose **Building 23**.

| E Cisco DNA Center                       | Provision / Network Devices / Provision Devices                                                                                                    | * 9 9 9 4                                                                                                    |
|------------------------------------------|----------------------------------------------------------------------------------------------------|----------------------------------------------------------------------------------------------------|
| Network Devices / Provision Devices      |                                                                                                    |                                                                                                    |
| 1 Assign Site 2 Config                   | persises 3 Motori Configuration 4 Attancest Cestiguration 5 Summary                                                                                                    |                                                                                                    |
| Senal Mumber<br>TTM243505KB, TTM234305M9 | Cessess<br>C9800-40-CVD.asgelub.tock                                                                                                    |                                                                                                    |
|                                          |                                                                                                    |                                                                                                    |
|                                          |                                                                                                    |                                                                                                    |
|                                          |                                                                                                    |                                                                                                    |
|                                          |                                                                                                    |                                                                                                    |
|                                          |                                                                                                    |                                                                                                    |
|                                          |                                                                                                    |                                                                                                    |
|                                          |                                                                                                    |                                                                                                    |
|                                          |                                                                                                    |                                                                                                    |
|                                          |                                                                                                    | Cancel Next                                                                                                    |
| ote -                                    | <ul> <li>The enterprise wireless controller HA SSO pair (C9800-40-CVD.ca<br/>a building or floor within the Cisco DNA Center site hierarchy. It can<br/>or to the global level of the site hierarchy, even though C9800-40-C<br/>Building 23 in this deployment guide. APs located on floors in othe<br/>wireless controller.</li> </ul> | <b>Example 1</b><br><b>gelab.local</b> ) must be assigned to<br>nnot be assigned to Milpitas are<br><b>CVD.cagelab.local</b> is assigned to<br>ther buildings are supported by the |

The **Configuration** window is displayed.

- **Step 8** In the **Configuration** window, choose **Active Main** for the wireless controller **Role**.
- Step 9 Click Select Primary Managed AP locations.

Step 6 Step 7

The Managed AP Location slide-in pane is displayed, showing the site hierarchy for Cisco DNA Center.

| E Cisco DNA Center | Provision / Network (                                                                                                    | Devices / Provision Devices                                                                                                    | \$ Q @ @ Q      |
|--------------------|----------------------------------------------------------------------------------------------------|----------------------------------------------------------------------------------------------------|-----------------|
|                    |                                                                                                    | Managed AP Location ①                                                                                                    | ×               |
| CHARGE THE CONSULT | Andreade Configuration     Advanced Configuration     Advanced Configuration     Configuration     Configuration | D C. Search Hararchy ✓ A Global (D) ✓ A US ✓ A US ✓ A Millions ✓ B A Millions ✓ B A Millions 23 Ø F Hour 1 Ø F Hour 2 Ø A Millions 24 Ø A Millions 24 Ø A Millions 2 | V<br>Sanch Hebr |
|                    | - · · · · · · · · · · · · · · · · · · ·                                                                                                    |                                                                                                    | Cancel Save     |

Cisco DNA Center supports the ability to configure N+1 redundancy for APs and HA SSO for a wireless controller. As a result, you can configure both primary and secondary managed AP locations. Primary managed AP locations are sites that include buildings and/or floors, where the wireless controller will serve as the primary wireless controller within the AP high availability configuration. Secondary managed AP locations are sites where the wireless controller will serve as the secondary wireless controller within the AP high availability configuration. If the primary wireless controller or wireless controller HA SSO pair fail, APs will reestablish CAPWAP connections to the wireless controller.

For this guide, the Catalyst 9800-40 Wireless Controller HA SSO pair (**C9800-40-CVD.cagelab.local**) will be the primary wireless controller, managing APs on **Floors 1** and **Floor 2** of **Building 23** and **Building 24**. No secondary managed AP locations will be configured because the wireless controller HA SSO pair already provides redundancy in a campus network, where all the APs are operating in a centralized mode deployment.

- **Step 10** Expand the site hierarchy and choose **Floors 1** and **Floor 2** for **Building 23** and **Floors 1** and **Floor 2** for **Building 24**.
- Step 11 Click Save.

Because you have selected this wireless controller to be an Active Main wireless controller, additional fields are displayed. The corporate wireless profile has defined the enterprise SSID as **lab3employee** and the wireless interface on which the SSID terminates as **employee on VLAN ID 160**, so this enterprise SSID and wireless interface will be automatically displayed. Likewise, because the corporate wireless profile has defined the guest SSID as **lab3guest** and the wireless interface on which the SSID terminates as **guest-dmz on VLAN ID 125**, this information will also be automatically displayed.

**Step 12** Enter the values for IP address, Gateway IP address, LAG/Port Number, and Subnet Mask (in bits) for each SSID.

The following table shows the values entered for this deployment guide.

| Field          | Value        |
|----------------|--------------|
| SSID Name      | lab3employee |
| Interface Name | employee     |
| VLAN ID        | 160          |

# Table 22: Enterprise Wireless Controller Settings

| Field                 | Value      |
|-----------------------|------------|
| IP Address            | 10.4.160.2 |
| Gateway IP Address    | 10.4.160.1 |
| LAG/Port Number       | 1          |
| Subnet Mask (in bits) | 24         |
| SSID Name             | lab3guest  |
| Interface Name        | Guest-dmz  |
| VLAN ID               | 125        |
| IP Address            | 10.4.125.2 |
| Gateway IP Address    | 10.4.125.1 |
| LAG/Port Number       | 1          |
| Subnet Mask (in bits) | 24         |

Figure 87: Enterprise Wireless Controller Settings in Cisco DNA Center

| on Devices / Provision Devices |                                                                        |                             |                         |                                |                                              |                                       |  |
|--------------------------------|------------------------------------------------------------------------|-----------------------------|-------------------------|--------------------------------|----------------------------------------------|---------------------------------------|--|
| Assign Site 2 Castgar          | ation 3 Model Configuration                                            | Advanced Configuration 5 54 | unnay                   |                                |                                              |                                       |  |
|                                | TTW243605KB, TTW234505KK                                               | O9800-40-CVD capelob.local  | Active Ma     Ancher    | en WLC 💿                       | R Managing 3 Primary<br>R Select Secondary M | y location(s)<br>Asnaged AP Locations |  |
|                                | Assign Interface Interface Name Interface Oracy Name employee ① -      | 9, AN KD #                  | Address<br>0.4.160.2 (3 | Gateway IP Addre<br>10.4.160.1 | 015 Bullert M                                | esaŭa totoj                           |  |
|                                | 1 Records                                                              |                             | Show Reco               | indi: <u>25 v</u>              | 1+1                                          | • • •                                 |  |
|                                | Rolling AP Upgrade<br><sup>AD</sup> Reserver Percentage<br>Crustele 25 | ~ ©                         |                         |                                |                                              |                                       |  |

**Note** The guest-dmz interface is defined on the enterprise foreign wireless controller. When the anchor tunnel is up between the enterprise foreign wireless controller and the guest anchor wireless controller, guest wireless traffic is automatically terminated on the guest-dmz interface of the guest anchor wireless controller. However, if the anchor tunnel is down, guest wireless traffic is terminated on the guest-dmz interface of the guest-dmz interface of the enterprise foreign wireless controller. It is a best practice to specify an isolated Layer 2 VLAN for the guest-dmz interface on the enterprise foreign wireless controller, with no DHCP server to supply IP addresses to guest wireless devices. By doing so, if the anchor tunnel is down, guest wireless devices are isolated to a Layer 2 subnet with no network access.

# Step 13 Click Next.

The **Advanced Configuration** window is displayed. If you have configured a template within the Template Editor for the device type and the site, you can apply the template here. This deployment guide does not discuss the use of templates for advanced configuration of the Catalyst 9800-40 wireless controller HA SSO pair (**C9800-40-CVD.cagelab.local**).

# Step 14 Click Next.

The **Summary** window is displayed. This window provides a summary of the configuration which will be provisioned to the Catalyst 9800-40 Wireless Controller HA SSO pair (WLC-9800-2). You can expand each section to see the details of the configuration, which is based on the corporate wireless profile created in the *Design the wireless network* section of this deployment guide.

| E Cisco DNA Center                  |                                     | Provision / Network Devices / Provision Devices                                                                                                    | \$ Q @ C 4      |
|-------------------------------------|-------------------------------------|----------------------------------------------------------------------------------------------------|-----------------|
| Network Devices / Provision Devices |                                     |                                                                                                    |                 |
| 1 Assign Site 2 Confe               | guration (3) Model Configuration (  | 4 Advanced Configuration 5 Summary                                                                                                    |                 |
| C9800-40-CVD.cagelab.l              | Default AP Profile (Default_AP_Prof | le_Alreos/default-ap-profile) will be applied to all Cisco DNA Center generated AP Groups/Site Tags                                                                                                  | ×               |
|                                     | * Device Details                    |                                                                                                    |                 |
|                                     | Device Name:                        | C9800-40-CVD.cagelab.local                                                                                                    |                 |
|                                     | Platform Id:                        | C9800-40-K9, C9800-40-K9                                                                                                    |                 |
|                                     | Device IP:                          | 10.4.50.2                                                                                                    |                 |
|                                     | Device Location:                    | Global/US/Milpitas/Building 23                                                                                                    |                 |
|                                     | Device Role:                        | Active Main WLC                                                                                                    |                 |
|                                     | Associated Anchor device(s)         | C9800-CL-CVD cagelab.local (10.4.48.153)                                                                                                    |                 |
|                                     | * Network Setting                   |                                                                                                    |                 |
|                                     | NTP Server:                         | 10.4.48.17                                                                                                    | Network Setting |
|                                     | AAA Client Server:                  | AAA clentlendpoint settings are pushed as per the configuration added for each Managed AP location per WLAN.                                                                                         |                 |
|                                     |                                     | ISBARDING. Do not use "admin" as the username for your device CLI credentals, if you are using CE as your AAA server. If you do, this can result in<br>you not being allow to login to your devices. |                 |
|                                     | DNS Domain Name:                    | cagelab.local                                                                                                    |                 |
|                                     | DNS Primary Server:                 | 10.4.48.9                                                                                                    |                 |
|                                     | Cisco TrustSec (CTS) Credentials    | No                                                                                                    |                 |
|                                     | Wireless Streaming Telemetry        | Yes                                                                                                    |                 |
|                                     | Syslog Server                       | Cisco DNA Center                                                                                                    |                 |
|                                     | Netflow Collector                   | Cisco DNA Center                                                                                                    |                 |

- Step 15Click Deploy to deploy the configuration to the Catalyst 9800-40 Wireless Controller HA SSO pair<br/>(C9800-40-CVD.cagelab.local). A slide-in pane is displayed, asking if you wish to deploy the configuration now or<br/>schedule the configuration for later.
  - **Note** It is best practice to make configuration changes and provision new devices in your network only during scheduled network operation change windows.
- **Step 16** Click the **Now** radio button and click **Apply** to apply the configuration. You will be redirected to the **Inventory** window in **Provisioning**. The provisioning status of the device will temporarily show **Provisioning**, but the status should change to **Success** after a few minutes. Click **See Details** below the provisioning status of the device for more information.

Cisco DNA Center will dynamically create two new WLAN profiles within the Catalyst 9800-40 enterprise Wireless Controller HA SSO pair (**C9800-40-CVD.cagelab.local**). Each WLAN profile has a dynamically generated name based on the SSID name specified in the corporate wireless profile. The following table shows the names of the WLAN profiles and their respective SSIDs, automatically generated by Cisco DNA Center during the provisioning of **C9800-40-CVD.cagelab.local** for this deployment guide.

### Table 23: WLAN Profiles Dynamically Generated by Cisco DNA Center

| WLAN Profile Name | SSID      | WLAN ID |
|-------------------|-----------|---------|
| lab3guest_profile | lab3guest | 17      |

| WLAN Profile Name    | SSID         | WLAN ID |
|----------------------|--------------|---------|
| lab3employee_profile | lab3employee | 18      |

**Note** It is best practice to create a custom profile for a site and create policy tags with user configured profile names to make the cross-verification process easier on the wireless controller. If default profiles are used, Cisco DNA Center will prefix the name with SSID.

An example of the WLAN configuration, as seen from the web-based GUI of **C9800-40-CVD.cagelab.local** is shown in the following figure.

| ŧ      | cisco g          | Cisco Ca | atalyst 9 | 800-4     | 0 Wireless Controller     | Welcome | assurance | * * A        | 8 | 0 0 0 0      | Search APs and Cli | ents Q               | eedback x <sup>A</sup> (4 |
|--------|------------------|----------|-----------|-----------|---------------------------|---------|-----------|--------------|---|--------------|--------------------|----------------------|---------------------------|
| Q, Se  | sarch Menu Item  | 5        | Cont      | figuratio | n • > Tags & Profiles • > | WLANs   |           |              |   |              |                    |                      |                           |
| 👼 Da   | ashboard         |          |           | Add       | × Delete                  | one Ena |           | DISEBIE WDAN |   |              |                    |                      | WLAN Wizard               |
| (2) M  | onitoring        |          | Sele      | cted WLA  | Ns : 0                    |         |           |              |   |              |                    |                      |                           |
|        |                  |          | 0         | Status    | Name                      | Ŧ       | ID        |              | Ŧ | SSID         | Ŧ                  | Security             | Ŧ                         |
| 29 CC  |                  |          | 0         | 0         | cvduser                   | •       | 1         |              |   | cvduser      |                    | [open]               |                           |
| (0) A0 | dministration    |          | . 0       | 0         | lab3guest_profile         | •       | 17        |              |   | lab3guest    |                    | [open],MAC Filtering |                           |
| ~      |                  |          | 0         | 0         | lab3employee_profile      | •       | 18        |              |   | lab3employee |                    | [WPA2][802.1x][AES]  |                           |
| C Lk   | censing          |          | ×         | - 1       | ⊨ ⊨ 10 <b>+</b>           |         |           |              |   |              |                    |                      | 1 - 3 of 3 items          |
| Y Tr   | oubleshooting    | g        |           |           |                           |         |           |              |   |              |                    |                      |                           |
|        |                  |          |           |           |                           |         |           |              |   |              |                    |                      |                           |
|        |                  |          |           |           |                           |         |           |              |   |              |                    |                      |                           |
| 0.000  |                  |          |           |           |                           |         |           |              |   |              |                    |                      |                           |
|        | alk Me Through > |          |           |           |                           |         |           |              |   |              |                    |                      |                           |
|        |                  |          |           |           |                           |         |           |              |   |              |                    |                      |                           |
|        |                  |          |           |           |                           |         |           |              |   |              |                    |                      |                           |

The WLAN IDs corresponding to the two SSIDs, **lab3guest** and **lab3employee**, are 17 and 18, respectively. When APs are assigned the policy tag **default-policy-tag**, APs joined to Cisco Catalyst 9800 Series Wireless Controller will broadcast SSIDs of WLANs with IDs from 1 to 16. In order to avoid creating WLAN IDs which are broadcast with the **default-policy-tag**, Cisco DNA Center creates WLANs and SSIDs starting with a WLAN ID of 17 and higher.

During provisioning, Cisco DNA Center also creates two new policy profiles within the **C9800-40-CVD.cagelab.local**. The names of the new policy profiles match the names of the created WLAN profiles. An example of the configuration, as seen from the web-based GUI of **C9800-40-CVD.cagelab.local** is shown in the following figure.

| Q. Search Menu Items |    | Configuration | <ul> <li>Tags &amp; Profi</li> </ul> | les -> Policy          |   |                        |                  |
|----------------------|----|---------------|--------------------------------------|------------------------|---|------------------------|------------------|
| Dashboard            |    | + Add         | × Delete                             | Clone                  |   |                        |                  |
| (2) Monitoring       | >  | Admin Status  | Associated O Y<br>Policy Tags        | Policy Profile Name    | т | Description            | т                |
|                      |    | 0 0           | •                                    | cvdopen                |   | cvd open               |                  |
| Configuration        | >  | 0 0           |                                      | lab3guest_profile      |   | lab3guest_profile      |                  |
| ~~~                  |    | 0 0           |                                      | lab3employee_profile   |   | lab3employee_profile   |                  |
| C Administration     | `` | 0 0           | •                                    | default-policy-profile |   | default policy profile |                  |
| C Licensing          |    | + + 1         | + + 10 ·                             | •                      |   |                        | 1 - 4 of 4 items |
|                      |    |               |                                      |                        |   |                        |                  |
| Toubleshooting       |    |               |                                      |                        |   |                        |                  |
|                      |    |               |                                      |                        |   |                        |                  |
|                      |    |               |                                      |                        |   |                        |                  |
|                      |    |               |                                      |                        |   |                        |                  |

At this point in the provisioning process, the policy profiles and the WLAN profiles are not mapped to any policy tag that has been applied to any AP.

# Provision the Cisco Catalyst 9800-CL Guest Anchor Wireless Controller

Use the following procedure to provision the corporate wireless profile to the Cisco Catalyst 9800-CL guest anchor Wireless Controller, known as **C9800-CL-CVD.cagelab.local**.

# Procedure

| Step 1 | From the top-left corner, click the menu icon and choose <b>Provision</b> > <b>Inventory</b> .                                                                                                    |
|--------|----------------------------------------------------------------------------------------------------|
|        | The main provisioning screen displays the devices in the inventory. By default, <b>Inventory</b> is chosen from the <b>Focus</b> drop-down list.                                                                                   |
| Step 2 | Locate and check the check box for C9800-CL-CVD.cagelab.local.                                                                                                    |
| Step 3 | From the <b>Actions</b> drop-down list, choose <b>Provision</b> > <b>Provision Device</b> .                                                                                                    |
|        | You are taken through a four-step workflow for provisioning the guest wireless controller (C9800-CL-CVD), starting with <b>Assign Site</b> .                                                                                       |
| Step 4 | In the Assign Site window, click Choose a Site.                                                                                                    |
|        | A slide-in pane is displayed, showing the site hierarchy configured for Cisco DNA Center. For this deployment guide, the guest anchor wireless controller ( <b>C9800-CL-CVD.cagelab.local</b> ) is assigned to the building level. |

**Step 5** Expand the site hierarchy for **Milpitas** and select **Building 23**.

| E Cisco DNA                  | Center          | Network Devices / Provision Devices 🖈 Q 💿 |                                |           |      |  |  |  |
|------------------------------|-----------------|-------------------------------------------|--------------------------------|-----------|------|--|--|--|
| Vetwork Devices / Provision  | on Devices      |                                           |                                |           |      |  |  |  |
| 1 Assign Site                | 2 Configuration | 3 Model Configuration                     | Advanced Configuration         | 5 Summary |      |  |  |  |
| Serial Number<br>9R106ZT7FLY | Device<br>C980  | is<br>0-CL-CVD.cagelab.local              | Global/US/Milpitas/Building 24 |           |      |  |  |  |
|                              |                 |                                           |                                |           |      |  |  |  |
|                              |                 |                                           |                                |           |      |  |  |  |
|                              |                 |                                           |                                |           |      |  |  |  |
|                              |                 |                                           |                                |           |      |  |  |  |
|                              |                 |                                           |                                |           |      |  |  |  |
|                              |                 |                                           |                                |           |      |  |  |  |
|                              |                 |                                           |                                |           |      |  |  |  |
|                              |                 |                                           |                                | Cancel    | Next |  |  |  |

- Note The guest wireless controller (C9800-CL-CVD.cagelab.local) must be assigned to a building or floor in the Cisco DNA Center site hierarchy. The controller cannot be assigned to Milpitas or to the global level of the site hierarchy, even though C9800-CL-CVD.cagelab.local is assigned to Building 23 in this deployment guide. APs located on floors in other buildings are supported by the wireless controller.
- Step 6 Click Save to assign C9800-CL-CVD.cagelab.local to Building 23.
- Step 7 Click Next.

The **Configuration** window is displayed.

- **Step 8** In the **Configuration** window, choose **Guest Anchor** for the wireless controller **Role**.
- Step 9 Click Select Primary Managed AP locations.

The Managed AP Location slide-in pane is displayed, showing the site hierarchy for Cisco DNA Center.

| E Cisco DNA Center                  | Provision / Network                                                                                                    | Devices / Provision Devices                                                                                                    | * Q © C Q        |
|-------------------------------------|----------------------------------------------------------------------------------------------------|----------------------------------------------------------------------------------------------------|------------------|
| Network Devices / Provision Devices |                                                                                                    | Managed AP Location ①                                                                                                    | ×                |
| 1 Assign Site 2 Configu             | uration 3 Model Configuration 4 Advanced Configuration                                                                              | (i                                                                                                    |                  |
| C9800-CL-CVD.cagelab.local          | Serial Number Devices<br>9R1062T7FLY C9800-CL-CVD.cagelab                                                                           | Q Search Hierarchy<br>Jocs                                                                                                    | \<br>Search Help |
|                                     | In case of change in profile attributes, re-provisioning of respective Fo     Skip AP Provision      Assign Guest SSIDs to DMZ site | v _ initiation (2)<br>relg v _ A US<br>v _ A US<br>v _ A Miphas<br>v _ initiation 22<br>i i Building 23<br>i i i Building 23<br>i i i Floor 1<br>i i i Poor 2 |                  |
|                                     | Interface Name + Interface Group Name VLAN ID                                                                                       | > _ iii Building 24<br>> _ iii NewYork<br>> _ iii Sanjose                                                                                                    |                  |
|                                     | guest-dmz ③ - <u>125</u><br>1 Records                                                                                               |                                                                                                    |                  |
|                                     | Rolling AP Upgrade AP Resourcemage Enable 25 ~ 0                                                                                    |                                                                                                    |                  |
|                                     |                                                                                                    |                                                                                                    | Cancel Save      |

For this deployment guide, the guest anchor wireless controller (C9800-Flex-CVD.cagelab.local) will manage APs on Floor 1, Floor 2, and Floor 3 in building branch5.

- **Step 10** Expand the site hierarchy and choose the desired sites within the site hierarchy.
- Step 11 Click Save.

The **Managed AP Location** slide-in pane will close. Because you have selected this wireless controller to be a Guest wireless controller, additional fields are displayed. The corporate wireless profile has defined the enterprise SSID as **lab3guest** and the wireless interface on which the SSID terminates as **branchguest-dmz on VLAN ID 110**, so this enterprise SSID and wireless interface will be automatically displayed.

**Step 12** Enter the values for IP address, Gateway IP address, LAG/Port Number, and Subnet Mask (in bits) for the SSID. The following table shows the values entered for this deployment guide.

| Field                 | Value      |
|-----------------------|------------|
| SSID Name             | lab3guest  |
| Interface Name        | guest-dmz  |
| VLAN ID               | 125        |
| IP Address            | 10.4.125.2 |
| Gateway IP Address    | 10.4.125.1 |
| LAG/Port Number       | 1          |
| Subnet Mask (in bits) | 24         |

### Table 24: Guest Wireless Controller Settings

Figure 88: Guest Wireless Controller Settings in Cisco DNA Center

| E Cisco DNA Center                   |                                                                                                    | Provision / Network Devic                                                        | es / Provision Devices                                                                 |                                                                 |                                | * 0 0 0 4                 |
|--------------------------------------|----------------------------------------------------------------------------------------------------|----------------------------------------------------------------------------------|----------------------------------------------------------------------------------------|-----------------------------------------------------------------|--------------------------------|---------------------------|
| Tatwork Davisons / Provision Davicas | ukan (3) Madul Cantiguration (4)                                                                                                    | Advanced Configuration 5                                                         | Summary                                                                                |                                                                 |                                |                           |
| C9800-CL-CVD.cepelup.book            | Sevial Number<br>SRITOSTITYTLY<br>In case of change in profile attributes, re-p<br>Step AP Provision   Assign Guest SSIDs to DMZ site | Devices<br>CRIOO-CI-CIVD capitabilitical<br>rowationing of respective Foreign of | USE Inte<br>Active Mann<br>Active Mann<br>Anchor<br>princiter is required to configure | Verspet AP Inc<br>& Managing 3<br>e WLAN and VLAN Interface(a). | sanjaj ©<br>Anchor Iscation(s) |                           |
|                                      | prentuce Name • Extension Broup Name                                                                                                  | чсах ф<br>-<br>135                                                               | P Address<br>10.4.125.2                                                                | Gateway IP Address<br>,<br>10.4.125.1                           | LAR/Port Number                | Subset Mask)s bits)<br>24 |
|                                      | 1 Recercle                                                                                                    |                                                                                  |                                                                                        | Show Records:                                                   | 25 v 1+1                       | < 0 >                     |
|                                      | Rolling AP Upgrade                                                                                                    | ~ 0                                                                              |                                                                                        |                                                                 |                                |                           |
|                                      |                                                                                                    |                                                                                  |                                                                                        |                                                                 | -                              | And a                     |

# Step 13 Click Next.

The **Model Configuration** window is displayed. If you have configured a template within the model configs for the device type and the site, you can apply the template here, and you can edit and view the model configuration. In the campus wireless deployment, no model config is used.

# Step 14 Click Next.

The **Summary** window is displayed.

| E Cisco DNA Cer                 | nter            | Provision J Network Devices J Provision Devices            | * < © ⊂ \$                              |
|---------------------------------|-----------------|------------------------------------------------------------|-----------------------------------------|
| Network Devices / Providian D   | evices          |                                                            |                                         |
| 1 Assign Star 2                 | Configuration 3 | Model Configuration (4) Advanced Configuration (5) Summary |                                         |
| Devic                           | es              |                                                            |                                         |
| Select devices to fill Model Co | nītg parametera |                                                            |                                         |
| Find                            | Show            |                                                            |                                         |
| Q Search                        | AI V            |                                                            |                                         |
|                                 |                 | d'a                                                        |                                         |
|                                 |                 |                                                            |                                         |
|                                 |                 |                                                            |                                         |
|                                 |                 | Model Config not selected                                  |                                         |
|                                 |                 | Select any one of the Model Contg from "Devices" Panel.    |                                         |
|                                 |                 |                                                            |                                         |
|                                 |                 |                                                            |                                         |
|                                 |                 |                                                            |                                         |
|                                 |                 |                                                            |                                         |
|                                 |                 |                                                            |                                         |
|                                 |                 |                                                            |                                         |
|                                 |                 |                                                            |                                         |
|                                 |                 |                                                            |                                         |
|                                 |                 |                                                            |                                         |
|                                 |                 |                                                            | (1) (1) (1) (1) (1) (1) (1) (1) (1) (1) |
|                                 |                 |                                                            | Concern Street                          |

**Step 15** Click **Next** in the device provisioning workflow.

The **Advanced Configuration** window is displayed. If you have configured a template within the Template Editor for the device type and the site, you can apply the template here. This deployment guide does not discuss the use of templates for advanced configuration of the Catalyst 9800-CL guest Wireless Controller.

**Step 16** Click **Next** in the device provisioning workflow.

The **Summary** window is displayed. This screen provides a summary of the configuration which is provisioned to C9800-CL-CVD.

| E Cisco DNA Center                  |                                      | Provision / Network Devices / Provision Devices | \$ Q @ C Q  |
|-------------------------------------|--------------------------------------|-------------------------------------------------|-------------|
| Network Devices / Provision Devices |                                      |                                                 |             |
| 0 0                                 | 0                                    |                                                 |             |
| 1 Assign Site 2 Configur            | ration 3 Model Configuration         | 4 Advanced Configuration 5 Summary              |             |
| C9600-CL-CVD.cagelab.l              | <ul> <li>SSID (corporate)</li> </ul> |                                                 |             |
|                                     | SSID Name                            | lab3guest                                       |             |
|                                     | WLAN Profile Name                    | lab3guest_profile                               |             |
|                                     | Policy Profile Name                  | lab3guest_profile                               |             |
|                                     | Sensor                               | No                                              |             |
|                                     | Admin Status:                        | Enabled                                         |             |
|                                     | Broadcast Enabled:                   | Yes                                             |             |
|                                     | Type:                                | Guest                                           |             |
|                                     | Security:                            | open                                            |             |
|                                     | Fast Transition:                     | Adaptive                                        |             |
|                                     | Traffic Type:                        | Best Effort (Silver)                            |             |
|                                     | Fabric Enabled:                      | No 💿                                            |             |
|                                     | Anchor Group                         | Guest 🕥                                         |             |
|                                     | AAA Override                         | Yes                                             |             |
|                                     | Fast Lane enabled:                   | No                                              |             |
|                                     | Mac Filtering Enabled:               | Yes                                             |             |
|                                     | Flex Connect enabled:                | No                                              |             |
|                                     | Deny RCM Clients                     | No                                              |             |
|                                     | RADIUS Client Profiling              | No                                              |             |
|                                     | Wireless Option:                     | Triple band operation (2.4GHz, 5GHz, 6GHz)      |             |
|                                     | Session Timeout (in sec)             | 1800                                            |             |
|                                     | Client Exclusion (in sec)            | 180                                             |             |
|                                     |                                      |                                                 | Cancel Next |

- **Step 17** You can expand each section to see the details of the configuration, which is based on the corporate wireless profile created in the *Design the wireless network* section of this deployment guide.
- **Step 18** Click **Next** to deploy the configuration to C9800-CL-CVD. A slide-in pane is displayed, asking if you want to deploy the configuration now or schedule the configuration for later.
  - **Note** It is best practice to make configuration changes and provision new devices in your network only during scheduled network operation change windows.
- **Step 19** Click the **Now** radio button, and click **Apply** to apply the configuration. You will be redirected back to the **Inventory** window within **Provisioning**. The provisioning status of the device will temporarily show **Provisioning**, but the status will change to **Success** after a few minutes. Click **See Details** below the provisioning status of the device for more information.

Cisco DNA Center will dynamically create a new WLAN profile within the Catalyst 9800-CL guest Wireless Controller (**C9800-CL-CVD.cagelab.local**). The following table shows the name of the WLAN profile and respective SSID generated by Cisco DNA Center during the provisioning of **C9800-CL-CVD.cagelab.local** for this deployment guide.

### Table 25: WLAN Profiles for the Guest Anchor Wireless Controller

| WLAN Profile Name  | SSID      | WLAN ID |
|--------------------|-----------|---------|
| lab3guest5_profile | lab3guest | 17      |

The WLAN profile name is based on the SSID name, specified within the corporate wireless profile and created during the *Design the wireless network* section of this deployment guide.

An example of the WLAN configuration, as seen from the web-based GUI of **C9800-CL-CVD.cagelab.local**, is shown in the following figure.

| Cisco Catal          | yst 9800-CL Wireless Con<br>Welc             | troller<br>ome assurance   🐐 🕫 🧟 🖺 🏟 🚳      | C Search APs and Cleris Q     Feedback x <sup>x</sup>           | • |
|----------------------|----------------------------------------------|---------------------------------------------|-----------------------------------------------------------------|---|
| Q. Search Menu Items | Configuration • > Tags & Profile<br>+ Add    | s* > Policy                                 |                                                                 |   |
| Monitoring >         | Admin Y Associated 0 Y<br>Status Policy Tags | Policy Profile Name                         | Description                                                     | Ŧ |
| Configuration        |                                              | lab3guest_profile<br>default-policy-profile | lab3guest_profile<br>default policy profile<br>1 = 2 of 2 items |   |
| C Licensing          |                                              |                                             |                                                                 |   |
| X Troubleshooting    |                                              |                                             |                                                                 |   |
| Walk Me Through >    |                                              |                                             |                                                                 | 1 |
|                      |                                              |                                             |                                                                 |   |

The WLAN ID corresponding to the lab3guest SSID is 17. When APs are assigned the policy tag **default-policy-tag**, the APs joined to Cisco Catalyst 9800 Series Wireless Controller will broadcast SSIDs of WLANs that have IDs from 1 to 16. To avoid creating WLAN IDs which are broadcast with the **default-policy-tag**, Cisco DNA Center creates WLANs or SSIDs starting with a WLAN ID of 17 and higher.

During provisioning, Cisco DNA Center also creates a new policy profile within the **C9800-40-CVD.cagelab.local**. The name of the new policy profile matches the name of the created WLAN profiles. An example of the configuration, as seen from the web-based GUI of **C9800-40-CVD.cagelab.local**, is shown in the following figure.

| Cisco Cisco          | o Catalys | st 9800-40        | Wireless Contr                         | oller Welcome assurance |   | Search APs and Client  | Q Ereedback y <sup>A</sup> () |
|----------------------|-----------|-------------------|----------------------------------------|-------------------------|---|------------------------|-------------------------------|
| Q, Search Menu Items |           | Configuration     | <ul> <li>Tags &amp; Profile</li> </ul> | s* > Policy             |   |                        |                               |
| a Dashboard          |           | + Add             | × Delete                               | Clone                   |   |                        |                               |
|                      | ,         | Admin T<br>Status | Associated 0 T<br>Policy Tags          | Policy Profile Name     | т | Description            | т                             |
| ,                    |           | 0 0               |                                        | lab3guest5_profile      |   | lab3guest5_profile     |                               |
|                      | >         | 0 0               |                                        | lab3branch5_profile     |   | lab3branch5_profile    |                               |
| Administration       | ,         | •                 |                                        | default-policy-profile  |   | default policy profile |                               |
| ) Licensing          |           | 1                 | 10 🗸                                   |                         |   |                        | 1 - 3 of 3 items              |
| 9 Troublaebooting    |           |                   |                                        |                         |   |                        |                               |
| Troubleshooting      |           |                   |                                        |                         |   |                        |                               |
|                      |           |                   |                                        |                         |   |                        |                               |
|                      |           |                   |                                        |                         |   |                        |                               |
| Walk Me Through >    |           |                   |                                        |                         |   |                        |                               |

Cisco DNA Center will provision the mobility tunnel between the enterprise wireless controller HA SSO pair (**C9800-40-CVD.cagelab.local**) that functions as the foreign controller and the guest wireless controller (C9800-CL-CVD.cagelab.local) that functions as the anchor controller. The mobility tunnel is shown in the following figures.

| Dashbased       |   | Global ( | Configuration  | Peer C        | onfigura | ation          |            |                   |                 |              |        |   |      |   |                         |                  |       |
|-----------------|---|----------|----------------|---------------|----------|----------------|------------|-------------------|-----------------|--------------|--------|---|------|---|-------------------------|------------------|-------|
| ) Monitoring    | • | ~        | Mobility Pee   | r Configu     | uration  |                |            |                   |                 |              |        |   |      |   |                         |                  |       |
|                 | > | -        | Add            |               | 0        |                |            |                   |                 |              |        |   |      |   |                         |                  |       |
| Administration  | > |          | MAC Address    | IP<br>Address | T P      | ublic <b>T</b> | Group Name | Multicast<br>IPv4 | Multica<br>IPv6 | ist <b>T</b> | Status | Ŧ | PMTU | Ŧ | SSC Hash                | ,                | Data  |
| Licensing       |   |          | 3c13.cc95.30cl | b 10.4.50.    | 2 N      | /A             | default    | 0.0.0.0           |                 |              | N/A    |   | N/A  |   | 4ca3029edad8d03c84d4d60 | 312e63e594c2e15c | f N/A |
| Livensing       |   | 0        | 001e.bdee.d2ff | 10.4.48.      | .153 1   | 0.4.48.153     | default    | 0.0.0             | ::              |              | Up     | = | 1385 |   |                         |                  | Disab |
| Troubleshooting |   | 14       | · 1 ·          | × 1           | 10 -     |                |            |                   |                 |              |        |   |      |   |                         | 1 - 2 of 2 items | 0     |

Figure 89: Mobility Tunnel on the Foreign Controller (C9800-40-CVD.cagelab.local)

Figure 90: Mobility Tunnel on the Anchor Controller (C9800-CL-CVD.cagelab.local)

|                 | Globa      | Configuration    | Peer Confr      | uration               |                        |                            |                            |        |   |        |                                         |                   |
|-----------------|------------|------------------|-----------------|-----------------------|------------------------|----------------------------|----------------------------|--------|---|--------|-----------------------------------------|-------------------|
| Dashboard       | 0.000      | Comgaradon       | Peer coming     | paration              |                        |                            |                            |        |   |        |                                         |                   |
| Monitoring      | > <b>~</b> | Mobility Peer    | Configurat      | ion                   |                        |                            |                            |        |   |        |                                         |                   |
|                 | > 🦲        | + Add            | Delete C        |                       |                        |                            |                            |        |   |        |                                         |                   |
| Administration  | >          | MAC T<br>Address | IP T<br>Address | Public <b>T</b><br>IP | Group <b>T</b><br>Name | Multicast <b>T</b><br>IPv4 | Multicast <b>T</b><br>IPv6 | Status | Ŧ | ρμτυ 🝸 | SSC Hash                                | Data Li<br>Encryp |
| Licension       |            | 001e.bdee.d2ff   | 10.4.48.153     | N/A                   | default                | 0.0.0.0                    |                            | N/A    |   | N/A    | 651185ed3f37489ecf26f0e05bd85d741a621a7 | N/A               |
| Looning         | 0          | 3c13.cc95.30cb   | 10.4.50.2 ==    | 10.4.50.2             | default                | 0.0.0.0                    |                            | Up     | = | 1385   |                                         | Disabl            |
| Troubleshooting |            | - 1 -            | 10 🗸            |                       |                        |                            |                            |        |   |        | 1 - 2 of 2 item                         | O                 |
|                 |            |                  |                 |                       |                        |                            |                            |        |   |        |                                         |                   |

**Step 20** Click the **lab3guest\_Profile** policy profile in the foreign controller (**C9800-40-CVD.cagelab.local**) and navigate to the **Mobility** window, which displays the mapping of the anchor controller to the policy profile.

These settings are automatically configured by Cisco DNA Center during provisioning.

| Q. Search Menu Items | Cor | nfiguration •            | > Tags & Pro                       | Edit Policy Profile                       |                               |                     |                 |     |  |
|----------------------|-----|--------------------------|------------------------------------|-------------------------------------------|-------------------------------|---------------------|-----------------|-----|--|
| Dashboard            |     |                          | × Delete                           | General Access Polic                      | ies QOS and AVC               | Mobility Advan      | ced             |     |  |
|                      | ,   | Admin <b>T</b><br>Status | Associated <b>0</b><br>Policy Tags | Mobility Anchors                          |                               |                     |                 |     |  |
| •                    | 0   | •                        | •                                  | Export Anchor                             | 0                             |                     |                 |     |  |
| Configuration        | · 0 | •                        | <                                  | Statio ID Mobility                        |                               | -                   |                 |     |  |
| A deministration     | 0   | •                        |                                    | State in Modility                         | DISABLED                      |                     |                 |     |  |
|                      | ^ o | 0                        | •                                  | Adding Mobility Anchors will a            | ause the enabled WLANs to n   | nomentarily disable |                 |     |  |
| C Licensing          | н   | < 1                      | » н <b>10</b>                      | and may read in this of const             | econy for some change         |                     |                 |     |  |
| X Troubleshooting    |     |                          |                                    | Drag and Drop/double click, Available (0) | /click on the arrow to add/re | move Anchors        |                 |     |  |
|                      |     |                          |                                    | Anchor IP                                 | And                           | hor IP              | Anchor Priority |     |  |
| Walk Me Through 1    |     |                          |                                    | No anchors avail                          | lable                         | 10.4.48.153         | Primary (1)     | • • |  |
|                      |     |                          |                                    |                                           |                               |                     |                 |     |  |

Figure 91: Foreign Controller (C9800-40-CVD.cagelab.local) Guest Policy Profile with Mobility Settings

**Step 21** Click the **lab3guest\_profile** policy profile in the anchor controller (**C9800-CL-CVD.cagelab.local**) and navigate to the **Mobility** window, which displays the export of the anchor controller within the policy profile (similar to the configuration of the anchor and foreign controllers within the Cisco AireOS Wireless Controllers).

These settings are automatically configured by Cisco DNA Center during provisioning.

Figure 92: Anchor Controller (WLC-9800-CL) Policy Profile with Mobility Settings

| Cisco Catalys     Cisco Catalys     Cisco Catalys     Cisco Catalys     Cisco Catalys     Cisco Catalys                                                                                                    | st 9800-CL Wireless Cor<br>Configuration • > Tags & Prot                                                                                         | ntroller Welcome admin # 6                                                                                                    |                                                                 | Search APa and Clients Q     Search APa and Clients Q     Search APa and Clients APa and Clients APa apa apa apa apa apa apa apa apa apa a | 2 0)<br>× |
|----------------------------------------------------------------------------------------------------|----------------------------------------------------------------------------------------------------|----------------------------------------------------------------------------------------------------|-----------------------------------------------------------------|----------------------------------------------------------------------------------------------------|-----------|
| Dashboard         Image: Dashboard         Image: Dashboard | Admin     Y     Associated     O       Admin     Y     Associated     O       Status     O     O       O     O     O       II     P     P     10 | General     Access Policies     QOS and       Mobility Anchors     Image: Constraint of the second second secon | AVC Mobility DISABLED AAks to momentarily disa ts. Selected (0) | Advanced                                                                                                    |           |
| (Walk Me Through 1                                                                                                    |                                                                                                    | Anchor IP<br>10.4.50.2<br>Cancel                                                                                                    | Anchor IP                                                       | Anchor Priority Anchors not assigned                                                                                                    | o Device  |

# Join New APs to the Enterprise Cisco Catalyst 9800 Series Wireless Controller

The following steps explain how to discover and join the APs to the enterprise Catalyst 9800 Series Wireless Controller.

# Before you begin

For this procedure in the deployment guide, assume that new APs will use IP DHCP discovery to discover the Cisco Catalyst 9800 Series Wireless Controller. Also assume that the new APs have never been primed. A Cisco AP has been primed when it has previously joined (established a CAPWAP tunnel) a wireless controller and cached the IP address of the wireless controller in NVRAM; or when primary, secondary, or tertiary wireless controller management IP addresses have been configured within the AP. In such scenarios, the AP will give preference to the primary, secondary, or tertiary wireless controller configuration over IP DHCP discovery.

With IP DHCP discovery, DHCP servers use Option 43 to provide one or more wireless controller management IP addresses to the APs. When an AP learns the management IP address of the Catalyst 9800 Series Wireless Controller, the AP sends a CAPWAP join request message to the wireless controller. Once joined, the wireless controller manages the APs configuration, firmware, control transactions, and data transactions.

### Procedure

**Step 1** Configure the necessary VLANs on the Layer 2 access switches that support the Cisco APs joining the Catalyst 9800 Series Wireless Controller.

This deployment guide assumes that APs are connected to Layer 2 access switches. A dedicated VLAN is on the switches for APs that are separate from end-user devices, such as PCs and IP phones. The use of a dedicated VLAN for APs and switch management is generally regarded as a design best practice, but this method does result in additional VLANs being deployed on the switches.

The management VLAN (VLAN 64) is used for establishing CAPWAP tunnels to branch APs and for managing connectivity to the branch switch. The branch employee VLAN (VLAN 16) is used for locally terminating wireless traffic from the corporate event SSID on the branch switch.

- **Step 2** Configure VLAN 64 and VLAN 16 on the branch switch.
- **Step 3** Configure the switch port to which the AP is connected to be a trunk port, with VLANs 64 and 16 allowed and VLAN 16 as the native VLAN. Make sure the switch port is not shut down. An example is shown in the following configuration.

interface GigabitEthernet1/0/1
switchport trunk native vlan 64
switchport trunk allowed vlan 16,64
switchport mode trunk logging event trunk-status load-interval 30
no shutdown
spanning-tree portfast trunk
ip dhcp snooping trust

For this deployment guide, a Microsoft Active Directory (AD) server with IP address 10.4.48.9 functions as the IP DHCP server. The IPv4 address of the Catalyst 9800 Series Wireless Controller (C9800-CL deployed on AWS) configured within DHCP Option 43 is 172.38.0.10. Configuration of the DHCP within the Microsoft AD server is outside the scope of this document.

The following example depicts the configuration of a Layer 3 switch using a VLAN switched virtual interface (SVI):

```
interface Vlan64
ip address 10.5.64.1
255.255.255.0
ip helper-address 10.4.48.10
interface Vlan16
ip address 10.5.16.1
255.255.255.0
ip helper-address 10.4.48.10
```

**Step 4** Connect the Cisco AP(s) to the switch port(s) on the Layer 2 access switches.

The APs should get IP addresses and automatically join the Catalyst 9800 Series Wireless Controller. Once the new APs register with the wireless controller, a resync on Cisco DNA Center is automatically triggered. After the resync is complete, the new APs will show up in the inventory. Alternatively, you can manually resync the inventory for the wireless controller using the following steps:

- **a.** From the top-left corner, click the menu icon and choose **Provision** > **Inventory**.
- **b.** Check the check box for the device name.
- c. From the Actions drop-down list, choose Inventory > Resync Device.
- d. Click Ok in the warning window to confirm the resync.

After you have resynced the Catalyst 9800-40 wireless controller HA SSO pair (WLC-9800-2), the APs that are joined to the wireless controller should appear within the inventory.

# **Provision the New APs**

Once the access points (APs) have been joined to the Cisco Catalyst 9800-40 enterprise Wireless Controller HA SSO pair (**C9800-40-CVD.cagelab.local**), the APs must be provisioned. Provisioning with Cisco DNA Center is necessary for the APs to receive the correct configuration to advertise the **lab3employee** and **lab3guest** SSIDs.

| AP Name          | AP Model   | Location             |
|------------------|------------|----------------------|
| mil23-floor1-ap1 | C9130AXI-B | Building 23, Floor 1 |
| mil23-floor1-ap2 | C9130AXI-B | Building 23, Floor 1 |
| mil23-floor2-ap1 | C9130AXI-B | Building 23, Floor 2 |
| mil24-floor1-ap1 | C9124AXD-B | Building 24, Floor 1 |
| mil24-floor2-ap1 | C9124AXD-B | Building 24, Floor 2 |
| AP1416.9D7C.16FC | C9130AXI-B | Branch 5, Floor 1    |
| AP1416.9D7C.16F8 | C9130AXI-B | Branch 5, Floor 2    |

The following table lists the APs that are provisioned in this deployment guide, including their locations:

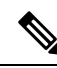

**Note** In this deployment guide, a mixture of APs deployed across the buildings and floors shows the provisioning of different AP models in different locations, all controlled by the same Catalyst 9800 Series HA SSO Wireless Controller pair. In a typical deployment, the same AP model would be deployed for a floor and across the entire deployment.

# Procedure

**Step 1** From the top-left corner, click the menu icon and choose **Provision** > **Inventory**.

The main provisioning screen displays the devices within the inventory. By default, the Focus will be set for Inventory.

- **Step 2** Check the box for each of the APs to be provisioned.
- Step 3From the Actions drop-down menu, choose Provision > Provision Device.You are taken through a workflow for provisioning the APs, starting Assign Site.
- **Step 4** For each of the APs, click **Choose a Site**.

A side panel is displayed, showing the site hierarchy configured for Cisco DNA Center.

Expand the site hierarchy for Milpitas, and then choose the building (**Building 23** or **Building 24**) and the floor (Floor 1 or Floor 2) for each AP.

# Figure 93: AP Provisioning Step 1 – Assign Site

| E Cisco DNA Center                |                             | rovision / Network Devices / Provision Devices | * 9 0 4 |
|-----------------------------------|-----------------------------|------------------------------------------------|---------|
| School Center / Provision Devices |                             |                                                |         |
| Augn Ste 2 Configuration          | 3 Summary                   |                                                |         |
| Sena Nancor<br>FJC24411TV2        | Devices<br>mi123-floor1-ap1 | தி] องปว5/Mipites/Juliang 22/Foor 1 ×          |         |
|                                   |                             |                                                |         |
|                                   |                             |                                                |         |
|                                   |                             |                                                |         |
|                                   |                             |                                                |         |
|                                   |                             |                                                |         |
|                                   |                             |                                                |         |
|                                   |                             |                                                |         |
|                                   |                             |                                                |         |
|                                   |                             |                                                |         |
|                                   |                             |                                                |         |

- Step 5 Click Save.
- **Step 6** Click **Next** to set up the configuration.
- **Step 7** From the drop-down menu, for **RF Profile**, choose the RF profile that you want to assign to each of the APs.

For this deployment guide, the TYPICAL RF profile was chosen. This RF profile was also chosen as the default RF profile in *Design the wireless network*.

Cancel Next

#### Figure 94: AP Provisioning Step 2 – Configuration

| E Cisco DNA C              | Center                             | ,                                  | Provision   | / Network Devi     | es / Provision Devices                                              | * 9 0 0 4 |
|----------------------------|------------------------------------|------------------------------------|-------------|--------------------|---------------------------------------------------------------------|-----------|
| Network Devices / Provisio | n Devices                          |                                    |             |                    |                                                                     |           |
| 1 Assign Ste               | 2 Girtganice 3 Summ                | 19                                 |             |                    |                                                                     |           |
| A Zones and SSED           | re listed from Provisioned Windows | enfiels) for each forcess point. I | or nearly a | dated Zones and SS | The Please providing Controller original Assessment proof armitiges | ×         |
| -                          |                                    |                                    | a need a    |                    | lab3guest, lab3employee                                             |           |
| FJC24411TV2                | mil23-floor1-ap1                   | Not Applicative                    | <i>w</i>    | TYPICAL            | ~ 2                                                                 |           |
|                            |                                    |                                    |             |                    |                                                                     |           |

# Step 8 Click Next.

The **Summary** screen is displayed with details of the configuration that will be provisioned to each AP. *Figure 95: AP Provisioning Step 3 – Summary* 

| E Cisco DNA Cent                  | tor                      | Provision / Network Devices            | / Provision Devices                                    |                                                                        | * 9 0 0 0 |
|-----------------------------------|--------------------------|----------------------------------------|--------------------------------------------------------|------------------------------------------------------------------------|-----------|
| Australia Contrast / Provide Cont | configuration 3 Summary  |                                        |                                                        |                                                                        |           |
| m#23-floor1-ap1                   | Device Details           |                                        |                                                        |                                                                        |           |
|                                   | Device Name:             | mi23-floor1-ap1                        |                                                        |                                                                        |           |
|                                   | Serial Namber:           | FJC24411TV2                            |                                                        |                                                                        |           |
|                                   | Mac Address:             | 54:8a.ba.#05:c0                        |                                                        |                                                                        |           |
|                                   | Device Location          | Global/US/Milpitas/Building 23/Floor 1 |                                                        |                                                                        |           |
|                                   | Y AP Zone Details        |                                        |                                                        |                                                                        |           |
|                                   | AP Zone Name             | default-zone                           |                                                        |                                                                        |           |
|                                   | Y RF Profile Details     |                                        |                                                        |                                                                        |           |
|                                   | RF Profile Name: TrPICAL |                                        |                                                        |                                                                        |           |
|                                   | Rodia Type               | 2.40Hz                                 | 9049                                                   | 60HJ                                                                   |           |
|                                   | Parent Profile           | TYPICAL                                | TYPICAL                                                | TVPICAL                                                                |           |
|                                   | Status                   | Enabled                                | Enabled                                                | Enabled                                                                |           |
|                                   | DCA Channels             | 1, 6, 11                               | 36, 40, 44, 48, 52, 55, 60, 6<br>4, 149, 153, 157, 161 | 5, 21, 37, 53, 69, 85, 101, 117, 133, 1<br>49, 185, 181, 197, 213, 229 |           |
|                                   | Channel Minth            | 20.5682                                | Best                                                   | Beat                                                                   |           |

# **Step 9** Click **Deploy** to provision the APs.

A slide-in pane is displayed. You can choose to deploy the configuration now, or you can schedule the configuration for later.

The best practice is to make configuration changes and provision new devices in your network only during scheduled network operation change windows.

The following metrics describe the recommended scale limits. Outside of these recommended numbers, the wireless controller will work, but the controller will operate below its optimal performance.

#### Table 26: Recommended Maximum Number of APs per Site Tag for Local Mode

| Platform                    | Number of APs |
|-----------------------------|---------------|
| C9800-90                    | 1600 APs/tag  |
| C9800-40                    | 800 APs/tag   |
| C9800-CL (medium and large) | 1600 APs/tag  |
| Any other C9800 platform    | 500 APs/tag   |

#### Table 27: Recommended Maximum Number of APs per Site Tag for Flex Mode

| Platform | Number of APs |
|----------|---------------|
| All      | 100 APs/tag   |

### Table 28: Recommended Number of Site Tags

| Platform          | Number of Site Tags |
|-------------------|---------------------|
| C9800-80          | 8                   |
| C9800-40          | 5                   |
| C9800-CL (medium) | 3                   |
| C9800-CL (large)  | 7                   |

**Step 10** Choose Now and then click **Apply** to apply the configuration.

The Success dialog box is displayed, indicating that after provisioning, the APs will reboot.

# Step 11 Click OK.

The main **Provisioning** window displays the list of inventories.

The provisioning status of the APs will temporarily show as **Provisioning**, but the status will transition to **Success** after a few minutes. For more information, you can click **See Details** directly below the provisioning status of each AP.

Cisco DNA Center creates a new policy tag within the Catalyst 9800-40 enterprise Wireless Controller HA SSO pair (**C9800-40-CVD.cagelab.local**) for each floor that contains provisioned APs.

For example, in the following figure, three new policy tags are created, corresponding to the APs provisioned on **Floor 1** of **Building 23**. Each policy tag is unique to a site, indicating a specific floor in a building. Policy tags for a floor will be created by Cisco DNA Center when APs are provisioned to the floor.

| ), Search Menu Items | Policy | Site RF AP                  |   |            |                         |                |                  |
|----------------------|--------|-----------------------------|---|------------|-------------------------|----------------|------------------|
| Dashboard            | ,      | Add × Delete                |   |            |                         |                |                  |
|                      |        | Policy Tag Name             | т | <b>T</b> 0 | Description             |                | 1                |
|                      | ° 0    | cvdopen                     |   | c          | ovd open                |                |                  |
| Administration       | , 0    | default-policy-tag          |   | d          | default policy-tag      |                |                  |
|                      | 0      | PT_Milpi_Build_Floor1_c9844 |   | P          | PolicyTagName PT_MIpi_B | uild_Floor1_c9 |                  |
| Licensing            |        | · 1 · · 10 ·                |   |            |                         |                | 1 - 3 of 3 items |
| Troubleshooting      |        |                             |   |            |                         |                |                  |
|                      |        |                             |   |            |                         |                |                  |
|                      |        |                             |   |            |                         |                |                  |
|                      |        |                             |   |            |                         |                |                  |

Figure 96: Policy Tags Created by Cisco DNA Center in the Catalyst 9800-40 Enterprise Wireless Controller

Click on any of the policy tags to display the policy profiles and the WLAN profiles that have been added to the new policy tag by Cisco DNA Center.

The WLAN profiles and the policy profiles created during the provisioning of the Catalyst 9800-40 enterprise Wireless Controller HA SSO pair have been added to each of the policy tags, which are controlled by the corporate WLAN profile created in Cisco DNA Center in *Design the wireless network*. The corporate WLAN profile specified the **lab3employee** and **lab3guest** SSIDs to be broadcast throughout the Milpitas area (**Floor 1** in **Buildings 23**).

Figure 97: Policy Tag Details

|                   |      |                            | age controlley tog                       |                                                                  |                  |
|-------------------|------|----------------------------|------------------------------------------|------------------------------------------------------------------|------------------|
| Dashboard         | 1    | Policy Site RF AP          | Changes may result in loss of connection | ctivity for some clients that are associated to APs with this Po | licy Tag.        |
| Monitoring        | >    |                            | Name* PT_Milpi_Build_Fic                 | or1_c                                                            |                  |
|                   | 1000 | Policy Tag Name            | Description PolicyTagName PT             | Mio                                                              |                  |
|                   | >    | Cvdopen                    |                                          |                                                                  |                  |
| Administration    | >    | default-policy-tag         | VILAN-POLICY Maps: 2                     |                                                                  |                  |
|                   |      | PT_MIpi_Build_Floor1_c9844 |                                          |                                                                  |                  |
| Licensing         |      | H H 1 H H 10 V             | + Add X Delete                           |                                                                  |                  |
| Troubleshooting   |      |                            | WLAN Profile                             | ▼ Policy Profile                                                 | ۲                |
|                   |      |                            | lab3guest_profile                        | lab3guest_profile                                                |                  |
|                   |      |                            | ab3employee_profile                      | lab3employee_profile                                             |                  |
|                   |      |                            | H + 1 F H 10 V                           |                                                                  | 1 - 2 of 2 items |
| Walk Me Through 3 |      |                            | > RLAN-POLICY Maps: 0                    |                                                                  |                  |
|                   |      |                            |                                          |                                                                  |                  |

During the AP provisioning process, the TYPICAL RF profile was chosen. Cisco DNA Center creates a new RF tag named TYPICAL within the Catalyst 9800-40 enterprise Wireless Controller HA SSO pair (WLC-9800-2).

### Figure 98: TYPICAL RF Tag created by Cisco DNA Center

| Dishboard   Monitoring   Configuration   Add   Policy   RF Tag Name   Prock   default-rf-tag   default-rf-tag   1   1   1   1   1   1   1   1   1   1   1   1   1   1   1   1   1   1   1   1   1   1   1   1   1   1   1   1   1   1   1   1   1   1   1   1   1   1   1   1   1   1   1   1   1   1   1   1   1   1   1   1   1   1   1   1   1   1   1   1   1   1   1   1   1   1   1   1   1   1   1   1   1   1   1   1   1   1    1   1 <th>erch Menu Items</th> <th>Configuration * &gt; Tags &amp; Profiles * &gt; Tags</th> <th>Edit RF Tag</th> <th></th>                                                                                                    | erch Menu Items  | Configuration * > Tags & Profiles * > Tags | Edit RF Tag             |                                                                         |
|----------------------------------------------------------------------------------------------------|------------------|--------------------------------------------|-------------------------|-------------------------------------------------------------------------|
| Monitoring   Configuration   Administration   Administration   Liconsing   Troubleshooting     Mark Throught     Mark Throught <th>ashboard</th> <th>Policy Site RF AP</th> <th>A Changes may result in</th> <th>loss of connectivity for clients that are associated to APs with this R</th>                                                                                                    | ashboard         | Policy Site RF AP                          | A Changes may result in | loss of connectivity for clients that are associated to APs with this R |
| Configuration   Administration   Clicensing   Troubleshooting     Ref Tag Name     Description   Enter Description     6 GHz Band RF Profile   default-rf-potie                                                                                                    | onitoring        | + Add × Delete Clone                       | Name*                   | TYPICAL Show slot configurat                                            |
| Administration   Licensing   Troubleshooting     Walk Met Through >>     Image: Comparison of the image: Comparison of the image: Comparison of t |                  | RF Tag Name                                | Description             | Enter Description                                                       |
| Licensing     5 GHz Band RF Profile     Typical_Client_De •       'Troubleshooting                                                                                                    | Iministration    | > default-rf-tag                           | 6 GHz Band RF Profile   | default-rf-profile 👻 💈                                                  |
| Troubleshooting                                                                                                    | censing          |                                            | 5 GHz Band RF Profile   | Typical_Client_De V                                                     |
| (Frait Ma Through 3)                                                                                                    | oubleshooting    |                                            | 2.4 GHZ Band Kr Profile | Typea_cranc_ba v                                                        |
| Walk Mc Through 1                                                                                                    |                  |                                            |                         |                                                                         |
|                                                                                                    | alk Me Through > |                                            |                         |                                                                         |
|                                                                                                    |                  |                                            |                         |                                                                         |
|                                                                                                    |                  |                                            |                         |                                                                         |

Finally, Cisco DNA Center statically assigns a policy tag (specific to each floor), an RF tag (named TYPICAL since this was the only RF Profile specified during AP provisioning), and a site tag (named ST\_Milpi\_Building\_e3b46\_0) to each AP within the Catalyst 9800-40 enterprise wireless controller HA SSO pair (C9800-40-CVD.cagelab.local). The site tag ST\_Milpi\_Building\_e3b46\_0 contains the default AP join profile named default-ap-profile.

#### Figure 99: Site Tag Created by Cisco DNA Center

| Cisco Cataly                                                                                                    | st 9800-40 Wireles                                                                                 | s Controller Welcome assura                                                                           | ance 🖌 🏶 🗛 🖹 🌣 🕅 🛛 🎜 Search Al                                                                  | hand Clients Q             |
|----------------------------------------------------------------------------------------------------|----------------------------------------------------------------------------------------------------|----------------------------------------------------------------------------------------------------|-------------------------------------------------------------------------------------------------|----------------------------|
| Image: Configuration       >         Image: Configuration       >         Image: Configuration       > <td< th=""><th>Policy Site RF<br/>Ref Add C De<br/>Site Tag Name<br/>default-site-tag<br/>ST_MipL_Building<br/>C 1 + +</th><th>Name*<br/>Description<br/>AP Join Profile<br/>Fabric Control Plane Name<br/>Enable Local Site<br/>Load* ()</th><th>ST_Mipi_Building_e3b46<br/>Site Tag ST_Mipi_Buildin<br/>default-ap-profile • 6<br/>• 6<br/>• 7<br/>0</th><th></th></td<> | Policy Site RF<br>Ref Add C De<br>Site Tag Name<br>default-site-tag<br>ST_MipL_Building<br>C 1 + + | Name*<br>Description<br>AP Join Profile<br>Fabric Control Plane Name<br>Enable Local Site<br>Load* () | ST_Mipi_Building_e3b46<br>Site Tag ST_Mipi_Buildin<br>default-ap-profile • 6<br>• 6<br>• 7<br>0 |                            |
| (while the Through 2)                                                                                                    |                                                                                                    | Cancel                                                                                                |                                                                                                 | 😇 Update & Apply to Device |

#### Figure 100: Static Assignment of Tags to APs by Cisco DNA Center

| Q. Search Menu Items |   | Configur | ation • > Tags &                | Profiles * >          | Tags  |                             |            |                           |     |                |                  |
|----------------------|---|----------|---------------------------------|-----------------------|-------|-----------------------------|------------|---------------------------|-----|----------------|------------------|
| Dashboard            |   | Policy   | Site RF                         | AP                    |       |                             |            |                           |     |                |                  |
| Monitoring           | • | Tag So   | ource Static                    | Location              | Filte | r.                          |            |                           |     |                |                  |
|                      | > | Numb     | Add Dok                         | te<br>ps selected : 0 |       |                             | 😂 Select F | ile                       | ۵ 🧧 | 2 Upload File  |                  |
| Administration       | > | 0        | AP MAC Address                  |                       | Ŧ     | Policy Tag Name             | Ŧ          | Site Tag Name             |     | Y RF Tag Name  |                  |
| Licensing            |   | 0        | 1416.9d7c.13ec                  |                       |       | PT_Milpi_Build_Floor1_c9844 |            | ST_Milpi_Building_e3b46_0 |     | TYPICAL        |                  |
| Liverbing            |   |          | 34b8.8315.94ec                  |                       |       | cvdopen                     |            | default-site-tag          |     | default-rf-tag |                  |
| Troubleshooting      |   |          | 34b8.8319.5c88                  |                       |       | cvdopen                     |            | default-site-tag          |     | default-rf-tag |                  |
|                      |   | 0        | 84/1.4798.11/8                  |                       |       | cvdopen                     |            | default-site-tag          |     | default-rf-tag |                  |
|                      |   | н        | $\leftarrow 1 \to - \mathbf{H}$ | 10 💌                  |       |                             |            |                           |     |                | 1 - 4 of 4 items |

The assignment of the policy tag to the AP causes the **lab3employee** and **lab3guest** SSIDs to be broadcast by the AP provisioned on the floor. At this point, wireless clients should be able to associate with the **lab3employee** and/or **lab3guest** SSIDs and authenticate to the network.

# Position New APs on a Floor Map with No Planned AP

You must position the newly discovered APs on the floor maps if there is no corresponding AP planned for each of the buildings and floors within Cisco DNA Center. When a planned AP matches the hostname of the new AP, the new AP is automatched with the planned AP and positioned as per the planned AP.

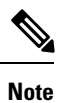

Automatching only happens when browsing to the floor in the network hierarchy.

At this point in the deployment, the AP in local mode should be broadcasting the SSID on the floors for Milpitas, Building 23.

# Procedure

| Step 1 | From the top-left corner, click the menu icon and choose <b>Design</b> > <b>Network Hierarchy</b> . |
|--------|----------------------------------------------------------------------------------------------------|
| Step 2 | Expand the network hierarchy in left hierarchy tree and choose Milpitas > Building 23 > Floor 1.    |
|        | The floor plan for Floor 1 is displayed.                                                            |
| Step 3 | Click Add/Edit to edit the floor plan.                                                              |

The unpositioned APs are displayed, allowing you to edit various aspects of the floor plan.

#### Figure 101: Edit the Floor Plan

| Q. Search Hierarchy       Search Hierarchy       Searchy       Search Hierarchy       Searc | E Cisco DNA Center                                                                                                    | Design / Network Hierarchy                                                                                                    | ☆ Q ③ C 4 |
|----------------------------------------------------------------------------------------------------|----------------------------------------------------------------------------------------------------|----------------------------------------------------------------------------------------------------|-----------|
| 1         1         1         1         1         1         1         1         1         1         1         1         1         1         1         1         1         1         1         1         1         1         1         1         1         1         1         1         1         1         1         1         1         1         1         1         1         1         1         1         1         1         1         1         1         1         1         1         1         1         1         1         1         1         1         1         1         1         1         1         1         1         1         1         1         1         1         1         1         1         1         1         1         1         1         1         1         1         1         1         1         1         1         1         1         1         1         1         1         1         1         1         1         1         1         1         1         1         1         1         1         1         1         1         1         1         1                                                                                                            | Clisco DNA Center Clisco DNA Center Center Center Clisco DNA Center Clisco DNA Center Clisco DNA Cent | Design / Network Hierarchy       Cercical Overlays     Abs Sensors            • Mipitas / Building 23 / Floor 1    Add APs Remove APs Assign Planned APs Autoplace Planned APs Autoplace Planned APs Autoplace Planned APs             • Planned APs         • Montas / Outoplace Planned APs         • Unpositioned         • Unpositioned |           |

**Step 4** Choose an unpositioned AP, move your cursor to the correct location on the floor map, and then click to choose the desired position.

The floor map will change, showing additional details about the position of the AP on the floor map. You may need to select the antenna for the AP, depending on the model of AP that you are positioning. If you need to select the antenna, a red warning will be displayed.

- **Step 5** (Optional) Click on the **802.11a/b/g/n** tab to display the antenna, azimuth, and elevation settings.
- **Step 6** From the **Antenna** drop-down list, choose the antenna type for the AP being positioned.

For the design and deployment guide, internal antennas were used on all APs.

**Step 7** Repeat the Step 1 through Step 6 for the **802.11a** tab.

You can fine tune the position and adjust the AP height, once the AP is placed on the floor map. The default AP height will be based on the height of the floor that you specified when you imported the floor map. You can adjust the azimuth and elevation settings of the antennas, or for APs with integrated antennas, you can adjust the azimuth and elevation of the AP.

- **Step 8** Repeat Step 1 through Step 7 for the remaining unpositioned APs on the floor.
- Step 9 Click Save.

The positioning of the APs on the floor map is saved. Once you have positioned the APs on the floor map, you should see heat maps. By default, the heat maps display AP RSSI values, which provide a rough estimate of the coverage area of each of the APs on the floor. The heat maps can be displayed for 2.4 GHz coverage, 5 GHz coverage, or both 2.4 and 5 GHz coverage.

- **Step 10** (Optional) Click **Add/Edit** again, to edit the floor plan.
- **Step 11** In the **Overlays** section, you have the option to add coverage areas, openings, location regions, walls, shelving units, markers, GPS markers, and align points to make the floor plan more accurately reflect the RF characteristics of the actual floor.

At this point in the deployment, the AP in local mode should be broadcasting the SSID on the floors for Milpitas, Building 23.

# **Enterprise WLAN for Remote Office Wireless Deployment**

This section describes how to provision an AP in flex mode for the New York site.

Use this procedure to provision the **branch5** wireless profile to the Cisco Catalyst 9800-40 enterprise Wireless Controller (**C9800-Flex-CVD**). For information about the **branch5** wireless profile, see Define the Wireless Network, on page 5.

# Before you begin

Make sure that the wireless controller has been discovered, the software image has been updated, and the high availability (HA) wireless controller has been configured.

# Procedure

| Step 1 | From the top-left corner, click the menu icon and choose <b>Provision</b> > <b>Inventory</b> .<br>The main provisioning window displays the devices. By default, the <b>Focus</b> will be set to <b>Inventory</b> . |
|--------|----------------------------------------------------------------------------------------------------|
| Step 2 | Check the check box for the Cisco Catalyst 9800-40 enterprise Wireless Controller ( <b>C9800-Flex-CVD</b> ).                                                                                                    |
| Step 3 | From the <b>Actions</b> drop-down menu, choose <b>Provision</b> > <b>Provision Device</b> .                                                                                                    |
|        | You are taken through a workflow for provisioning the enterprise wireless controller ( <b>C9800-Flex-CVD</b> ), starting with <b>Assign Site</b> .                                                                  |
| Step 4 | Click <b>Choose a Site</b> in the <b>Assign Site</b> window. A slide-in pane is displayed, showing the site hierarchy configured for Cisco DNA Center.                                                              |
|        | The enterprise wireless controller (C9800-Flex-CVD) must be assigned at the building level.                                                                                                    |
|        | Do the following in the <b>Choose a Site</b> slide-in pane:                                                                                                    |

a) Expand the site hierarchy for New York and choose Branch 5.

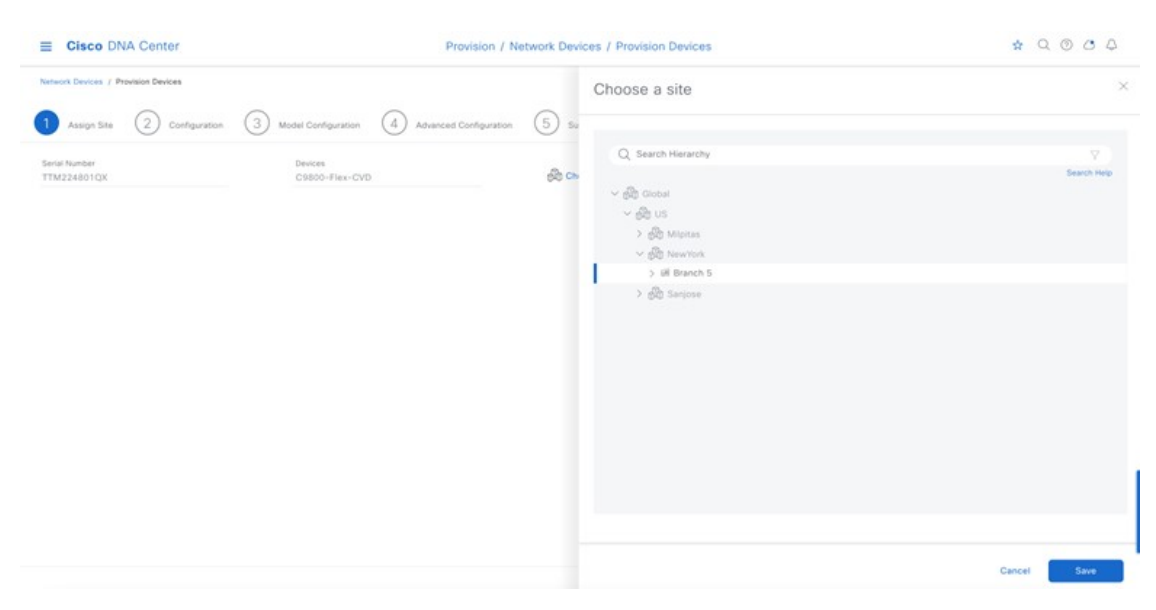

#### Figure 102: Enterprise Wireless Controller Provisioning – Assign Site

- Note The enterprise wireless controller (C9800-Flex-CVD) must be assigned to a building or floor within the Cisco DNA Center site hierarchy. It cannot be assigned to an area (like New York) or to the global level of the site hierarchy. Although C9800-Flex-CVD is assigned to a building (Branch 5 for this guide), APs located on floors in other buildings are supported by the wireless controller.
- b) Click Save to assign C9800-Flex-CVD to building Branch 5.
- Step 5 Click Next.

Step 6

- In the **Configuration** window, do the following:
  - a) For the WLC Role, choose Active Main WLC.
  - b) Click **Select Primary Managed AP locations**. The **Managed AP Location** slide-in pane is displayed, showing the site hierarchy for Cisco DNA Center.
| E Cisco DNA Cente                 | r.                                                  | Provision / Network Devic      | es / Provision Devices                   |                          | * 0 0 0 4 |
|-----------------------------------|-----------------------------------------------------|--------------------------------|------------------------------------------|--------------------------|-----------|
| Network Devices / Provision Devic | es<br>configuration () Model Configuration ()       | 4 Advanced Configuration 5 Sum | nary                                     |                          |           |
| C9800-Flex-CVD                    | Sent Number<br>TTM224801QX<br>Assign Interface      | Devices<br>C9800-Pas-CVD       | WLC Role<br>Active Main WLC ()<br>Anchor | Managet AP location(s) ③ |           |
|                                   | Interface Name Interface Group Na<br>branchemployee | rme VLAN ID IP Adds<br>        | ess Gateway IP Address 5                 | lubret Mask(in bits)     |           |
|                                   | branchguest-<br>dmz 3<br>2 Recircls                 | 110                            | Show Records: 25 😒 1 - 2                 | R ( <b>0</b> )           |           |
|                                   | Rolling AP Upgrade                                  |                                |                                          |                          |           |

#### Figure 103: Enterprise Wireless Controller Provisioning – Configuration

Cisco DNA Center 2.3.5.5 release supports the ability to configure N+1 redundancy for APs and HA SSO for wireless controllers. This means you can configure both primary and secondary managed AP locations. Primary managed AP locations are sites (buildings and/or floors) where the wireless controller serves as the primary wireless controller within the AP high availability configuration. Secondary managed AP locations are sites where the wireless controller serves as the secondary wireless controller within the AP high availability configuration. Secondary managed AP locations are sites where the wireless controller serves as the secondary wireless controller within the AP high availability configuration. If the primary wireless controller or the wireless controller HA SSO pair fails, APs will reestablish CAPWAP connections to the wireless controller.

For this deployment guide, the Catalyst 9800-40 Series Wireless Controller (**C9800-Flex-CVD**) will be the primary wireless controller managing APs within **Floor 1**, **Floor 2**, and **Floor 3** on **Branch 5**. No secondary managed AP locations will be configured because the wireless controller HA SSO pair already provides redundancy in a campus network, where all the APs are operating in a centralized (local) mode deployment.

- c) Expand the site hierarchy and choose Floor 1, Floor 2, and Floor 3 in Branch 5 and Floor 1, Floor 2, and Floor 3.
- d) Click Save.

The Managed AP Location slide-in pane will close. Because you have selected the wireless controller to be an Active Main WLC, additional fields are displayed within the window. Since the **branch5** wireless profile has defined the enterprise SSID as **lab3branch5** and the wireless interface on which the SSID terminates as **branchemployee** on VLAN ID 100, both the SSID and the wireless interface will be automatically displayed. Likewise, because the **corporate** wireless profile has defined the guest SSID as **lab3guest** and has defined the wireless interface on which the SSID terminates as **guest-dmz** on VLAN ID 125, these will also be automatically displayed.

e) Enter the values in IP address, Gateway IP Address, LAG/Port Number, and Subnet Mask (in bits) for each SSID.

The following table shows the values entered for this deployment guide.

## Table 29: Enterprise Wireless Controller Settings

| Field     | Value       |
|-----------|-------------|
| SSID Name | lab3branch5 |

| Field                 | Value           |
|-----------------------|-----------------|
| Interface Name        | branchemployee  |
| VLAN ID               | 100             |
| IP Address            | 10.4.160.2      |
| Gateway IP Address    | 10.4.160.1      |
| LAG/Port Number       | 1               |
| Subnet Mask (in bits) | 24              |
| SSID Name             | lab3guest5      |
| Interface Name        | branchguest-dmz |
| VLAN ID               | 110             |
| IP Address            | 10.4.125.2      |
| Gateway IP Address    | 10.4.125.1      |
| LAG/Port Number       | 1               |
| Subnet Mask (in bits) | 24              |

Figure 104: Enterprise Wireless Controller Settings in Cisco DNA Center

| Assign Site   | Configuration (3) Model Configuration | (4) Advanced Configuration (5 | Summary                                                     |                                                                                                    |  |
|---------------|---------------------------------------|-------------------------------|-------------------------------------------------------------|----------------------------------------------------------------------------------------------------|--|
| 9800-Flex-CVD | Serial Number<br>TTM224801QX          | Ovvices<br>C18000-Flex-CVD    | WLC Role  Active Main WLC  Active Main WLC  Active Main WLC | Managed AP location(s)<br>I Managing 4 Primary location(s)<br>I Select Secondary Managed AP Locations |  |
|               | Assign Interface                      |                               |                                                             |                                                                                                    |  |
|               | Interface Name Interface 0            | Iroup Name VLAN ID            | IP Address Gateway IP Address S                             | iubnet Mask(in bits)                                                                                  |  |
|               | branchemployee                        | 100                           |                                                             |                                                                                                    |  |
|               | branchguest-<br>dmz ②                 | 110                           |                                                             |                                                                                                    |  |
|               | 2 Records                             |                               | Show Records: 25 😽 1 - 2                                    |                                                                                                    |  |
|               |                                       |                               |                                                             |                                                                                                    |  |

- f) Click Next.
- **Step 7** The **Model Configuration** window is displayed. If you have configured a template within the **Model configs** for the device type and the site, you can apply the model config here, and you can edit and view the model config of the flex configuration.

#### Figure 105: Flex Mode Model Config

| E Cisco DNA Center                  |                |                            | Provision / Network Devices / Provision Dev | vices       | ± (    | 2000 |
|-------------------------------------|----------------|----------------------------|---------------------------------------------|-------------|--------|------|
| Network Desizes / Provision Devices |                |                            |                                             |             |        |      |
| 1 Assign Site 2 Configure           | rice 3 Mar     | ai Configuration           | cent Configuration (5) Summary              |             |        |      |
| Devices                             |                | Flex Configuration - M     | lodel Configs                               |             |        |      |
| Find<br>Q Search                    | Strow<br>All V | V Filter<br>Design Norse - | Pies Profile Name                           | Description |        |      |
| © C9800-Flax-CVD (1)                | ~              | branch                     | FP_NewYn_Branc_5b486                        |             | Edt    | View |
|                                     |                |                            | Dear                                        | g1of1       |        |      |
|                                     |                |                            |                                             |             | Cancel | Next |

# Step 8 Click Next.

- Step 9The Advanced Configuration window is displayed. If you have configured a template in the Tools > Template Hub<br/>window for the device type and for the site, you can apply the template here. This deployment guide does not discuss<br/>the use of templates for advanced configuration of the Catalyst 9800-40 Series Wireless Controller (C9800-Flex-CVD).
- Step 10 Click Next.
- **Step 11** The **Summary** window is displayed. This window provides a summary of the configuration that will be provisioned to the Catalyst 9800-40 Series Wireless Controller (**C9800-Flex-CVD**).

Figure 106: Flex Mode Device Provisioning Summary

| E Cisco DNA Center                 |                                                                               | Provision / Networ                                              | k Devices / Provision Device | 5     |                       | ± (    | 004  |
|------------------------------------|-------------------------------------------------------------------------------|-----------------------------------------------------------------|------------------------------|-------|-----------------------|--------|------|
| Network Devices / Provision Device | 5                                                                             |                                                                 |                              |       |                       |        |      |
| 1 Assign Site 2 Co                 | Infiguration 3 Model Centiguration                                            | Advanced Configuration                                          | Summary                      |       |                       |        |      |
| C9800-Flex-CVD                     | VLAN IC<br>Name:<br>VLAN IC<br>YLAN IC<br>YLAN IC<br>Model Configs<br>Cautity | Preview<br>Flex Configuration<br>IP Overap<br>Flex Profile Name | Yes<br>FP_NewYo_Branc_50486  | ×     |                       |        |      |
|                                    | Prex Configuration                                                            |                                                                 |                              | Close | vane<br>Irano, 30:486 |        |      |
|                                    |                                                                               |                                                                 |                              |       |                       | Cancel | Next |

You can expand each area to see the details of the configuration. The configuration is based on the **branch5** wireless profile created during the *Design the wireless network* section of this guide.

- Step 12 Click Deploy to deploy the configuration to the Catalyst 9800-40 Series Wireless Controller HA SSO pair (C9800-40-CVD.cagelab.local).
  - **Note** It is best practice to make configuration changes and provision new devices in your network only during scheduled network operation change windows. It is also best practice to preview the configs before they are deployed onto the device.
- Step 13 Click Now to deploy the configuration immediately or click Later to schedule the deployment for a later time.
- Step 14 Click Apply.

You will be taken back to the Inventory window within provisioning.

After the devices are deployed successfully, the provision status changes from Provisioning to Success.

**Step 15** For more information, click **See Details** below the provisioning status of the device.

Cisco DNA Center will dynamically create two new WLAN profiles within the Catalyst 9800-40 enterprise Wireless Controller HA SSO pair (**C9800-Flex-CVD**). Each WLAN profile has a dynamically generated name, based on the SSID name specified within the **branch5** wireless profile and created during the *Design the wireless network* section of this deployment guide. The following table shows the names of the WLAN profiles and their respective SSIDs, automatically generated by Cisco DNA Center during the provisioning of **C9800-40-CVD.cagelab.local** for this deployment guide.

## Table 30: WLAN Profiles Generated by Cisco DNA Center

| WLAN Profile Name   | SSID        | WLAN ID |
|---------------------|-------------|---------|
| lab3guest5_profile  | lab3guest5  | 17      |
| lab3branch5_profile | lab3branch5 | 18      |

An example of the WLAN configuration in the web-based GUI of **C9800-Flex-CVD.cagelab.local** is shown in the following figure.

## Figure 107: Flex WLANs/SSIDs Created by Cisco DNA Center

| Cisco Cisco          | Cataly | st 98  | 00-40    | 0 Wireless Contro                         | oller Welcome | assurance | * * *        | 8 | 0 0 0 0                   | Search APs and Cl |                                            | Feedback 2* ()   |
|----------------------|--------|--------|----------|-------------------------------------------|---------------|-----------|--------------|---|---------------------------|-------------------|--------------------------------------------|------------------|
| Q. Search Menu Items |        | Config | guration | <ul> <li>Tags &amp; Profiles</li> </ul>   | ••> WLANs     |           |              |   |                           |                   |                                            | _                |
| Dashboard            |        | +      | Add      | × Delete                                  | Ena Ena       |           | Disable WLAN |   |                           |                   |                                            | WLAN Wizard      |
|                      | >      | Select | Status   | Name                                      | т             | ID        |              | Ŧ | SSID                      | т                 | Security                                   | Ŧ                |
| Configuration        | 2      |        | 0        | lab3guest5_profile<br>lab3branch5_profile |               | 17<br>18  |              |   | lab3guest5<br>lab3branch5 |                   | [open],MAC Filtering<br>[WPA2][802,1x][AES | 1                |
| C Licensing          | 1      | 1      | < 1      | + H 10 •                                  |               |           |              |   |                           |                   |                                            | 1 - 2 of 2 items |
| 💥 Troubleshooting    |        |        |          |                                           |               |           |              |   |                           |                   |                                            |                  |
|                      |        |        |          |                                           |               |           |              |   |                           |                   |                                            |                  |
| Walk Me Through 3    |        |        |          |                                           |               |           |              |   |                           |                   |                                            |                  |

Note The WLAN IDs corresponding to the two SSIDs, lab3guest5, and lab3branch5 are 17, 18, and 18, respectively. When the APs are assigned the policy tag named **default-policy-tag**, Catalyst 9800 Series Wireless Controllers will broadcast the SSIDs of the WLANs, which have IDs from 1 to 16. To avoid creating WLAN IDs which are broadcast with **default-policy-tag**, Cisco DNA Center creates WLANs/SSIDs beginning with WLAN ID 17 and higher.

During provisioning, Cisco DNA Center also creates two new policy profiles within **C9800-Flex-CVD**. The names of new policy profiles match the names of the created WLAN profiles.

An example of the configuration in the web-based GUI of C9800-Flex-CVD is shown in the following figure.

Figure 108: Catalyst 9800 Wireless Controller Policy Profiles Created by Cisco DNA Center for Flex

| Cisco Cisco          | o Cataly | st 91 | 800-40 \          | Wireless Contr                       | oller Welcome assurance | * * | <b>A</b> 15 | ٥ |                    | Search APs and Clients | Q SFeedbar | 8) 🖍 🕪     |
|----------------------|----------|-------|-------------------|--------------------------------------|-------------------------|-----|-------------|---|--------------------|------------------------|------------|------------|
| Q, Search Menu Items |          | Cont  | figuration *      | > Tags & Profile                     | s* > Policy             |     |             |   |                    |                        |            |            |
| E Dashboard          |          | +     | Add               | × Doiote                             | Clone                   |     |             |   |                    |                        |            |            |
| (2) Monitoring       | >        |       | Admin Y<br>Status | Associated <b>0</b> Y<br>Policy Tags | Policy Profile Name     |     |             | Ŧ | Description        |                        |            | Ŧ          |
|                      |          |       | 0                 |                                      | lab3guest5_profile      |     |             |   | lab3guest5_prof    | Se .                   |            |            |
| Configuration        | >        |       | 0                 |                                      | lab3branch5_profile     |     |             |   | lab3branch5_pro    | ofile                  |            |            |
|                      |          |       | 0                 |                                      | default-policy-profile  |     |             |   | default policy pro | ofile                  |            |            |
| 205 Administration   | ,        |       | < 1               | 10 🗸                                 |                         |     |             |   |                    |                        | 1 - 3      | of 3 items |
| C Licensing          |          |       |                   |                                      |                         |     |             |   |                    |                        |            |            |
| SG Tranklashashas    |          |       |                   |                                      |                         |     |             |   |                    |                        |            |            |
| Troubleshooting      |          |       |                   |                                      |                         |     |             |   |                    |                        |            |            |
|                      |          |       |                   |                                      |                         |     |             |   |                    |                        |            |            |
|                      |          |       |                   |                                      |                         |     |             |   |                    |                        |            |            |
|                      |          |       |                   |                                      |                         |     |             |   |                    |                        |            |            |
| Walk Me Through >    |          |       |                   |                                      |                         |     |             |   |                    |                        |            |            |

At this point in the provisioning process, the policy profiles and the WLAN profiles are not mapped to any policy tag that has been applied to any AP. On the controller, Cisco DNA Center creates flex profiles with names generated by Cisco DNA Center.

Figure 109: Flex Profile Window

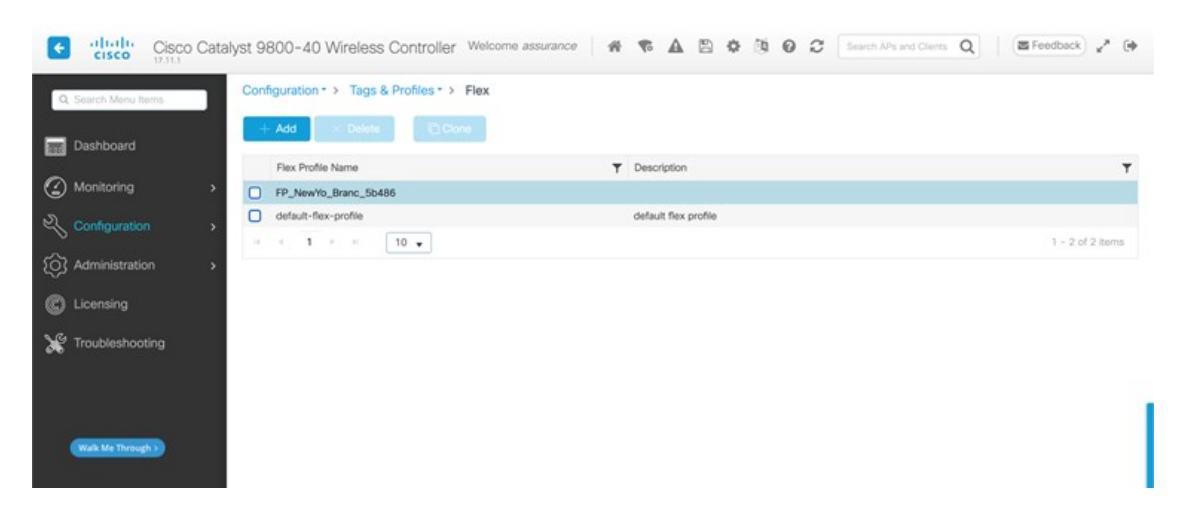

# Figure 110: Edit Flex Profile Dialog Box

| Q. Search Menu Items                                                           | Configuration * >                                            | Contribution                                                                                                    | sharefunction Defended                                     | MAN DNC Loss Courts                                                                                                    |                  |          |
|--------------------------------------------------------------------------------|--------------------------------------------------------------|----------------------------------------------------------------------------------------------------|------------------------------------------------------------|----------------------------------------------------------------------------------------------------|------------------|----------|
| Dashboard  Monitoring Configuration Administration  Licensing  Troubleshooting | Add     Flex Profile N     FP_NewYo     default-flex-s     1 | General Local Av<br>Name*<br>Description<br>Native VLAN ID<br>HTTP Proxy Port<br>HTTP-Proxy IP Address<br>CTS Policy | Policy ACL PP_NewYo_Branc_5b48 Enter Description 1 0 0.0.0 | VLAN DNS Layer Security<br>Fallback Radio Shut<br>Flex Resilient<br>ARP Caching<br>Efficient Image Upgrade<br>OfficeExtend AP<br>Join Minimum Latency<br>IP Overlap |                  | _        |
| Weak Me Through 2                                                              |                                                              | SGACL Enforcement<br>CTS Profile Name                                                                                | default-sxp-profile X v                                    | mDNS Flex Profile PMIK Propagation                                                                                                    | Search or Solect | o Device |

# Provision an AP for the N+1 Wireless Controller

The following steps explain how to provision an AP associated with the N+1 wireless controller.

# Procedure

- **Step 1** From the top-left corner, click the menu icon and choose **Provision** > **Inventory**.
- **Step 2** Choose the desired AP, and from the **Actions** drop-down list, choose **Provision** > **Provision** Device.
- **Step 3** Choose **Assign Site** for the AP.

## Figure 111: N+1 AP Floor Assignment

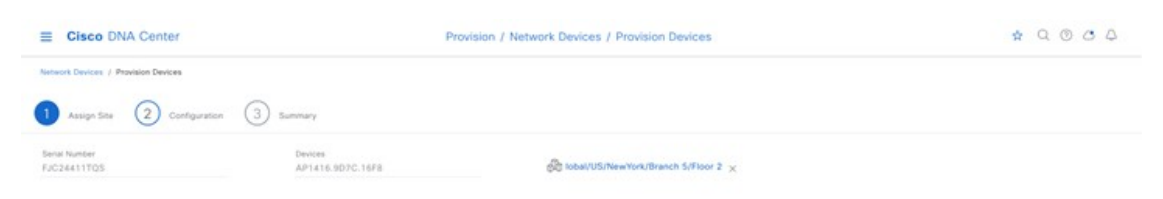

The Configuration window shows the SSID to be provisioned to the AP.

# Figure 112: N+1 AP SSID Based on Wireless Profile

| Cisco DNA (         | Center                                 | Prov                                    | sion / Network Devi    | ces / Provision Devices                                          | \$ Q @ C |
|---------------------|----------------------------------------|-----------------------------------------|------------------------|------------------------------------------------------------------|----------|
| A Devices / Provins | in Devices                             |                                         |                        |                                                                  |          |
| Assign Site         | 2 Configuration 3 Summar               | ri -                                    |                        |                                                                  |          |
| Zones and SSIDs i   | are lated from Provisioned Wireless pr | rofile(x) for each Access point. For ne | wly added Zones and 55 | Es, Please provision Controller prior to Access point provision. | ×        |
| rioi Number         | Dovice Name                            | AP Zone Name                            | 15 Profile             | lab3pvest5, lab3branch5                                          |          |
| C24411TQ5           | AP1416.907C.16F8                       | Not Applicable 🔍 🗸                      | TYPICAL                | × 1                                                              |          |
|                     |                                        |                                         |                        |                                                                  |          |
|                     |                                        |                                         |                        |                                                                  |          |
|                     |                                        |                                         |                        |                                                                  |          |
|                     |                                        |                                         |                        |                                                                  |          |
|                     |                                        |                                         |                        |                                                                  |          |
|                     |                                        |                                         |                        |                                                                  |          |
|                     |                                        |                                         |                        |                                                                  |          |
|                     |                                        |                                         |                        |                                                                  |          |
|                     |                                        |                                         |                        |                                                                  |          |
|                     |                                        |                                         |                        |                                                                  |          |
|                     |                                        |                                         |                        |                                                                  |          |
|                     |                                        |                                         |                        |                                                                  |          |
|                     |                                        |                                         |                        |                                                                  |          |
|                     |                                        |                                         |                        |                                                                  |          |
|                     |                                        |                                         |                        |                                                                  |          |
|                     |                                        |                                         |                        |                                                                  |          |
|                     |                                        |                                         |                        |                                                                  |          |
|                     |                                        |                                         |                        |                                                                  |          |
|                     |                                        |                                         |                        |                                                                  |          |
|                     |                                        |                                         |                        |                                                                  |          |

Cancel Next

Cisco DNA Center shows the AP summary details before provisioning.

## Figure 113: N+1 AP Provision Summary

| HIGH CERTIFIC / PROVISION DAVA |                          |                               |      |                                                  |      |
|--------------------------------|--------------------------|-------------------------------|------|--------------------------------------------------|------|
| Assign Site 2                  | Configuration 3 Summary  |                               |      |                                                  |      |
| AP1415.9070.16F8               | Device Details           |                               |      |                                                  |      |
|                                | Device Name:             | AP1416.9D7C.16F8              |      |                                                  |      |
|                                | Serial Number:           | FJC24411TQ5                   |      |                                                  |      |
|                                | Mac Address:             | 54 Bebalt: 1e:20              |      |                                                  |      |
|                                | Device Location:         | GlobaUUS/NewYork/Branch S/Rio | ur 2 |                                                  |      |
|                                | Y AP Zone Details        |                               |      |                                                  |      |
|                                | AP Zone Neme             | the fault-zone                |      |                                                  |      |
|                                | ~ RF Profile Details     |                               |      |                                                  |      |
|                                | RF Profile Name: TYPICAL |                               |      |                                                  |      |
|                                | Ratio Type               | 2.8240                        |      | 5.G=0                                            |      |
|                                | Parant Profile           | TYPICA                        | 4.   | TYPICAL                                          |      |
|                                | Status                   | Enables                       |      | Enabled                                          |      |
|                                | DCA Channels             | 1, 6, 11                      |      | 36, 60, 44, 48, 52, 55, 60, 64, 149, 153, 157, 1 | 10.1 |
|                                |                          |                               |      |                                                  |      |

 Step 4
 Go to Activities > Tasks to view the provision status of the AP.

 Figure 114: N+1 AP Provision Status

| E Cisco DNA Center                                                                                                    |                                                                                                    | Activities / Tasks 🕸 Q                                                                                                    | 000                      |
|----------------------------------------------------------------------------------------------------|----------------------------------------------------------------------------------------------------|----------------------------------------------------------------------------------------------------|--------------------------|
| Summany Summany Summan | Search by description     Horizon     Annin     Montion Device     Montion Device     Montion Device     Annin     Annin     Annin     Annin     Montion Device     Precision     Annin     Montion Device     Precision     Montion Device     Precision     Montion     Montion     Montion     Montion     Montion     Montion     Montion     Montion     Montion     Montion     Montion     Montion     Montion | Provision Device State: Jul 25, 2023 3.43 FM Complete: Jul 25, 2023 3.44 FM State: Complete: Jul 25, 2023 3.44 FM Complete: Jul 25, 2023 3.44 FM Complete: Jul 25, 2023 Jul 25, 2023 J | C Refresh<br>Success III |
| Stole                                                                                                    | Provision Danical<br>Network United AP(s) in Six<br>Brans: Jul 25, 2023 2:53 P<br>Provision Danica<br>Aj estimin<br>Provision Danica<br>Historiane: C9000-CND-Aprilan<br>Straum: La 34, 5075 5:34 h                                                                                                    |                                                                                                    |                          |

**Step 5** After provisioning, check the AP configuration details.

#### Figure 115: N+1 AP Provision Details

| Cisco DNA Center                                     |                                                      | Ac                         | tivities / Tasks                          |                                                                                                    | \$ C                     | 1000        |
|------------------------------------------------------|------------------------------------------------------|----------------------------|-------------------------------------------|----------------------------------------------------------------------------------------------------|--------------------------|-------------|
|                                                      | O South by devicement                                | Provision Device           |                                           |                                                                                                    |                          | ,           |
| SUMMARY                                              | of percent encodered                                 | Start: 34 25, 2023 3:43 PM | Compreted: Jul 25, 2023 3:44 P            | M Status: O Duccess                                                                                                    | Last opdated: 3:44:15 PM | / C Refresh |
| <ul> <li>Status (4)</li> <li>O Università</li> </ul> | Monsion                                              |                            |                                           |                                                                                                    | Hide Details             |             |
|                                                      | A admin                                              |                            | Conserving from numerical intent to devi- | ica interest and deproyment of coveligaration                                                                                                    | SUCCESS                  |             |
| O in Progress                                        | Provision Device<br>Proclatered Unified APU) in Site |                            | + A4 25, 2023 3 43 PM                     | Successfully accurate device and in the first                                                                                                    |                          |             |
| O Success                                            | Starts                                               |                            |                                           |                                                                                                    |                          |             |
| O Failed                                             |                                                      |                            | + Jul 25, 2023 3:43 PM                    | Deploying configuration on the device C9800 Flax                                                                                                    |                          |             |
|                                                      | C HOVISON                                            |                            |                                           | CYC-cagetas, secar (10.4 als, 150).                                                                                                    |                          |             |
| Liter Updated                                        | 员 admin                                              |                            | + 24 25, 2023 3:43 PM                     | Configured operation will be to Modify AP configured                                                                                                    | wions.                   |             |
| O 3 toola                                            | Provision Device                                     |                            |                                           |                                                                                                    |                          |             |
| O 24 hours                                           | Street, 14 26, 2013 5 26 B                           |                            |                                           |                                                                                                    |                          |             |
| Ó 7 m/s                                              | 10010 00 20, 2023 2 20 F                             |                            | Conservation from metwork letent to devi  | in trant and deployment of configuration                                                                                                    | 5000535                  |             |
|                                                      | movision                                             |                            | · 34 35, 3075 3 43 PM                     | Supported by accurate the size book in the flate                                                                                                    |                          |             |
| Categories (41)                                      | A adver                                              |                            |                                           | and and a state of a second second se |                          |             |
| Recurring                                            | Provision Device                                     |                            | + 34 25, 2023 3:43 PM                     | Deploying configuration on the device C8800-CVD                                                                                                    |                          |             |
| O Show                                               | Provisioned Unified AP(s) in Sit                     |                            |                                           | Nervis1.cagereti.tocar.c10.4.48.151).                                                                                                    |                          |             |
| OHM                                                  | Starts: Jul 25, 2023 2:53 P                          |                            | + Jul 25, 2023 3:43 PM                    | Configurad operation will be to Modify AP configur                                                                                                    | ations, Medity           |             |
|                                                      | - Houtson                                            |                            |                                           | N+1 HA, ModRy AP Tap configurations, Add Site To                                                                                                    | 19 E                     |             |
|                                                      | Si admin                                             |                            |                                           | configurations and Add Policy Tag configurations.                                                                                                    |                          |             |
|                                                      | Provision Device                                     |                            |                                           |                                                                                                    |                          |             |
|                                                      | Romana: C1000-CVD-Nation1                            |                            |                                           |                                                                                                    |                          |             |
|                                                      | franke - 64 56 3033 3-54 D                           | (e) Deptopres              | or of Mudal Config                        |                                                                                                    | SUCCESS                  |             |
|                                                      |                                                      | 1                          |                                           |                                                                                                    |                          |             |

**Step 6** Check the AP configuration on the wireless controller. The AP should correctly show high availability of the primary and secondary controllers.

The AP joins the primary controller after the reboot, and the AP will be able to join the secondary controller if the primary controller is unreachable. Included in the N+1 controller provision and the AP-joined primary controller, the primary controller and the secondary controller details were changed in the high availability of the AP.

Figure 116: N+1 AP Showing the Primary and Secondary Wireless Controllers

| Q, Search Meric Iteme                                    | Configuration * > Wireless * > A                                                         | Edit AP                                                                                                    |                                                                                     |           |                                                                                     |                            |
|----------------------------------------------------------|------------------------------------------------------------------------------------------|----------------------------------------------------------------------------------------------------|-------------------------------------------------------------------------------------|-----------|-------------------------------------------------------------------------------------|----------------------------|
| Dashboard<br>Monitoring   Configuration   Administration | All Access Points      Toul APs: 2     AP Name     I AP      AP1416.907C.16F8list     OP | General Interface<br>Primary Controller<br>Secondary Controller<br>Tertiary Controller<br>AP failouer crimity | High Availability           Name           C9800-Rex-CVD           C9800-CVD-Notus1 | Inventory | ICap Advanced Sup<br>Management (P-Ad0reas (Pv4)(Pv6)<br>10.4.48,150<br>10.4.48,151 | oport Bundle               |
| Licensing                                                | AP1416.907C.16FC _Liat C91<br>- 1 - 1 - 10 -<br>> 6 GHz Radios<br>> 5 GHz Radios         |                                                                                                    |                                                                                     |           |                                                                                     |                            |
|                                                          | 2.4 GHz Radios     Dual-Band Radios                                                      | D Cancel                                                                                                    |                                                                                     |           |                                                                                     | 😈 Update & Apply to Device |

**Step 7** Repeat the procedure to provision the second AP on **Floor 2** of **Branch 5** and verify that the primary and secondary wireless controllers are configured correctly, as shown in following figure.

#### Figure 117: N+1 AP Assigned Primary and Secondary Wireless Controllers for Second AP

| Cisco Cat                                                                                                    | talyst 9800-40 Wireless Control<br>Configuration - > Wireless - > A                                                                                                    | lier Welcome assuranc<br>Edit AP                                                                               | A 7 A                                                                                   | 808       | Genech Affs and Cleme                                                                                                 | Q SFeedback 2* (*          |
|----------------------------------------------------------------------------------------------------|----------------------------------------------------------------------------------------------------|----------------------------------------------------------------------------------------------------|-----------------------------------------------------------------------------------------|-----------|----------------------------------------------------------------------------------------------------|----------------------------|
| Deshboard     Monitoring     Monitoring     Configuration     Configuration     Configuration     Configuration     Configuration     Configuration     Troubleshooting | All Access Points     Total APs : 2     C     AP Name     AP (416.507)C.16F6     Aliat     Call     AP1416.5070C.16F6     Aliat     Call     Call     AP1416.5070C.16F0     Aliat     Call     Call     AP1416.5070C.16F0     Aliat     Call     Call     AP1416.5070C.16F0     Aliat     Call     Call     AP1416.5070C.16F0     Aliat     Call     Call     AP1416.5070C.16F0     Aliat     Call     AP1416.5070C.16F0     Aliat     Aliat     Call     AP1416.5070C.16F0     Aliat     Aliat | General Interface<br>Primary Controller<br>Secondary Controller<br>Tertiary Controller<br>AP follover priority | High Availability     Name     C0860-Flase-CVO     O(9800-CVD-Nplus1     Critical     v | Inventory | ICap         Advanced         Sup           Management IP Address (IP+4/IP+6)         10.4.48.150         10.4.48.151 | oport Bundie               |
|                                                                                                    | <ul> <li>6 GHz Radios</li> <li>5 GHz Radios</li> <li>2.4 GHz Radios</li> <li>Dual-Band Radios</li> </ul>                                                                                                    | D Cancel                                                                                                    |                                                                                         |           |                                                                                                    | 🔛 Update & Apply to Device |

# **Configure the N+1 Wireless Controller for FlexConnect**

For this guide, the Cisco Catalyst 9800-40 Wireless Controller is named Cisco Catalyst 9800-CVD-Nplus1.cagelab.local, serving as the N+1 controller (secondary controller) for Cisco Catalyst 9800-Flex-CVD.cagelab.local (primary controller).

Perform the following steps to deploy the N+1 controller, assuming the N+1 controller is present in the same site as the primary controller.

#### Procedure

**Step 1** From the top-left corner, click the menu icon and choose **Provision** > **Inventory** and choose the N+1 controller.

**Step 2** From the **Actions** drop-down menu, choose **Provision** > **Provision** Device.

**Step 3** In the **Assign Site** window, assign the site to N+1 controller and to the **Branch 5** building location, as shown in the following figure.

# Figure 118: Assign the Site to the N+1 Controller

| E Cisco DNA Center                  | Provision                                  | / Network Devices / Provision Devices                                                                                                    | ★ Q © C A   |
|-------------------------------------|--------------------------------------------|----------------------------------------------------------------------------------------------------|-------------|
| Network Devices / Provision Devices |                                            | Choose a site                                                                                                    | ×           |
| 1 Assign Site 2 Configuration       | 3 Model Configuration 4 Advanced Configure | ation (5) Su                                                                                                    |             |
| Serier Number<br>TTM224801M0        | Devices<br>C9800-CVO-Nplug1                | <ul> <li>Q. Search Herarchy</li> <li>C. Search Herarchy</li> <li>C. Search Herarchy<!--</th--><th>Saron Neg</th></li></ul> | Saron Neg   |
|                                     |                                            |                                                                                                    | Cancel Save |

Step 4In the Configuration window, click Managing Secondary Locations, which manages the primary controller AP.Figure 119: Configuration for N+1 Controller

| twork Devices / Provision Device |                              |                             |                                         |                                                                                    |  |
|----------------------------------|------------------------------|-----------------------------|-----------------------------------------|------------------------------------------------------------------------------------|--|
| Assign Site 2 C                  | s                            | 4 Advanced Configuration    | 5 Summary                               |                                                                                    |  |
| C9800-CVD-Nplus1                 | Serial Number<br>TTM224801MD | Devices<br>C9800-CVD-Nplus1 | WLC Role<br>Active Main WLC O<br>Acchor | Manages AP location(s)<br>Managed AP Locations<br>Managing 4 Secondary location(s) |  |
|                                  | Assign Interface             |                             |                                         |                                                                                    |  |
|                                  | Interface Name Interface Gro | o Name VLAN ID              | IP Address Gateway IP Address           | Subnet Mask(in bits)                                                               |  |
|                                  | branchemployee -             | 100                         |                                         |                                                                                    |  |
|                                  | branchguest-<br>dmz ④        | 110                         |                                         |                                                                                    |  |
|                                  | 2 Records                    | 5                           | how Records: 25 🗸 1 - 2                 | < 0 >                                                                              |  |
|                                  | Rolling AP Upgrade           |                             |                                         |                                                                                    |  |

**Step 5** Choose the floors managed by the primary controller.

## Figure 120: Managed AP Location Selection

| E Cisco DNA Center                  |                                                                                                 | Provision / Network Dev                                                                                                    | ices / Provision Devices                                                                                                    | * Q @ C Q       |
|-------------------------------------|-------------------------------------------------------------------------------------------------|----------------------------------------------------------------------------------------------------|----------------------------------------------------------------------------------------------------|-----------------|
| Network Devices / Provision Devices |                                                                                                 |                                                                                                    | Managed AP Location ①                                                                                                    | ×               |
| C9800-CVD-Nelvs1                    | Assign Interface  Interface  Interface Name  Interface Group Name  Dranchergloyee  Dranchguest- | Advanced Configuration         (5)         Sa           Devices         C0500-CVD-Nplus1         (5)         Sa           VLAN ID         IP Advanced         (5)         (5)         (5)         (5)         (5)         (5)         (5)         (5)         (5)         (5)         (5)         (5)         (5)         (5)         (5)         (5)         (5)         (5)         (5)         (5)         (5)         (5)         (5)         (5)         (5)         (5)         (5)         (5)         (5)         (5)         (5)         (5)         (5)         (5)         (5)         (5)         (5)         (5)         (5)         (5)         (5)         (5)         (5)         (5)         (5)         (5)         (5)         (5)         (5)         (5)         (5)         (5)         (5)         (5)         (5)         (5)         (5)         (5)         (5)         (5)         (5)         (5)         (5)         (5)         (5)         (5)         (5)         (5)         (5)         (5)         (5)         (5)         (5)         (5)         (5)         (5)         (5)         (5)         (5)         (5)         (5)         (5)         (5)         (5) <th>Q. Search Herarchy<br/>&gt; @ @ Global (4)<br/>&gt; @ @ US<br/>&gt; @ Musitas<br/>&gt; @ Monitas<br/>&gt; @ Risort 5<br/>@ @ Floor 1<br/>@ @ Floor 2<br/>@ @ Floor 3<br/>&gt; @ Sanjose</th> <th>Ç<br/>Barant Mag</th> | Q. Search Herarchy<br>> @ @ Global (4)<br>> @ @ US<br>> @ Musitas<br>> @ Monitas<br>> @ Risort 5<br>@ @ Floor 1<br>@ @ Floor 2<br>@ @ Floor 3<br>> @ Sanjose | Ç<br>Barant Mag |
|                                     | 2 Records<br>Rolling AP Upgrade                                                                 | Show Record                                                                                                    |                                                                                                    |                 |
|                                     |                                                                                                 |                                                                                                    |                                                                                                    | Cancel Save     |

Cisco DNA Center will automatically recognize the model config with the flex configuration as a part of the primary controller.

Figure 121: N+1 Wireless Controller with Flex Model Configuration

| Image Size Image Size   Image Size Image Size   Image Size Image Size <tr< th=""><th>E Cisco DNA Center</th><th></th><th></th><th>Provision / Network Devices / Provision Devices</th><th></th><th>\$ Q @ @ 4</th></tr<>                                                                                                    | E Cisco DNA Center                             |         |                        | Provision / Network Devices / Provision Devices |             | \$ Q @ @ 4 |
|----------------------------------------------------------------------------------------------------|------------------------------------------------|---------|------------------------|-------------------------------------------------|-------------|------------|
| 1 Auge 50 2 Cerdence     2 Cerdence     3 Auge 50     2 Cerdence     3 Search     3 Search     3 Cerdence     C Cerdence     5 Firet     9 Firet Configuration     9 Firet Configuration     9 Firet Configuration     9 Firet Configuration     9 Firet Configuration     9 Firet Configuration     9 Firet Configuration     9 Firet Configuration     9 Firet Configuration     9 Firet Configuration     9 Firet Configuration     9 Firet Configuration        9 Firet Configuration        9 Firet Configuration                                                                                                    | Network Devices / Provision Devices            |         |                        |                                                 |             |            |
| Devices       Energy (and the configuration - Model Configuration - Model Configuration - M | 1 Assign Site 2 Configuration                  | 3 Mod   | el Configuration       | ced Configuration 5 Summary                     |             |            |
| Select divices to III Model Config parameters<br>File         Bits           © Search         At         •         Cell         Ven           © ObBOO-CVD-Nplate1 (1)         •         File         Description         Eact         The Prile Name         Percention   Description Name -           © Pace Configuration         •         Edit         Ven                                                                                                    | Devices                                        |         | Flex Configuration - M | odel Configs                                    |             | ۵          |
| At     Perior Name -     Perior Name -     Description       © 05800-CVD-Nglats1(1)      banch     IPP_NewYo_Branc_S0488     -     Edit     View                                                                                                    | Select devices to fill Model Config parameters | 5<br>•0 | <b>∀</b> Filter        |                                                 |             |            |
| O C8800-CV/D-Nplus1 (1)     Entech     FP_NewYbBranc_50486     -     Edit     Vew   Brewing 1 of 1                                                                                                    | Q Search At                                    | ~       | Design Name +          | Flex Profile Name                               | Description |            |
| © Fax Configuration Brewing 1 of 1                                                                                                    | © C9800-CVD-Nplus1 (1)                         | ~       | branch                 | FP_NewYb_Branc_5b486                            |             | Edit View  |
|                                                                                                    | Flex Configuration                             |         |                        | Showing 1 of 1                                  | 24          |            |
|                                                                                                    |                                                |         |                        |                                                 |             |            |
|                                                                                                    |                                                |         |                        |                                                 |             |            |
|                                                                                                    |                                                |         |                        |                                                 |             |            |
|                                                                                                    |                                                |         |                        |                                                 |             |            |
|                                                                                                    |                                                |         |                        |                                                 |             |            |
|                                                                                                    |                                                |         |                        |                                                 |             |            |
|                                                                                                    |                                                |         |                        |                                                 |             |            |
|                                                                                                    |                                                |         |                        |                                                 |             |            |
|                                                                                                    |                                                |         |                        |                                                 |             |            |
|                                                                                                    |                                                |         |                        |                                                 |             |            |
|                                                                                                    |                                                |         |                        |                                                 |             |            |
|                                                                                                    |                                                |         |                        |                                                 |             |            |

**Step 6** In the **Summary** window, you can review the details of the SSID, sites, and network settings configuration before deployment.

Figure 122: N+1 Wireless Controller Provision Summary Window

| E Cisco DNA Center                 |                                    | Provision / Network Devices / Provision Devices | \$ Q @ C \$ |
|------------------------------------|------------------------------------|-------------------------------------------------|-------------|
| Network Devices / Provision Device | ś                                  |                                                 |             |
| 1 Assign Site 2 Cc                 | onfiguration 3 Model Configuration | 4 Advanced Configuration 5 Summary              |             |
| 1                                  | Controller Certificates            | Yes                                             |             |
| C9800-CVD-Nplus1                   | Netflow Application Telemetry      | Disabled                                        |             |
|                                    | <ul> <li>SSID (branch5)</li> </ul> |                                                 |             |
|                                    | SSID Name                          | Jah Tourant 6                                   |             |
|                                    | WLAN Profile Name                  | lab3quest5 profile                              |             |
|                                    | Policy Profile Name                | lab3guest5_profile                              |             |
|                                    | Sensor                             | No                                              |             |
|                                    | Admin Status:                      | Enabled                                         |             |
|                                    | Broadcast Enabled:                 | Yes                                             |             |
|                                    | Type:                              | Guest                                           |             |
|                                    | Security:                          | open                                            |             |
|                                    | Fast Transition:                   | Adaptive                                        |             |
|                                    | Traffic Type:                      | Best Effort (Silver)                            |             |
|                                    | Fabric Enabled:                    | No ①                                            |             |
|                                    | AAA. Override                      | Yes                                             |             |
|                                    | Fast Lane enabled:                 | No                                              |             |
|                                    | Mac Filtering Enabled:             | Yes                                             |             |
|                                    | Flex Connect enabled:              | Yes                                             |             |
|                                    | Local to VLAN ID:                  | 110                                             |             |
|                                    | Parana DP44 PErsona                | Ale                                             |             |

 Step 7
 Choose the Generate Configuration Preview radio button to review the configuration before deployment.

 Figure 123: N+1 Wireless Controller Config Preview

| Cisco DNA Cente                   | 91                                                       | Provision / Network Devices / Provision | n Devices 🔄 🔄 🖓 🔿 🖒                                                                                                    |
|-----------------------------------|----------------------------------------------------------|-----------------------------------------|----------------------------------------------------------------------------------------------------|
| ietwork Devices / Provision Devic | 105                                                      |                                         | Provision Device                                                                                                    |
| 1) Assign Site (2)                | Configuration 3 Model Configuration                      | 4 Advanced Configuration 5 Summary      |                                                                                                    |
| C9800-CVD-Nplus1                  | Controller Certificates<br>Netflow Application Telemetry | Yes<br>Disabled                         | This workflow supports enhanced visibility into the generated configuration and<br>provides more control for organizational processes such as ITSM approval of the<br>operated configuration. The settings for this can be viewed and modified in<br>System + Settings + Configuration Visibility and Control |
|                                   | ✓ SSID (branch5)                                         |                                         | D Now                                                                                                    |
|                                   | SSID Name                                                | lab3guest5                              | C Later                                                                                                    |
|                                   | WLAN Profile Name                                        | lab3guest5_profile                      | O Generate configuration preview                                                                                                    |
|                                   | Policy Profile Name                                      | lab3guest5_profile                      | Creates preview which can be later used to deploy on selected devices. View status in Work herm                                                                                                    |
|                                   | Sensor                                                   | No                                      | Task Name*                                                                                                    |
|                                   | Admin Status:                                            | Enabled                                 |                                                                                                    |
|                                   | Broadcast Enabled:                                       | Yes                                     |                                                                                                    |
|                                   | Type:                                                    | Guest                                   |                                                                                                    |
|                                   | Security:                                                | open                                    |                                                                                                    |
|                                   | Fast Transition:                                         | Adaptive                                |                                                                                                    |
|                                   | Traffic Type:                                            | Best Effort (Silver)                    |                                                                                                    |
|                                   | Fabric Enabled:                                          | No ①                                    |                                                                                                    |
|                                   | AAA Override                                             | Ves                                     |                                                                                                    |
|                                   | Fast Lane enabled:                                       | No                                      |                                                                                                    |
|                                   | Mac Filtering Enabled:                                   | Yes                                     |                                                                                                    |
|                                   | Flex Connect enabled:                                    | Yes                                     |                                                                                                    |
|                                   | Local to VLAN ID:                                        | 110                                     |                                                                                                    |
|                                   | Passa DCHI Climite                                       | ALs.                                    | Count Count                                                                                                    |

## Step 8 Click Apply.

Step 9 Choose Activities > Task.

Cisco DNA Center should provision the controller successfully.

Cisco DNA Center applies the same configurations from the primary controller to the N+1 controller. The following figures show the provision summary.

#### Figure 124: N+1 Provision Status - Part 1

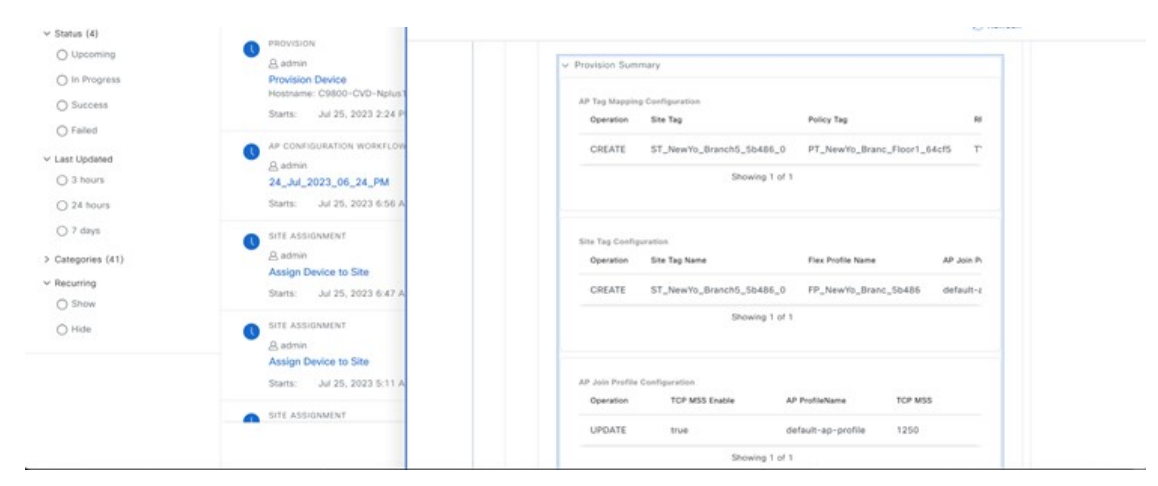

Figure 125: N+1 Provision Status - Part 2

| UPDATE           |                      | lab3guest5_profile  |                   | ENM |
|------------------|----------------------|---------------------|-------------------|-----|
| UPDATE           |                      | lab3branch5_profile |                   | ENM |
|                  | SI                   | howing 2 of 2       |                   |     |
| WLAN Configur    | ation                |                     |                   |     |
| Operation        | WLAN Name            | WLAN Profile        | WLAN Id           |     |
| CREATE           | lab3guest5           | lab3guest5_profile  | 17                |     |
| CREATE           | lab3branch5          | lab3branch5_profile | 18                |     |
|                  | St                   | howing 2 of 2       |                   |     |
| Interface Config | guration             |                     |                   |     |
| Operation        | Interface IP Address | Interface Name      | Interface VLAN Id |     |
| CREATE           | 0.0.0.0              | branchguest-dmz     | 110               |     |
|                  |                      |                     |                   |     |

## Figure 126: N+1 Provision Status - Part 3

| Operation F      | Flex Profile Name             | Native VlanId | FlexProfileConfig.homeApEnable |
|------------------|-------------------------------|---------------|--------------------------------|
| CREATE           | FP_NewYo_Branc_5b486          | 90            | false                          |
|                  | Showing 1                     | of 1          |                                |
| eWLC AAA Configu | urations                      |               |                                |
| Operation        | Server Group Name             |               | Protocol                       |
| CREATE           | dnac-network-taca             | cs-group      | TACACS_PLUS                    |
| CREATE           | dnac-rGrp-lab3bra<br>c82a1739 | nch-          | RADIUS                         |
| CREATE           | dnac-rGrp-lab3gue<br>2c41ebf1 | est5-         | RADIUS                         |
| CREATE           | dnac-acct-lab3gue<br>2c41ebf1 | st5-          | RADIUS                         |
|                  | Showing 4                     | of 4          |                                |

Figure 127: N+1 Provision Status - Part 4

|   | Operation             | PreAuthGuestACLConfig.reapAclName |  |
|---|-----------------------|-----------------------------------|--|
|   | CREATE                | DNAC_ACL_WEBAUTH_REDIRECT         |  |
|   |                       | Showing 1 of 1                    |  |
| - | Policy Tag Configura  | tion                              |  |
|   | Operation             | Policy Tag Name                   |  |
|   | CREATE                | PT_NewYo_Branc_Floor1_64cf5       |  |
|   |                       | Showing 1 of 1                    |  |
|   | Policy Profile Config | uration                           |  |
|   | Operation             | WLAN Policy Name                  |  |
|   | CREATE                | lab3guest5_profile                |  |
|   | CREATE                | lab3branch5_profile               |  |
|   |                       |                                   |  |

Figure 128: N+1 Provision Status - Part 5

| Speranon       |                  |                            |                          |         |
|----------------|------------------|----------------------------|--------------------------|---------|
| CREATE         | TYPICAL          | Typical_Client_Density_rf  | _5gh Typical_Client_     | Density |
|                |                  | Showing 1 of 1             |                          |         |
| Policy Profile | UDN Properties   |                            |                          |         |
| Operation      | Unicast State    | us UDN Status              | WLAN Policy Name         |         |
| CREATE         | false            | false                      | lab3guest5_profile       |         |
| CREATE         | false            | false                      | lab3branch5_profile      |         |
|                |                  | Showing 2 of 2             |                          |         |
| Advanced WL    | AN Configuration |                            |                          |         |
| Operation      | Neighbor List    | Directed Multicast Service | Client User Idle timeout | BSS I   |
| operation      |                  |                            |                          |         |
| CREATE         | true             | true                       | 300                      | true    |

The following figure displays the flex configuration using a model config.

```
Figure 129: N+1 Model Provision Status
```

| Deployment of network intent                                                                                                    | SUCCESS                    |
|----------------------------------------------------------------------------------------------------|----------------------------|
|                                                                                                    | View Details               |
| Deployment of Model Config                                                                                                    | SUCCESS                    |
|                                                                                                    | Hide Details               |
| Deployment of Model Config                                                                                                    | SUCCESS                    |
| Jul 25, 2023 2:25 PM Flex_Configuration: Deployed configuration: Deployed configuration: Deployed | nfiguration on the device. |
|                                                                                                    | SUPPERS                    |
| Deployment of network intent(templates)<br>Click on view details for the deployment details                                                                                                    | 5000255                    |
| Deployment of advanced configuration (templates)                                                                                                    | SUCCESS                    |
|                                                                                                    |                            |

# Create AP Zones for Onboarding Two SSIDs with Different Sets of APs on the Same Floor

An AP zone allows you to associate different SSIDs and RF profiles for a set of APs on the same site. You can use device tags to identify the APs for which you want to apply the AP zone. From the **AP Zones** tab within the wireless profile, you can create separate AP zones with a subset of SSIDs configured in the network profile for a device tag. Cisco DNA Center applies the AP zone configurations to APs during provisioning.

In this guide, two zones will be created in New York, building Branch 5, Floor 1. There will be two APs on the floor: one AP will be in zone1 broadcasting corporate SSID, and the other AP will be in zone2 broadcasting the guest SSID.

The following steps explain how to create two AP zones and provision the APs to be configured with these zones:

1. From the top-left corner, click the menu icon and choose **Design** > **Network Profiles** and click **Edit** for the **Corporate** network profile.

#### Figure 130: AP Zone: Network Profile Window

| Cisco DNA Center | Design   | / Network Profiles |               | * 0 0 0 4     |
|------------------|----------|--------------------|---------------|---------------|
|                  |          |                    |               | G Add Profile |
| Q Search Table   |          |                    |               |               |
| Profile Name -   | Type     | Sites              | Action        |               |
| branch5          | Wireless | 5                  | Edit   Delete |               |
| CagelabProfile   | Wireless | Assign Site        | Edit   Delete |               |
| corporate        | Wireless | 2                  | Edit   Delete |               |

2. Click the AP Zones tab, and create two AP zones. Name the first zone sjcfloor1zone2 for lab3branch5 SSID with RF profiles: High, and name the other AP zone sjcfloor1zone1 for lab3guest5 SSID with RF Profiles: Low.

Figure 131: AP Zone1 Created Under Network Profile

| E Cisco DNA Center                                                                                                    |                                                                                                    | De             | sign / Network Profiles / Wireless | * 2 0 0 4   |
|----------------------------------------------------------------------------------------------------|----------------------------------------------------------------------------------------------------|----------------|------------------------------------|-------------|
| Network Profiles / Wineless<br>2. Define Templates in Templates Hub (optional)<br>3. Define Model Configs (Optional) Model Config                                                                                                    | Templates Hub Cf                                                                                                    |                |                                    |             |
| Profile Name:branch5                                                                                                    |                                                                                                    |                |                                    |             |
| Site:5 sites                                                                                                    |                                                                                                    |                |                                    |             |
| Profile Type: wian                                                                                                    |                                                                                                    |                |                                    |             |
| SSIDs AP Zones Model Configs                                                                                                    | Templates Advanced Settin                                                                                                    | gs 🗸           |                                    |             |
| site. Device Tags can be used to identify APs with<br>configurations will be applied to APs only during<br>If AP Zone is not assigned to any AP. then during<br>the network profile will be applied to AP and you<br>AP zones will not be applicable to AP in Plug and | ere you want to apply AP Zone. Thes<br>AP provisioning,<br>(AP provisioning, all SSIDs assigned )<br>will need to manually select RF Profil<br>I Play flow. | e<br>10<br>16. |                                    |             |
| AP Zone Name*<br>sjcfloor1zone2                                                                                                    |                                                                                                    | ~              | ٥                                  |             |
| Device Tags                                                                                                    |                                                                                                    |                |                                    |             |
| Device Tags                                                                                                    |                                                                                                    |                |                                    |             |
| RE Profile*                                                                                                    | SSIO*<br>lab3branch5 (Flex) ×                                                                                                    | ~              |                                    |             |
|                                                                                                    |                                                                                                    |                |                                    |             |
|                                                                                                    |                                                                                                    |                |                                    | Cancel Save |

#### Figure 132: AP Zone2 Created Under Network Profile

|                                                  |        |                              | De | esign / Network Profiles / Wireless | * Q O C |
|--------------------------------------------------|--------|------------------------------|----|-------------------------------------|---------|
| k Profiles / Wireless                            |        |                              |    |                                     |         |
| AP Zone Name*<br>sjcfloor1zone2                  |        |                              | ~  | ٥                                   |         |
| Device Tags                                      |        |                              |    |                                     |         |
| Device Tags                                      | ~      |                              |    |                                     |         |
| RF Profile*                                      |        | 55iD*                        |    |                                     |         |
| HIGH                                             | ~      | lab3branch5 (Flax) ×         | ~  |                                     |         |
|                                                  |        |                              |    | 1                                   |         |
| AP Zone Name*                                    |        |                              | v  | 0                                   |         |
| sjcfloor1zone1                                   |        |                              |    |                                     |         |
|                                                  |        |                              |    |                                     |         |
| Device Tags                                      |        |                              |    |                                     |         |
| Device Tags<br>Device Tags                       | ~      |                              |    |                                     |         |
| Device Tags<br>Device Tags<br>RF Profile*        | v      | 55101                        |    |                                     |         |
| Device Tags<br>Device Tags<br>RF Protile*<br>LOW | v<br>v | SSID*<br>lab3guest5 (/fex) × | ~  |                                     |         |
| Device Tags<br>Device Tags<br>RF Prote*<br>LOW   | Ŷ      | 55iD*<br>lab3gueer5 (/tex) × | ~  |                                     |         |
| Device Tags<br>Device Tags<br>RP Profile*<br>LOW | ~      | SSIC*<br>Iab3gutet5 (Hex) ×  | ~  |                                     |         |
| Device Tags<br>Device Tags<br>RF Protect<br>LOW  | ř      | 5540*<br>Tab3guest5 (Plex) × | ~  |                                     |         |

# 3. Click Save.

Note Cisco DNA Center does not apply AP zone configurations to the APs claimed from the Plug and Play (PnP) process.

If an AP zone is already provisioned on an AP and if an AP zone configuration is later updated, the wireless controller must be reprovisioned to apply the updates. Reprovisioning the AP is not necessary.

During AP provisioning, based on the device tag and site of the AP, Cisco DNA Center chooses the corresponding AP zone and automatically assigns the RF profile. If two AP zones are configured for an AP, you can choose the required AP zone. If there are no AP zones for an AP, you can choose the required RF profile. Before creating an AP zone, ensure that you have created wireless SSIDs under the **Design** > **Network Settings** > **Wireless** tab. To apply the AP zone configuration to an AP, reprovision the wireless controller.

# Provision One AP to Zone Named sjcfloor1zone1 for lab3guest5 SSID with RF Profiles: Low

- 1. From the top-left corner, click the menu icon and choose **Provision** > **Inventory**.
- 2. Choose the AP and from the Actions drop-down menu, and choose Provision > Provision Devices.
- 3. Choose the site for the AP and click Next.

# Figure 133: AP Zone Provision – Site Selection

| E Cisco DNA Center                  | Pro                         | vision / Network Devices / Provision Devices | * 0 0 0 4 |
|-------------------------------------|-----------------------------|----------------------------------------------|-----------|
| Network Devices / Provision Devices |                             |                                              |           |
| 1 Assign Site 2 Configuration       | 3 Summary                   |                                              |           |
| Serial Number<br>FJC24411TQS        | Devices<br>AP1416.9D7C.16F8 | 💩 lobal/US/NewYork/Branch 5/Floor 2 兴        |           |
|                                     |                             |                                              |           |

**4.** Choose the AP zone from the drop-down list.

Figure 134: AP Zone Provision – Zone Selection

| Cisco DNA C             | Center                                  | Provis                                   | ion / Network Devi    | ces / Provi    | sion Devices                                        | \$ Q @ C |
|-------------------------|-----------------------------------------|------------------------------------------|-----------------------|----------------|-----------------------------------------------------|----------|
| ork Devices / Provision | n Devices                               |                                          |                       |                |                                                     |          |
| Assign Site             | 2 Configuration 3 Summar                | a l                                      |                       |                |                                                     |          |
| Zones and SSIDs a       | are listed from Provisioned Wireless pr | rofile(s) for each Access point. For new | ly added Zones and SS | IDs, Please pr | ovision Controller prior to Access point provision. | ×        |
| lerial Number           | Device Name                             | AP Zone Name                             | RF Prote              |                | \$50s                                               |          |
| JC24411TQS              | AP1416.9D7C.16F8                        | sjcfloor1zone1 🗸 🗸                       | LOW                   | ~              | lab3guest5                                          |          |
|                         |                                         |                                          |                       |                |                                                     |          |
|                         |                                         |                                          |                       |                |                                                     |          |
|                         |                                         |                                          |                       |                |                                                     |          |
|                         |                                         |                                          |                       |                |                                                     |          |
|                         |                                         |                                          |                       |                |                                                     |          |
|                         |                                         |                                          |                       |                |                                                     |          |
|                         |                                         |                                          |                       |                |                                                     |          |
|                         |                                         |                                          |                       |                |                                                     |          |
|                         |                                         |                                          |                       |                |                                                     |          |
|                         |                                         |                                          |                       |                |                                                     |          |
|                         |                                         |                                          |                       |                |                                                     |          |

Cancel Next

Cancel Next

5. Review the details in the **Summary** window and click **Next**.

## Figure 135: AP Zone Provision Summary

| Cisco DNA Cente                | er                      | Provision / Network Device         | s / Provision Devices                                  |                                                                        | * 0 0 0 4 |
|--------------------------------|-------------------------|------------------------------------|--------------------------------------------------------|------------------------------------------------------------------------|-----------|
| twork Devices / Provision Devi |                         |                                    |                                                        |                                                                        |           |
| Assign Site 2                  | Configuration 3 Summary |                                    |                                                        |                                                                        |           |
| AP1416.9D7C.16F8               | ✓ Device Details        |                                    |                                                        |                                                                        |           |
|                                | Device Name:            | AP1416.9D7C.16F8                   |                                                        |                                                                        |           |
|                                | Serial Number:          | FJC24411TQS                        |                                                        |                                                                        |           |
|                                | Mac Address:            | 54:8a:ba:ff:1e:20                  |                                                        |                                                                        |           |
|                                | Device Location:        | Global/US/NewYork/Branch 5/Floor 2 |                                                        |                                                                        |           |
|                                | ✓ AP Zone Details       |                                    |                                                        |                                                                        |           |
|                                | AP Zone Name            | sjcfloor1zone1                     |                                                        |                                                                        |           |
|                                | ~ RF Profile Details    |                                    |                                                        |                                                                        |           |
|                                | RF Profile Name: LOW    |                                    |                                                        |                                                                        |           |
|                                | Radio Type:             | 2.4GHz                             | SGHz                                                   | 60Hz                                                                   |           |
|                                | Parent Profile          | LOW                                | LOW                                                    | LOW                                                                    |           |
|                                | Status                  | Enabled                            | Enabled                                                | Enabled                                                                |           |
|                                | DCA Channels            | 1, 6, 11                           | 36, 40, 44, 48, 52, 56, 60, 6<br>4, 149, 153, 157, 161 | 5, 21, 37, 53, 69, 85, 101, 117, 133, 1<br>49, 165, 181, 197, 213, 229 |           |
|                                |                         |                                    |                                                        |                                                                        |           |

**6.** Go to **Activities** > **Tasks** and verify that the AP zone is successfully provisioned to the AP.

# Figure 136: AP Zone Provision Status

|                 |                                   | PROVISION          |                                                |                                               |                          |             |
|-----------------|-----------------------------------|--------------------|------------------------------------------------|-----------------------------------------------|--------------------------|-------------|
|                 |                                   | Provision I        | Device                                         |                                               |                          |             |
| JMMARY          | Q Search by description           | Starts: Jul 26, 20 | 23 12:02 AM Completed: Jul 26, 2023 12:1       | 02 AM Status: 🔮 Success                       | Last updated: 12:02:28 / | AM C Refres |
| Status (4)      |                                   | ۲                  | Conversion of business intent to network inten | 4                                             | SUCCESS                  |             |
| O Upcoming      | V PROVISION                       |                    |                                                |                                               |                          |             |
| O la Deservaria | B admin                           |                    | Deployment of network intent                   |                                               | SUCCESS                  |             |
| O in Progress   | Provisioned Unified AP(s) in Site |                    |                                                |                                               | Hide Details             |             |
| O Success       | Starts: Jul 26, 2023 12:02        |                    |                                                |                                               |                          |             |
| O Failed        |                                   |                    | Conversion from network intent to d            | evice intent and deployment of configuration  | SUCCESS                  |             |
|                 | PROVISION                         |                    | <ul> <li>Jul 26, 2023 12:02 AM</li> </ul>      | Successfully acquired device lock in rfs flow | ·                        |             |
| ast Updated     | A admin                           |                    |                                                | D                                             |                          |             |
| 3 hours         | Provision Device                  |                    | <ul> <li>Jul 26, 2023 12:02 AM</li> </ul>      | Deploying configuration on the device Cssb    | U+P10X+                  |             |
| 24 hours        | Provisioned Unified AP(s) in Site |                    |                                                | CVD/cageratoriocal (10.4.46.150).             |                          |             |
| O 7 days        | Starts: Jul 25, 2023 11:51        |                    | <ul> <li>Jul 26, 2023 12:02 AM</li> </ul>      | Configured operation will be to Modify AP or  | onfigurations, Modify    |             |
| O r wite        | PROVISION                         |                    |                                                | AP Tag configurations, Add RF Tag configura   | ations, Add Site Tag     |             |
| Categories (41) | G admin                           |                    |                                                | configurations and Add Policy Tag configura   | tions.                   |             |
| Recurring       | Provision Device                  |                    |                                                |                                               |                          |             |
| O Show          | Hostname: C9800-Flex-CVD.cz       |                    |                                                |                                               |                          |             |
| O Hide          | Starts: Jul 25, 2023 11:46        |                    | Conversion from network intent to d            | evice intent and deployment of configuration  | SUCCESS                  |             |
|                 | PROVISION                         |                    | + Jul 26, 2023 12:02 AM                        | Successfully acquired device lock in rfs flow | (                        |             |
|                 | g, admin                          |                    | <ul> <li>Jul 26, 2023 12:02 AM</li> </ul>      | Deploying configuration on the device C980    | 0-CVD-                   |             |
|                 | Provision Device                  |                    |                                                | Nplus1.cagelab.local (10.4.48.151).           |                          |             |
|                 | Provisioned Unified AP(s) in Site |                    | - 14 25 2022 12:02 AM                          | Configured opportune will be to Martin, AD or | onlinurations            |             |
|                 | Crarte: Ld 36, 2022 10-41         |                    | - Jun 20, 2023 12:02 AM                        | Compared operation will be to woolly we of    | uninglecaments.          |             |

7. Check the AP configuration on the Cisco Wireless Controller GUI. The AP configuration shows RF tag, site tag, and policy tag correctly in the wireless controller.

# Figure 137: AP1 SSIDs Provisioned through Cisco DNA Center

| Q Search Menu Items | Configuration * > Wireless * > A      | Edit AP                    |                             |                          |                    |
|---------------------|---------------------------------------|----------------------------|-----------------------------|--------------------------|--------------------|
| Dashboard           | <ul> <li>All Access Points</li> </ul> | General Interfaces General | High Availability Inventory | ICap Advanced S          | Support Bundle     |
| ) Monitoring >      | Total APs : 2                         | AP Name*                   | AP1416.9D7C.16F8            | Policy                   | PT_NewYo_Branc 🖌 💋 |
|                     | AP Name : AP N                        | Location*                  | default location            | Site                     | ST_NewYo_Branc 👻 🛛 |
| Administration >    | AP1416.9D7C.16F8                      | Base Radio MAC             | 548a.baff.1e20              | RF                       | LOW 🗸 🖉            |
| Licensing           | AP1416.9D7C.16FC                      | Ethernet MAC               | 1416.9d7c.16f8              | Write Tag Config to AP   |                    |
| Troubleshooting     | H 4 1 H H 10 V                        | Admin Status               |                             | Version                  |                    |
|                     | -                                     | AP Mode                    | Flex                        | Primary Software Version | 17.11.0.155        |
|                     | > 6 GHz Radios                        | Operation Status           | Registered                  | Predownloaded Status     | N/A                |
| Walk Me Through >   | > 5 GHz Radios                        | Fabric Status              | Disabled                    | Predownloaded Version    | N/A                |
|                     |                                       | CleanAir NSI Key           |                             | Next Retry Time          | N/A                |
|                     | 2.4 GHz Radios                        | LED State                  |                             | Boot Version             | 1.1.2.4            |

Figure 138: Policy Tag1 Provisioned through Cisco DNA Center

| Cisco Catalyst 9800-40 Wireless Controller                                 | r Welcome assurance   🌴 🐔 🛕 🖺 🕻        | Image: Search APs and Clients         Image: Search APs and Clients         Im |
|----------------------------------------------------------------------------|----------------------------------------|----------------------------------------------------------------------------------------------------|
| Q, Search Menu Items Configuration * > Tags & Profiles * >                 | > Tags Edit Policy Tag                 | ×                                                                                                    |
| Dashboard Policy Site RF AP                                                | Changes may result in loss of conner   | ctivity for some clients that are associated to APs with this Policy Tag.                                                                                                    |
| Monitoring                                                                 | Name* PT_NewYo_Branc_                  | Floor                                                                                                    |
| Configuration > Policy Tag Name "is equal to" PT_NewYo,<br>Policy Tag Name | _Branc_F Description PolicyTagName PT, | New                                                                                                    |
| Administration > DT_NewYo_Branc_Floor2_a4ead_1                             | WLAN-POLICY Maps: 1                    |                                                                                                    |
| € Licensing                                                                | + Add Delete                           |                                                                                                    |
| X Troubleshooting                                                          | WLAN Profile                           | ▼ Policy Profile ▼                                                                                                    |
|                                                                            | lab3guest5_profile                     | lab3guest5_profile                                                                                                    |
|                                                                            | H H 1 H H 10 V                         | 1 - 1 of 1 items                                                                                                    |
| Walk Me Through 2                                                          | RLAN-POLICY Maps: 0                    |                                                                                                    |
|                                                                            |                                        |                                                                                                    |
|                                                                            | Cancel                                 | Update & Apply to Device                                                                                                    |

## Figure 139: Site Tag1 Provisioned through Cisco DNA Center

| Cisco Catalys        | st 9800-40 Wireless       | Controller Welcome assure | rance # 16 🛕 🖹 🌣 🔯 🛛 📿 Search APs and Clients Q | Feedback 2 <sup>A</sup>  |
|----------------------|---------------------------|---------------------------|-------------------------------------------------|--------------------------|
| Q. Search Menu Items | Configuration • > Tags    | Edit Site Tag             |                                                 | ×                        |
| Dashboard            | Policy Site RF            | Name*                     | ST_NewYo_Branch5_5b                             |                          |
|                      | + Add X De                | Description               | Site Tag ST_NewYo_Bran                          |                          |
| Monitoring >         | Site Tag Name *Is equal t | AP Join Profile           | default-ap-profile 🗸 💈                          |                          |
| Configuration >      | Site Tag Name             | Flex Profile              | FP_NewYo_Branc 👻                                |                          |
| (O) Administration > | ST_NewYo_Brank            | Fabric Control Plane Name | • D                                             |                          |
| C Licensing          |                           | Enable Local Site         |                                                 |                          |
| X Troubleshooting    |                           | Load* (i)                 | 0                                               |                          |
|                      |                           |                           |                                                 |                          |
|                      |                           |                           |                                                 |                          |
| Walk Me Through >    |                           |                           |                                                 |                          |
|                      |                           |                           |                                                 |                          |
|                      | -                         | Cancel                    |                                                 | Update & Apply to Device |

- 8. Repeat Step 1 through Step 7 to provision the AP named sjcfloor1zone2 for lab3branch5 SSID with RF Profiles: High.
- 9. Check the AP configuration for second AP in the wireless controller GUI. The AP configuration shows RF tag, site tag, and policy tag correctly in the controller.

Figure 140: AP2 SSIDs Provisioned through Cisco DNA Center

| 2 Search Menu Items |   | Configuration * > Wireless * > A      | Edit AP                    |                             |                          |                     |
|---------------------|---|---------------------------------------|----------------------------|-----------------------------|--------------------------|---------------------|
| Dashboard           |   | <ul> <li>All Access Points</li> </ul> | General Interfaces General | High Availability Inventory | ICap Advanced :<br>Tags  | Support Bundle      |
| Monitoring          | > | Total APs : 2                         | AP Name*                   | AP1416.9D7C.16FC            | Policy                   | PT_NewYo_Branc 🗸 💋  |
|                     | > | AP Name : AP N                        | Location*                  | default location            | Site                     | ST_NewYo_Branc_ 🗸 🖉 |
| Administration      | > | AP1416.9D7C.16F8 4 4 C91              | Base Radio MAC             | 548a.baff.1e40              | RF                       | HIGH 🗸 🖉            |
| Licensing           |   | AP1416.9D7C.16FC                      | Ethernet MAC               | 1416.9d7c.16fc              | Write Tag Config to AP   | 0                   |
| Troubleshooting     |   | R. K. 1. N. R. 10 V                   | Admin Status               | ENABLED                     | Version                  |                     |
|                     |   |                                       | AP Mode                    | Flex                        | Primary Software Version | 17.11.0.155         |
|                     |   | > 6 GHz Radios                        | Operation Status           | Registered                  | Predownloaded Status     | N/A                 |
| Walk Me Through >   |   | > 5 GHz Radios                        | Fabric Status              | Disabled                    | Predownloaded Version    | N/A                 |
|                     |   |                                       | CleanAir NSI Key           |                             | Next Retry Time          | N/A                 |
|                     |   | > 2.4 GHz Radios                      | LED Settings               |                             | Boot Version             | 1.1.2.4             |
|                     |   | > Dual-Band Radios                    | D Cancel                   |                             |                          |                     |

#### Figure 141: Policy Tag2 Provisioned through Cisco DNA Center

| Cisco Catalyst 9800-40 Wireless Controller Welco                                  | ome assurance 🛛 🐐 🦚 🏝 🖹 🏟 🔯 🥝 🎜 Search APs and Clients 🔍 🛛 🖾 Feedback 🖉                                                                                                    |
|-----------------------------------------------------------------------------------|----------------------------------------------------------------------------------------------------|
| Q. Search Menu Items Configuration - > Tags & Profiles - > Tags Policy Site RF AP | Edit Policy Tag *  A Changes may result in loss of connectivity for some clients that are associated to APs with this Policy Tag.                                                                                                    |
|                                                                                   | Name* PT_NewVo_Branc_Floor Description PolicyTagName PT_New  V WLAN-POLICY Maps: 1                                                                                                    |
| C Licensing                                                                       | Add Clailete  WLAN Profile  Voicy Profile  Voicy Profile  Voi |
| Walk Ma Through 3                                                                 | x     1     x     10     1     1     1     1     1     1     1     1     1     1     1     1     1     1     1     1     1     1     1     1     1     1     1     1     1     1     1     1     1     1     1     1     1     1     1     1     1     1     1     1     1     1     1     1     1     1     1     1     1     1     1     1     1     1     1     1     1     1     1     1     1     1     1     1     1     1     1     1     1     1     1     1     1     1     1     1     1     1     1     1     1     1     1     1     1     1     1     1     1     1     1     1     1     1     1     1     1     1     1     1     1     1     1     1     1     1     1     1     1     1     1     1     1     1     1     1     1     1     1     1     1     1     1     1     1     1     1     1     1     1     1     1 </td                                                                                                    |
|                                                                                   | Cancel                                                                                                    |

Figure 142: Site Tag2 Provisioned through Cisco DNA Center

| Cisco Catalyst 98    | 800-40 Wireless C       | Controller Welcome assurance | * * A                  | <br>Search APs and Clients Q | Feedback 🖌               |
|----------------------|-------------------------|------------------------------|------------------------|------------------------------|--------------------------|
| Q. Search Menu Items | nguration - > Tags Ed   | lit Site Tag                 |                        |                              | ×                        |
| Polic Polic          | y Site RF N             | lame*                        | ST_NewYo_Branch5_5be   |                              |                          |
|                      | + Add X Def D           | Description                  | Site Tag ST_NewYo_Brar |                              |                          |
| Se Configuration     | te Tag Name "Is equal t | P Join Profile               | default-ap-profile 🔻   |                              |                          |
| Computation 3        | Site Tag Name F         | lex Profile                  | FP_NewYo_Branc +       |                              |                          |
| Administration       | J SI_NewYo_Branc. F     | abric Control Plane Name     | •                      |                              |                          |
| C Licensing          | 6                       | oad* (1)                     | 0                      |                              |                          |
| X Troubleshooting    |                         | 0                            |                        |                              |                          |
|                      |                         |                              |                        |                              |                          |
| Walk Me Through )    |                         |                              |                        |                              |                          |
|                      |                         |                              |                        |                              |                          |
|                      |                         |                              |                        |                              |                          |
|                      |                         | Cancel                       |                        |                              | Update & Apply to Device |

# Join New APs to the Enterprise Cisco Catalyst 9800 Series Wireless Controller HA SSO Pair (WLC-9800-2)

This deployment guide assumes that new APs use IP DHCP Discovery to discover the Cisco Catalyst 9800-40 Wireless Controller HA SSO pair (WLC-9800-2) and that the new APs have never been primed. A Cisco AP has been primed when it has previously joined (established a CAPWAP tunnel) to a wireless controller and cached the IP address of the wireless controller in NVRAM; or when primary, secondary, or tertiary wireless controller management IP addresses have been configured within the AP. In such scenarios, the AP will give preference to the primary, secondary, or tertiary wireless controller configuration over IP DHCP Discovery.

With IP DHCP Discovery, DHCP servers use Option 43 to provide one or more wireless controller management IP addresses to the APs. When an AP learns the management IP address of the Catalyst 9800-40 Wireless Controller HA SSO pair (WLC-9800-2), it will send a CAPWAP join request message to the wireless controller. When joined, the wireless controller manages the APs configuration, firmware, control transactions, and data transactions.

The following steps explain how to discover and join the APs to the enterprise wireless controller HA SSO pair (WLC-9800-2).

## Procedure

**Step 1** Configure the necessary VLANs on the Layer 2 access switches that support the Cisco APs, which join the Catalyst 9800-40 enterprise Wireless Controller HA SSO pair (WLC-9800-2).

This deployment guide assumes that APs are connected to Layer 2 access switches. A dedicated VLAN is on the switches for APs that are separate from end-user devices, such as PCs and IP phones. The use of a dedicated VLAN for APs is generally regarded as a design best practice, but this method does result in additional VLANs being deployed on the switches.

The following example shows the configuration on a Layer 2 access switch:

```
vlan 102
name AP management
```

**Step 2** Configure the switch ports to which the APs will be connected to be part of the configured VLAN. Ensure that the switch ports are not shut down.

The following example shows the interface configuration:

```
interface TenGigabitEthernet1/0/45
description AIR-AP2802I-B-K9 AP00F6.6313.B796
switchport access vlan 102
switchport mode access
no shutdown
```

In a deployment scenario with Layer 2 access switches, the upstream Layer 3 device (switch or router), that is associated with the VLAN connected to the AP, must be configured to relay DHCP requests to a centralized DHCP server. The relay function is enabled through the **ip helper-address** interface-level command.

**Step 3** Configure the necessary DHCP relay commands on the upstream Layer 3 devices that support APs, which join the Catalyst 9800-40 enterprise Wireless Controller HA SSO pair (WLC-9800-2).

The following example shows the configuration on a Layer 3 switch using a VLAN switched virtual interface (SVI):

```
interface Vlan102
ip address 10.4.2.1 255.255.255.0
ip helper-address 10.4.48.10
```

**Step 4** Configure the DHCP scopes within the IP DHCP server to return the management IP address of the Catalyst 9800-40 enterprise Wireless Controller HA SSO pair (WLC-9800-2) in Option 43.

For this deployment guide, a Microsoft Active Directory (AD) server with IP address **10.4.48.10** functions as the IP DHCP server. The IPv4 address of the enterprise wireless controller HA SSO pair (WLC-9800-2) configured within DHCP Option 43 is **10.4.74.32**. Configuration of the DHCP within the Microsoft AD server is outside the scope of this document.

**Step 5** Connect the Cisco AP(s) to the switch port(s) on the Layer 2 access switches.

The APs should get IP addresses and automatically join the Catalyst 9800-40 enterprise Wireless Controller HA SSO pair (WLC-9800-2). When the inventory resync interval for WLC-9800-2 passes, the new APs should be displayed in the Cisco DNA Center inventory. Alternatively, you can manually resync the inventory for the wireless controller using the following steps:

a. From the top-left corner, click the menu icon and choose **Provision** > **Inventory**.

The main provisioning window displays the devices in the inventory. By default, the Focus is set for Inventory.

- b. Check the check box for WLC-9800-2.
- c. From the Actions drop-down menu, choose Inventory > Resync Device. A warning dialog box asks you to confirm the resync.
- d. Click OK to confirm the resync and close the dialog box.

After you have resynced the Catalyst 9800-40 Wireless Controller HA SSO pair (WLC-9800-2), the APs that are joined to the wireless controller should be displayed in the **Inventory** window.

# **Provision the New APs**

Once the APs have been joined to the Cisco Catalyst 9800-40 enterprise Wireless Controller HA SSO pair (C9800-40-CVD.cagelab.local), they must be provisioned. Provisioning with Cisco DNA Center is necessary for the APs to receive the correct configuration to advertise the **lab3employee** and **lab3guest** SSIDs. The following table lists the APs that were provisioned for this deployment guide, including their locations.

## Table 31: APs Provisioned in Cisco DNA Center

| AP Name          | AP Model   | Location          |
|------------------|------------|-------------------|
| AP1416.9D7C.16FC | C9130AXI-B | Branch 5, Floor 1 |

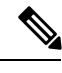

**Note** The mixture of APs deployed across the buildings and floors within this design and deployment guide is simply to show the provisioning, through Cisco DNA Center, of different models of APs in different locations, all controlled by the same Catalyst 9800 Series HA SSO Wireless Controller pair. In a typical deployment, the same AP model would tend to be deployed within a floor, and often across the entire deployment.

The following are the steps for provisioning APs within Cisco DNA Center.

# Procedure

| Step 1 | From the top-left corner, click the menu icon and choose <b>Inventory</b> > <b>Provision</b> .                                        |
|--------|----------------------------------------------------------------------------------------------------|
|        | The main provisioning window displays the devices. By default, the Focus will be set for Inventory.                                   |
| Step 2 | Locate and check the check box for each of the APs to be provisioned.                                                                 |
| Step 3 | From the Actions drop-down menu, choose Provision > Provision Device.                                                                 |
|        | You are taken through a workflow for provisioning the APs, starting with Assign Site.                                                 |
| Step 4 | For each of the APs listed, click Choose a Site.                                                                                      |
|        | A slide-in pane is displayed, showing the site hierarchy that is configured for Cisco DNA Center.                                     |
| Step 5 | Expand the site hierarchy for <b>New York</b> , choose the building ( <b>Branch 5</b> ) and the floor ( <b>Floor 1</b> ) for each AP. |

#### Figure 143: AP Provisioning Step 1 – Assign Site

| E Cisco DNA Center                                  | Provision / Network Devices / Provision Devices                          | * 0 © 0 0 |
|-----------------------------------------------------|--------------------------------------------------------------------------|-----------|
| Instances Directory / Projection Directory          |                                                                          |           |
| 1 Accept Size 2 Configuration 3 Summary             |                                                                          |           |
| Bend Number Device<br>FyC244115804 AP1415.0070.10FC | $\frac{\partial 2}{\partial t}$ holosztésítésekelésekés sítéset $\times$ |           |

- **Step 6** Click **Save** to save the site assignments for the APs.
- **Step 7** Click **Next** to advance to the next in the provisioning workflow, **Configuration**.
- **Step 8** From the **RF Profile** drop-down list, choose the RF profile to assign to each of the APs.

For this deployment guide, the TYPICAL RF profile was chosen. The TYPICAL RF profile was also chosen as the default RF profile in *Design the wireless network*.

Next

Figure 144: AP Provisioning Step 2 – Configuration

| Anna te         | 2 Configuration 3 Summar               | ry                                         |                    |                               |                           |              |   |
|-----------------|----------------------------------------|--------------------------------------------|--------------------|-------------------------------|---------------------------|--------------|---|
|                 | -                                      |                                            |                    |                               |                           |              |   |
| Zones and SSIDs | are Ested from Provisioned Wireless pr | rofile(s) for each Access point. For newly | added Zones and 55 | 20s, Please provision Control | ter prior to Access point | t provision. | × |
| Seriel Nurther  | Device hisme                           | AP Zone Name                               | at rostia          | Wo3puest5, lab3branch         | 6                         |              |   |
| FJC24411TRM     | AP1616 907C.16FC                       | Not Applicable 🗸 🗸                         | TYPICAL            | × 2                           |                           |              |   |
|                 |                                        |                                            |                    |                               |                           |              |   |
|                 |                                        |                                            |                    |                               |                           |              |   |
|                 |                                        |                                            |                    |                               |                           |              |   |
|                 |                                        |                                            |                    |                               |                           |              |   |
|                 |                                        |                                            |                    |                               |                           |              |   |
|                 |                                        |                                            |                    |                               |                           |              |   |
|                 |                                        |                                            |                    |                               |                           |              |   |
|                 |                                        |                                            |                    |                               |                           |              |   |
|                 |                                        |                                            |                    |                               |                           |              |   |
|                 |                                        |                                            |                    |                               |                           |              |   |
|                 |                                        |                                            |                    |                               |                           |              |   |
|                 |                                        |                                            |                    |                               |                           |              |   |
|                 |                                        |                                            |                    |                               |                           |              |   |
|                 |                                        |                                            |                    |                               |                           |              |   |
|                 |                                        |                                            |                    |                               |                           |              |   |
|                 |                                        |                                            |                    |                               |                           |              |   |
|                 |                                        |                                            |                    |                               |                           |              |   |
|                 |                                        |                                            |                    |                               |                           |              |   |
|                 |                                        |                                            |                    |                               |                           |              |   |
|                 |                                        |                                            |                    |                               |                           |              |   |
|                 |                                        |                                            |                    |                               |                           |              |   |

**Step 9** Click **Next** to advance to the next step in the provisioning workflow, **Summary**.

The Summary window provides a summary of the configuration that will be provisioned to each of the APs.

Figure 145: AP Provisioning Step 3 – Summary

| E Cisco DNA Cente                 | er                       | Provision / Network Devices       | / Provision Devices                                    |                                                                        | * 0 0 0 4 |
|-----------------------------------|--------------------------|-----------------------------------|--------------------------------------------------------|------------------------------------------------------------------------|-----------|
| Network Devices / Provision Devic |                          |                                   |                                                        |                                                                        |           |
| · Asseptions                      | Summary                  |                                   |                                                        |                                                                        |           |
| AP1416.9D7C.16FC                  | * Device Details         |                                   |                                                        |                                                                        |           |
|                                   | Device Name:             | AP1416.9D7C.16FC                  |                                                        |                                                                        |           |
|                                   | Serial Number:           | FJC24411TRM                       |                                                        |                                                                        |           |
|                                   | Mac Address:             | 54:8a:ba:ff:1e:40                 |                                                        |                                                                        |           |
|                                   | Device Location:         | Global/US/NewYork/Branch 5/Floor1 |                                                        |                                                                        |           |
|                                   | ✓ AP Zone Details        |                                   |                                                        |                                                                        |           |
|                                   | AP Zone Name             | default-zone                      |                                                        |                                                                        |           |
|                                   | ~ RF Profile Details     |                                   |                                                        |                                                                        |           |
|                                   | RF Profile Name: TYPICAL |                                   |                                                        |                                                                        |           |
|                                   | Radio Type:              | 2.4GHz                            | SGH2                                                   | 6GHz                                                                   |           |
|                                   | Parent Profile           | TYPICAL                           | TYPICAL                                                | TYPICAL                                                                |           |
|                                   | Status                   | Enabled                           | Enabled                                                | Enabled                                                                |           |
|                                   | DCA Channels             | 1, 6, 11                          | 36, 40, 44, 48, 52, 56, 60, 6<br>4, 149, 153, 157, 161 | 5, 21, 37, 53, 69, 85, 101, 117, 133, 1<br>49, 165, 181, 197, 213, 229 |           |
|                                   | Channel Width            | 20 MHz                            | Best                                                   | Best                                                                   |           |
|                                   |                          |                                   |                                                        | Cancel                                                                 | Next      |

- **Step 10** Click **Deploy** to provision the APs. A slide-in pane is displayed. You can deploy the configuration now, or you can schedule the configuration to be deployed later.
  - **Note** It is best practice to make configuration changes and provision new devices in your network only during scheduled network operation change windows.

In this scenario, the flex profile is provisioned to the AP, changing the AP mode from local to flex. As a result, an AP reboot is required, leading to a disruption in service for wireless clients.

- **Step 11** Click the **Now** radio button.
- **Step 12** Click **Apply** to apply the configuration.

A **Success** dialog box is displayed, with a message indicating that after provisioning, the APs will reboot, and the AP mode will change from local to flex.

**Step 13** Click **OK** to confirm. The list of inventories in the main provisioning window is displayed. The provisioning status of the APs will temporarily show **Provisioning**, but the status will change to **Success** after a few minutes. For more information, you can click **See Details** below the provisioning status of each AP.

For each floor that contains the provisioned APs, Cisco DNA Center creates a new policy tag in the Catalyst 9800-40 enterprise Wireless Controller HA SSO pair (C9800-Flex-CVD).

| Q. Search Menu Items | Con  | figuration • > Tags & Profiles • > Tags |   |                                        |                  |
|----------------------|------|-----------------------------------------|---|----------------------------------------|------------------|
| Dashboard            | Poli | cy Site RF AP                           |   |                                        |                  |
| - Monitoring         | ,    | + Add Clone                             |   |                                        |                  |
|                      |      | Policy Tag Name                         | Ŧ | Description                            | Ŧ                |
| Configuration        | · (  | default-policy-tag                      |   | default policy-tag                     |                  |
| Administration       | , C  | PT_NewYo_Branc_Floor1_64cf5             |   | PolicyTagName PT_NewYo_Branc_Floor1_64 |                  |
| ) Licensing          |      | a a <b>1</b> k k <b>10 v</b>            |   |                                        | 1 - 2 of 2 items |
| Troubleshooting      |      |                                         |   |                                        |                  |
|                      |      |                                         |   |                                        |                  |
|                      |      |                                         |   |                                        |                  |
| _                    |      |                                         |   |                                        |                  |

Figure 146: Policy Tags Created by Cisco DNA Center in the Catalyst 9800-40 Enterprise Wireless Controller

Three new policy tags have been created, corresponding to the APs provisioned on **Floor 1** of building **Branch 5**. Each policy tag is unique to a site, indicating a specific floor within a building. Policy tags for a floor will only be created by Cisco DNA Center when APs are provisioned to the floor.

By clicking on any of the policy tags, you can display the policy profiles and the WLAN profiles that are added to the new policy tag by Cisco DNA Center.

### Figure 147: Policy Tag Details

| Cisco Cisco         | co Catalyst | t 9800-40 Wireless Controller We      | icome assurance 🛛 希 😪 🖌                                  | Search APs and Clients Q                                             | Feedback x* (*           |
|---------------------|-------------|---------------------------------------|----------------------------------------------------------|----------------------------------------------------------------------|--------------------------|
| Q Search Menu Items |             | Policy Site RF AP                     | Changes may result in Ic                                 | ass of connectivity for some clients that are associated to APs with | this Policy Tag.         |
| Configuration       | ><br>>      | Policy Tag Name<br>default-policy-tag | Name* PT_Ner Description PolicyT                         | wYo_Branc_Floor                                                      |                          |
| () Administration   | ,           | PT_NewYo_Branc_Floor1_64ct5     1     | WLAN-POLICY Maps:  Add  Add  Add  Add  Add  Add  Add  Ad | 2                                                                    |                          |
| X Troubleshooting   |             |                                       | WLAN Profile                                             | Policy Profile                                                       | Ť                        |
|                     |             |                                       | lab3branch5_profile                                      | lab3branch5_profile                                                  | 1 - 2 of 2 items         |
| Walk Me Through 3   |             |                                       | > RLAN-POLICY Maps:                                      | 0                                                                    |                          |
|                     |             |                                       | D Cancel                                                 |                                                                      | Update & Apply to Device |

The WLAN profiles and the policy profiles that are created during the provisioning of the Catalyst 9800-40 enterprise Wireless Controller HA SSO pair have been added to each of the policy tags. This process is controlled by the **branch5** WLAN profile that is created in Cisco DNA Center within *Design the wireless network*. The **branch5** WLAN profile specified the **lab3branch5** and **lab3guest5** SSIDs to be broadcast throughout the **New York** area (**Floor 1** of building **Branch 5**).

During the AP provisioning process, the TYPICAL RF profile was chosen. Cisco DNA Center creates a new RF tag named TYPICAL within the Catalyst 9800-40 enterprise Wireless Controller HA SSO pair (C9800-Flex-CVD).

Figure 148: TYPICAL RF Tag Created by Cisco DNA Center

| Cisco Cisco (        | Catalyst 9800-40 Wireless Controller Welcome assura | ance   🐐 🌾 🛕 🖹 🍄 🕅 (      | Search APs and Clients Q                                                      |
|----------------------|-----------------------------------------------------|---------------------------|-------------------------------------------------------------------------------|
| Q. Search Menu Items | Configuration - > Tags & Profiles - > Tags          | Edit RF Tag               | ×                                                                             |
| Dashboard            | Policy Site RF AP                                   | A Changes may result in I | loss of connectivity for clients that are associated to APs with this RF Tag. |
| Monitoring           | + Add × Delete                                      | Name*                     | TYPICAL Show slot configuration                                               |
|                      |                                                     | Description               | Enter Description                                                             |
| O Administration     | > default-rf-tag                                    | 6 GHz Band RF Profile     | default-rf-profile 👻 💈                                                        |
| C Licensing          | H H 1 H H 10 V                                      | 5 GHz Band RF Profile     | Typical_Client_De 🔻                                                           |
| G Tanaklankanting    |                                                     | 2.4 GHz Band RF Profile   | Typical_Client_De 👻                                                           |
| K troubleshooting    |                                                     |                           |                                                                               |
|                      |                                                     |                           |                                                                               |
|                      |                                                     |                           |                                                                               |
| Prank Me Enrough     |                                                     |                           |                                                                               |
|                      |                                                     |                           |                                                                               |
|                      |                                                     |                           |                                                                               |
|                      |                                                     | D Cancel                  | Update & Apply to Device                                                      |

Finally, Cisco DNA Center statically assigns a policy tag (specific to each floor), the RF tag (named TYPICAL), and the site tag (named ST\_NewYo\_Branch5\_5b486\_0) to each AP in the Catalyst 9800-40 enterprise Wireless Controller HA SSO pair (C9800-Flex-CVD). The site tag ST\_NewYo\_Branch5\_5b486\_0 contains the default AP join profile named **default-ap-profile**.

An example of the static assignment of the policy tag, site tag, and RF tag to each AP is shown in the following figure.

Figure 149: Assignment of Site Tag Seen on Wireless Controller GUI

| Cisco Cisco                                                                        | o Catalyst 9800-40 Wireles | s Controller Welcome assu                                                                                             | rance 🖌 📽 🗛 🖺 🌣 🕅 O C                                                                                | Search APs and Clients Q   |
|------------------------------------------------------------------------------------|----------------------------|----------------------------------------------------------------------------------------------------|----------------------------------------------------------------------------------------------------|----------------------------|
| Q, Search Menu Items                                                               | Configuration • > Tags     | Edit Site Tag                                                                                                    |                                                                                                    | ×                          |
| Deshboard  Monitoring  Configuration  Administration  Collections  Troubleshcoting | Policy Site RF             | Name*<br>Description<br>AP Join Profile<br>Flex Profile<br>Fabric Control Plane Name<br>Enable Local Site<br>Load* () | ST_NewYo_Branch5_5b<br>Site Tag ST_NewYo_Bran<br>default-ap-profile  C<br>FP_NewYo_Branc C<br>C<br>0 |                            |
| Walk Ma Through 2                                                                  |                            | Cancel                                                                                                    |                                                                                                    | 🔂 Update & Apply to Device |

The flex profile was mapped to the site tag, with the local site being disabled. After the AP provision with VLAN 90, the flex profile was correctly updated with the native VLAN ID.

Figure 150: Flex Profile Seen in Wireless Controller GUI

| Q. Search Menu Items                                          |                                                                                                    | General Local Au                                          | uthentication Policy ACL V                           | LAN DNS Layer Security                                                                            |                  | • |
|---------------------------------------------------------------|----------------------------------------------------------------------------------------------------|-----------------------------------------------------------|------------------------------------------------------|---------------------------------------------------------------------------------------------------|------------------|---|
| Dashboard     Monitoring     Configuration     Administration | Flex Profile N Flex Profile N Flex P | Name*<br>Description<br>Native VLAN ID<br>HTTP Proxy Port | FP_NewYo_Branc_So48(<br>Enter Description<br>90<br>0 | Falback Radio Shut<br>Flex Resilient<br>ARP Caching<br>Efficient Image Upgrade<br>OfficeExtend AP |                  |   |
| C Licensing                                                   |                                                                                                    | HTTP-Proxy IP Address<br>CTS Policy<br>Inline Tagging     | 0.0.0.0                                              | Join Minimum Latency<br>IP Overlap<br>mDNS Flex Profile                                           | Search or Select |   |
| Walk Me Through 3                                             |                                                                                                    | SGACL Enforcement                                         | default-sxp-profile × •                              | PMK Propagation                                                                                   | 0                |   |

To view the flex profile local VLAN mapped to the flex profiles, click the VLAN tab for the flex profile. *Figure 151: Flex Profile Seen in Wireless Controller GUI* 

| Q. Search Menu Items                                                                                                    |   | Conf | figuration • > | Edit | Flex Profile  |      |          |                |    |               |      |         |              |   |  | × |
|----------------------------------------------------------------------------------------------------|---|------|----------------|------|---------------|------|----------|----------------|----|---------------|------|---------|--------------|---|--|---|
| and the second second sec |   |      | Add            |      | General       | Loca | I Auther | ntication      | Po | icy ACL       | VLAN | DNS Lay | yer Security | y |  |   |
| Dashboard                                                                                                    |   |      | Flex Profile N |      | - Add         |      | te       |                |    |               |      |         |              |   |  |   |
|                                                                                                    | > | 0    | FP_NewYo       |      | VLAN Name     | Ŧ    | ID T     | Ingress<br>ACL | ٣  | Egress<br>ACL | т    |         |              |   |  |   |
| Configuration                                                                                                    | > | 0    | default-flex-g |      | Guest         |      | 110      |                |    |               |      |         |              |   |  |   |
|                                                                                                    |   |      | < 1 >          |      | Employee      |      | 100      |                |    |               |      |         |              |   |  |   |
|                                                                                                    |   |      |                |      | branchemploy  | ee   | 100      |                |    |               |      |         |              |   |  |   |
| C Licensing                                                                                                    |   |      |                | 0    | branchguest-o | dmz  | 110      |                |    |               |      |         |              |   |  |   |
|                                                                                                    |   |      |                | 16   | < 1 >         | 1    | 10       |                |    | - 4 of 4 ite  | ms   |         |              |   |  |   |
| X Troubleshooting                                                                                                    |   |      |                |      |               |      |          |                |    |               |      |         |              |   |  |   |
|                                                                                                    |   |      |                |      |               |      |          |                |    |               |      |         |              |   |  |   |
|                                                                                                    |   |      |                |      |               |      |          |                |    |               |      |         |              |   |  |   |
|                                                                                                    |   |      |                |      |               |      |          |                |    |               |      |         |              |   |  |   |
| Walk Me Through >                                                                                                    |   |      |                |      |               |      |          |                |    |               |      |         |              |   |  |   |
|                                                                                                    |   |      |                |      |               |      |          |                |    |               |      |         |              |   |  |   |
|                                                                                                    |   |      |                |      |               |      |          |                |    |               |      |         |              |   |  |   |
|                                                                                                    |   |      |                |      |               |      |          |                |    |               |      |         |              |   |  |   |
| (                                                                                                    |   |      |                |      |               |      |          |                |    |               |      |         |              |   |  |   |

Figure 152: Static Assignment of Tags to APs by Cisco DNA Center

| Search Menu Items           | Configuration * > Tags & Profiles * > Tags               | Eur rags                                                                                                    |
|-----------------------------|----------------------------------------------------------|----------------------------------------------------------------------------------------------------|
| Dashboard                   | Policy Site RF AP                                        | ▲ Changing Tags will cause the AP to momentarily lose association with the Controller. Writing Tag Config to AP is not<br>allowed while changing Tags. |
| Monitoring<br>Configuration | Tag Source Static Location Filter                        | AP MAC Address* 1416.9d7c.16fc                                                                                                    |
| Administration<br>Licensing | AP MAC Address     Y     Polic     1416.9d7c.16fc     PT | Policy rag Name PL_werkd_blanc.                                                                                                    |
| Troubleshooting             |                                                          |                                                                                                    |
| Walk Me Through )           |                                                          |                                                                                                    |
|                             |                                                          |                                                                                                    |

The assignment of the policy tag to the AP causes the **lab3branch5** and **lab3guest5** SSIDs to be broadcasted by the AP provisioned on the floor. At this point, wireless clients should be able to associate with the **lab3branch5** and/or **lab3guest5** SSIDs and authenticate to the network.

**Note** When APs are provisioned without provisioning the wireless controller, it is best practice to go to the **Inventory** window and change the focus to **Provision**. Monitor the provisioning status column to see if any wireless controllers show up as "Out of Sync." If so, provision the wireless controller to get back in sync.

Cisco DNA Center continues to add support for additional wireless features in the newer releases, and these features can be provisioned through Cisco DNA Center. If the newer features are provisioned through a template programmer or through other tools, it is best practice to preview the config and resolve conflicts before provisioning the wireless controller and the AP from Cisco DNA Center.

When Cisco DNA Center is upgraded to a newer release, Cisco recommends upgrading the wireless controller to the recommended version that is compatible with the newer Cisco DNA Center release.

# WLAN for Wireless Controller Hosted on AWS Deployment

The following steps explain how to launch a Cisco Catalyst 9800-CL Wireless Controller (C9800-CL) from the AWS Marketplace with the CloudFormation template.

# Procedure

**Step 1** Log in to the AWS Marketplace.

Figure 153: AWS Marketplace Window

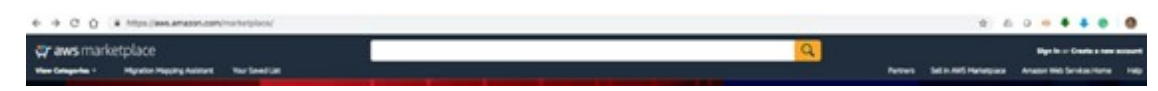

Step 2 Search for Catalyst 9800 or C9800-CL and from the search results, click the Cisco Catalyst 9800-CL Wireless Controller for Cloud window.

Figure 154: Search for C9800-CL

| 🐓 aws mark        | etplace                     |                 | 9800-CL |  |
|-------------------|-----------------------------|-----------------|---------|--|
| View Categories - | Migration Mapping Assistant | Your Saved List | U 5/3   |  |

**Step 3** The product overview window is displayed:

Figure 155: Product Overview

| 💭 aws mar<br>Ver Gregerie - | ketplace | Your Salved List                                                                                                   |                                                                                                    |                                                                                                    |                                                                                                |                                                                                                    | Q                                                                                                    |
|-----------------------------|----------|----------------------------------------------------------------------------------------------------|----------------------------------------------------------------------------------------------------|----------------------------------------------------------------------------------------------------|------------------------------------------------------------------------------------------------|----------------------------------------------------------------------------------------------------|----------------------------------------------------------------------------------------------------|
|                             |          |                                                                                                    | Cisco Ca                                                                                                    | talyst 9800-CL                                                                                                    | Wireless Co                                                                                    | ntroller for Cloud                                                                                 | Continue to Subscribe                                                                                                    |
|                             |          | abab                                                                                                    | By: Chico Syn                                                                                                    | terre, Inc. Latert Versi                                                                                                    | Save to List                                                                                   |                                                                                                    |                                                                                                    |
|                             |          | cisco                                                                                                    | The Cisco Cat<br>doud that ru<br>Show more<br>Linux/Unix                                                                                                    | alyst 9800-CL is the next<br>rs open Claco KDS XE Soft                                                                                                    | peneration of enterpri<br>ware and sets the stan                                               | se-class windess controller for<br>dard for always on and socure                                   | Typical Total Price<br>\$0.170/br<br>Total participants for services<br>feeded on chainings to 10 feed (0,<br>shiping). View Betals |
|                             |          | Ov                                                                                                    | erview                                                                                                    | Pricing                                                                                                    | Usage                                                                                          | Support                                                                                            | Reviews                                                                                                    |
|                             |          | Product                                                                                                    | Overview                                                                                                    |                                                                                                    |                                                                                                |                                                                                                    |                                                                                                    |
|                             |          | The Bring Your O<br>(CB000-CL-K3) or<br>with the custami<br>prem deploymen<br>always-on and se<br>Touch AP previsi | win License (BYOL) versi-<br>mibines the advantages<br>extion and features rich<br>ts. The Catalyst 9800-0<br>cure windess services w<br>oring, High Auslability, | on of next generation win<br>and flexibility of an AddS<br>ness customers usually ge<br>L Minelees Controller deliv<br>ich differentiating feature<br>Application Visibility & Co | eless controller<br>public cloud<br>t with on-<br>ers high-speed<br>s like Zero<br>witsol, and | Highlights<br>• Enterprise-class windows contri-<br>secure and can scale on deman<br>the AMS cloud | oller that is simple,<br>d. Delivered as laafs from                                                                                 |

You can read all the information about the product, support, licensing, and cost estimate for deploying the C9800-CL in the different AWS regions.

If you scroll down in this window, you will be able to get information about the topology and the CloudFormation template, as shown in the following figure.

#### Figure 156: CloudFormation Template

| 👯 aws mar | ketplace<br>Hypetion Mapping Assistant | Your Seved List    |                                          |                                           |                                       |        |
|-----------|----------------------------------------|--------------------|------------------------------------------|-------------------------------------------|---------------------------------------|--------|
|           |                                        | 1                  | alsals<br>cisco                          | Cisco Catalyst 9800                       | -CL Wireless Controller fo            | or Cla |
|           |                                        |                    | Overview                                 | Pricin                                    | g Usage                               |        |
|           |                                        | 0ď                 | Cisco Catalysi<br>CloudFormation         | t C9800-CL Wireless Cont<br>Template      | roller                                |        |
|           |                                        | Cisco <sup>4</sup> | Catalyst <sup>e</sup> 9800-CL            | - Cloud Formation Template                |                                       |        |
|           |                                        | ~ View             | w Template Compo                         | nents                                     |                                       |        |
|           |                                        | u Min              | a Unana Instruction                      |                                           |                                       |        |
|           |                                        |                    | a usage into ucuui                       |                                           |                                       |        |
|           |                                        | ~ Clor             | se CloudFormation                        | Template                                  |                                       |        |
|           |                                        | Down               | load CloudFermatic                       | GE 1                                      |                                       |        |
|           |                                        | View 1             | Template in Cloud#                       | ormation Designer                         |                                       |        |
|           |                                        | End                | User License Ag                          | greement                                  |                                       |        |
|           |                                        | By sub<br>User L   | scribing to this pro<br>Joanse Agreement | duct you agree to terms and c<br>(EULA) C | anditions outlined in the product End | d      |

**Step 4** In the top-right corner, click **Continue to Subscribe**.

## Figure 157: Subscription Window

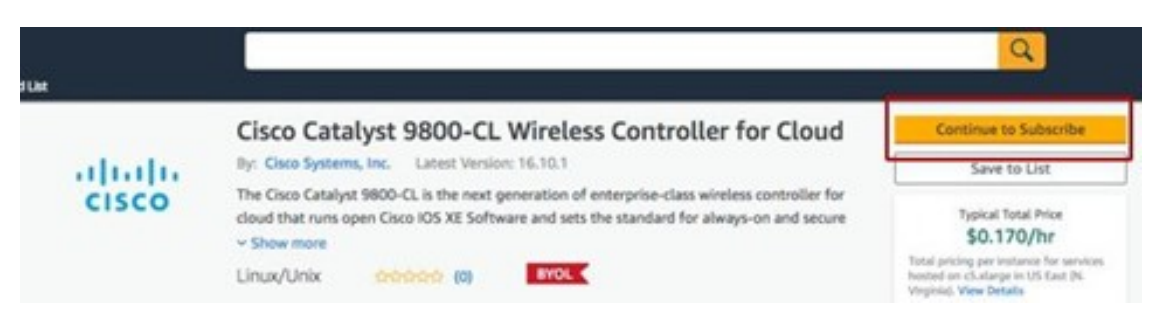

**Step 5** Choose **CloudFormation** as the **Fulfilment Option**.

Figure 158: Configure the Software

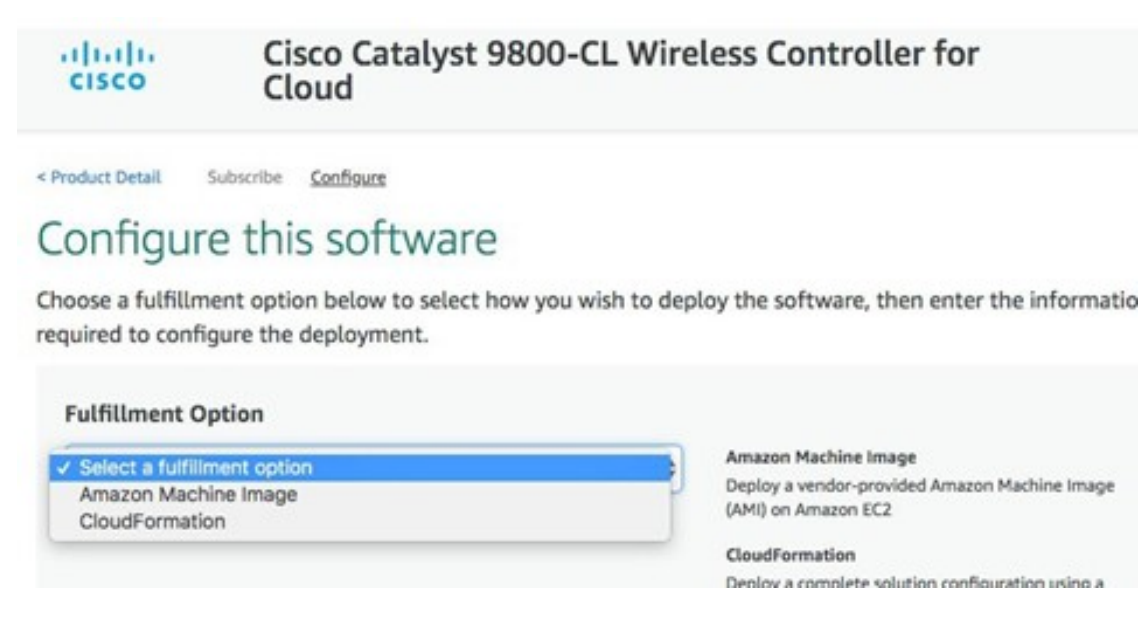

Step 6Scroll down and choose the Region where you want to create the C9800-CL instance.Figure 159: Select a Region

| cisco Cloud                                                                                                    | o-ce wireless controller for                                                                                                    | Continue to Likunch                                                                                                    |
|----------------------------------------------------------------------------------------------------|----------------------------------------------------------------------------------------------------|----------------------------------------------------------------------------------------------------|
| Fulfillment option<br>CloudFormation Template<br>CloudFormation Template<br>Closo Catalyst C9800-CL Wireless Controller<br>Software version<br>17.9.1 (Nov 28, 2022)<br>Whats in This Version<br>Close Catalyst S1800-CL Writess Centroller for Ch<br>rowing and Catalyst S1800-CL Writess Centroller for Ch | Claudifernation Template Display a complete solution configuration using a DoubTernation template                                                                                                    | ach statement period may differ from<br>this estimate.<br>Software Pricing<br>Close Catalyst Softw<br>9600-C.<br>Winters<br>Carotater for<br>Close<br>Catalyst<br>Software Software<br>Close<br>Catalyst<br>Software Software<br>Close<br>Close<br>Close<br>Close<br>Close |
| Select a region<br>US East (N. Vegnia)<br>US Vest (N. California)<br>US West (Neegon)<br>Canada (Centra)<br>EU (Irnafkurt)<br>EU (Irnafkurt)<br>EU (Irnafkurt)<br>EU (Irnafkurt)                                                                                                    | nent may alter your final pricing.                                                                                                    |                                                                                                    |
| EU (finis)<br>EU (Slockholm)<br>EU (Man)<br>Asia Pacific (Hong Kong)<br>Asia Pacific (Singapore)<br>Asia Pacific (Singapore)                                                                                                    | Vace Wag Ib KSS Feed<br>Data Products Resources AWS Marketplu<br>Financial Services Data Analyst Reports Anagan Web<br>Realthorum E. MS Sciences The Boal Security Sciences The<br>Dealthease MF Security Sciences Sciences Sc | ser is hiring<br>Services (Wd) is a dynamic, growing<br>with Amazon com. We are currently                                                                                                    |

- Step 7 Click Continue to Launch.
- Step 8 Click Launch.

#### Figure 160: Launch the Software

| cisco            | Cisco Catalyst 9800-CL Wireless Controller for<br>Cloud                                                                      |
|------------------|----------------------------------------------------------------------------------------------------|
| < Product Detail | Subscribe Configure Laundh                                                                                                   |
| Launch t         | his software                                                                                                    |
| Review the launc | h configuration details and follow the instructions to launch this software.                                                 |
| Configuration    | details                                                                                                    |
| Futfillment opti | on Cisco Catalyst C9800-CL Wireless Controller<br>Cisco Catalyst 9800-CL Wireless Controller for Cloud<br>running on Chatrys |
| Software version | n 17.9.1                                                                                                    |
| Region           | US West (Oregon)                                                                                                    |
| Usage inst       | ructions                                                                                                    |
|                  |                                                                                                    |
| Choose Action    | 1                                                                                                    |
| Launch Cloud     | Formation Chease this action to learnch your configuration through the AMS<br>Cloud Formation console.                       |
|                  | Launch                                                                                                    |

You will be automatically redirected to the CloudFormation service in the AWS console, and the following window will be displayed.

# Figure 161: Create Stack Window

| te stack                   | Create stack                                                                                                    |                                                                                   |                            |                                                   |
|----------------------------|----------------------------------------------------------------------------------------------------|-----------------------------------------------------------------------------------|----------------------------|---------------------------------------------------|
| p 2<br>ociły stack details | Prerequisite - Prepare template                                                                                                    |                                                                                   |                            |                                                   |
| p 3                        | Prepare template<br>Every stack is based on a template. A template is a JSON or                                                                                                    | VAMI, file that contains configuration info                                       | mation about the AWS resou | nces you want to include in the stack.            |
| impure stack opeons        | <ul> <li>Template is ready</li> </ul>                                                                                                    | O Use a sample template                                                           |                            | O Create template in Designer                     |
|                            | Specify template<br>A template is a JSON or YAML file that describes your stack                                                                                                    | s resources and properties.                                                       |                            |                                                   |
|                            | Specify template<br>A template is a SON or YAM, file that describes your stade<br>Template source<br>Selecting a template generation an Amazon S3 URL where it<br>Amazon S3 URL<br>Amazon S3 URL                                                  | s resources and properties.                                                       | O Upload a template        | Ne                                                |
|                            | Specify template<br>A template is a SON or YAML file that describes your stade<br>Template source<br>Selecting a template generates an Amazon SS URL where it<br>Amazon S3 URL<br>Amazon S3 URL<br>https://s3.amazonaws.com/awsmp-fulfillment-cfr | s resources and properties.<br>will be stored.<br>templates-prod/56aaa0b8-cf25-45 | Upload a template l        | Ne<br>dca1f9-e47e-41b7-a96c-5644ef777b7a.template |

Step 9 Click Next.

The template has been automatically chosen.

- **Note** If you have specifications that require a change to the default template, you can upload a different template by clicking the **Upload a template to Amazon S3** radio button and choosing the relevant file.
- **Step 10** Enter the **Stack name** and the **Instance Details**.
- **Step 11** Enter the C9800 **Hostname** and choose the previously created key pair.

#### Figure 162: Specify Details

| Specify Details               |                                          |                                                       |
|-------------------------------|------------------------------------------|-------------------------------------------------------|
| Specify a stack name and para | meter values. You can use or change the  | default parameter values, which are defined in the AW |
| Stack name                    | c9800-stack-name                         |                                                       |
| Parameters                    |                                          |                                                       |
| Instance Details              |                                          |                                                       |
| Hostname                      | myC9800-CL                               | Specify the hostname of C9800-CL instance             |
| Instance Key Pair             | c9800-demo1                              | •                                                     |
|                               | Pern file for access to created instance |                                                       |

## Step 12 Enter the Network Details.

**a.** From the drop-down list, choose the subnet and security group that you want to assign to the wireless management interface.

**Note** Make sure that the chosen subnet and security group belongs to the same VPC.

**b.** Within the chosen subnet, you can enter the IP address that will be assigned to the C9800 instance. Make sure that the specific IP belongs to the chosen subnet and that the IP is not already in use, or else the stack creation will fail.

## Figure 163: Network Details

| Network Details       |                                                          |                                                                                                    |
|-----------------------|----------------------------------------------------------|----------------------------------------------------------------------------------------------------|
| Management Network    | subnet-087bf7c0a83c4f5a1 (10.10.20.0 •                   |                                                                                                    |
|                       | Subnet for Wreleas Management interface                  |                                                                                                    |
| Management Security   | C9800-CL_security_group (sg-0becf9a5 •                   |                                                                                                    |
| Group                 | Choose the security group to be attached to the interfa- | CM                                                                                                    |
| Management IP address | 10.10.20.8                                               | (Optional) Provide the desired IP for the instance in the selected subnet, Note: Make sure the IP in not already taken. |

**Step 13** (Optional) Enter the username and password to remotely connect to the instance.

If you don't configure the username and password, you will be able to log in through SSH using the default AWS user (ec2-user) and the instance key pair. Choose the instance type according to the scale. Cisco only supports c5.xlarge (the default value), which corresponds to the supported scale: 1000 APs and 10,000 clients.
## Figure 164: User Details

| User Details      |                                         |                                                                    |  |
|-------------------|-----------------------------------------|--------------------------------------------------------------------|--|
| Username          | admin                                   | Specify the username                                               |  |
| Enter Password    |                                         | Spacey the parameter                                               |  |
| Confirm Password  |                                         | fielyde tre jaarnebel                                              |  |
| Other parameters  |                                         |                                                                    |  |
| C0000InstanceType | ✓ cEuterpe<br>cEizkierpe<br>cEi-twierpe | Banchy restance type for Class-Catalyst 20805-CL Weekee Controller |  |
|                   |                                         |                                                                    |  |

## Step 14 Click Next.

- **Step 15** For the option window, use the default settings and click **Next**.
- Step 16

Review the settings and click **Submit**.

Figure 165: Review the Settings - Part 1

| reate stack                    | Review c9800-stack-name                                                                                                    |
|--------------------------------|----------------------------------------------------------------------------------------------------|
| ep 2<br>pecify stack details   | Step 1: Specify template                                                                                                    |
| ep 3<br>onfigure stack options | Template                                                                                                    |
|                                | Template URL                                                                                                    |
| ep 4                           | https://s3.amazonaws.com/awsmp-fulfillment-cf-templates-prod/36aaa0b8-cf25-45aa-9fcc-16915f24ce71.bcfca1f9-e47e-41b7-a86c-5644ef777b7a.template                          |
| eview c9800-stack-name         | Stack description                                                                                                    |
|                                | AWS CloudFormation Template for Cisco Catalyst 9800-CL Wireless Controller for CloudAWSMP::36aaa0b8-cf25-45aa-9fcc-16915f24ce71:fca11194-78c0-43ed-debf-<br>439f521f4376 |

Figure 166: Review the Settings - Part 2

| Stack creation options |        |          |        |
|------------------------|--------|----------|--------|
| Timeout                |        |          |        |
|                        |        |          |        |
| Termination protection |        |          |        |
| Deactivated            |        |          |        |
| Quick-create link      |        |          |        |
|                        |        |          | _      |
| Treate change set      | Cancel | Previous | Submit |

**Step 17** Wait a few seconds for the status to change from **CREATE\_IN\_PROGRESS** to **CREATE\_COMPLETE**.

### Figure 167: Configuration Completion Status

| udFormation > Stacks > c9800-stack-name      | c9800-stack-name ©                                                    |
|----------------------------------------------|-----------------------------------------------------------------------|
| 🗆 Stacks (1)                                 | Delete Update Stack actions V Create stack V                          |
| Q. c9600 X                                   | Stack info Events Resources Outputs Parameters Template Change sets   |
| Active    View nested                        | Resources (1)                                                         |
| Stacks                                       | Q. Search resources < 1 > @                                           |
| c9800-stack-name                             | Logical ID 🔺   Physical ID V   Type V   Status V                      |
| 2023-05-18 11:39:47 UTC-0700     October ETE | <br>EC2Instance I-07b2dbf21b2ea99e2 AWS:EC2:Instance OCREATE_COMPLETE |

### **Step 18** Go to the **EC2** dashboard and click **Running Instances**.

#### Figure 168: EC2 Dashboard

| Insta       | ances (1) Info            |           |                     |                | C  | Connect       |   | Instance state 🔻 | Actions 1   |    | Launch instances  |   | •   |
|-------------|---------------------------|-----------|---------------------|----------------|----|---------------|---|------------------|-------------|----|-------------------|---|-----|
| QF          | ind instance by attribute | or tag (c | ase-sensitive)      |                |    |               |   |                  |             |    | < 1               | > | ۲   |
| <u>c980</u> | 0 × Instance state        | = runnir  | g X Clear filte     | rs             |    |               |   |                  |             |    |                   |   |     |
|             | Name                      | ▼         | Instance ID         | Instance state |    | Instance type | ▼ | Status check     | Alarm state | ıs | Availability Zone | ⊽ | Pub |
|             | c9800-stack-name          |           | i-014b3b2cb8750c6db | ⊘ Running      | QQ | c5.xlarge     |   |                  | No alarms   | +  | us-west-2a        |   | -   |

## **Configure the Cisco Catalyst 9800-CL Wireless Controller Using CLI Commands**

The day zero web-based guided workflow can be skipped when configuring the CLI commands for the basic settings. After these steps, you can access the GUI for day one configuration. For the Cisco Catalyst 9800-CL Wireless Controller (C9800-CL) on AWS cloud, GigabitEthernet 1 is the only available interface and has the following characteristics:

- Uses a Layer 3 interface (AWS only supports this type of interface).
- Gets the IP address using DHCP.
- Does not have a wireless CLI wizard for the Catalyst 9800-CL Wireless Controller.

## Procedure

| Step 1 | Access the CLI commands through SSH. Use the .pem file to authenticate using the certificate, chmod 400 <file>.pem</file> |
|--------|----------------------------------------------------------------------------------------------------|
|        | ssh -i "file name.pem" ec2-user@ <c9800-cl ip=""></c9800-cl>                                                              |
| Step 2 | (Optional) Set the hostname to the following:                                                                             |
|        | WLC(config)#hostname C9800                                                                                                |
| Step 3 | Enter the config mode, and add the login credentials using the following command:                                         |
|        | C9800(config)#username <name> privilege 15 password <yourpwd></yourpwd></name>                                            |
| Step 4 | Verify the GigabitEthernet 1 configuration and IP address. The following interface is configured for DHCP.                |
|        | c9800#sh run int gig 1<br>Building configuration<br>Current configuration : 99 bytes                                      |

!

interface GigabitEthernet1 ip address dhcp negotiation auto no mop enabled no mop sysid end C9800#show ip int brief Interface TP-Address OK? Method Status Protocol GigabitEthernet1 172.38.0.10 YES DHCP up up Vlan1 unassigned YES unset administratively down down

C9800#

### **Step 5** Disable the wireless network to configure the country code.

C9800(config)#ap dot11 5ghz shutdown Disabling the 802.11a network may strand mesh APs. Are you sure you want to continue? (y/n)[y]: y C9800(config)#ap dot11 24ghz shutdown Disabling the 802.11b network may strand mesh APs. Are you sure you want to continue? (y/n)[y]: y

**Step 6** Configure the AP country domain. This configuration triggers the GUI to skip the day zero workflow because the Catalyst 9800 Series Wireless Controller needs a country code to be operational.

```
C9800(config)# c9800-10-30(config)#ap country ?
WORD Enter the country code (e.g. US,MX,IN) upto a maximum of 20 countries
```

C9800(config) #ap country US

Changing a country code could reset the channel and RRM grouping configuration. After implementing this command, check the customized APs for valid channel values and if the wireless controller is running in RRM One-Time mode, reassign the channels.

```
Are you sure you want to continue? (y/n)[y]: y
C9800(config)#
```

**Step 7** A certificate is needed for the AP to join the virtual Catalyst 9800 Series Wireless Controller. The certificate can be created automatically through the day zero workflow or manually using the following commands:

Specify the interface to be the wireless management interface.

```
C9800(config)#wireless management interface gig 1In exec mode, issue the following command:
C9800#wireless config vwlc-ssc key-size 2048 signature-algo sha256 password 0 <pwd>
Configuring vWLC-SSC...
Script is completed
This is a script the automates the whole certificate creation:Verifying Certificate
Installation:C9800#show wireless management trustpoint
Trustpoint Name : ewlc-default-tp
Certificate Info : Available
Certificate Type : SSC
Certificate Hash : e55e61b683181ff0999ef317bb5ec7950ab86c9e
Private key Info : Available
```

**Note** You can skip the certificate or trustpoint configuration, but doing so will not allow the APs to join. Instead, you would have to configure the certificate from the GUI by importing the desired certificate.

- **Step 8** To access the main dashboard, use https://<IP of the wireless management interface> and the credentials that you entered earlier. Because the box has a country code that is configured, the GUI skips the day zero window, and you can access the main dashboard for day one configuration.
- **Step 9** For provisioning the Catalyst 9800-CL Wireless Controller from Cisco DNA Center, change the management interface from DHCP to static using the following steps:
  - a) Navigate to the AWS console and find the EC2 Dashboard.

### Figure 169: EC2 Dashboard

| aws III Services Q Search        |                                                                | [Option+S]                                | \$ Ø                                   | N. California 🔻 |
|----------------------------------|----------------------------------------------------------------|-------------------------------------------|----------------------------------------|-----------------|
| 🙋 EC2 🔞 S3 🦉 VPC 👩 CloudFo       | rmation                                                        |                                           |                                        |                 |
| New EC2 Experience ×             | Resources                                                      | EC2                                       | : Global view 🖄 📿 🐵                    | Account         |
| EC2 Dashboard<br>EC2 Global View | You are using the following Amazon EC                          | 2 resources in the US West (N. California | i) Region:                             | Supported p     |
| Events                           | Instances (running) 9                                          | Auto Scaling Groups 0                     | Dedicated Hosts 0                      | • VPC           |
| Limits                           | Elastic IPs 4                                                  | Instances 14                              | Key pairs 2                            | Default VPC     |
| ▼ Instances                      | Load balancers 0                                               | Placement groups 0                        | Security groups 11                     | Settings        |
| Instance Types                   | Snapshots 0                                                    | Volumes 14                                |                                        | EBS encrypt     |
| Launch Templates                 |                                                                |                                           |                                        | EC2 Serial C    |
| Spot Requests                    | G Easily size, configure, and deploy                           | y Microsoft SQL Server Always On availa   | bility groups on AWS using the $	imes$ | Default cred    |
| Savings Plans                    | AWS Launch Wizard for SQL Ser                                  | ver. <u>Learn more</u>                    |                                        | Console exp     |
| Reserved Instances               |                                                                |                                           |                                        |                 |
| Dedicated Hosts                  |                                                                |                                           |                                        |                 |
| Capacity Reservations            | Launch instance<br>To get started, launch an Amazon EC2 instan | ce, which is a                            | alth                                   | Additiona       |

b) Click Instances and choose the Catalyst 9800-CL Wireless Controller instance.

### Figure 170: EC2 Instance

| nstance summary for i-03f235ba2d68fd0     | e9 (AWS-9800-Controller) Info | C Connect Instance state ▼ Actions |
|-------------------------------------------|-------------------------------|------------------------------------|
| pdated less than a minute ago             |                               |                                    |
| stance ID                                 | Public IPv4 address           | Private IPv4 addresses             |
| l-03f235ba2d68fd0e9 (AWS-9800-Controller) | -                             | 172.35.16.156                      |
| v6 address                                | Instance state                | Public IPv4 DNS                    |
|                                           | @ Running                     | -                                  |

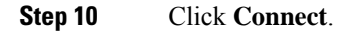

### Figure 171: Connect to Instance Window

| nect to your instance i-03f235ba2d68fd0e9 (AWS | -9800-Controlle | r) using any of these optio | ons |  |
|------------------------------------------------|-----------------|-----------------------------|-----|--|
| C2 Instance Connect Session Manager            | SSH client      | EC2 serial console          |     |  |
| istance ID                                     | Seri            | al port                     |     |  |
| i-03f235ba2d68fd0e9 (AWS-9800-Controller)      | ð               | ttyS0                       |     |  |

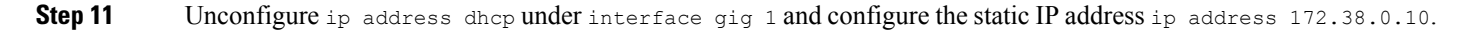

## Discover and Manage the Cisco Catalyst 9800-CL Wireless Controller Deployed on AWS

The discovery process is the same for other Cisco Catalyst 9800-CL Wireless Controllers.

## Provision the Cisco Catalyst 9800-CL Wireless Controller Deployed on AWS

Provision the Catalyst 9800 Series Wireless Controller so that the San Jose area is the primary managed AP location for the wireless controller.

The following steps explain how to provision the **corpevent-profile** wireless profile (defined in *Define the wireless network*) to the Catalyst 9800-CL Wireless Controller.

## Procedure

| Step 1                     | From the top-left corner, click the menu icon and choose <b>Provision</b> > <b>Inventory</b> .<br>The <b>Inventory</b> window displays the devices. By default, the <b>Focus</b> is set to <b>Default</b> .     |
|----------------------------|----------------------------------------------------------------------------------------------------|
| Step 2<br>Step 3<br>Step 4 | Locate and check the check box for the Catalyst 9800 Series Wireless Controller.<br>From the <b>Actions</b> drop-down menu, choose <b>Provision</b> > <b>Provision Device</b> .<br>Click <b>Choose a Site</b> . |
|                            | A slide-in pane is displayed, showing the site hierarchy configured for Cisco DNA Center. For this deployment guide, the Catalyst 9800 Series Wireless Controller is assigned to the building level.            |
| Step 5                     | Expand the site hierarchy for San Jose and choose Eventcenter.                                                                                                    |
| Step 6                     | Click Save to assign Catalyst 9800 Series Wireless Controller to San Jose/Eventcenter.                                                                                                    |
| Step 7                     | Click Next to move to the next step in the device provisioning workflow.                                                                                                    |
| Step 8                     | In the Configuration window, choose Active Main WLC for the WLC Role.                                                                                                    |
| Step 9                     | Continue clicking Next until you reach the Summary window.                                                                                                    |

The **Summary** window provides a summary of the configuration that will be provisioned to the Catalyst 9800 Series Wireless Controller.

You can expand each section to see the details of the configuration. The configuration is based on the **branch5** wireless profile, created in the *Design the wireless network* section of this deployment guide.

- **Step 10** Click **Deploy** to deploy the configuration to the Catalyst 9800-40 Wireless Controller. A slide-in pane is displayed. You can deploy the configuration now; you can schedule the configuration to be deployed later; or you can generate a configuration preview. If you choose to generate a preview, a preview is created, which can be deployed later on selected devices. If a site assignment is invoked during a configuration preview, the device controllability configuration will be pushed to the corresponding device(s). You can view the status in **Work Items**.
  - **Note** It is best practice to make configuration changes and provision new devices in your network only during scheduled network operation change windows.
- **Step 11** Click the Now radio button and click **Apply** to apply the configuration.

You will be taken back to the **Inventory** window within the provisioning dashboard. The provisioning status of the device will temporarily be set to **Configuring**, but the status should change to **Success** after a few minutes. For more information about provisioning, you can click **See Details** directly below the provisioning status of the device.

The following table shows the names of the WLAN profiles and their respective SSIDs, automatically generated by Cisco DNA Center during the provisioning of Catalyst 9800 Series Wireless Controller for this deployment guide.

### Table 32: WLAN Profiles Dynamically Generated by Cisco DNA Center

| WLAN Profile Name | SSID      | WLAN ID | Security         |
|-------------------|-----------|---------|------------------|
| corpevent_profile | corpevent | 17      | [WPA2][PSK][AES] |

An example of the WLAN configuration, as seen from the web-based GUI of Catalyst 9800 Series Wireless Controller-1, is shown in the following figure.

### Figure 172: WLANs/SSIDs Dynamically Created by Cisco DNA Center

| Cisco Cata           | alyst 9800-CL Wireless Controller       | Welcome lab | * * 4 5 0 5 0 5 | Starth Afe and Clarite Q |
|----------------------|-----------------------------------------|-------------|-----------------|--------------------------|
| Q. Search Menu Items | Configuration * > Tags & Profiles * > W | LANS        |                 |                          |
| Dashboard            | + Add                                   |             | AN              | WLAN Wizard              |
|                      | Selected WLANs : 0                      |             |                 |                          |
| 3                    | Status Name                             | τ ю         | ▼ SSID          | Y Security Y             |
|                      | O corpevent_profile                     | • 17        | corpevent       | [WPA2EPSK][AES]          |
| (c) Administration → | H H 1 H H 10 V                          |             |                 | 1 - 1 of 1 items         |
| C Licensing          |                                         |             |                 |                          |
| 💥 Troubleshooting    |                                         |             |                 |                          |

During provisioning, Cisco DNA Center creates a new policy profile in the Catalyst 9800 Series Wireless Controller. The names of the new policy profiles match the names of the created WLAN profiles. An example of the configuration, as seen from the web-based GUI of Catalyst 9800 Series Wireless Controller is shown in the following figure.

Figure 173: Policy Tag Created by Cisco DNA Center

| Conf | iguration *              | > Tags & Profiles             | s* > Policy         |   |                   |   |
|------|--------------------------|-------------------------------|---------------------|---|-------------------|---|
| +    | Add                      | × Delete                      | Clone               |   |                   |   |
|      | Admin <b>T</b><br>Status | Associated 0 T<br>Policy Tags | Policy Profile Name | Ŧ | Description       | Ŧ |
| 0    | 0                        |                               | corpevent_profile   |   | corpevent_profile |   |
| -    |                          |                               |                     |   |                   |   |

At this point in the provisioning process, the policy profiles and the WLAN profiles are not mapped to any policy tag applied to any AP. Likewise, no flex profiles have been created.

## Join New APs to the Enterprise Cisco Catalyst 9800 Series Wireless Controller

The following steps explain how to discover and join the APs to the enterprise Catalyst 9800 Series Wireless Controller.

### Before you begin

For this procedure in the deployment guide, assume that new APs will use IP DHCP discovery to discover the Cisco Catalyst 9800 Series Wireless Controller. Also assume that the new APs have never been primed. A Cisco AP has been primed when it has previously joined (established a CAPWAP tunnel) a wireless controller and cached the IP address of the wireless controller in NVRAM; or when primary, secondary, or tertiary wireless controller management IP addresses have been configured within the AP. In such scenarios, the AP will give preference to the primary, secondary, or tertiary wireless controller configuration over IP DHCP discovery.

With IP DHCP discovery, DHCP servers use Option 43 to provide one or more wireless controller management IP addresses to the APs. When an AP learns the management IP address of the Catalyst 9800 Series Wireless Controller, the AP sends a CAPWAP join request message to the wireless controller. Once joined, the wireless controller manages the APs configuration, firmware, control transactions, and data transactions.

### Procedure

**Step 1** Configure the necessary VLANs on the Layer 2 access switches that support the Cisco APs joining the Catalyst 9800 Series Wireless Controller.

This deployment guide assumes that APs are connected to Layer 2 access switches. A dedicated VLAN is on the switches for APs that are separate from end-user devices, such as PCs and IP phones. The use of a dedicated VLAN for APs and switch management is generally regarded as a design best practice, but this method does result in additional VLANs being deployed on the switches.

The management VLAN (VLAN 64) is used for establishing CAPWAP tunnels to branch APs and for managing connectivity to the branch switch. The branch employee VLAN (VLAN 16) is used for locally terminating wireless traffic from the corporate event SSID on the branch switch.

- **Step 2** Configure VLAN 64 and VLAN 16 on the branch switch.
- **Step 3** Configure the switch port to which the AP is connected to be a trunk port, with VLANs 64 and 16 allowed and VLAN 16 as the native VLAN. Make sure the switch port is not shut down. An example is shown in the following configuration.

interface GigabitEthernet1/0/1
switchport trunk native vlan 64
switchport trunk allowed vlan 16,64
switchport mode trunk logging event trunk-status load-interval 30
no shutdown

spanning-tree portfast trunk
ip dhcp snooping trust

For this deployment guide, a Microsoft Active Directory (AD) server with IP address 10.4.48.9 functions as the IP DHCP server. The IPv4 address of the Catalyst 9800 Series Wireless Controller (C9800-CL deployed on AWS) configured within DHCP Option 43 is 172.38.0.10. Configuration of the DHCP within the Microsoft AD server is outside the scope of this document.

The following example depicts the configuration of a Layer 3 switch using a VLAN switched virtual interface (SVI):

```
interface Vlan64
ip address 10.5.64.1
255.255.255.0
ip helper-address 10.4.48.10
interface Vlan16
ip address 10.5.16.1
255.255.255.0
ip helper-address 10.4.48.10
```

**Step 4** Connect the Cisco AP(s) to the switch port(s) on the Layer 2 access switches.

The APs should get IP addresses and automatically join the Catalyst 9800 Series Wireless Controller. Once the new APs register with the wireless controller, a resync on Cisco DNA Center is automatically triggered. After the resync is complete, the new APs will show up in the inventory. Alternatively, you can manually resync the inventory for the wireless controller using the following steps:

- **a.** From the top-left corner, click the menu icon and choose **Provision** > **Inventory**.
- **b.** Check the check box for the device name.
- c. From the Actions drop-down list, choose Inventory > Resync Device.
- d. Click Ok in the warning window to confirm the resync.

After you have resynced the Catalyst 9800-40 wireless controller HA SSO pair (WLC-9800-2), the APs that are joined to the wireless controller should appear within the inventory.

## **Provision the New APs**

Once the APs have joined to the Cisco Catalyst 9800 Series Wireless Controller, they must be provisioned. Provisioning with Cisco DNA Center is necessary for the APs to receive the correct configuration to advertise the **corpevent** SSIDs.

Use the following steps to provision APs within Cisco DNA Center.

### Procedure

| Step 1 | From the top-left corner, click the menu icon and choose <b>Provision</b> > <b>Inventory</b> .      |
|--------|----------------------------------------------------------------------------------------------------|
|        | The main provisioning window displays the devices. By default, the Focus will be set for Inventory. |
| Step 2 | Locate and check the check box for each of the APs to be provisioned.                               |
| Step 3 | From the Actions drop-down menu, choose <b>Provision</b> > <b>Provision Device</b> .                |
| Ct     | Fou are taken through a worknow for provisioning the APs, starting with Assign Site.                |
| Step 4 | For each of the APs, click <b>Choose a Site</b> .                                                   |

A slide-in pane is displayed, showing the site hierarchy configured for Cisco DNA Center. Expand the site hierarchy for Milpitas and choose the building (**Branch 5**) and the floor (**Floor 1** or **Floor 2**) for each AP.

| AP Name          | AP Model   | Location             |
|------------------|------------|----------------------|
| mil23-floor1-ap1 | C9130AXI-B | Building 23, Floor 1 |
| mil23-floor1-ap2 | C9130AXI-B | Building 23, Floor 1 |
| mil23-floor2-ap1 | C9130AXI-B | Building 23, Floor 2 |
| mil24-floor1-ap1 | C9124AXD-B | Building 24, Floor 1 |
| mil24-floor2-ap1 | C9124AXD-B | Building 24, Floor 2 |
| AP1416.9D7C.16FC | C9130AXI-B | Branch 5, Floor 1    |
| AP1416.9D7C.16F8 | C9130AXI-B | Branch 5, Floor 2    |

The following table lists the APs that are provisioned in this deployment guide, including their locations:

**Step 5** Click **Save** to save the site assignments for the APs.

**Step 6** Click **Next** to advance to the next step in the provisioning workflow, **Configuration**.

**Step 7** From the **RF Profile** drop-down list, choose the RF profile to assign to each of the APs.

For this deployment guide, the TYPICAL RF profile was chosen. This RF profile was also selected as the default RF profile in *Design the wireless network*.

**Step 8** Click **Next** to advance to the next step in the provisioning workflow, **Summary**.

The Summary window provides a summary of the configuration that will be provisioned to each of the APs.

**Step 9** Click **Deploy** to provision the APs.

A slide-in pane is displayed. You can choose to deploy the configuration now, or you can schedule the configuration for later.

- **Note** The best practice is to make configuration changes and provision new devices in your network only during scheduled network operation change windows.
- **Step 10** Click the **Now** radio button and click **Apply** to apply the configuration.

A Success dialog box should be displayed, indicating that after provisioning, the APs will reboot.

Step 11 Click OK to confirm.

The policy, site, and RF tags provisioned through Cisco DNA Center can be verified on the wireless controller GUI.

At this point, wireless clients should be able to associate with the corpevent SSIDs and authenticate the network.

# **Monitor and Operate the Wireless Network**

This section describes daily monitoring and operations on the wireless network via Cisco DNA Center, which has already deployed the network.

## **Monitor Wireless Network Health**

Cisco DNA Center monitors network health by calculating the score using critical Key Performance Indicators (KPIs). Device health is calculated using KPIs collected for each device. Each device type uses different KPIs to compute health. For example, APs use RF parameters such as interference, utilization, air quality, and noise, while wireless controllers use link errors, free Mbuf, packet pools, free timers, and WQE pools. Device health is presented in Cisco DNA Center at the **Global** site, and individual device levels under the **Assurance** section.

## **Global-Level Network Health**

From the top-left corner, click the menu icon and choose **Assurance** > **Health**. The **Overall** health window is displayed, showing the global-level network health defined by the ratio of healthy devices to the total number of devices.

### Figure 174: Overall Window

| E Cisco DNA Center                                    | Assurance / Dashboards / Health                                                                                                    | \$ Q @ C                                    |  |
|-------------------------------------------------------|----------------------------------------------------------------------------------------------------|---------------------------------------------|--|
| Overall Network Client Network Services - Application | ons SD-Access Al Analytics V                                                                                                    |                                             |  |
| 🛇 Graber 🕴 \bigotimes 24 Hours 🗸                      |                                                                                                    | May 7, 2023 1.15 PM - May 8, 2023 1.15 PM 0 |  |
|                                                       |                                                                                                    | Actions                                     |  |
| Network Devices                                       | 17         4x           1         1           1         1           1         1           1         1           1         1           1         1           1         1           1         1           1         1           1         1           1         1           1         1           1         1           1         1           1         1           1         1           1         1           1         1           1         1           1         1           1         1           1         1           1         1           1         1           1         1           1         1           1         1           1         1           1         1           1         1           1         1           1         1           1         1           1         1           1         1 | ų.                                          |  |
| 475<br>14                                             | Ven hotest hath                                                                                                    | View Class Ingel                            |  |

## **Site-Level Network Health**

Click <sup>()</sup> Global <sup>()</sup> to view the site-level network health, or click <sup>()</sup> to view the site-level network health summary. *Figure 175: Site-Level Network Health* 

| E Cisco DNA Center                                                                                                    | Assurance / Dashboards / Health                                                                                                    | ± Q © ⊂ ¢                                 |
|----------------------------------------------------------------------------------------------------|----------------------------------------------------------------------------------------------------|-------------------------------------------|
| Overall Network Client Network Services v J                                                                                                    | pplications SD-Access Al Analytics $\lor$                                                                                                    |                                           |
| 0 Global/US/Milpitas  024 Hours 🗸                                                                                                    |                                                                                                    | May 7, 2023 1.15 PM - May 8, 2023 1.15 PM |
| Q Search H roty V Site I                                                                                                    | evel Network Health                                                                                                    | Action                                    |
| - di Gobal<br>- di US<br>- di VS<br>- di Maptar<br>- e Bulding 24<br>- di Sagose<br>- E Sagose<br>- E Sagose | 1/1     2/2       1/1     2/2       1/1     2/2       1/2     2/2       1/2     2/2       1/2     2/2       1/2     2/2       1/2     2/2       1/2     2/2       1/2     2/2       1/2     2/2       1/2     2/2       1/2     2/2       1/2     2/2       1/2     2/2       1/2     2/2       1/2     2/2       1/2     2/2       1/2     2/2       1/2     2/2       1/2     2/2       1/2     2/2       1/2     2/2       1/2     2/2       1/2     2/2       1/2     2/2       1/2     2/2       1/2     2/2       1/2     2/2       1/2     2/2       1/2     2/2       1/2     2/2       1/2     2/2       1/2     2/2       1/2     2/2       1/2     2/2       1/2     2/2       1/2     2/2       1/2     2/2       1/2     2/2       1/2     2/2       1/2     2/ | 19                                        |
| Site Level Network Health visibility by clicking on Global                                                                                                    | View Named Hauth                                                                                                    | Vew Clent Health                          |

## **Device-Level Health**

Click the Network tab. In the Network Devices dashboard, click a device name in the Device Name column.

The **Device 360** window displays a 360-degree view of the network device, which shows the health change over a period of time. Hover your cursor over the timeline slider to view the health and events information about the network device over a period of time.

## Wireless Controller 360

The health timeline is displayed at the top of the **Device 360** window. The device-level details, such as model, management IP, location, current software version, and high availability status, are displayed in the **Device Details** area. Hover your cursor over the timeline to view more information. You can view statistics for the last 3 hours, 24 hours, or 7 days by choosing the required time from the drop-down list in the top-left corner. The health plot is available for a maximum of 30 days.

Note Make sure to assign the wireless controller to a site in order to view the wireless controller health.

Figure 176: Device 360 Window

|                                                     | A Genter                                                                                                    |                                                  |                                            |                                                                       |                                                                |                                                 |                                             |                                                  |                                   |                    | н                                                                            | ~ 0 0       |
|-----------------------------------------------------|----------------------------------------------------------------------------------------------------|--------------------------------------------------|--------------------------------------------|-----------------------------------------------------------------------|----------------------------------------------------------------|-------------------------------------------------|---------------------------------------------|--------------------------------------------------|-----------------------------------|--------------------|------------------------------------------------------------------------------|-------------|
| nk / Device 193                                     |                                                                                                    |                                                  |                                            |                                                                       |                                                                |                                                 |                                             |                                                  |                                   |                    |                                                                              |             |
| C C98                                               | 00-40-CVD.0                                                                                                    | agelab.k                                         | ocal                                       |                                                                       |                                                                |                                                 |                                             |                                                  |                                   |                    |                                                                              |             |
| Nours v                                             |                                                                                                    |                                                  |                                            |                                                                       |                                                                |                                                 |                                             |                                                  |                                   |                    |                                                                              | An Comman   |
| -                                                   |                                                                                                    |                                                  |                                            |                                                                       |                                                                |                                                 |                                             |                                                  |                                   |                    |                                                                              | 244         |
|                                                     |                                                                                                    |                                                  |                                            |                                                                       |                                                                |                                                 |                                             |                                                  |                                   |                    |                                                                              |             |
|                                                     |                                                                                                    |                                                  |                                            |                                                                       |                                                                |                                                 |                                             |                                                  |                                   |                    |                                                                              |             |
|                                                     |                                                                                                    |                                                  |                                            |                                                                       |                                                                |                                                 |                                             |                                                  |                                   |                    |                                                                              |             |
|                                                     | in .                                                                                                    | N                                                |                                            | 114                                                                   | 104                                                            | 24                                              |                                             | 80                                               | a.                                | 104                | 148                                                                          |             |
|                                                     | 'n                                                                                                    | -                                                |                                            |                                                                       | 104                                                            | in                                              |                                             | 84                                               |                                   | 104<br>Auf 23, 28  | 130<br>230 230 PW - Ad 34, 2023                                              | 2.00 PM C   |
| /10 <sup>0</sup> DEVI                               | é.                                                                                                    | M                                                |                                            |                                                                       | 104                                                            | 24                                              |                                             | -                                                |                                   | 104<br>Art 23, 281 | 140<br>19 2 48 PM - Jul 24, 2023                                             | 1.200 PM C  |
| /10 <sup>0</sup> DEV/                               | AR<br>CE DE TAUS<br>1. Managament dr. 16.4.56.2                                                                                       | No.                                              | No.                                        | 19<br>10 Series 178,3 No                                              | e ACOME Tare fo                                                | an Fairs Dia 1                                  |                                             | the second second second second                  | an<br>nors, 13 minutes 🕤 III      | Ad 23, 26          | 140<br>23 2 00 PW - Ar 34, 2023<br>en: ① View Al Details                     | 12.00 PM C  |
| /10 <sup>0</sup> DEVI                               | in<br>CE DETALS<br>1. Managament (* 184582                                                                                            | Ne Constant Galand (1                            | in<br>Ut / Marine / Schlerg 2              | 19<br>10 Selves 1713 No<br>Press Response                             | <ul> <li>ACCESS Farm for</li> <li>Sectory Path Trac</li> </ul> | 24                                              | n<br>Inat Roseina                           | Table and Tables 24                              | nora, 13 rendes 🖸 🖻               | AM 23, 20          | an () Yes Al beau                                                            | 1 2 00 PM C |
| /10 <sup>0</sup> DEV/                               | de<br>CE DETALS<br>1 Management (* 184382                                                                                             | Na<br>Location Goded (1                          | in<br>UR / Walman / Hundling 3<br>Discuts  | 19<br>12 Software 17.6.3 No<br>Physical Neighbor 5                    | e ACCESS Face for<br>backage Fach Trac                         | is<br>no - Francista - 1<br>e Application Exper | in<br>Intel Rosens 14<br>Ienze Device Int   | te<br>Datas en Spires 2.9<br>princes Event Viewe | ners, 13 rendes 🖸 In              | Ad 25, 20          | 140<br>13 2 48 PW - Ar 24, 2023                                              | 1 2 00 PM C |
| 110 <sup>0</sup> DEVI                               | AB<br>CE DETALS<br>1 Managament (P. 18 4 58 2<br>AM 34, 2023 2 48 PM                                                                  | No.                                              | in<br>ut i tituite i tuiding 3<br>boues    | 19<br>3 Solvers 1733 10<br>Physice Neighbor 5                         | e ACCES - Farm for<br>backage - Parts Trac                     | a<br>n - Tains Bau - 1<br>e Application Exper   | in<br>Intel November 10<br>Intel Device Int | n<br>Toto: on: Uptre 24<br>Places: Event Views   | Nore, 12 renden 🕤 11              | da 23, 20          | 100 (C) 100 PW - A0 24, 2022                                                 | 12 00 PM C  |
| 110 <sup>®</sup> DEVI<br>2 CHIE 4 43<br>SUES (1)    | in<br>CE DETAUS<br>MENDORMOUS IN TEASE2<br>And SK 2003 2 ALEMA<br>Analysis                                                            | Na                                               | in<br>UR / Wilphan / Stanling 3<br>Reputes | 19<br>3 Solvers 173.3 No<br>Physica Neighbor 5                        | e Access Frank for                                             | e Application Exper                             | n<br>murkenens rel<br>lence Device an       | n<br>Datas na Uprins 2.4<br>prisces Exert Viewe  | No<br>Corre, 13 minutes 🖸 19<br>1 | Jar 23, 20         | 100 (i) 100 PW - An 24, 2007                                                 | 1 1 00 PM 2 |
| come e es<br>sues (1)                               | ID<br>CE DE LAUS<br>I Managament dh 158.438.2<br>Ant DA, 2003 2-08 PM<br>Analability<br>Histoura dovce *CBB                           | Veranier Gebal (1                                | N)<br>UR / Weijeles / Rubing 3<br>Rosues   | 19<br>3 Solver 1733 10<br>Physica Neighbor 3                          | tak<br>1. AD255 Trans for<br>topology Part Tran                | a<br>n - Pars Ba - 1<br>e Application Exper     | an<br>onue tenente                          | to total and total 24                            | nora, 13 minutesi 🕤 In<br>F       | in<br>Ad 23, 20    | 100<br>13 1 200 FW - An 34, 2027<br>200 🕢 View All Decisio<br>Ani 34, 2023 T | 10 IN C     |
| no <sup>©</sup> peve<br>come in o<br>sues (1)<br>P3 | re<br>CE DCMALS<br>1 Ministerio (* 16.4.38.2<br>Art 34, 2022 2.00 me<br>Awatedity<br>Helenon (encols * CMM)<br>Helenon (encols * CMM) | No<br>Constant Octobel (1)<br>00-400-CNO compete | e)<br>UR / Wignes / twiking 3<br>Rosues    | 19<br>D Schwer (FE3 19<br>Physical Register 3<br>In Web patchager (B) | na ADDES Paren for<br>operagy Part Tree                        | a<br>n=- Fern Bare - 1<br>e Application Exper   | n<br>muthematics vé<br>lance Davice int     | to<br>Data en Upre JA<br>añazas Elect Veve       | N<br>nyn, 13 mendes 🕥 n           | an 25, 25, 25      | 100<br>10 2 200 PW - 34 34 2022<br>200 (1) 100 Al Decale<br>34 34, 2023 1    | 48 PM       |

The **Issues** section displays major issues (if any) with a brief title of the issue. Click the corresponding issue title to view additional details about the issue. Choose **Assurance** > **Issue Settings**, where you can enable or disable a particular category of issue and its thresholds.

### Figure 177: Example of a Wireless Controller Issue

| E Cisco DNA Cent              |                                                                                                    | 44000                              |
|-------------------------------|----------------------------------------------------------------------------------------------------|------------------------------------|
| WLC C9800-                    | Network Device C9800-40-CVD.cagelab.local is unreachable from Cisco DNA Center                                          |                                    |
| O 24 Hours v                  | Open 🗸 👌 Issue Pipela                                                                                                   | r. platest (5) Edit Insue Settings |
| 100                           | Description                                                                                                    | 1                                  |
|                               | This network dev OVD.caperals local is unreachable from Cloce DNA Center. The device role is ACCESS. Tax Document March |                                    |
| 1                             | Issue could be lanored or This                                                                                          | 5                                  |
| 00                            | Resolved disabled from Issue So                                                                                         | ettings                            |
| mone CMC0-40-48 Mars          | Suggested Actions (3) page                                                                                              |                                    |
| Contrar 2 days, 7 hours, 14 m |                                                                                                    |                                    |
|                               | <ol> <li>From the Cloce DNA Center, verify whether the last hop is reachable.</li> </ol>                                |                                    |
| Issues (1) we a               | 2 Verify that the physical port(s) on the network device associated with the network device discovery(0P) is UR         |                                    |
| Available                     |                                                                                                    |                                    |
| P1 Autors                     | 3 Verify access to the device.                                                                                          |                                    |
| 1 Records                     |                                                                                                    |                                    |
|                               | Clicking on Issue opens a side                                                                                          |                                    |
| (                             | bar with details about the issue                                                                                        |                                    |
| · Physical Ne                 |                                                                                                    |                                    |
| 22                            |                                                                                                    |                                    |
|                               |                                                                                                    |                                    |
|                               |                                                                                                    |                                    |

The **Physical Neighbor Topology** section provides a visualization of the connectivity with the next-hop devices. Hover over your cursor over a device or click a device to view additional details. The chart provides the total number of APs and clients associated with the wireless controller.

### Figure 178: Physical Neighbor Topology

|                      | 4 APs             |                |             | ×       |
|----------------------|-------------------|----------------|-------------|---------|
|                      | Device            | Health Score + | IP Address  | Scheer  |
| (                    | T miQ4-floor1-ap1 | 10             | 10.4.80.102 | 17.8.4. |
| CODE: DOME           | T mil23-foor1-ep1 | 10             | 10.4.80.101 | 17.8.4. |
| I                    | 1 mil/3-foor2-ap2 | 10             | 10.4.60.100 | 17.8.4  |
| May 8, 2023 10.52 AM | P miD4-fbor2-ap1  | 10             | 10.4.60.103 | 17.8.4. |
| ()<br>125            |                   | Daw Records    | 10 4 2 0    |         |

The **Event viewer** section consolidates the events for the wireless controller in a table format. The events associated with a syslog message can be created into an issue that is generated and shown in the **Issues** section. To create this custom issue, choose **Assurance** > **Issue Settings** > **User Defined** and click **Create an Issue**.

The **Path Trace** section helps to identify routing issues between the wireless controller and the destination device. Path trace only works if all the devices leading up to the destination device are discovered in Cisco DNA Center.

**Note** To use **Live Traffic**, you must enable wired endpoint data collection from **Design** > **Network Settings** > **Telemetry**. Also, all the associated devices must be provisioned from the inventory page.

The **Application Experience** section shows the application traffic from wireless clients seen by the wireless controller. If the APs are in local mode, the wireless controller can be the application traffic exporter. If the APs are in flex mode, any of the switches or routers carrying the traffic must export application traffic information to Cisco DNA Center. After 17.10.1 for wireless controllers, the APs in flex mode can still send application traffic to Cisco DNA Center via wireless controllers.

The **Detail Information** section has **Device** and **Interfaces** subsections. The **Device** section has information on the wireless controller uptime, temperature, HA, and last reload reason. The charts have CPU, memory, temperature, and AP count over a period of time. The client count chart shows local, foreign, anchor, and idle information.

### Figure 179: Device Details

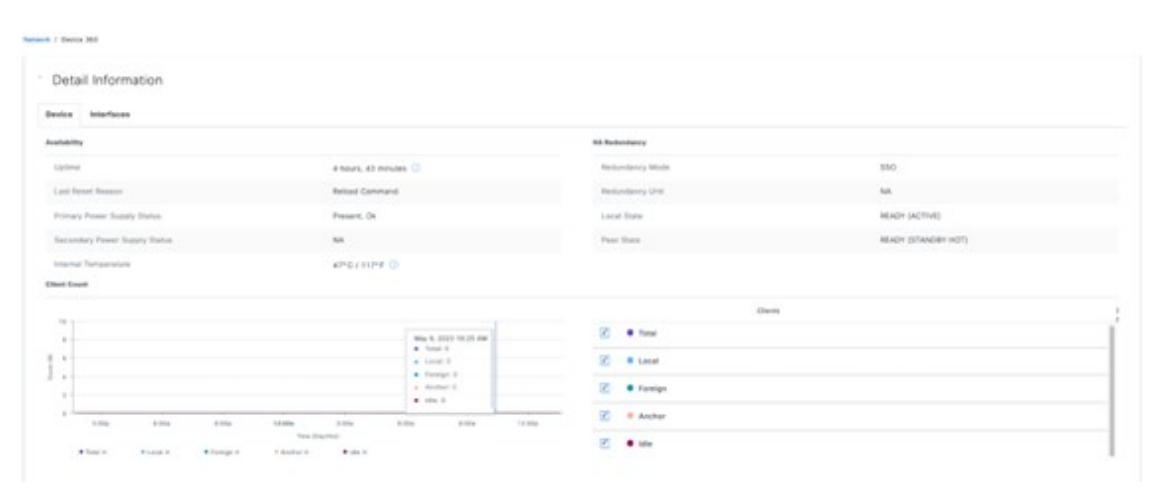

### Figure 180: Device Interface Details

| Deta                                      | I Information                                   |                     |                            |               |        |                         |        |             |         |        |
|-------------------------------------------|-------------------------------------------------|---------------------|----------------------------|---------------|--------|-------------------------|--------|-------------|---------|--------|
| -                                         | Interfaces                                      |                     |                            |               |        |                         |        |             |         |        |
| Inter                                     | laces (12) Kout of 12                           | interface(s) are do | -                          |               |        |                         |        |             |         |        |
| Q                                         | Inust Sale                                      |                     |                            |               |        |                         |        |             |         | V      |
|                                           | Puthane                                         |                     | Operational Status *       | Advent Standa | Test.  | faced                   |        | Description |         |        |
| 0                                         | LonghackT                                       |                     |                            |               | Vitte  | virtual                 |        |             |         |        |
| 0                                         | Langthack/00                                    |                     |                            |               | Virtur | e Vroe                  |        |             |         |        |
|                                           | Terriptininerent/0/0                            |                     |                            |               | Physi  | nat 16.00a              |        | H)          |         | _      |
| 0                                         | Territy Antiberrari, 1972                       |                     |                            |               | Physi  | ual 10 Oby              |        |             |         | -      |
| en la la la la la la la la la la la la la | Seale in the table to show on<br>Significations | the charts lielos 3 | elasimum of 5 selections). |               |        | Traffic and Packet Suit | mary D |             |         |        |
|                                           |                                                 |                     |                            |               |        | Test Tests              |        |             | A STAR  | 1.0.00 |
| _                                         |                                                 |                     |                            |               |        | Tutor Packets           |        |             | 870307  | 12174  |
| topal                                     | ETural .                                        |                     |                            |               |        | Untrawn Protocol Pa     | chefu  |             |         | -      |
|                                           |                                                 |                     |                            |               |        | United Packets          |        |             | 441.223 | 12174  |
|                                           | 11a 8.17a                                       | 2.010               | A/W D-Dist                 | 0.004 0.004   | 41-00p | Multicast Packets       |        |             | 323588  |        |
|                                           |                                                 |                     |                            |               |        | Browbard Packers        |        |             | 105626  |        |
|                                           |                                                 |                     |                            |               |        | Foreard Packets 🖸       |        |             |         |        |
|                                           |                                                 |                     |                            |               |        |                         |        |             |         |        |

The **AP 360** window has most of the charts that the wireless controller has, such as the health timeline, issues, physical neighbor topology, event viewer, and detail information sections. The **AP 360** window also has AP-specific sections, such as tools to check connectivity, reload the AP, reset the radio, and control the flash LED. Under the **Detail** section, additional subsections exist for RF and POE that are specific to AP 360.

Figure 181: AP 360 Health Timeline

| 51 |                                                    |                                                                    |                                                                                                    |                                                                                                    |                                                                                                    |    |                                                                                                    |                                                  |                                                                                                    |       |
|----|----------------------------------------------------|--------------------------------------------------------------------|----------------------------------------------------------------------------------------------------|----------------------------------------------------------------------------------------------------|----------------------------------------------------------------------------------------------------|----|----------------------------------------------------------------------------------------------------|--------------------------------------------------|----------------------------------------------------------------------------------------------------|-------|
|    |                                                    |                                                                    |                                                                                                    |                                                                                                    |                                                                                                    |    |                                                                                                    |                                                  | Intelligent Capture                                                                                                    | 89    |
|    |                                                    |                                                                    |                                                                                                    |                                                                                                    |                                                                                                    |    |                                                                                                    |                                                  |                                                                                                    | 11:5: |
|    |                                                    |                                                                    |                                                                                                    |                                                                                                    |                                                                                                    |    |                                                                                                    |                                                  |                                                                                                    |       |
| 40 | 60                                                 | ,<br>Re                                                            | 100                                                                                                    | 7/18                                                                                                    | 20                                                                                                    | 40 | 6a                                                                                                    | Re                                               | 10a                                                                                                    | 1     |
|    |                                                    |                                                                    |                                                                                                    |                                                                                                    |                                                                                                    |    |                                                                                                    |                                                  |                                                                                                    |       |
|    |                                                    |                                                                    |                                                                                                    |                                                                                                    |                                                                                                    |    |                                                                                                    |                                                  |                                                                                                    |       |
| St | и                                                  | * Trace F                                                          | Route                                                                                                    | Su                                                                                                    | и                                                                                                    |    |                                                                                                    |                                                  |                                                                                                    |       |
|    | 1<br>40<br>Model: C9124AXI<br>1 Negotiated Power I | 1<br>1<br>1<br>1<br>1<br>1<br>1<br>1<br>1<br>1<br>1<br>1<br>1<br>1 | 1<br>40 60 80<br>Model: C9124AXD-8 Software: 17.11.0.155 Management<br>4 Negotisted Power Level: 60.0W Poll Status: DN Power Sin | 1<br>40 600 C9124AXD-8 Software: 17.11.0.155 Management IP: 10.4.6.0.103<br>4 Noophile Power Level: 60.007 Poll Status: 0N Power Saw Mode Capability: | 1<br>40 60 80 100 2718<br>40 000 0012440-8 Software: 17.11.0.155 Management IP-10.4.60.103 Location Obbela (US)<br>4 Montrollet Prover Level 40.000, Pol Tature ON Prover Size Monte Camblin Met Sevended View | 1  | 1<br>40 Model: C9124AVD-B Software: 17.11.0.155 Management (P. 10.4.60.103 Location: Global / US / Mightar / Butting 24 / Perr 2 Mode: Lee<br>4 Model: C9124AVD-B Software: 17.11.0.155 Management (P. 10.4.60.103 Location: Global / US / Mightar / Butting 24 / Perr 2 Mode: Lee<br>4 Model: C9124AVD-B Software: 17.11.0.155 Management (P. 10.4.60.103 Location: Global / US / Mightar / Butting 24 / Perr 2 Mode: Lee | 1<br>40<br>40<br>40<br>40<br>40<br>40<br>40<br>4 | 1<br>40 60 10 100 7718 24 46 68 88<br>Jul 17, 2023<br>Model: C09124ADD-8 Software: 17,111.0156 Management IP: 10,460.103 Location: Global / US/ Mightan / Butting 24 / Reor 2 Mode: Local Uptime: 18 days, 1 hour, 39 minutes t Neoclinete Power Level: 60.0W . Pell Status: ON Power Steve More Capability. Nat Supported Van Al Optimis | 1     |

The following figure shows an example of the AP assigned to a valid policy profile, allowing the SSID starts to broadcast from the AP. After the AP starts broadcasting SSID, the memory usage interference and channel utilization increase, as shown in the following trend charts.

### Figure 182: AP 360: CPU and Memory Charts

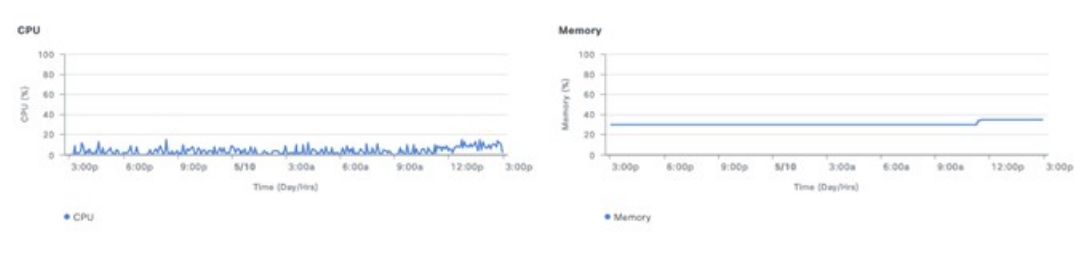

### Figure 183: AP 360: Channel Utilization over Time

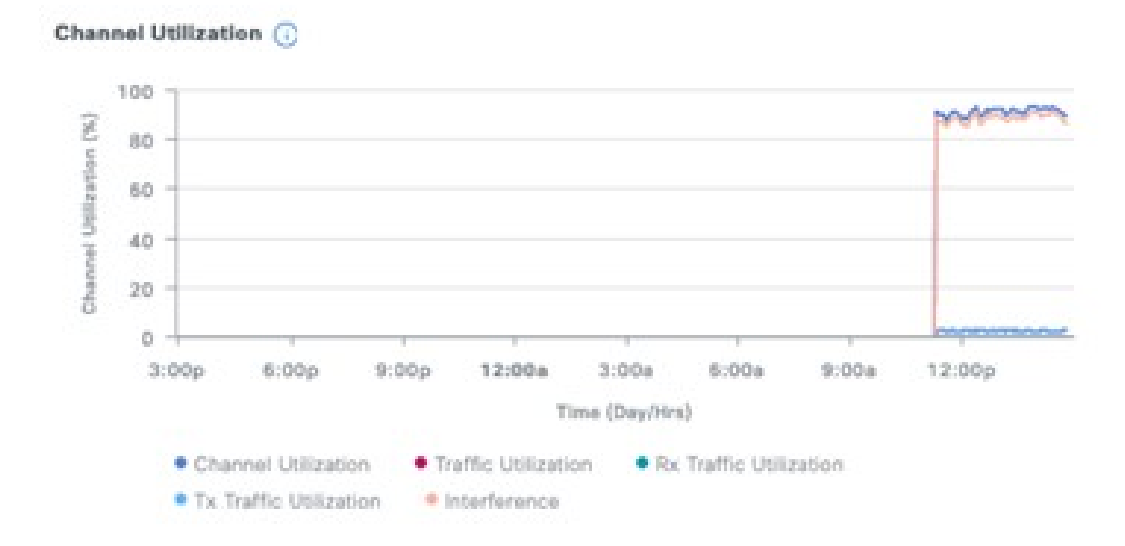

### Figure 184: AP 360: PoE Information

### Detail Information

| Device RF Ethernet  | PoE                  |                 |                 |
|---------------------|----------------------|-----------------|-----------------|
| IEEE PD Class       | IEEE4                | Allocated Power | 39.5W           |
| Power Level         | 60.0W                | Consumed Power  | 11.6W           |
| PoE Admin Status    | AUTO                 | Max Power Drawn | 12.3W           |
| PoE Oper Status     | ON                   | PoE Priority    | LOW             |
| PoE Policing Status | Disabled             | Fast PoE        | Disabled        |
| Four Pair           | Disabled             | Perpetual PoE   | Disabled        |
| Switch Name         | C9300-STACK2-CVD     | UPOE+           | Disabled        |
| Interface Name      | GigabitEthernet2/0/1 | Last Seen       | May 10, 2:50 PM |
| Power Distribution  |                      |                 |                 |

Intelligent Capture

Allocated Power Consumed Power

3.00s 6.00s 9.00s 5/10 5.00s 8.00s 9.00s 12.00s

# Intelligent Capture and APs

Intelligent Capture (ICAP) allows APs to capture packets and stream statistics directly from the APs to Cisco DNA Center via a gRPC tunnel. This feature requires the AP to be able to reach Cisco DNA Center directly via port 32626. If there is a firewall between the AP and Cisco DNA Center, this traffic needs to be allowed via the 32626 port. Up to the latest release Cisco DNA Center of 2.3.5.0, there is a scale limit of 1000 APs that can be enabled for statistics. By default, the ICAP application is not installed when shipped from the factory, so you must install the package from the **Software Management** window. The following figure shows that the Intelligent Packet Capture package is not yet installed as shipped from the factory.

### Figure 185: Install Intelligent Packet Capture Package

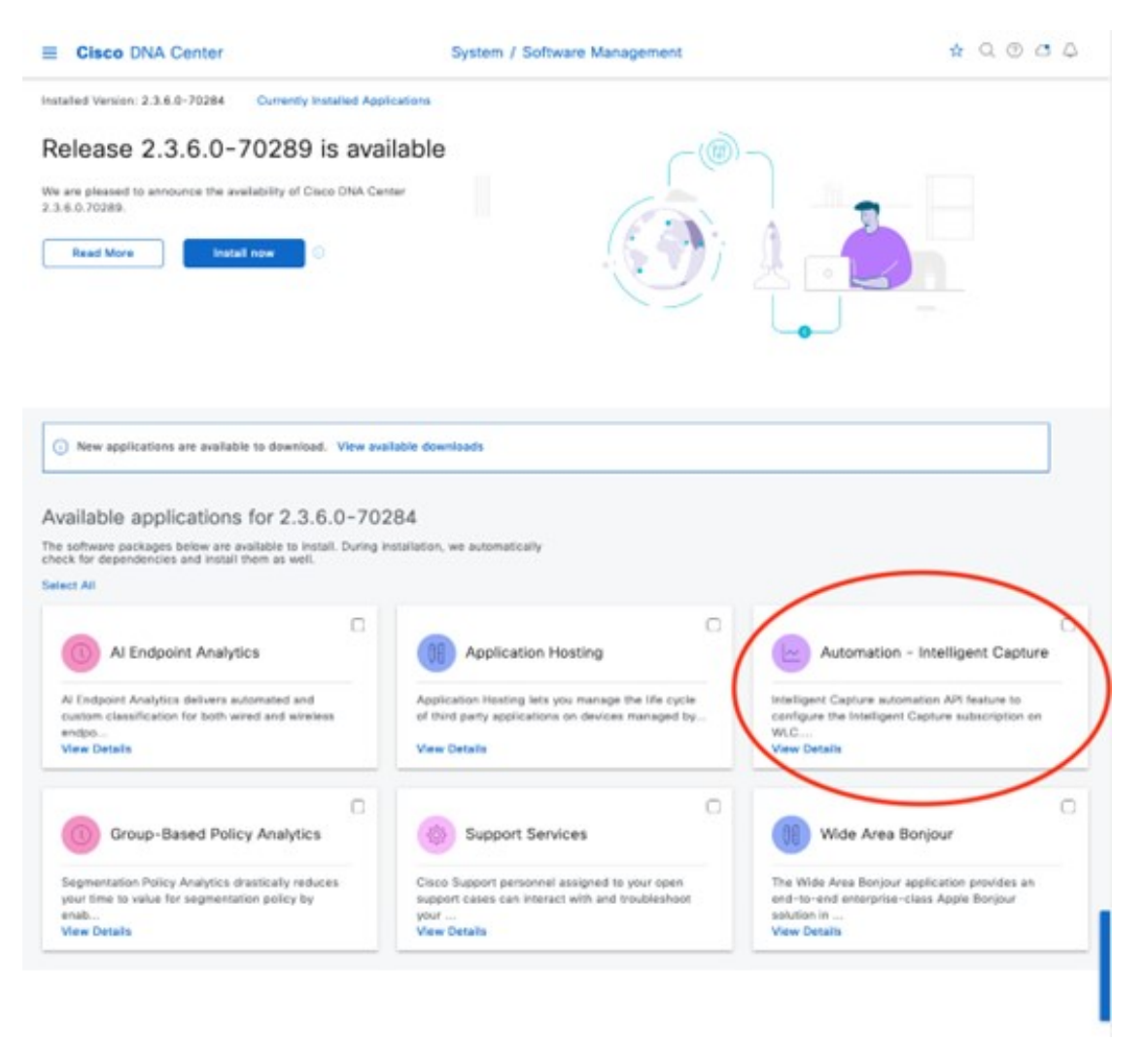

Choose the Automation – Intelligent Capture package and click Install to install the application. Once it is installed, the AP 360 page displays the Intelligent Capture button at the top right of the 360 page. Click the Intelligent Capture button to open a side bar. Click Enable RF Statistics at the top-right corner of the page to enable RF statistics. Alternatively, you can enable the RF statistics from the Intelligent Capture Settings page by navigating to Assurance > Settings > Intelligent Capture Settings > Access Points. Enabling the RF statistics takes a few minutes, based on the scale on the Cisco DNA Center. Once enabled, the charts in the Intelligent Capture window display statistics for clients, channel utilization, Tx/RX frame count, frame errors, Tx power, and multicast or broadcast counts as shown in the following figure. The statistics are updated every 30 seconds. Click either Enable RF Statistics to change the band of the AP.

### Figure 186: Intelligent Capture for AP after RF Statistics is Enabled

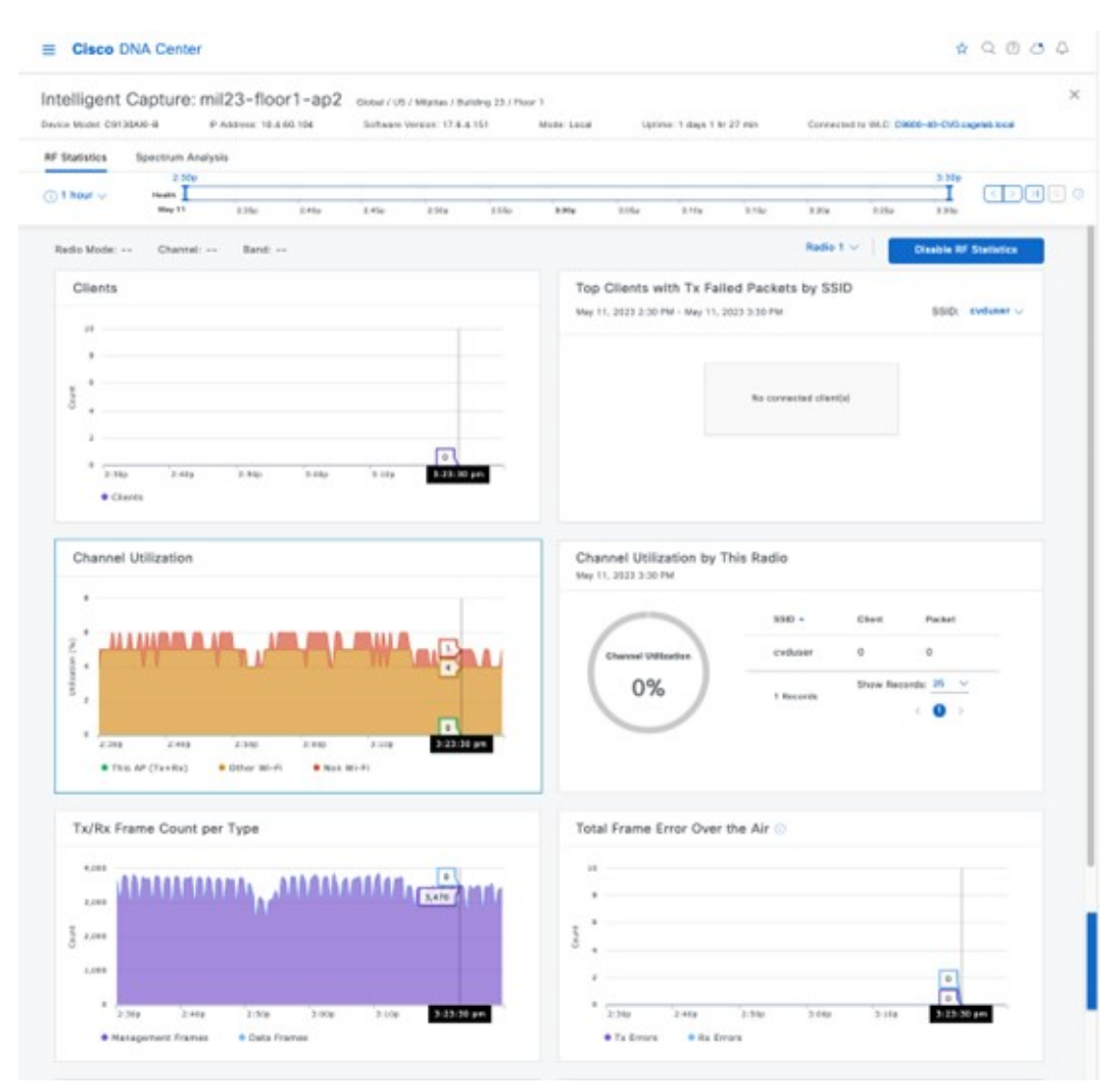

Click the **Spectrum Analysis** tab to enable an AP. Click **Start Spectrum Analysis** to configure an AP to start capturing spectrum analysis data and stream it to the Cisco DNA Center, as shown in following figure. The spectrum analysis can only run for 10 minutes at a time.

## Figure 187: Intelligent Capture Spectrum Analysis Window

| ≡ Cisco (     | DNA Center       |         |          |                |                                 |                            |                     |               |                |             |      |                 | \$            | 0000     |
|---------------|------------------|---------|----------|----------------|---------------------------------|----------------------------|---------------------|---------------|----------------|-------------|------|-----------------|---------------|----------|
| Intelligent   | Capture:         | mil23-f | loor1-ap | 2 clobal softw | 105 / Wipters<br>and Desire: 10 | Building 23 / 1<br>4.4 157 | Roor 1<br>Media: La | a.            | Uptine: 1 days | 1 br 27 eas | Core | ected to WLC. C | NREE-80-CVC # |          |
| RF Statistics | Spectrum An      | alysis  |          |                |                                 |                            |                     |               |                |             |      |                 |               |          |
| ) 1 hour v    | Teads.<br>May 11 | 1.4%    | 2.454    | 1540           | 1 He                            | 1.14.0                     | 1150                | 1.16          | 1.54           | 1.25g       | 1.2% | I No            | 2.54e         | 0 38(12) |
|               |                  |         |          |                |                                 |                            |                     |               |                |             |      |                 |               |          |
|               |                  |         |          |                |                                 | 1                          | 7.4                 |               |                |             |      |                 |               |          |
|               |                  |         |          |                |                                 |                            |                     |               |                |             |      |                 |               |          |
|               |                  |         |          |                |                                 |                            | No Dat              | а             |                |             |      |                 |               |          |
|               |                  |         |          |                | No Sp                           | ectrum Analy               | wis data in th      | e selected to | ine range.     |             |      |                 |               |          |
|               |                  |         |          |                |                                 | Star                       | 1 Spectrum A        | knalysis      |                |             |      |                 |               |          |

#### Figure 188: AP Spectrum Analysis for 5G Band

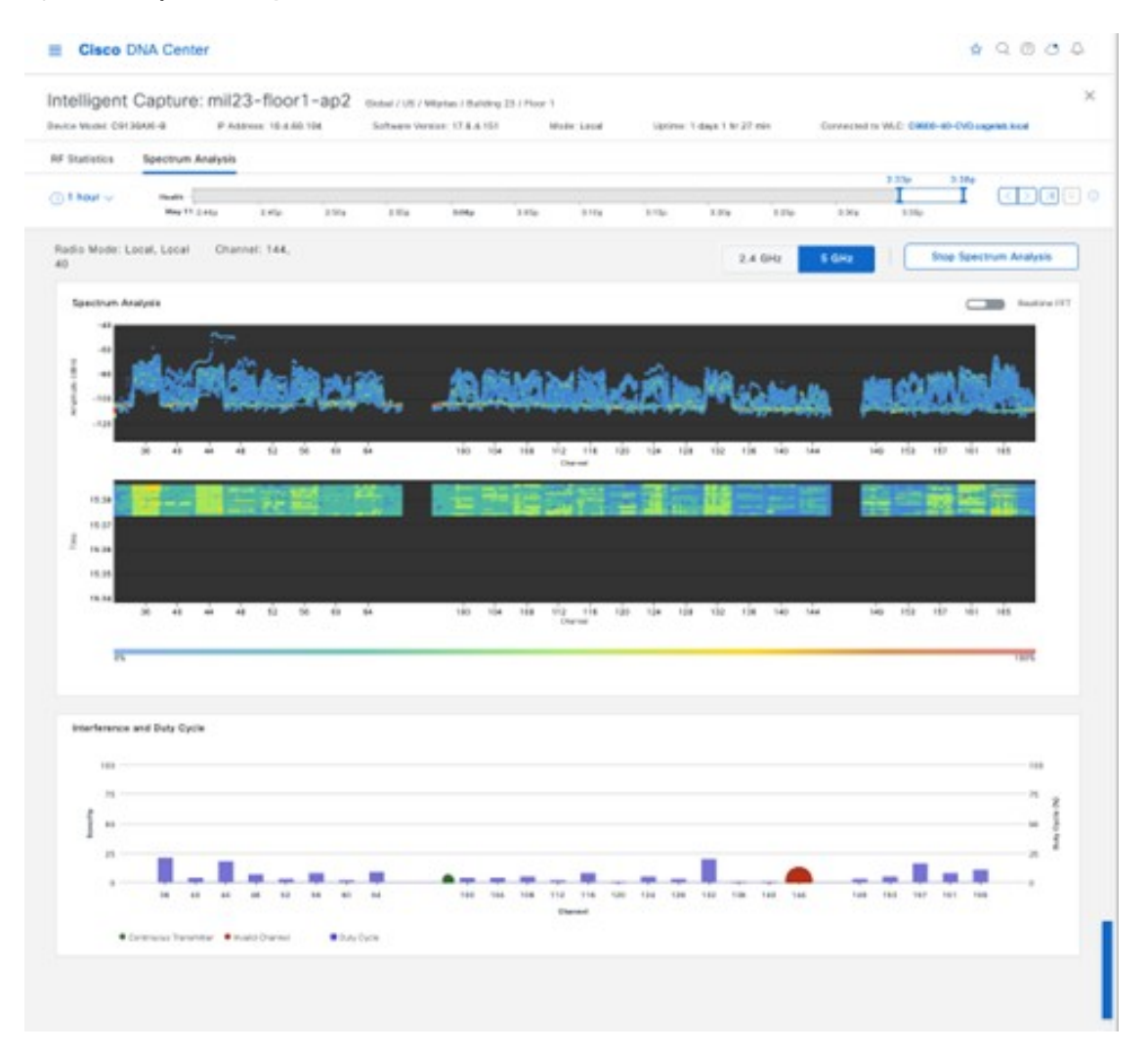

Once **Spectrum Analysis** is enabled and shown in Cisco DNA Center, it stays for 30 days and can be revisited by choosing that time frame and a duration (1, 3, or 5 hours), using the left or right arrow buttons. This feature is designed to be used live during a short period to capture RF conditions when an interference event is happening.

## **Intelligent Capture and Wireless Clients**

ICAP enables live or scheduled packet capture for any wireless client that associates with an AP that is discovered by Cisco DNA Center. An ICAP page in the **Client 360** window also provides additional live statistics about the client, such as RF statistics, average data rate, and packet count over a period of time. The window also provides the events associated with client onboarding and a maps section showing the location of the client on the floor map if CMX/Cisco Spaces is integrated into Cisco DNA Center. The following figure shows the ICAP page for a wireless client before the onboarding packet capture is enabled.

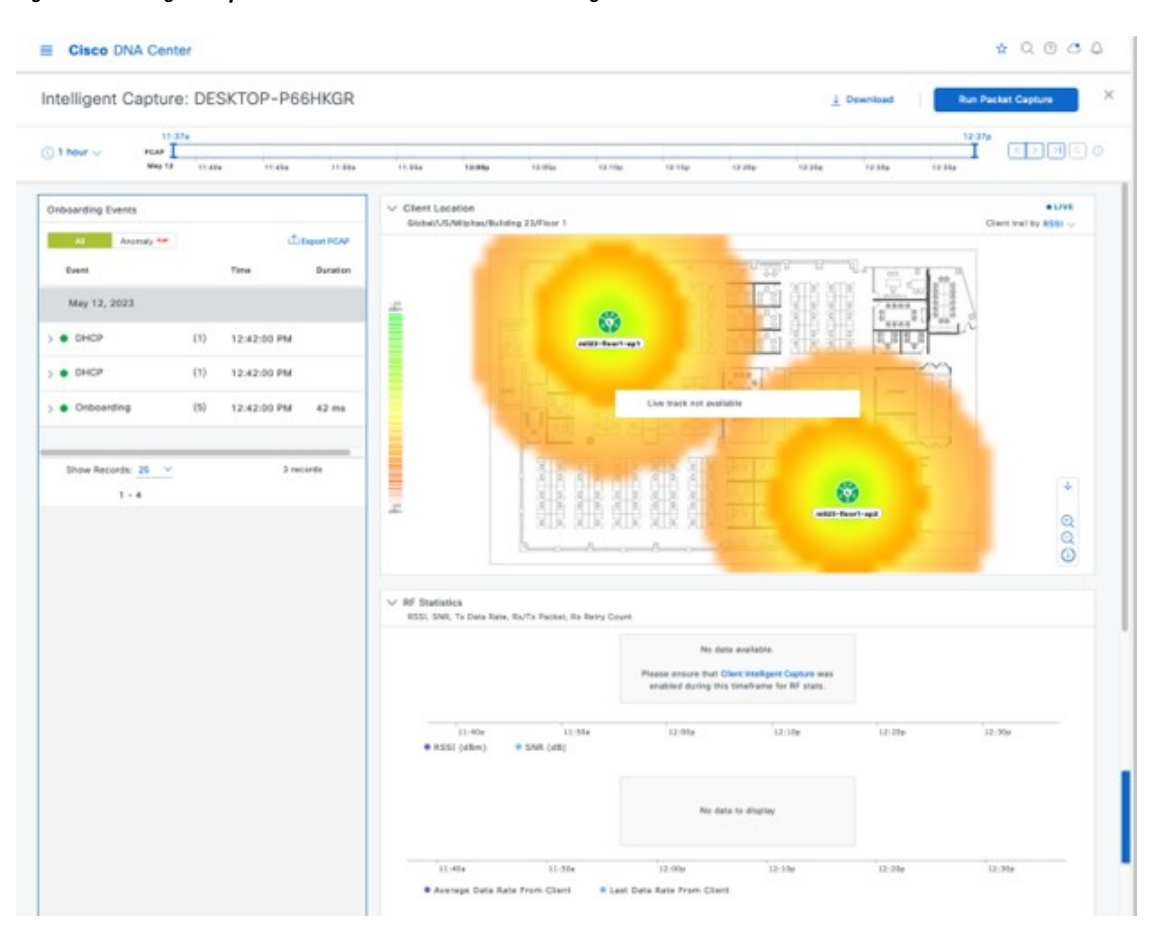

Figure 189: Intelligent Capture for a Wireless Client Before Enabling ICAP

Click **Run Packet Capture** in the top-right corner of the window to enable the onboarding packet capture. You can schedule this capture by clicking **Client Intelligent Capture**, which will bring you to the ICAP settings page. While enabling the onboarding packet capture, you can choose the desired wireless controller. A selected wireless controller will show a green check mark to the left of the wireless controller name. By default, the wireless controller where the client is currently associated will be selected, as shown in the following figure.

## Figure 190: Packet Capture for Onboarding Events of Wireless Clients

| ≡ Cisco DNA Center                                                                                                   |                                                                          | Q () C Q                                                                           |
|----------------------------------------------------------------------------------------------------|--------------------------------------------------------------------------|------------------------------------------------------------------------------------|
| Intelligent Capture: DESKTOP-P66HKGR                                                                                 |                                                                          | 1 Download Run Packet Capture X                                                    |
| 3:09p           ① 1 hour ∨           PcaP           Jul 20           3:15p           3:20p                           | 3:30p 2:35p 3:40p 3:45p 3:50p 3:59                                       | Client Packet Capture ×                                                            |
| Onboarding Events   LLVE  A Anomaly rev Lut 20, 2023  Time  Duration                                                 | Client Location Global/US/Mipitas/Building 23/Floor 1                    | Packet Capture Type    Onboarding Packet Capture   Full Packet Capture  Start Time |
| OHCP         4:08:50 PM           > Onboarding         4:08:50 PM                                                    |                                                                          | Run Now     Run Later                                                              |
| > • DHCP         4:08:49 PM           > • Onboarding         4:08:49 PM         2 ms                                 |                                                                          | Duration V                                                                         |
| >         •         DHOP         4:00:40 PM           >         •         Onboarding         4:00:40 PM         6 ms |                                                                          | Wireless Controllers                                                               |
| Delete         4:00:40 PM           DHCP         3:30:39 PM                                                          |                                                                          |                                                                                    |
| >         Onboarding         3:30:39 PM         6 ms           >         Delete         3:30:38 PM                   | 1                                                                        |                                                                                    |
| > • Delete         3:29:32 PM           > • Onboarding         3:29:32 PM         2 ms                               | V RF Statistics<br>RSSI, SNR, Tx Data Rate, Rx/Tx Packet, Rx Retry Count | Cancel Save                                                                        |

Once you click **Save**, it will take several minutes to configure the wireless controller and AP to send the live packet capture for the wireless client, as shown in the following figure.

### Figure 191: Configuring ICAP for Wireless Clients

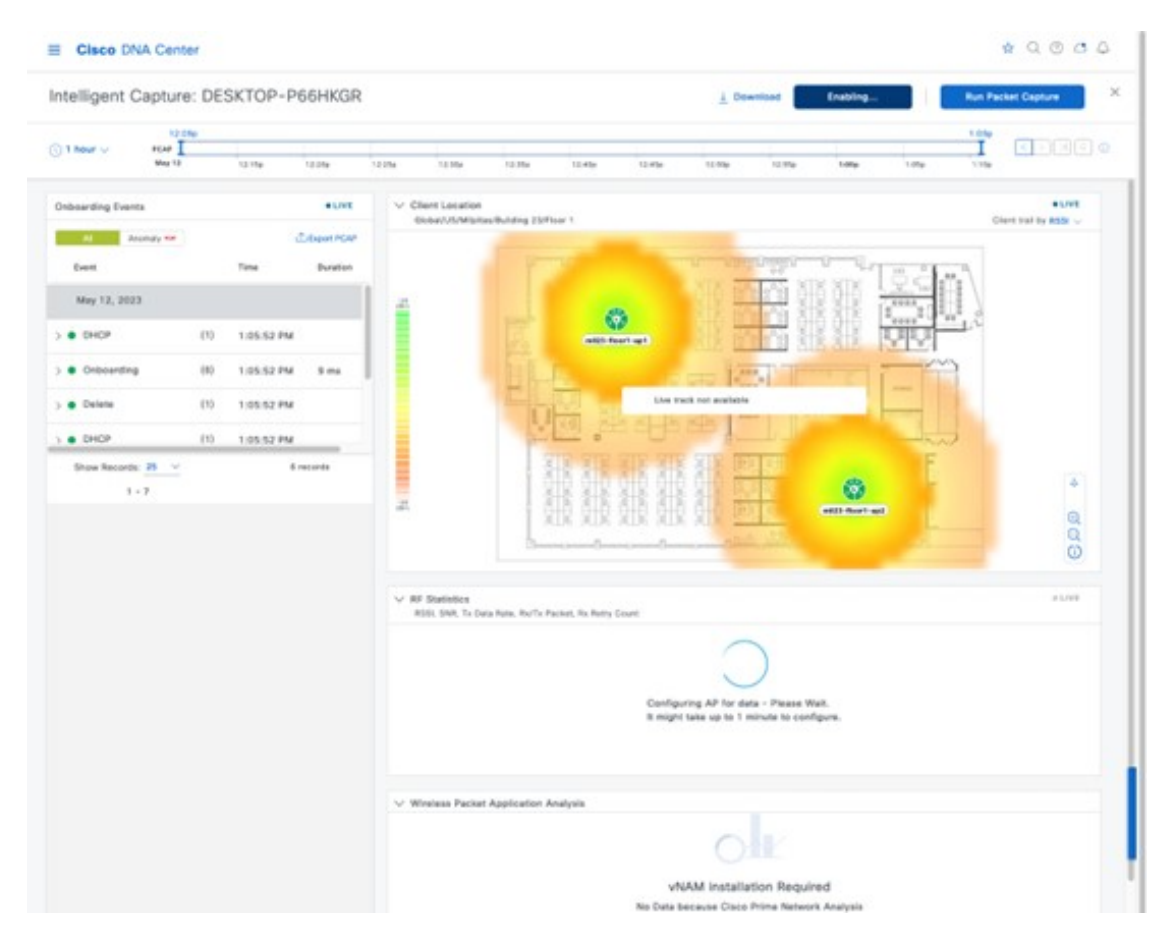

After the wireless controller and APs are configured, live statistics about the client are displayed in the charts, as shown in following figure.

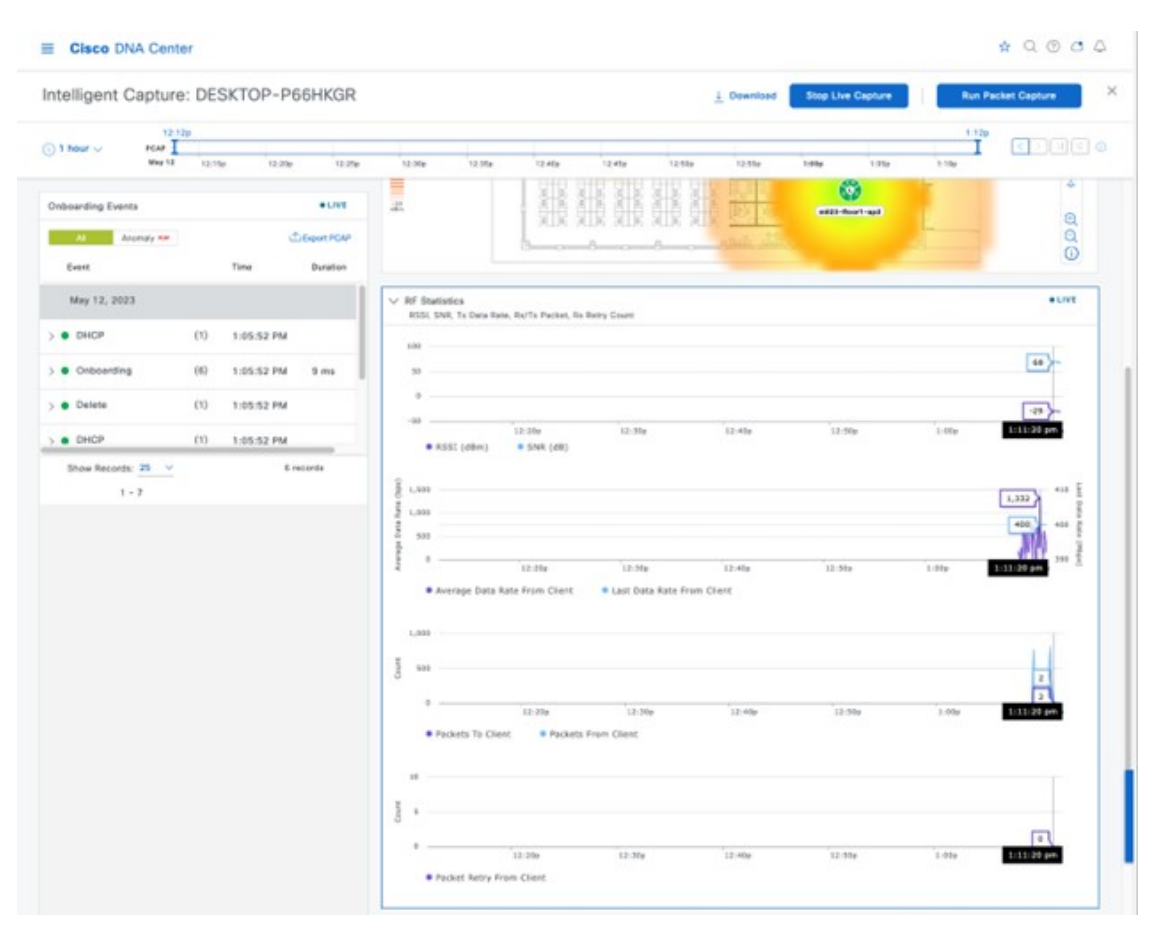

Figure 192: Live Onboarding Events and Statistics Shown in Intelligent Capture Window

On the wireless controller and the AP, the configured settings can be verified using the following CLI:

## • C9800-40-CVD#show ap icap serviceability detail

```
: mil23-floor1-ap1AP serviceability
AP name
gRPC server status
 WLC timestamp
                                : 05/12/2023 13:29:55
 AP timestamp
                                : 05/12/2023 13:29:54
                               : ready
  Status
                               : 05/12/2023 13:29:54
 Last success timestamp
                               : 12/31/1969 16:00:00
  Last failure timestamp
  Last failure status
                                : idle
 Last JWT success timestamp
                               : 05/12/2023 13:27:35
  Last JWT failure timestamp
                               : 12/31/1969 16:00:00
  Last JWT failure reason
                                : Unknown
  Packet transmit attempts
                                : 53
  Packet transmit failures
                                : 0
  Packet receive count
                                : 1061
  Packet receive failures
                                : 0
Full packet-trace stats
                                : 05/12/2023 13:29:54
 AP timestamp
  Packets received
                                : 0
  Packets sent
                                : 0
  Packets filtered
                                : 0
                                : 0
  Packets dropped
  Packets dropped while disabled : 0
  Packets dropped without JWT
                              : 0
```

| Partial pa | acket-trace stats      |   |            |          |
|------------|------------------------|---|------------|----------|
| AP times   | stamp                  | : | 05/12/2023 | 13:29:54 |
| Packets    | received               | : | 1061       |          |
| Packets    | sent                   | : | 262        |          |
| Packets    | filtered               | : | 799        |          |
| Packets    | dropped                | : | 0          |          |
| Packets    | dropped while disabled | : | 0          |          |
| Packets    | dropped without JWT    | : | 0          |          |
| Anomaly de | etection event stats   |   |            |          |
| AP times   | stamp                  | : | 05/12/2023 | 13:29:54 |
| Packets    | received               | : | 0          |          |
| Packets    | sent                   | : | 0          |          |
| Packets    | filtered               | : | 0          |          |
| Packets    | dropped                | : | 0          |          |
| Packets    | dropped while disabled | : | 0          |          |
| Packets    | dropped without JWT    | : | 0          |          |
| Anomaly de | etection packet stats  |   |            |          |
| AP times   | stamp                  | : | 05/12/2023 | 13:29:54 |
| Packets    | received               | : | 0          |          |
| Packets    | sent                   | : | 0          |          |
| Packets    | filtered               | : | 0          |          |
| Packets    | dropped                | : | 0          |          |
| Packets    | dropped while disabled | : | 0          |          |
| Packets    | dropped without JWT    | : | 0          |          |
| Statistics | s stats                |   |            |          |
| AP times   | stamp                  | : | 05/12/2023 | 13:29:54 |
| Packets    | received               | : | 0          |          |
| Packets    | sent                   | : | 15165      |          |
| Packets    | filtered               | : | 0          |          |
| Packets    | dropped                | : | 2          |          |
| Packets    | dropped while disabled | : | 0          |          |
| Packets    | dropped without JWT    | : | 2          |          |

## • mil23-floor1-ap1#show ap icap subscription

```
Subscription list
_____
Full Pkt Capture
                    : Disabled
Partial Pkt Capture : Enabled
Anomaly Event : Disabled
Debug
                    : Disabled
                    : Enabled
Stats
Ap Operational Data : Disabled
     Sensor Message
                         : Disabled
RRM Operational Data : Disabled
Client Events : Disabled
MMAP Packets : Disabled
aWIPS Forensic Pkts : Disabled
MAC and Filters subscription list
------
Full-packet-trace: None
Partial-packet-trace: 1C:1B:B5:1F:C0:F7
Filters: assoc auth probe arp dhcp eap icmp dhcpv6 icmpv6 dns ndp
Anomaly Detection: None
Client Stats
_____
MAC Address Table:
 1C:1B:B5:1F:C0:F7
RF Spectrum
-----
Radio Slot(s): NONE
mil23-floor1-ap1#
```

Once ICAP for onboarding events is enabled and the client is deauthenticated and reauthenticated, the packets are captured during those events and sent to Cisco DNA Center. The events with captured packets will have a PCAP icon to the right side of the event name in the onboarding events section. Once you select an event, it will show the analysis of the captured packets in a visual format. The captured packets can be downloaded as a PCAP file by clicking **Download Packets** in the top-right corner of the **Auto Packet Analyzer** section. The captured packets of a group of events can be downloaded by clicking **Export PCAP** in the **Onboarding Events** section. **Export PCAP** is intended for the full set of events, and **Download Packets** should be used for subevents.

In order to capture the data packets from clients, the full packet capture needs to be enabled as shown in the following figure.

### Figure 193: Full Packet Capture Configuration

|                                                                                                    | er                                                                                                    |                                                                          | $Q \odot C \varphi$                                                                                   |
|----------------------------------------------------------------------------------------------------|----------------------------------------------------------------------------------------------------|--------------------------------------------------------------------------|----------------------------------------------------------------------------------------------------|
| Intelligent Capture                                                                                                    | : DESKTOP-P66HKGR                                                                                                    |                                                                          | 1 Download Run Packet Capture X                                                                       |
| C 1 hour ∨ PcAP<br>Jui 20<br>Onboarding Events<br>All Anomaly ##<br>Jui 20, 2023                                                                                                    | a:15p 3:20p 3:25p 3:<br>• LIVE<br>LIVE<br>Time Duration                                                                                              | 1:30p 3:35p 3:40p 3:45p 3:50p 3:55p                                      | Client Packet Capture × Packet Capture Type  Onboarding Packet Capture Full Packet Capture Start Time |
| >       •       DHCP         >       •       Onboarding         >       •       Onboarding         >       •       Onboarding         >       •       DHCP         >       •       Onboarding         >       •       DHCP         >       •       Delete         >       •       Delete         >       •       Onboarding         >       •       Delete         >       •       Delete         >       •       Delete | 4:08:50 PM 2 ms<br>4:08:50 PM 2 ms<br>4:08:49 PM 2 ms<br>4:08:49 PM 2 ms<br>4:00:40 PM 6 ms<br>4:00:40 PM 6 ms<br>3:30:39 PM 6 ms<br>3:30:39 PM 6 ms |                                                                          | Run Now     Run Later  Duration 30 min Vireless Controllers      C9800-CVD-Nplus 1                    |
| > • Delete > • Onboarding                                                                                                    | 3:29:32 PM<br>3:29:32 PM 2 ms                                                                                                    | V RF Statistics<br>RSSI, SNR, Tx Data Rate, Rx/Tx Packet, Rx Retry Count | Cancel Save                                                                                           |

Click **Save** to enable the full packet capture. Click the download icon to download the packets as a PCAP file, as shown in the following figure.

### Figure 194: Downloading the Full Packet Capture

| ntelligent Capture                 | : DESKTOP-P66HK | GR 🗘 Full Packet Ca     | pture in Progress (26KB/1               | 00MB) Stop | 1 Download                     | Run Packet Ca         | pture  |
|------------------------------------|-----------------|-------------------------|-----------------------------------------|------------|--------------------------------|-----------------------|--------|
| 3:15p<br>€ 1 hour ∨ PCAP<br>Jul 20 | 3:20p 3:25p     | Data Packet Captures    | Last Packet Time                        | Туре       | Duration (h:m:s)               | Size                  | X      |
| Onboarding Events                  |                 | Jul 20, 2023 4:14:44 PM | Jul 20, 2023 4:15:34 PM                 | Wireless   | 00:00:50                       | 26 KB                 | ±.     |
| Al Anomaly rear                    | фь              |                         |                                         |            | PCAD Bla can be down           | to adat by dicking on | _      |
| Jul 20, 2023                       | Time Du         |                         |                                         |            | Download                       | sound by clicking on  |        |
| > OHCP                             | 4:08:50 PM      |                         |                                         |            |                                |                       |        |
| > • Onboarding                     | 4:08:50 PM      |                         |                                         |            |                                |                       |        |
| > • DHCP                           | 4:08:49 PM      |                         |                                         |            |                                |                       |        |
| > Onboarding                       | 4:08:49 PM      |                         |                                         |            |                                |                       |        |
| > • DHCP                           | 4:00:40 PM      |                         |                                         |            |                                |                       |        |
| > Onboarding                       | 4:00:40 PM      |                         |                                         |            |                                |                       |        |
| > ODelete                          | 4:00:40 PM      | Showing 1 - 1 of 1      |                                         |            |                                |                       |        |
| > • DHCP                           | 3:30:39 PM      | -90<br>dðm              | 000000000000000000000000000000000000000 | 0 0 0      |                                | 000                   | 0      |
| > Onboarding                       | 3:30:39 PM 6 r  | ms a                    |                                         |            | ab <u>c</u> alle alle<br>B dùn |                       | Q      |
| > • Delete                         | 3:30:38 PM      |                         |                                         |            |                                |                       | 0      |
| > ODelete                          | 3:29:32 PM      | ✓ RF Statistic          | :5                                      |            |                                |                       | 0 LIVE |
| > Onboarding                       | 3-29-32 PM 2 r  | RSSI, SNR,              | Ix Data Rate, Rx/Tx Packet, Rx F        | eery Count |                                |                       |        |

## **Rogue and Adaptive Wireless Intrusion Prevention**

## **Rogue Management**

The Rogue Management application in Cisco DNA Center detects and classifies threats and enables network administrators, network operators, and security operators to monitor network threats. Cisco DNA Center helps to quickly identify the highest-priority threats and allows you to monitor these threats in the **Rogue and aWIPS** dashboard within Cisco DNA Assurance.

A rogue device is an unknown AP or client that is detected by the managed APs in your network. A rogue AP can disrupt wireless LAN operations by hijacking legitimate clients. A hacker can use a rogue AP to capture sensitive information, such as usernames and passwords. The hacker can then transmit a series of clear-to-send (CTS) frames. This action mimics an AP informing a particular client to transmit, while instructing all the others to wait, which results in legitimate clients not being able to access network resources. As a result, wireless LAN service providers have a strong interest in banning rogue APs from the air space.

Cisco DNA Center constantly monitors all the nearby APs and automatically discovers and collects information about rogue APs.

When Cisco DNA Center receives a rogue event from a managed AP, it responds in the following ways:

- If the unknown AP is not managed by Cisco DNA Center, Cisco DNA Center applies the rogue classification rules.
- If the unknown AP is not using the same SSID as your network, Cisco DNA Center verifies whether the AP is connected to the corporate wired network and extends to the wired network. If the rogue AP is physically connected to the switch port of the corporate network, Cisco DNA Center classifies the AP as **Rogue on wire**.

Cisco switches managed by Cisco DNA Center are required for rogue on wire to work.

• If the AP is unknown to Cisco DNA Center, and is using the same SSID as your network, Cisco DNA Center classifies the AP as a **Honeypot**.

- If the unknown AP is not using the same SSID as your network and is not connected to the corporate network, Cisco DNA Center verifies whether it is causing any interference. If it is, Cisco DNA Center classifies the AP as **Interferer** and marks the rogue state as **Potential Threat**. The threshold level for classifying the interferers on the network is greater than -75 dBm.
- If the unknown AP is not using the same SSID as your network, and is not connected to the corporate network, Cisco DNA Center verifies whether it is a neighbor. If it is a neighbor, Cisco DNA Center classifies the AP as **Neighbor** and marks the rogue state as **Informational**. The threshold level for classifying the rogue AP as a neighbor AP is less than or equal to -75 dBm.

## **Adaptive Wireless Intrusion Prevention**

The Cisco Advanced Wireless Intrusion Prevention System (aWIPS) is a wireless intrusion threat detection and mitigation mechanism. aWIPS uses an advanced approach to wireless threat detection and performance management. An AP detects threats and generates alarms. It combines network traffic analysis, network device and topology information, signature-based techniques, and anomaly detection to deliver complete and highly accurate wireless threat prevention.

With a fully infrastructure-integrated solution, you can continually monitor wireless traffic on both wired and wireless networks and use that network intelligence to analyze attacks from many sources. You are able to accurately pinpoint attacks and proactively prevent attacks, rather than wait until damage or exposure has occurred.

Because the aWIPS functionality is integrated into Cisco DNA Center, aWIPS can configure and monitor aWIPS policies and alarms and report threats.

aWIPS supports the following capabilities:

- Static signatures
- Standalone signature detection
- Alarms
- Static signature file packaged with controller and AP image

Cisco DNA Center supports the following signatures that detect various denial of service (DoS) attacks:

- Authentication flood: A form of DoS attack that floods an AP's client-state table (association table) by imitating many client stations (MAC address spoofing) and sending authentication requests to the AP. Upon reception of each individual authentication request, the target AP creates a client entry in State 1 of the association table. If open system authentication is used for the AP, the AP returns an authentication success frame and moves the client to State 2. If Shared Key Authentication (SHA) is used for the AP, the AP sends an authentication challenge to the attacker's imitated client, which does not respond, and the AP keeps the client in State 1. In either of these scenarios, the AP contains multiple clients hanging in either State 1 or State 2, which fills up the AP association table. When the table reaches its limit, legitimate clients are not able to authenticate and associate with this AP.
- Association flood: A form of DoS attack that aims to exhaust an AP's resources, particularly the client association table, by flooding the AP with many spoofed client associations. An attacker using such a vulnerability can emulate many clients to flood a target AP's client association table by creating many clients. When the client association table overflows, legitimate clients cannot get associated.
- **CTS Flood**: A form of DoS attack when a specific device sends a bulk Clear To Send (CTS) control packet to wireless devices sharing the same radio frequency (RF) medium. This kind of attack blocks wireless devices from using the RF medium until the CTS flood stops.
- **RTS Flood**: A form of DoS attack when a specific device sends a bulk RTS control packet to an AP for blocking wireless bandwidth, which leads to performance disturbance for the clients on that AP.
- Broadcast Probe: A form of DoS attack when a specific device tries to flood a managed AP with broadcast probe requests.

- **Disassociation Flood**: A form of DoS attack that aims to send an AP to the unassociated or unauthenticated State 2 by spoofing disassociation frames from the AP to a client. With client adapter implementations, this form of attack is effective in immediately disrupting wireless services against this client. Typically, client stations reassociate to regain service until the attacker sends another disassociation frame. An attacker repeatedly spoofs the disassociation frames to keep the client out of service.
- **Disassociation Broadcast**: A form of DoS attack when a specific device triggers a disassociation broadcast to disconnect all the clients.

This attack aims to send an AP's client to the unassociated or unauthenticated State 2 by spoofing disassociation frames from the AP to the broadcast address of all the clients. With current client adapter implementations, this form of attack immediately disrupts wireless services against multiple clients. Typically, client stations reassociate to regain service until the attacker sends another disassociation frame. An attacker repeatedly spoofs the disassociation frames to keep all the clients out of service.

- **Deauthentication flood**: A form of DoS attack that aims to send an AP's client to the unassociated or unauthenticated State 1 by spoofing deauthentication frames from the AP to the client unicast address. With the current client-adapter implementations, this form of attack immediately disrupts wireless services against the client. Typically, client stations reassociate and reauthenticate to regain service until the attacker sends another deauthentication frame. An attacker repeatedly spoofs the deauthentication frames to keep all the clients out of service.
- **Deauthentication broadcast**: A form of DoS attack that sends all the clients of an AP to the unassociated or unauthenticated State 1 by spoofing deauthentication frames from the AP to the broadcast address. With client adapter implementation, this form of attack immediately disrupts wireless services against multiple clients. Typically, client stations reassociate and reauthenticate to regain service until the attacker sends another deauthentication frame.
- **EAPOL logoff flood**: A form of DoS attack when a specific device tries to send Extensible Authentication Protocol over LAN (EAPOL) logoff packets, which are used in the WPA and WPA2 authentication for (DoS).

Because the EAPOL logoff frame is not authenticated, an attacker can potentially spoof this frame and log out a user from an AP, thus committing a DoS attack. The fact that the client is logged out from the AP is not obvious until the client attempts communication through the WLAN. Typically, the disruption is discovered and the client reassociates and authenticates automatically to regain the wireless connection. The attacker can continuously transmit the spoofed EAPOL-logoff frames.

## **Basic Setup Workflow**

To install the Rogue and aWIPS application in Cisco DNA Center, click the menu icon and choose **System** > **Software Management**. Choose the **Rogue and aWIPS** package, and click **Install** in the bottom-right corner, as shown in the figure below.

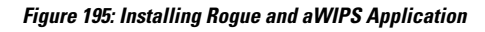

| Al Endpoint Analytics                                                                                                    | Application Hosting                                                                                                    | Group-Based Policy Analytics                                                                                             |  |
|----------------------------------------------------------------------------------------------------|----------------------------------------------------------------------------------------------------|----------------------------------------------------------------------------------------------------|--|
| Endpoint Analytics delivers automated and<br>watern classification for both wired and wireless<br>index<br>few Details   | Application Hosting lets you manage the life cycle<br>of third party applications on devices managed by<br>View Details   | Segmentation Policy Analytics drastically reduces<br>your time to value for segmentation policy by<br>ends               |  |
| Rogue and aWIPS                                                                                                    | Support Services                                                                                                    | () Wide Area Bonjour                                                                                                    |  |
| Are Reque Management and the Cisco Advanced<br>Vireless Intrusion Prevention System (aIVIPS) to<br>Most M<br>New Details | Cisco Support personnel assigned to your open<br>support cases can interact with and troubleshoot<br>your<br>View Details | The Wide Area Bonjour application provides an<br>end-to-end enterprise-class Apple Bonjour<br>solution in<br>View DataTa |  |

After installing the package, navigate to **Assurance** > **Rogue and aWIPS**.

For more information on how to configure Rogue and aWIPS in Cisco DNA Center, see the Cisco DNA Center Rogue Management and aWIPS Application Quick Start Guide.

## **POE Charts**

Figure 196: PoE Charts in Cisco DNA Center

| B Clace DNA Center                             | Assurance / Ceshboards / Pol                                                                                                    | • 0 • 0 •                                                                                                    |
|------------------------------------------------|----------------------------------------------------------------------------------------------------|----------------------------------------------------------------------------------------------------|
| 0 Balantiti Mignachushing Ia 👔 🛞 31 Muni 🚽     |                                                                                                    | $m_{12} \sim matrix (1) m_{12} \sim m_{12} \sim m_{13} \sim m_{13} = 0$                                            |
|                                                |                                                                                                    | Artem                                                                                                    |
| Poli Tolemeny is available on Osco Catalyn 92  | 00, 9200/1, 9300, 9300/1, 9400, 3850, 81300, 83400, 83200, and ESS3000 gam                                                                                                    | area with minimum IOE-XE 16.12.3s and 17.3 auftmane versions.                                                      |
| AP Power Savings O                             | AP Power Save Mode Distribution                                                                                                    | Pot Operational State Distribution                                                                                 |
| Paser Construct Kith Mitch   Lin 2005          | LAND THE                                                                                                    |                                                                                                    |
| 1 400<br>1 1 1 1 1 1 1 1 1 1 1 1 1 1 1 1 1 1 1 | 2<br>Tanihi<br>Panana<br>Panana | En la anticia de la constitución<br>de la constitución de la constitución<br>de la constitución de la constitución |
| We look                                        | the factor                                                                                                    | Hard Hards                                                                                                    |
| Pol Powered Device Distribution                | Polt insights                                                                                                    | Power Alecation Load Distribution                                                                                  |
| All and Thear                                  | 10 2001 of anend dotors on out walked to Peoplast Pd.                                                                                                    | Market Meeting                                                                                                    |
|                                                | interest a fill brandes                                                                                                    |                                                                                                    |
| the last                                       | the been                                                                                                    | The back                                                                                                    |
|                                                |                                                                                                    |                                                                                                    |
| Power Usage  Usage  Alcular  Alcular           | Pol Port Availability                                                                                                    | PoE AP Power Mode Distribution                                                                                     |
| 960W                                           | The state in display                                                                                                    |                                                                                                    |
| the best                                       | The Brack                                                                                                    | The Inich                                                                                                    |

POE charts are available in the **AP 360** window, which provides a timeline view of the power consumed by the AP over the selected period of time.

## **Cisco Aironet 1800S Network Sensors**

As wireless networks grow, it is imperative that wireless issues are identified proactively and resolved. Network sensors are small form factor devices that can be deployed in office spaces, such as conference rooms, work areas, where wireless coverage is critical and does not require an on-site IT technician. These sensors act as wireless clients, which can run on-demand or scheduled synthetic tests. For more information, see the Cisco Aironet Active Sensor Deployment Guide.

# **Cisco Spaces and CMX Integration**

## **CMX On-premise Integration**

To integrate the on-premise CMX, click the menu icon and choose **System** > **Settings** > **CMX Servers/Cisco Spaces**. Click **Add** under CMX Servers, and in the **Add CMX Server** slide-in pane, enter the requested values, as shown in figure below. After entering the values, click **Add**.

## Figure 197: Integrate On-premise CMX into Cisco DNA Center

| E Cisco DNA Center                                                                                                   | System / Settings                                                                                                    | \$ Q @ C Q                                                              |
|----------------------------------------------------------------------------------------------------|----------------------------------------------------------------------------------------------------|-------------------------------------------------------------------------|
| EQ. Search Settings                                                                                                  | Intra / Extend Servers                                                                                                    | Add CMX Server ×                                                        |
| Cisco Accounts ~<br>Cisco com Oredentials<br>ProP Connect<br>SSM Connection Mode<br>Smart Account<br>Smart Licensing | Te integrate Cisco DNA Center with Cisco Spaces, please provide the Cisco Spaces tenant token.<br>Te integrate Cisco DNA Center with Cisco Spaces, please provide the CMX Server credential.<br>Cisco Spaces Actives<br>Store Onto Registered<br>Tenant None | 8" Address"<br>10.4.48.228<br>User Norm"<br>admin<br>Passace/"<br>Scite |
| Device Settings V<br>Configuration Archive<br>Device Controllability<br>Device FULA Accentance                       | CMX Servers                                                                                                    | STari Linar Nanva*<br>emuadmin<br>STari Pannavst*                       |
| Device Prompts                                                                                                    | O Selected  #P Address • User Name                                                                                                    |                                                                         |
| Image Distribution Servers<br>Network Resync Internal<br>PriP Device Authorization<br>SNARP                          | No data to display                                                                                                    |                                                                         |
| External Services $\sim$ .<br>Authentication and Policy Ser                                                          |                                                                                                    |                                                                         |
| CMX Servers/Cisco Spaces<br>Cisco Al Analytics                                                                       |                                                                                                    |                                                                         |
| Cisco DNA - Cloud<br>Cloud Access Login<br>Cloud Authentication                                                      |                                                                                                    | Cancel Add                                                              |
| Destinations                                                                                                    |                                                                                                    |                                                                         |

To assign CMX to a site, navigate to **Design** > **Network Settings**, and click the **Wireless** tab. Click the **Cisco Spaces/CMX Servers** tab, as shown in the following figure.

## Figure 198: Assigning CMX to a Site

| ■ Cisco DNA Center                                                     | Design / Network Settings                                                                         | $Q \odot C \varphi$ |
|------------------------------------------------------------------------|---------------------------------------------------------------------------------------------------|---------------------|
| Network Device Credentials                                             | IP Address Pools SP Profiles Wireless Telemetry Security and Trust                                |                     |
| Q Find Hierarchy V<br>Search Help                                      | Cisco Spaces/CMX Servers 🗟 Save 👸 Remove 🕁 Reset                                                  |                     |
| ∨ ໜີ Global<br>∨ ໜີ US                                                 | Location Services  Step 2 Select the CMX                                                          |                     |
| <ul> <li>&gt; iii Building 23</li> <li>&gt; iii Building 24</li> </ul> | 10.4.48.228     emove ≤> Reset       VLAN for all FlexConnect Access Points managed in the site % |                     |
| > 해 NewYork<br>> 해 Sanjose Step 1 Select Site                          | Native VLAN ID VLAN ID range is 14094                                                             |                     |
|                                                                        |                                                                                                   |                     |

From the left hierarchy tree, select the desired site. From the **Location Services** drop-down list, choose the CMX server. The following figure shows an example CMX server for the selected Milpitas site.

### Figure 199: CMX Site Assignment via Cisco DNA Center

| Cisco DNA Center                                                                                                    | Design / Network Settings / Wireless                                                                                                    |
|----------------------------------------------------------------------------------------------------|----------------------------------------------------------------------------------------------------|
| Q Search Hierarchy Search Heip<br>Search Heip<br>> 한 Global<br>> 한 US<br>> 한 Milpitas<br>> 한 Building 23<br>> 한 Building 24<br>< 한 NewYork<br>> 한 Branch 5<br>< 한 Sanjose<br>> 한 Eventcenter | All / Cisco Spaces<br>Cisco Spaces/CMX Servers<br>Cisco Spaces settings are inherited by all children sites. Overrides done at the child level do not affect the parent.<br>Location Services<br>10.4.48.228  Clear |

Once the location is assigned for the CMX, the site hierarchy related to that site, the APs in that site, and the AP position information will be synced with CMX.

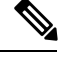

**Note** Integrating CMX with Cisco DNA Center will not automatically add the wireless controller to the CMX. You must add the wireless controller manually on the CMX using the CMX GUI interface.

Use the following steps to add the wireless controller to the CMX.

1. Login to CMX GUI interface and navigate to SYSTEM, as shown in the following figure.

### Figure 200: CMX GUI to Add Wireless Controller

| CISCO 10.6.3-146 Last Succes<br>CISCO 10.6.3-146 Last Succes<br>Click here fo | ful Login - 2023-06-15 16:32:02<br>mpt since last successful login<br>more details | ANALYTICS                               | ¢6<br>MANAGE                             | SYSTEM                                                                                                    | 🚺 admin -                               |
|-------------------------------------------------------------------------------|------------------------------------------------------------------------------------|-----------------------------------------|------------------------------------------|----------------------------------------------------------------------------------------------------|-----------------------------------------|
|                                                                               |                                                                                    |                                         |                                          |                                                                                                    | Map Troubleshooting                     |
| > Milpitas                                                                    | Activity Map                                                                       | <                                       | Click here to                            | add WLC to CMX                                                                                                    | 1 Campus, 2 Buildings, 4 Floors, 0 Zone |
|                                                                               | Colomba<br>Batos Batos                                                             | Marce (<br>EVOID )<br>MARINE<br>GAULINE | x.110 /<br>Jupal<br>dal Niger<br>Nigeria | land me<br>chall alar alamit<br>South tudan Arr<br>République<br>République<br>Republique<br>Republique<br>Republique |                                         |

2. Click + to add the wireless controller to the CMX.

## Figure 201: Adding Wireless Controller within the SYSTEM in CMX

| ISCO 10.6.3-1 | Last Succ<br>46 1 Failed /<br>Click here | essful Login - 20<br>Atempt since las<br>a for more details | 123-06-15 16:32:02<br>t successful login |           |          |       | DE<br>6 L | ♥<br>TECT<br>OCATE | ANALYTICS N        |           | SYSTEM        |                  |            |             | admin     |
|---------------|------------------------------------------|-------------------------------------------------------------|------------------------------------------|-----------|----------|-------|-----------|--------------------|--------------------|-----------|---------------|------------------|------------|-------------|-----------|
|               |                                          |                                                             |                                          |           |          |       |           |                    |                    |           |               |                  | Dashboard  |             | tterns Me |
| Coverage D    | etails                                   |                                                             |                                          |           |          |       |           |                    |                    |           |               |                  |            |             |           |
| Access Point  | 8                                        |                                                             |                                          | Map Eleme | ints     |       |           |                    | Active Devices     |           |               |                  |            |             |           |
| Placed AP     | Missing AP                               | Active AP                                                   | Inactive AP                              | Campus    | Building | Floor | Zone      | Total              | Associated Client  | Probing C | lient RFID Ta | g Interferer     | Rogue AP   | Rogue Clier | t Total   |
| 5             | 0                                        | 0                                                           | 0                                        | 1         | 2        | 4     | 0         | 7                  | 0                  | 0         | 0             | 0                | 0          | 0           | 0         |
| Controllers   |                                          |                                                             |                                          |           |          |       |           |                    |                    |           | $\langle$     | Click "+" to add | WLC to CMX |             | -+        |
| IP Address    |                                          | Versio                                                      | n                                        |           | Byte     | is In |           |                    | Bytes Out First He | ard       | L             | st Heard         |            | Action      |           |
|               |                                          |                                                             |                                          |           |          |       |           | No Cont            | rollers.           |           |               |                  |            |             |           |
|               |                                          |                                                             |                                          |           |          | Act   | tive 📒    | Missing (          | Details 📕 Inactive |           |               |                  |            |             |           |
|               |                                          |                                                             |                                          |           |          |       |           |                    |                    |           |               |                  |            |             |           |

 From Settings > Controllers and Map Setup, click Advanced to add an individual wireless controller. The Import from Cisco Prime dialog box is displayed.

## Figure 202: Add an Individual Wireless Controller to the CMX

| uluilu av                                               | Lord Supposed Lineter 2022 00 15 15 51 50 | <b>A</b>                       | <b>\$</b>      | å              | •               |
|---------------------------------------------------------|-------------------------------------------|--------------------------------|----------------|----------------|-----------------|
| SETTINGS                                                |                                           |                                |                |                |                 |
| Fracking                                                |                                           |                                |                |                |                 |
| Filtering                                               | Import from Cisco Prin                    | ne                             |                |                |                 |
| ocation Setup                                           | Please provide Cisco Prime credential     | s below:                       | Password       |                |                 |
| Data Privacy                                            | Enter Username                            |                                | Enter Password |                |                 |
| Data Retention                                          | IP Address                                |                                |                |                |                 |
| Mail Server                                             | Enter IP Address                          |                                |                |                |                 |
| <ul> <li>Controllers and</li> <li>Maps Setup</li> </ul> | Save Cisco Prime Credentials              |                                |                |                |                 |
| Import                                                  | Delete & replace existing maps & a        | nalytics data                  |                |                |                 |
| Advanced                                                | Delete & replace existing zones           |                                |                | C Import Contr | ollers and Maps |
| Upgrade                                                 | *                                         | tring after import.            |                |                |                 |
| High Availability                                       | Click on Advanced to add individual WLC   |                                |                |                |                 |
| Smart License                                           | <ul> <li>Controllers</li> </ul>           |                                |                |                |                 |
|                                                         | Last Synced: N/A                          |                                |                |                |                 |
|                                                         | ▶ Maps                                    |                                |                |                | 1               |
|                                                         | Last Synced: N/A                          |                                |                |                |                 |
|                                                         |                                           |                                |                |                | Close Sav       |
|                                                         | Active                                    | issing Details                 | active         |                |                 |
|                                                         |                                           | internet and the second second |                |                |                 |

4. Scroll down and click Add Controller to add the wireless controller to the CMX, as shown in the following figure.

### Figure 203: Add Individual Wireless Controller Information

| Mail Server                        | Delete & replace existin         | ig zones                |
|------------------------------------|----------------------------------|-------------------------|
| ✓ Controllers and<br>Maps Setup    | Upload                           |                         |
| Import                             | 0                                |                         |
| Advanced                           | Controllers                      |                         |
| Upgrade                            | Controller Type                  | Catalyst (IOS-XE) WLC - |
| High Availability<br>Smart License | IP Address +                     | 10.4.50.2               |
|                                    | Controller Version<br>[Optional] | 17.11.1                 |
|                                    | Usemame                          | assurance               |
|                                    | Password                         |                         |
|                                    | Enable Password                  |                         |
|                                    | Add Controller                   |                         |
|                                    |                                  | Close Save              |

## 5. Click Save.

The list of wireless controllers is displayed.

Figure 204: List of Wireless Controllers

| Address V  | Version  | Bytes In | Bytes Out | First Heard       | Last Heard | Action      |
|------------|----------|----------|-----------|-------------------|------------|-------------|
| ).4.50.2 1 | 17.11.01 | 4 KB     | 469 Bytes | 06/15/23, 5:02 pm | 125 200    | Edit Delete |

## Integrate Cisco Spaces with Cisco DNA Center

Use this procedure to activate your Cisco Spaces account and integrate it with Cisco DNA Center. For more information, see the Cisco Spaces Configuration Guide.

## Before you begin

To integrate Cisco Spaces with Cisco DNA Center, you must have a Cisco Spaces account.

## Procedure

- **Step 1** To activate your account in dnaspace.io, send an email to cisco-dnaspace-support@external.cisco.com. An activation link will be sent to the email address that you used to request the activation.
- **Step 2** Generate a token from dnaspaces.io for Cisco DNA Center integration and copy the token.

Figure 205: Token Generation for Cisco DNA Center Integration in dnaspaces.io

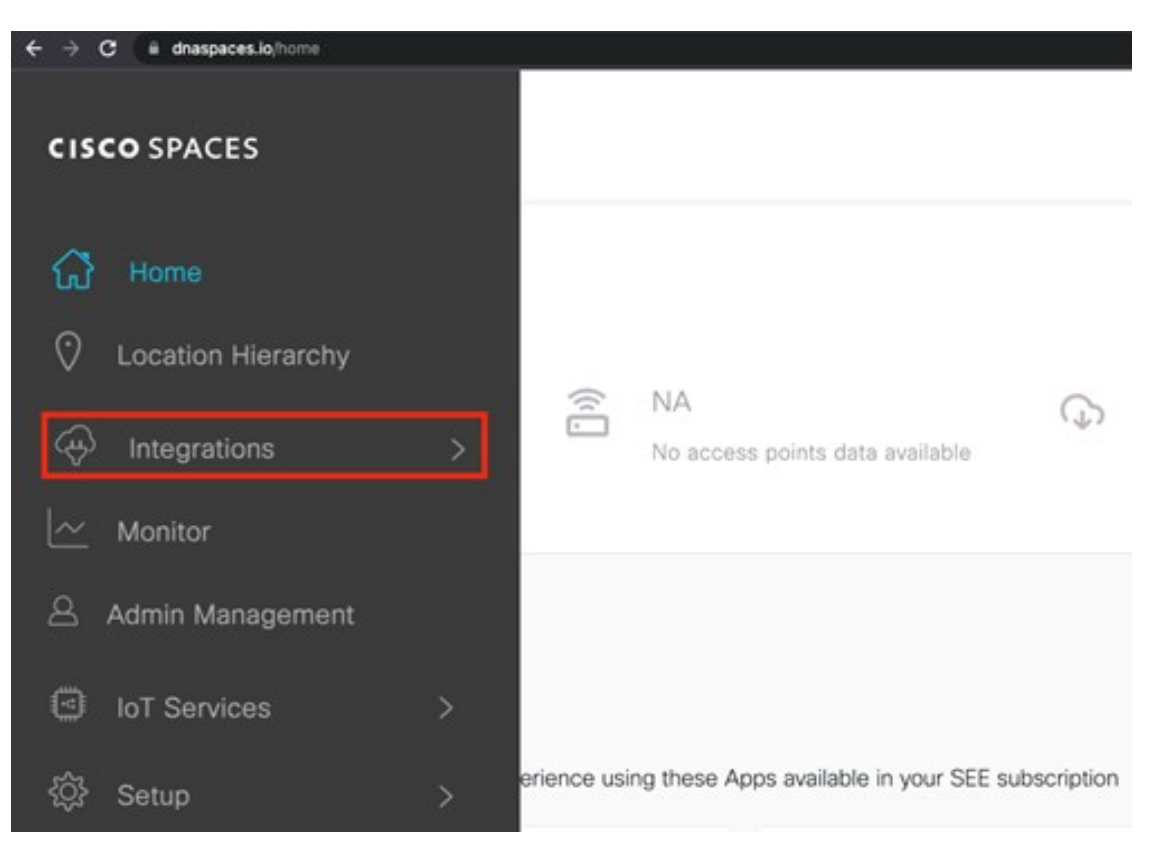

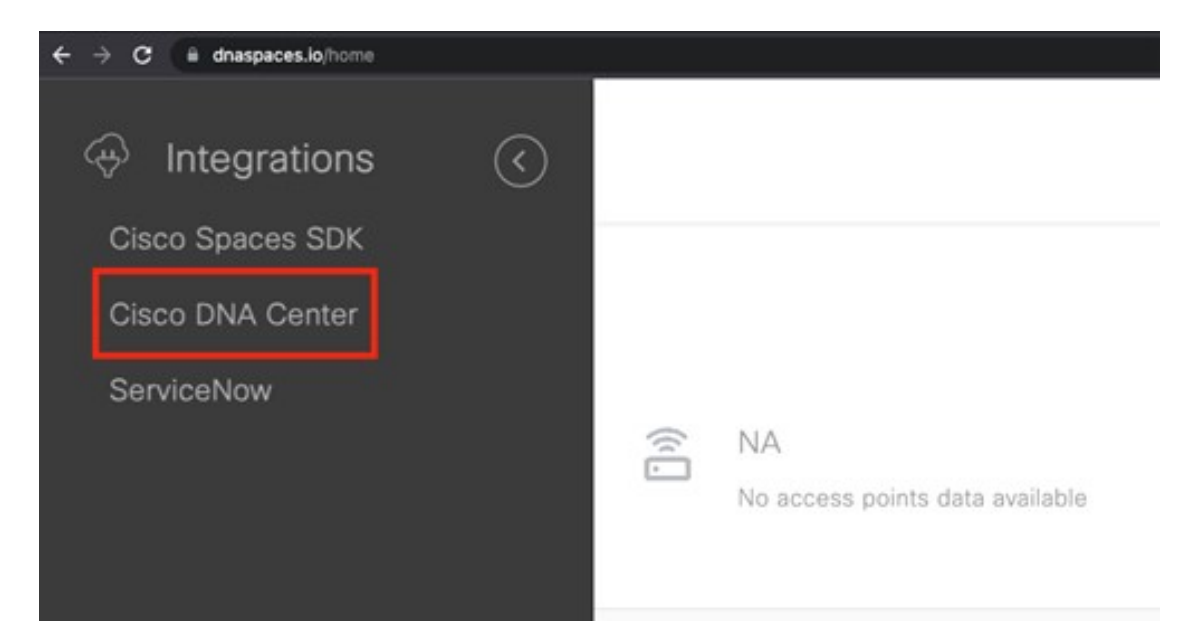

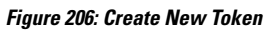

| Enter the Cisco DNA Center Instance name |  |
|------------------------------------------|--|
| Instance Name                            |  |
| CVDDNAC                                  |  |
|                                          |  |
|                                          |  |

- **Step 3** Log in to the Cisco DNA Center UI.
- **Step 4** From the top-left corner, click the menu icon and choose **System** > **Settings** > **CMX Servers/Cisco Spaces**.
- **Step 5** Click Activate next to Cisco Spaces.
- **Step 6** In the dialog box, paste the token that was copied from dnaspaces.io.
Figure 207: Provide the Cisco Spaces Tenant Token

| E Cisco DNA Center                                                                                                    | System / Settings                                                                                                    | 0000                 |
|----------------------------------------------------------------------------------------------------|----------------------------------------------------------------------------------------------------|----------------------|
| EQ. Search Settings                                                                                                    | Settings / External Services                                                                                                    |                      |
| Device Settings ~<br>Device Controllability<br>Network Resync Interval<br>ShMP                                                                                | DNA Spaces/CMX Servers Provide the credentials to enable CMX server connectivity by Cisco DNA Center and Provide the token to active DNA Spaces DNA Spaces |                      |
| ICMP Ping<br>Image Distribution Servers<br>Device EULA Acceptance<br>PrP Device Authorization<br>Device Prompts<br>Configuration Archive<br>External Services | Integrate DN Paste<br>the Token from<br>dnaspaces.io into this<br>space                                                                                    | sont 💽 Add           |
| Authentication and Policy Serv<br>Integrity Verification<br>IP Address Manager<br>Clisco Al Analytics<br>Stealthwatch                                         | Cancel Cyrmect                                                                                                    | Pantan <b>1</b> Tant |
| Destinations                                                                                                    |                                                                                                    |                      |

**Step 7** If the wireless controller cannot reach dnaspaces.io, download a Cisco Spaces connector and deploy it on premises where it can reach both the wireless controller and dnaspaces.io. This process requires the dual interface version of the Cisco Spaces connector. For more information, see the "Retrieving a Token for a Connector from Cisco Spaces (Wireless)" topic in the Cisco Spaces: Connector Configuration Guide.

Primary interface information will be requested the first time the connector is powered on. The secondary interface values have to be entered via the CLI, as provided in the document. If the connector requires a proxy to reach dnaspaces.io, it has to be added via the connector UI interface.

- **Step 8** Log in to dnaspaces.io and click the menu icon and choose **Setup** > **Wireless Networks** > **Connect via Spaces**.
- **Step 9** Click **Create Connector** and enter a name for the connector.

#### Figure 208: Create Connector

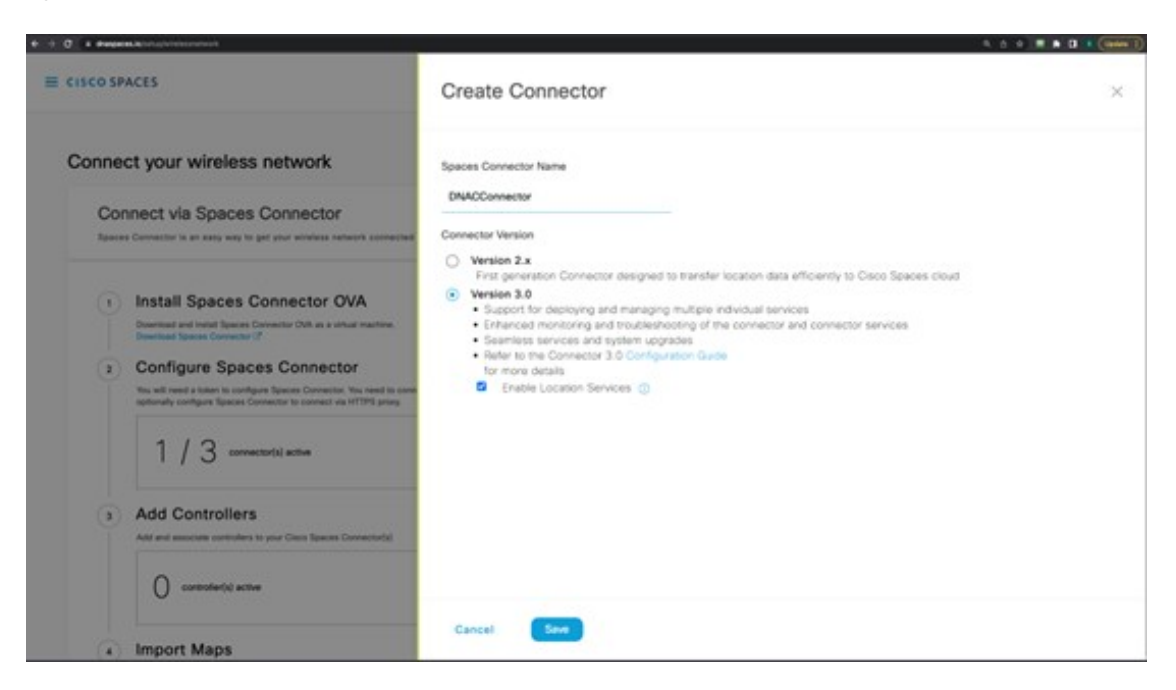

**Step 10** Choose the connector that was recently created and click **Generate Token**.

#### Figure 209: Summary Window

| etup > Connect  | ors > DNACConn | ector       |               | 1                        | D:7403841577    | 684727000 Last Mod | dified : Jun 21, 2023, 10:07:40 AM |
|-----------------|----------------|-------------|---------------|--------------------------|-----------------|--------------------|------------------------------------|
|                 | SUMMAR         | Y           |               |                          |                 |                    |                                    |
| •               | 0<br>Instances | 0<br>Active | 0<br>Inactive | 2<br>Services<br>enabled | 0<br>Controller | 0<br>Switches      |                                    |
| Configuratio    | n Instance     | s Metrics   |               |                          | 0               | Cenerate Token     | Troubleshoot Connector             |
| Services        |                |             |               |                          |                 |                    | OAdd Services                      |
| Service I       | Name           | Version     | Last          | t Updated                | Actions         |                    |                                    |
| 10 Servi        | ce Manager     | 3.1.0.104   | Jun<br>10:0   | 21, 2023,<br>07:40 AM    |                 |                    |                                    |
| <b>Q</b> Locati | on             | 3.1.0.66    | Jun<br>10:0   | 21, 2023,<br>07:40 AM    |                 |                    |                                    |
| Controllers     |                |             |               |                          | ≣Q              | Find Controllers   | Add Controller                     |
| Controllers     |                |             |               |                          | EQ.             | Find Controllers   | Add Controller                     |

Step 11Log in to the Cisco Spaces connector GUI and enter the token to register this deployed connector with dnaspaces.io.Figure 210: Activate Connector

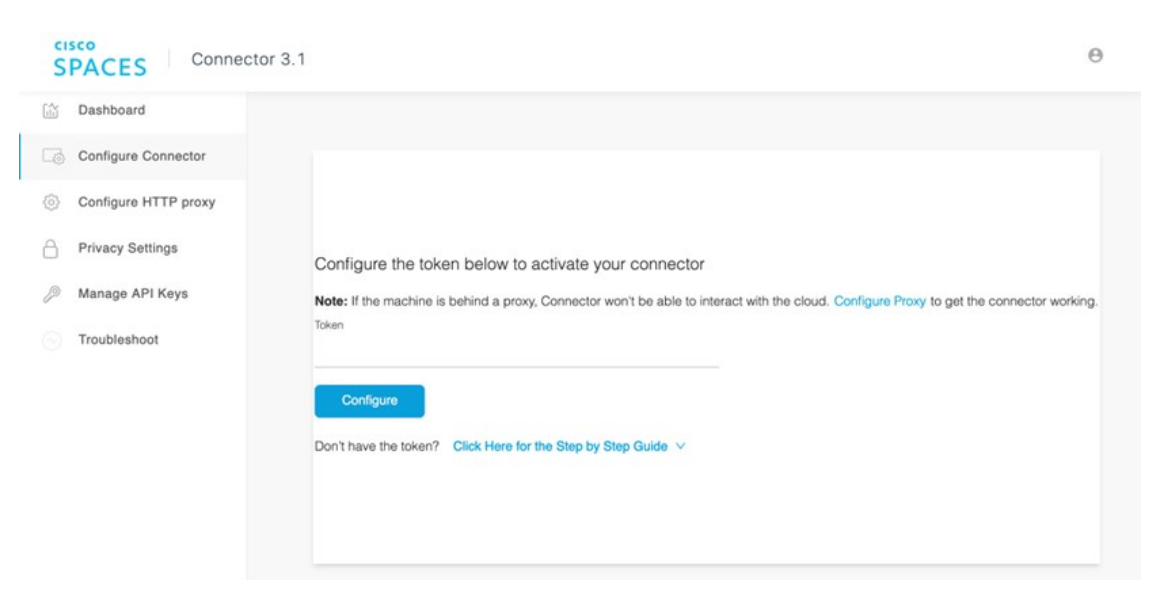

- **Step 12** After the connector is registered with dnaspaces.io successfully, the wireless controller can be added from the connector instance in dnaspace.io.
- **Step 13** Log in to dnaspaces.io and click the menu icon and choose **Setup** > **Wireless Networks** > **View Connectors**.
- Step 14 Click Add Controller.
- Step 15 Choose Catalyst 9800 Wireless Controller for the Controller Type.
- **Step 16** Enter the username and password and click **Save**.
  - Figure 211: Add Connector

| ← → C ŵ                                                             | 🔿 🗛 😽 https:/                                                      | /dnaspa 50% ☆                                                                                                    | Q Search                                                     | ₹        | ് | » | ≡ |
|---------------------------------------------------------------------|--------------------------------------------------------------------|----------------------------------------------------------------------------------------------------|--------------------------------------------------------------|----------|---|---|---|
| E CISCO SPACES                                                      |                                                                    | Add Controller                                                                                                    |                                                              |          |   |   | × |
| Setup > Connectors > DNACConnector<br>SUMMARY<br>1 1<br>Instances A | 0 2<br>ctive inactive Services<br>enabled                          | Spaces Connector Name DNACConnector Add new controller Cross the storn to ad new controller Crosse controllers from anothe | r connector                                                  |          |   |   |   |
| Sendoes                                                             | menica                                                             | Choose this option to add controllers from another                                                                         | connector. Controllers will be removed from original connect | or       |   |   |   |
| Service Name                                                        | Version Las                                                        | Controller IP<br>10.4.48.153                                                                                               |                                                              |          |   |   |   |
| ို္ကို Service Manager                                              | 3.1.0.104 Jun<br>2:01                                              | Controller Name                                                                                                    |                                                              |          |   |   |   |
| Cocation                                                            | 3.1.0.66 Upgrade in Jun<br>progress 2:01                           | C9800-CVD-BRANCH                                                                                                    |                                                              |          |   |   |   |
| Controllers                                                         |                                                                    | Catalyst 9800 Wireless Controller                                                                                          | ^                                                            |          |   |   |   |
|                                                                     |                                                                    | Netconf Username<br>assurance                                                                                              |                                                              |          |   |   |   |
|                                                                     |                                                                    | Netconf Password                                                                                                    | SHOW                                                         |          |   |   |   |
| You have not<br>Click 'Add Co                                       | added any Controllers yet.<br>ontroller' to configure controllers. | Enable Password                                                                                                    | D SHOW                                                       |          |   |   |   |
|                                                                     |                                                                    | Catalyst 9800 Wireless Controller CL                                                                                       | I Commands                                                   |          |   |   |   |
|                                                                     |                                                                    | en<br>conf t<br>nmsp enable                                                                                                |                                                              |          |   | C | , |
|                                                                     |                                                                    | username 0050568E6458 mac aa                                                                                               | aa attribute list cmx_0050568E6458                           |          |   |   |   |
|                                                                     |                                                                    | aaa attribute list cmx_0050568E6                                                                                           | 458                                                          |          |   |   |   |
|                                                                     |                                                                    | attribute type password<br>e27ca6a0bfc14d8be677123155a                                                                     | a86d5575d0d1ec316e58141b178f4                                | 45adad5c |   |   |   |
|                                                                     |                                                                    | aaa authorization credential-downl                                                                                         | load wcm_loc_serv_cert local                                 |          |   |   |   |
|                                                                     |                                                                    | Test Connectivity                                                                                                    |                                                              |          |   |   | 2 |
|                                                                     |                                                                    | Save Cancel                                                                                                    |                                                              |          |   |   |   |

- **Step 17** Wait several minutes for the wireless controller to show as **Active** in dnaspace.io.
- **Step 18** Navigate to the Cisco DNA Center UI.
- **Step 19** From the top-left corner, click the menu icon and choose **Design** > **Network Settings** > **Wireless**.

| Step 20 | Click Ci                                                                                                    | sco Spaces/CMX Servers.                                                                                                    |  |  |  |  |
|---------|----------------------------------------------------------------------------------------------------|----------------------------------------------------------------------------------------------------|--|--|--|--|
| Step 21 | Choose                                                                                                    | your account from the Location Services drop-down list.                                                                                                    |  |  |  |  |
| Step 22 | From the left hierarchy tree, expand Global and choose the site that will use Cisco Spaces to track the client location. |                                                                                                    |  |  |  |  |
| Step 23 | Click Sa                                                                                                    | ive.                                                                                                    |  |  |  |  |
|         | Note                                                                                                    | After making changes on the sites assigned to Cisco Spaces, a resync may be required. To perform the resync, click the menu icon and choose <b>Design</b> > <b>Network Settings</b> > <b>Wireless</b> . Click the three dots for the site or floor and choose <b>Sync CMX Server/Cisco Spaces</b> . |  |  |  |  |

## Integrate On-Premise Cisco CMX with Cisco DNA Center

Use this procedure to integrate the on-premise Cisco Connected Mobile Experiences (CMX) with Cisco DNA Center.

## Procedure

- Step 1
   From the top-left corner, click the menu icon and choose System > Settings > CMX Servers/Cisco Spaces.

   Step 2
   From CMX Servers, click Add.

   The Add CMX Server slide-in pane is displayed.
- **Step 3** Enter the requested information into the relevant fields.

Figure 212: Integrate On-Premise CMX with Cisco DNA Center

| ■ Cisco DNA Center                                                                                                    | System / Settings                                                                                                    | \$ Q @ D \$                                                     |
|----------------------------------------------------------------------------------------------------|----------------------------------------------------------------------------------------------------|-----------------------------------------------------------------|
| EQ. Search Settings                                                                                                    | teting / Count Services                                                                                                    | Add CMX Server ×                                                |
| Claso Acceurts<br>Claso com Credentiale<br>PoP Connect<br>SSM Connection Mode<br>Smart Account<br>Smart Licensing<br>Device Sections | CIVIX SERVERS/CISCO Spaces<br>To integrate Cisco DNA Center with Cisco Spaces, please provide the Cisco Spaces tenant tokan.<br>To integrate Cisco DNA Center with CMX Server, please provide the CMX Server credential.<br>Cisco Spaces Activate<br>Status One Not Registered<br>Tenant None | P Addess*<br>10.4.48.228<br>Uver None*<br>admin<br>Passent*<br> |
| Configuration Archive                                                                                                    | CMX Servers                                                                                                    | STRI User Nation*<br>emailemn                                   |
| Device EUCA Acceptance<br>Device Prompts<br>ICMP Ping                                                                                | O Selected  P Address - User Name                                                                                                    | Silei Patracoli<br>anna anna anna                               |
| Image Distribution Servers<br>Network Resync Internal<br>PriP Device Authorization<br>Statute                                        | No data to display                                                                                                    |                                                                 |
| External Services                                                                                                    |                                                                                                    |                                                                 |
| CMX Servers/Cisco Spaces                                                                                                    |                                                                                                    |                                                                 |
| Cisco Al Analytics                                                                                                    |                                                                                                    |                                                                 |
| Cisco DNA - Cloud<br>Cloud Access Login<br>Cloud Authentication                                                                      |                                                                                                    | Cancel Add                                                      |
| Destinations                                                                                                    |                                                                                                    |                                                                 |

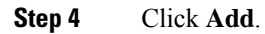

- **Step 5** To assign CMX to a site(s), click the menu icon and choose **Design** > **Network Settings** > **Wireless**.
- Step 6 Click Cisco Spaces/CMX Servers.

Figure 213: Assigning CMX to Site(s)

| ■ Cisco DNA Center                                                                         | Design / Network Settings                                                           | Q @ 4 |
|--------------------------------------------------------------------------------------------|-------------------------------------------------------------------------------------|-------|
| Network Device Credentials                                                                 | IP Address Pools SP Profiles Wireless Telemetry Security and Trust                  |       |
| Q Find Hierarchy                                                                           | Cisco Spaces/CMX Servers Save CRemove Step 3 Cick Save                              |       |
| 〜 絶 Global<br>〜 絶 US<br>〜 絶 Milpitas                                                       | Location Services                                                                   |       |
| <ul> <li>&gt; i Building 23</li> <li>&gt; i Building 24</li> <li>&gt; i NewYork</li> </ul> | 10.4.48.228 ⊆ Reset<br>VLAN for all FlexConnect Access Points managed in the site S |       |
| > 🕸 Sanjose Step 1 Select Site                                                             | VLAN ID VLAN ID Trange is 14094                                                     |       |

**Step 7** From the **Location Services** drop-down list, select the CMX server.

The following figure shows an example CMX server 10.4.48.228 for the Milpitas site.

Figure 214: CMX Site Assignment via Cisco DNA Center

| Cisco DNA Center   | Design / Network Settings / Wireless                                                                                   |
|--------------------|----------------------------------------------------------------------------------------------------|
| Q Search Hierarchy | All / Cisco Spaces                                                                                                    |
| Search Help        | Cisco Spaces/CMX Servers                                                                                               |
| A Global           |                                                                                                    |
| ୍  ଶି US           | Gisco Spaces settings are inherited by all children sites. Overrides done at the child level do not affect the parent. |
|                    | Location Services                                                                                                    |
| > Eli Building 23  | 10.4.48.228 Clear                                                                                                    |
| > Ell Building 24  |                                                                                                    |
|                    |                                                                                                    |
| > Ell Branch 5     |                                                                                                    |
|                    |                                                                                                    |
|                    |                                                                                                    |

Once the location is assigned for the CMX server, the site hierarchy related to that site, the APs in that site, and the AP position information will be synced with the CMX server.

Note

Integrating the CMX with Cisco DNA Center will not automatically add the wireless controller to the CMX server. To manually add the wireless controller to the CMX using the CMX GUI interface, perform the following steps:

- Initial Control
   Initial Control
   Initial Control
   Initial Control
   Initial Control
   Initial Control
   Initial Control
   Initial Control
   Initial Control
   Initial Control
   Initial Control
   Initial Control
   Initial Control
   Initial Control
   Initial Control
   Initial Control
   Initial Control
   Initial Control
   Initial Control
   Initial Control
   Initial Control
   Initial Control
   Initial Control
   Initial Control
   Initial Control
   Initial Control
   Initial Control
   Initial Control
   Initial Control
   Initial Control
   Initial Control
   Initial Control
   Initial Control
   Initial Control
   Initial Control
   Initial Control
   Initial Control
   Initial Control
   Initial Control
   Initial Control
   Initial Control
   Initial Control
   Initial Control
   Initial Control
   Initial Control
   Initial Control
   Initial Control
   Initial Control
   Initial Control
   Initial Control
   Initial Control
   Initial Control
   Initial Control
   Initial Control
   Initial Control
   Initial Control
   Initial Control
   Initial Control
   Initial Control
   Initial Control
   Initial Control
   Initial Control
   Initial Control
   Initial Control
   Initial Control
   Initial Control
   Initial Control
   Initial Control
   Initial Control
   Initial Control
   <th
- a. Log in to the CMX GUI interface and navigate to SYSTEM.

Figure 215: CMX GUI to Add Wireless Controller

**b.** Click + to add the wireless controller to the CMX.

Figure 216: Add the Wireless Controller to the CMX

| 1010 CMX<br>ISCO 10.6.3- | Last Suc<br>146 1 Failed /<br>Click her | cessful Login - 2<br>Attempt since las<br>e for more details | 023-06-15 16:32:02<br>It successful login |           |          |       | DI<br>8 L           | ♥<br>TECT<br>OCATE | ANALYTICS          | <b>O</b> C<br>MANAGE | SYST   | EM       |                |            | -          | •        | dmin + |
|--------------------------|-----------------------------------------|--------------------------------------------------------------|-------------------------------------------|-----------|----------|-------|---------------------|--------------------|--------------------|----------------------|--------|----------|----------------|------------|------------|----------|--------|
|                          |                                         |                                                              |                                           |           |          |       |                     |                    |                    |                      |        | -        |                | Dashboard  |            | Patterns | Metric |
| Coverage [               | Details                                 |                                                              |                                           |           |          |       |                     |                    |                    |                      |        |          |                |            |            |          |        |
| Access Point             | ts                                      |                                                              |                                           | Map Eleme | ents     |       |                     |                    | Active Devices     |                      |        |          |                |            |            |          |        |
| Placed AP                | Missing AP                              | Active AP                                                    | Inactive AP                               | Campus    | Building | Floor | Zone                | Total              | Associated Clie    | nt Probing           | Client | RFID Tag | Interferer     | Rogue AP   | Rogue Clie | ent Tot  | al     |
| 5                        | 0                                       | 0                                                            | 0                                         | 1         | 2        | 4     | 0                   | 7                  | 0                  | 0                    |        | 0        | 0              | 0          | 0          | 0        |        |
| Controllers              |                                         |                                                              |                                           |           |          |       |                     |                    |                    |                      |        | CI       | ick "+" to add | WLC to CMX | _          |          | +      |
| IP Address               |                                         | Versio                                                       | m                                         |           | Byte     | is in |                     |                    | Bytes Out First H  | eard                 |        | Last     | Heard          |            | Action     |          |        |
|                          |                                         |                                                              |                                           |           |          |       |                     | No Cont            | rollers.           |                      |        |          |                |            |            |          |        |
|                          |                                         |                                                              |                                           |           |          | Act   | tive <mark>–</mark> | Missing            | Details 📕 Inactive |                      |        |          |                |            |            |          |        |

c. From Controllers and Maps Setup, click Advanced.

Figure 217: Controllers and Maps Setup: Advanced

| ullullu ow                      |                                               | æ       | ¢\$            | å            | A                  |
|---------------------------------|-----------------------------------------------|---------|----------------|--------------|--------------------|
| SETTINGS                        |                                               |         |                |              |                    |
| Tracking                        |                                               |         |                |              |                    |
| Filtering                       | Import from Cisco Prime                       |         |                |              |                    |
| Location Setup                  | Please provide Cisco Prime credentials below: |         | Password       |              |                    |
| Data Privacy                    | Enter Username                                |         | Enter Password |              |                    |
| Data Retention                  | IP Address 👻                                  |         |                |              |                    |
| Mail Server                     | Enter IP Address                              |         |                |              |                    |
| ✓ Controllers and<br>Maps Setup | Save Cisco Prime Credentials                  |         |                |              |                    |
| Import                          | Delete & replace existing maps & analytics da | ta      |                |              |                    |
| Advanced                        | Delete & replace existing zones               |         |                | C Import Cor | ntrollers and Maps |
| Upgrade                         | • P tring after i                             | mport.  |                |              |                    |
| High Availability               | Click on Advanced to add individual WLC       |         |                |              |                    |
| Smart License                   | ▶ Controllers                                 |         |                |              | £                  |
|                                 | Last Synced: N/A                              |         |                |              |                    |
|                                 | ▶ Maps                                        |         |                |              | ć                  |
|                                 | Last Synced: N/A                              |         |                |              |                    |
|                                 |                                               |         |                |              | Close Save         |
|                                 | Active Missing Detail                         | s 📕 Ina | ictive         |              |                    |
|                                 |                                               |         |                |              |                    |

**d.** From **Controllers**, click **Add Controller** to add the wireless controller to the CMX, as shown in the following figure.

| Mail Server                     | Delete & replace existin         | ng zones                         |     |
|---------------------------------|----------------------------------|----------------------------------|-----|
| ✓ Controllers and<br>Maps Setup | Upload                           |                                  |     |
| Import                          | 0                                |                                  |     |
| Advanced                        | Controllers                      |                                  |     |
| Upgrade                         | Please add controllers by        | providing the information below: |     |
| Litela Arelia Litela            | Controller Type                  | Catalyst (IOS-XE) WLC 👻          |     |
|                                 | IP Address +                     | 10.4.50.2                        |     |
| Smart License                   | Controller Version<br>[Optional] | 17.11.1                          |     |
|                                 | Username                         | assurance                        |     |
|                                 | Password                         |                                  |     |
|                                 | Enable Password                  |                                  |     |
|                                 | Add Controller                   |                                  |     |
|                                 |                                  | Close                            | ave |

Figure 218: Individual Wireless Controller Information

e. Click Save.

The list of wireless controllers is displayed.

#### Figure 219: List of Wireless Controllers

|                                                              | ction       |
|--------------------------------------------------------------|-------------|
| 0.4.50.2 17.11.01 4 KB 469 Bytes 06/15/23, 5:02 pm 12s ago E | Edit Delete |

## Hardware Upgrade, Refresh, and Replacement

## **Replace Cisco Wireless Controller**

Cisco DNA Center does not support a workflow to replace the wireless controller, but the replacement needs to be directly performed on the wireless controller. If one of the boxes in a SSO pair fails and must be replaced, Cisco recommends that you follow this procedure to put the device back in the cluster while avoiding any disruptions to the wireless network.

## Procedure

| Step 1 | Physically disconnect the failed box and send the box in for Return Material Authorization (RMA).                                                                                                    |
|--------|----------------------------------------------------------------------------------------------------|
| Step 2 | Make sure that the active wireless controller is configured with a higher chassis priority (= 2).                                                                                                    |
| Step 3 | When you receive the new box, before you connect it to the network and to the existing Cisco Catalyst 9800 Series Wireless Controller, configure the basic parameters offline: login credentials, IP connectivity, and redundancy configuration, including RMI (if applicable). Remember to set the chassis priority to 1, so when SSO pair is formed, this box will become the standby and will not disrupt the existing active wireless controller. |
| Step 4 | Save the configuration on the new box and power it off.                                                                                                    |
| Step 5 | Physically connect the new Cisco Catalyst 9800 Series Wireless Controller to the network (uplink and RP ports).                                                                                                    |
| Step 6 | Power on the new box.                                                                                                    |
| Step 7 | The box will boot up, and the SSO pair will be formed again, with the new box going to standby hot state.                                                                                                    |

## **Replace an AP**

Use the following procedure to replace the AP hardware. Cisco DNA Center provides an AP hardware replacement guided workflow for reasons such as hardware failure.

## Before you begin

- Cisco DNA Center should have provisioned the AP to be replaced.
- The AP to be replaced should be in unreachable state.
- The new AP is registered with the wireless controller where the older AP was registered.
- The new AP is visible in Cisco DNA Center inventory window.

When replacing the AP, the old AP and the new AP have to be the same model. If you are replacing the old AP with a different model, use the **Access Point Refresh** workflow that is explained in the following subsection.

## Procedure

**Step 1** From the top-left corner, click the menu icon and choose **Workflows** > **Replace Device**.

Figure 220: Replace Device

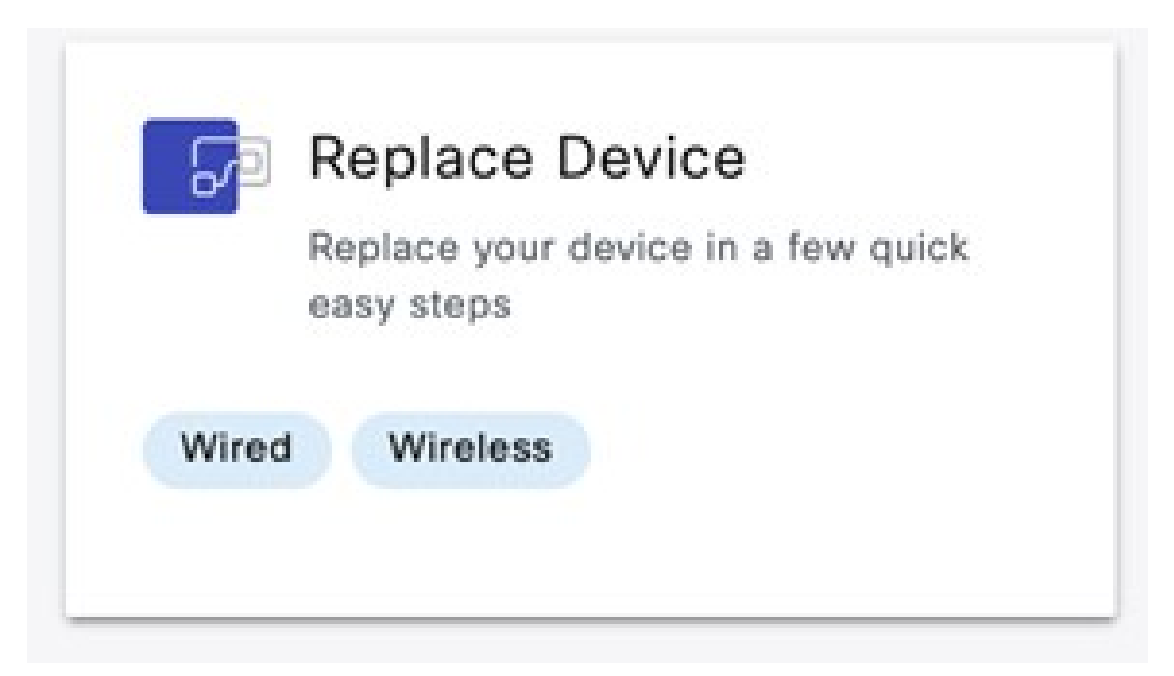

Step 2 In the Get started window, enter a unique Task Name for your workflow.

#### Figure 221: Get Started

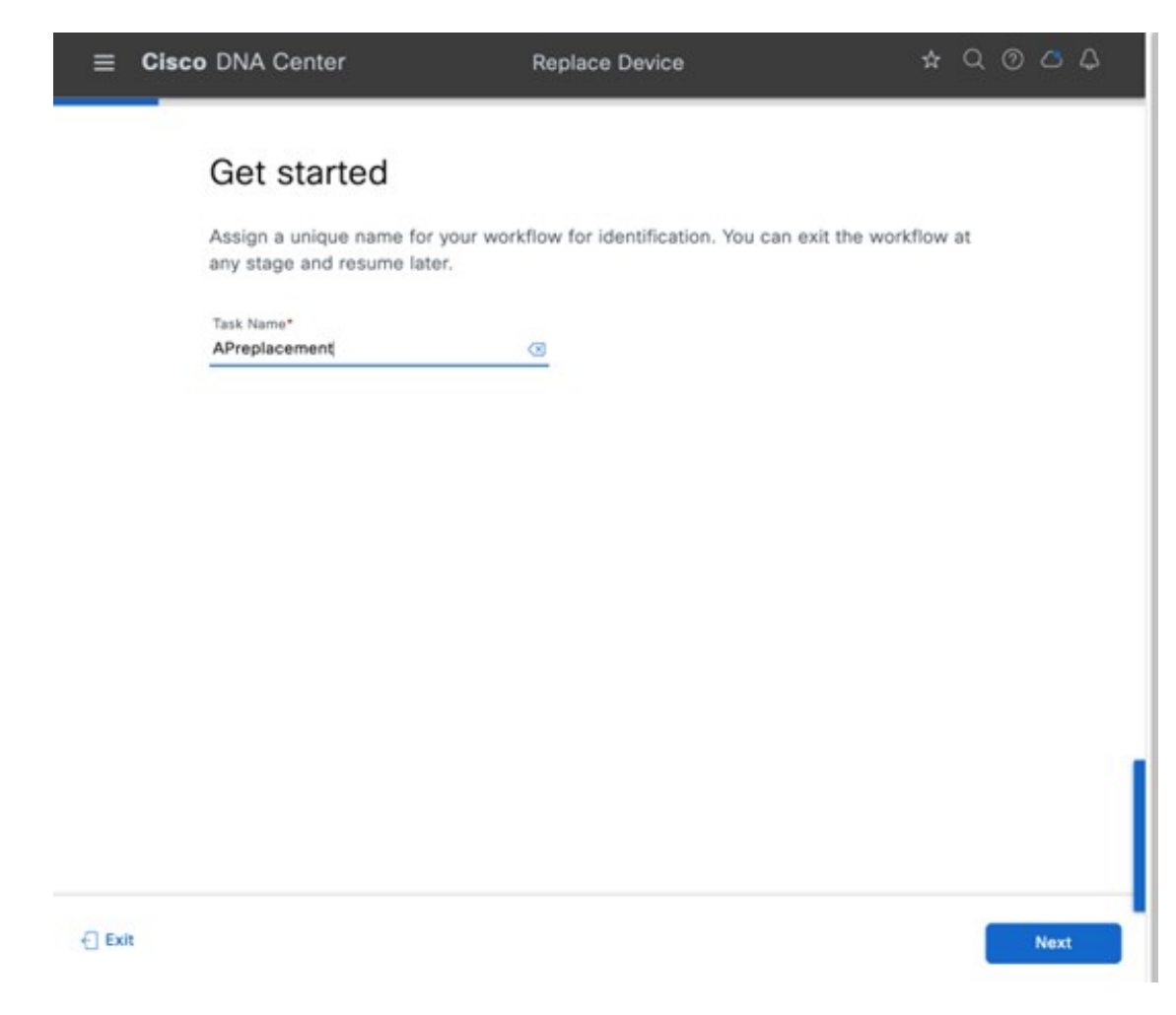

**Step 3** In the **Choose Device Type** window, choose **AP**.

Figure 222: Choose Device Type

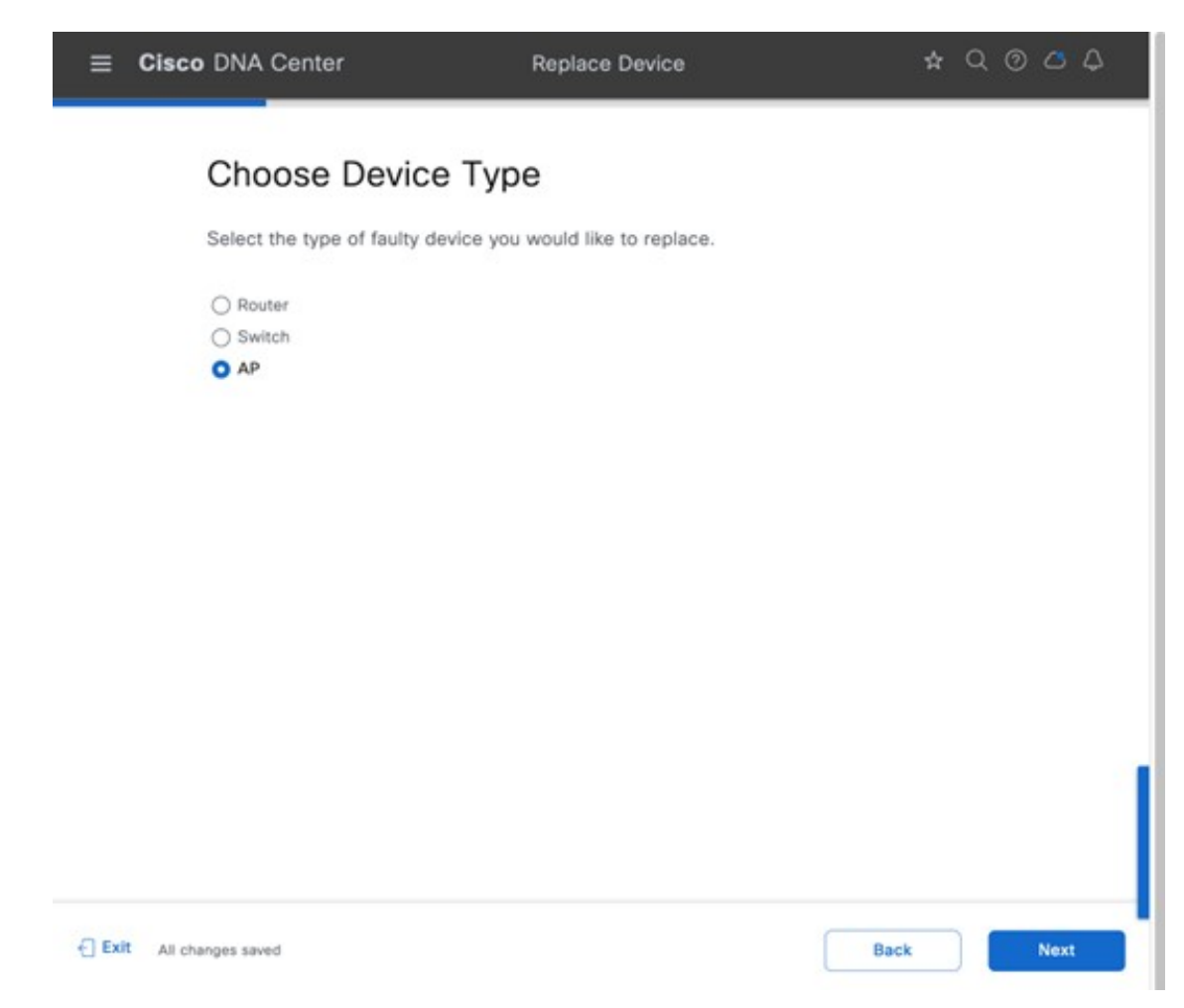

**Step 4** In the **Choose Site** window, choose the site in which AP needs to be replaced.

#### Figure 223: Choose Site

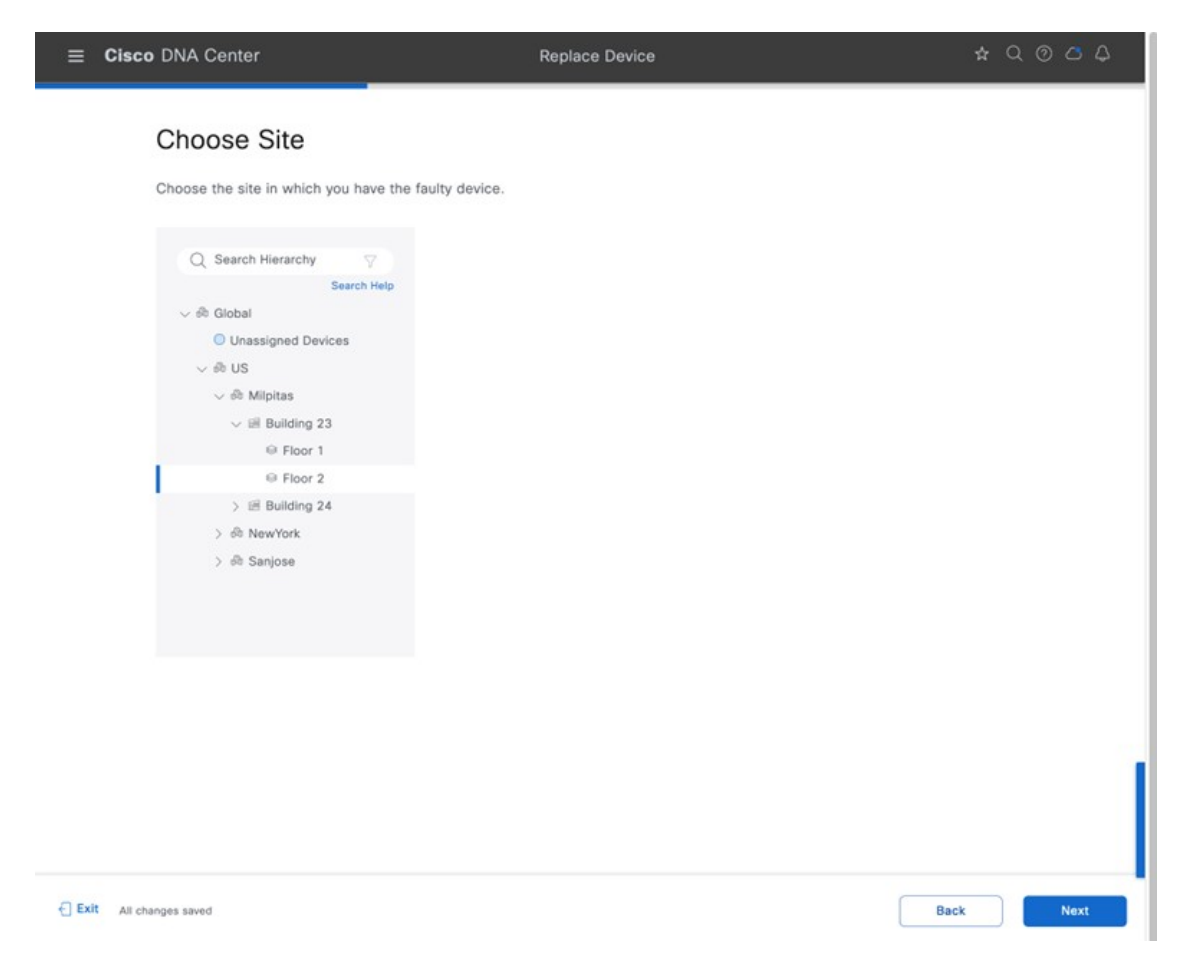

Step 5

- In the **Choose Faulty Device** window, if you don't find an AP, do the following:
  - a) Click Add Faulty Device.
  - b) Choose the faulty device and click Next.
  - c) In the Mark for Replacement window, click Mark.

#### Figure 224: Choose Faulty Device

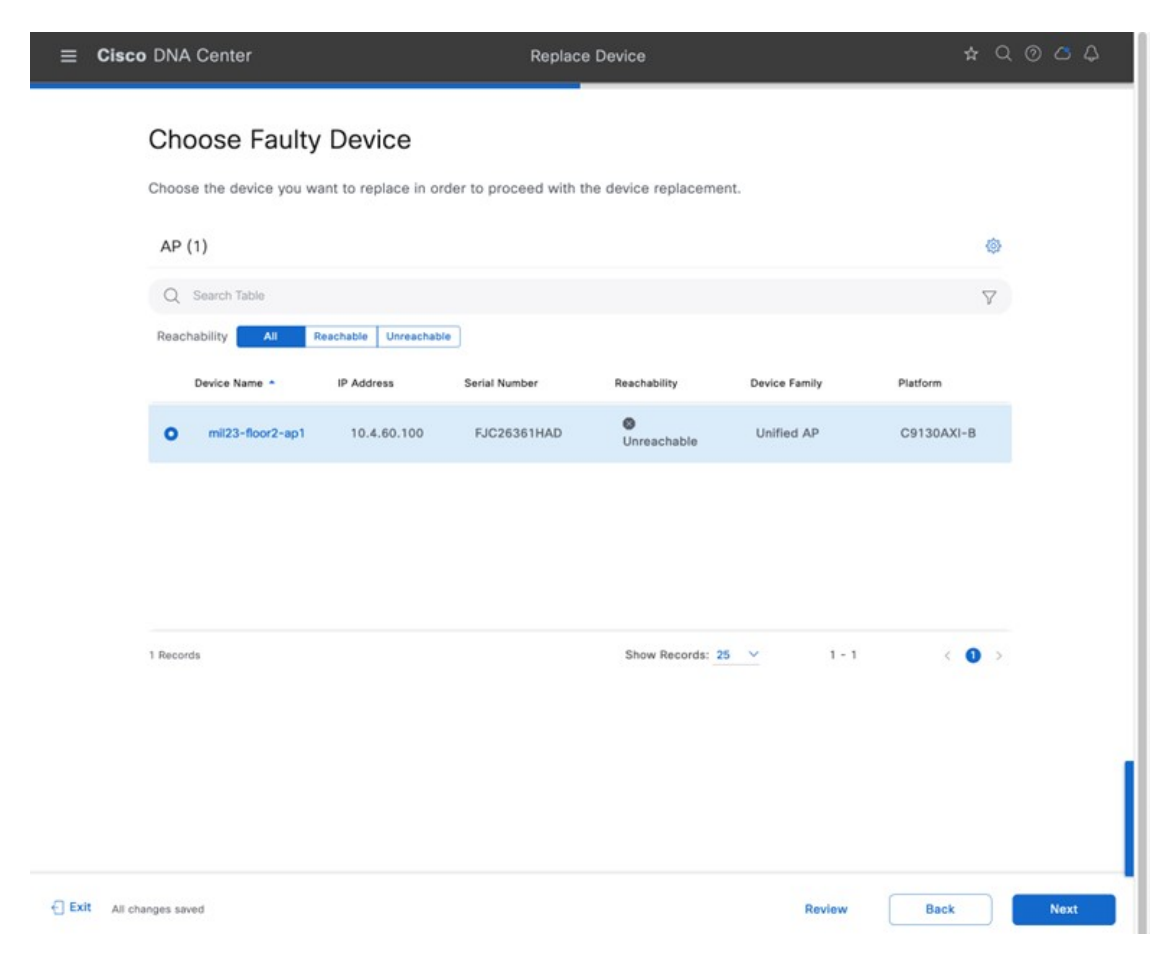

#### Figure 225: Mark for Replacement

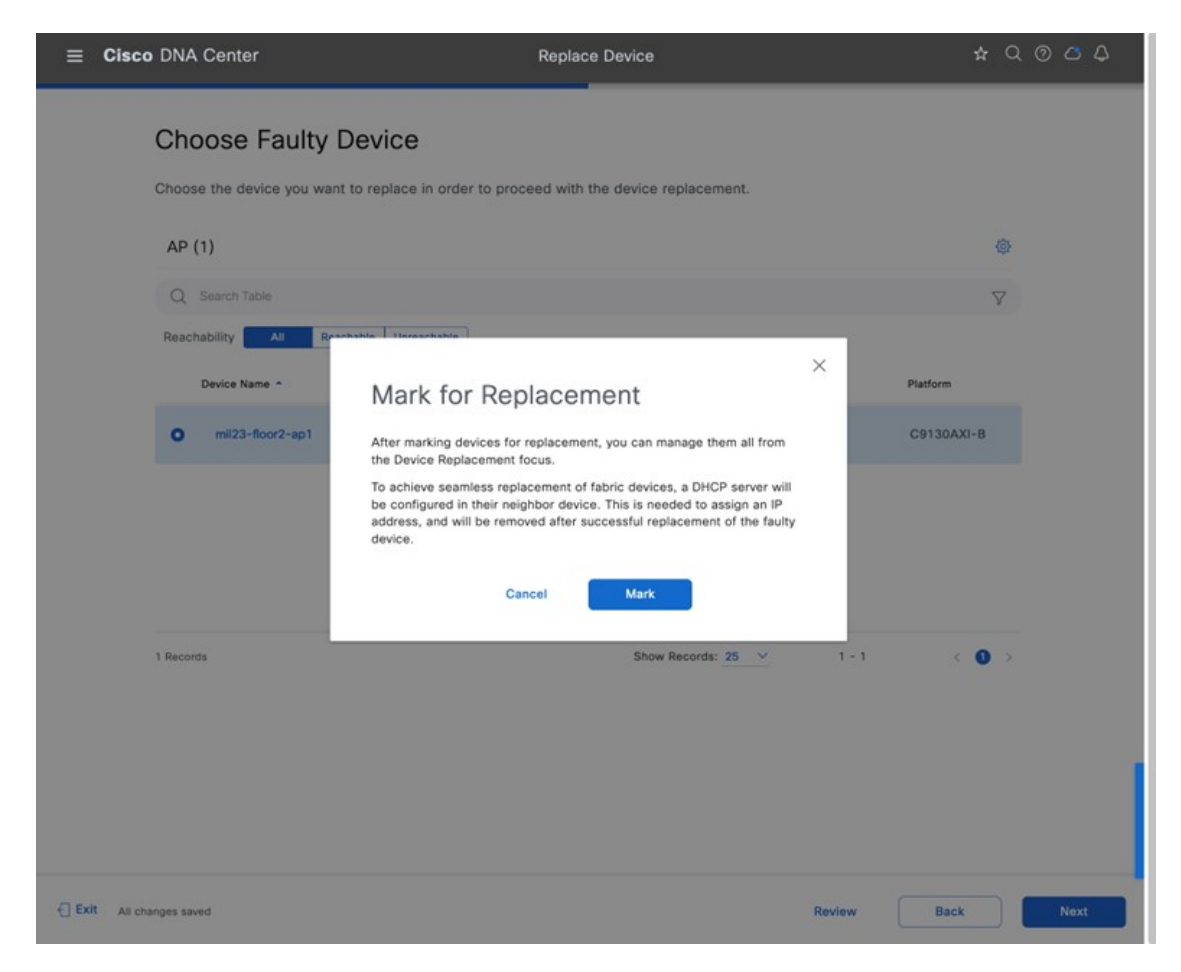

**Step 6** In the **Choose Replacement Device** window, choose a replacement device from the **Unclaimed** tab or **Managed** tab.

The **Unclaimed** tab shows the devices that are onboarded through PnP. The **Managed** tab shows the devices that are onboarded either through inventory or the discovery process.

#### Figure 226: Choose Replacement Device

| ≡   | Cisco DNA Center                    |                                        |                                      | Replace Devic                            | e                                                  |                  | \$ Q (   |      |
|-----|-------------------------------------|----------------------------------------|--------------------------------------|------------------------------------------|----------------------------------------------------|------------------|----------|------|
|     | Choose I                            | Replaceme                              | ent Device                           |                                          |                                                    |                  |          |      |
|     | You have select                     | ed to replace mil23                    | 8-floor2-ap1. Now                    | , it is time to choose                   | e your replacement devi                            | ce.              |          |      |
|     | Replacing mil2                      | Replacing mil23-floor2-ap1             |                                      |                                          |                                                    |                  |          |      |
|     | IP Address                          | 10.4.60.100                            |                                      |                                          |                                                    |                  |          |      |
|     | Platform                            | C9130AXI-B                             |                                      |                                          |                                                    |                  |          |      |
|     | Serial Number                       | FJC26361HAD                            |                                      |                                          |                                                    |                  |          |      |
|     | Software Version                    | 17.11.0.155                            |                                      |                                          |                                                    |                  |          |      |
|     | Available Repl                      | acement Device:                        | s (2)                                |                                          |                                                    |                  |          |      |
|     | Below is the sui<br>and Play and Ma | able replacements<br>maged devices are | for your device. U the ones that are | nclaimed devices ar<br>onboarded through | e ones that are onboard<br>Inventory or Discovery. | led through Plug |          |      |
|     | Source Unclair                      | ned Managed                            |                                      |                                          |                                                    |                  |          |      |
|     | Q Search Tab                        | le                                     |                                      |                                          |                                                    |                  | $\nabla$ |      |
|     | Device Nam                          | e *                                    | IP Address                           | Status                                   | Serial Number                                      | Platform         |          |      |
|     | • AP1416                            | .9D7C.1750                             | 10.4.60.109                          | Managed                                  | FJC24411TRJ                                        | C9130AXI-B       |          |      |
|     | O mil23-fi                          | oor1-ap2                               | 10.4.60.104                          | Managed                                  | FJC242615XS                                        | C9130AXI-B       |          |      |
|     | 2 Records                           |                                        |                                      | Sł                                       | iow Records: 25 🗸                                  | 1 - 2            | • •      |      |
|     |                                     |                                        |                                      |                                          |                                                    |                  |          |      |
| Exi | It All changes saved                |                                        |                                      |                                          |                                                    | Review Bac       | k 🛛      | Next |

**Step 7** In the **Schedule Replacement** window, click **Now** to start device replacement immediately, or click **Later** to schedule device replacement at a specific time.

#### Figure 227: Schedule Replacement

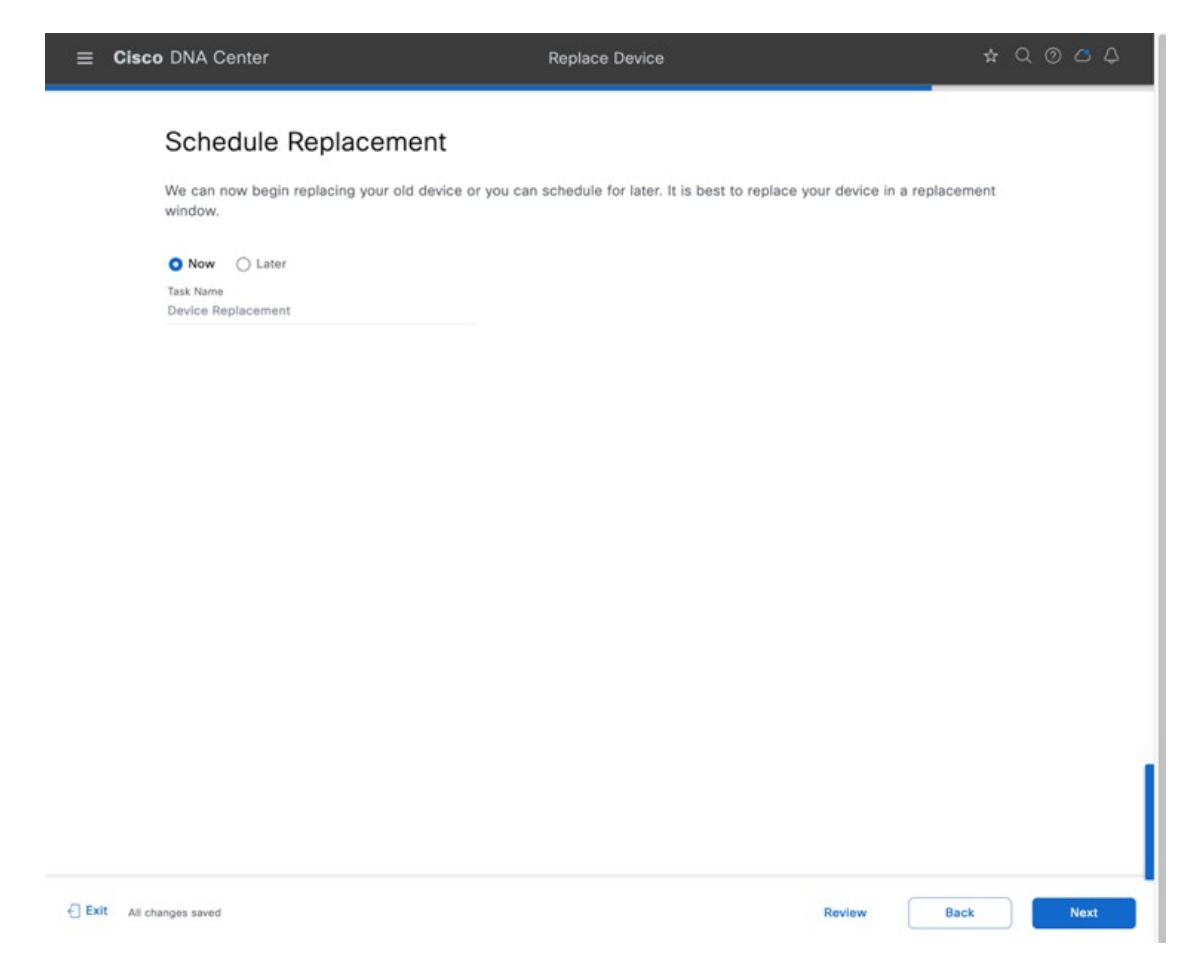

**Step 8** In the **Summary** window, review the configuration settings.

#### Figure 228: Summary Window

| ≡     | Cisco DNA Center                                                                                                    | Replace Device 🖈                                                                                                 | ۹ | 0 0   | 4  |
|-------|----------------------------------------------------------------------------------------------------|----------------------------------------------------------------------------------------------------|---|-------|----|
|       | Summary<br>We are almost the<br>now is the time to                                                                   | re. Review the summary below to be sure we have got everything covered. If you need to update anything, do it.   |   |       |    |
|       | <ul> <li>Device Type</li> <li>Type</li> <li>AP</li> </ul>                                                            | Edit                                                                                                    |   |       |    |
|       | <ul> <li>Faulty Device</li> <li>Name</li> <li>Serial Number</li> </ul>                                               | Edit<br>mil23-floor2-ap1<br>FJC26361HAD                                                                          |   |       |    |
|       | <ul> <li>Replacement</li> <li>Name</li> <li>Serial Number</li> <li>Replacement dev</li> <li>OS image 17.1</li> </ul> | Device Edit<br>AP1416.9D7C.1750<br>FJC24411TRJ<br>ice will be configured with the following settings<br>11.0.155 |   |       |    |
|       | <ul> <li>Schedule Rep<br/>Schedule Date</li> <li>Schedule Option</li> </ul>                                          | Jacement Edit<br>2023-06-22 16:00 (America/Los_Angeles)<br>Now                                                   |   |       | 1  |
| €] Ex | t All changes saved                                                                                                  | Back                                                                                                    |   | Repla | ce |

Step 9 Click Monitor Replacement Status to go to the Mark for Replacement view in the Provision window.
 Step 10 Device 360 window displays the RMA in the timeline and the Event table.

#### Figure 229: Device 360 Window

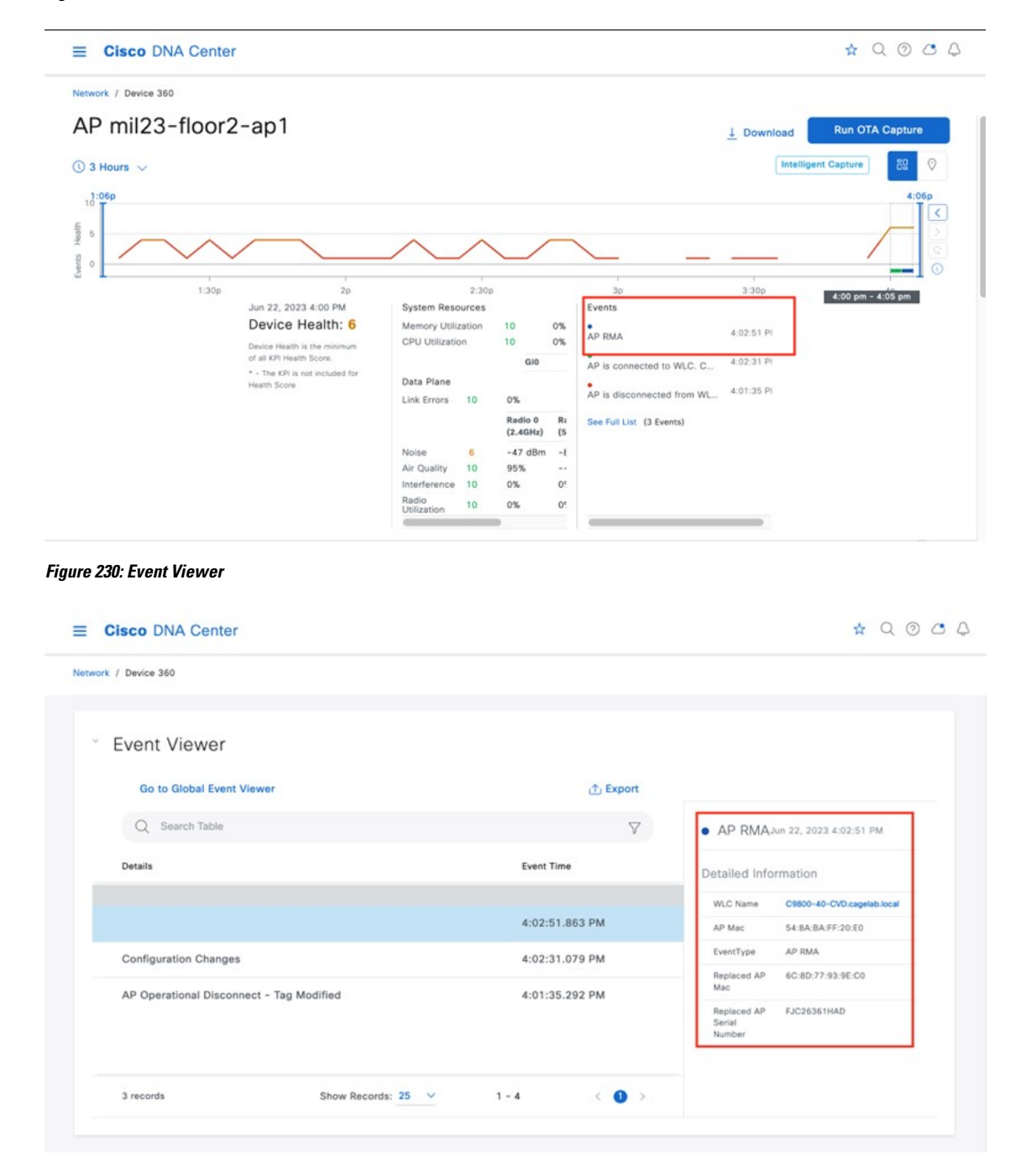

## **AP Refresh**

Cisco DNA Center provides the AP hardware refresh guided workflow. You can use the following procedure to replace old APs with new ones in Cisco DNA Center.

#### Before you begin

- The old AP site must be provisioned.
- Ensure that the old AP is in the unreachable state.
- The new AP must be registered with the wireless controller where the old AP is registered.
- The new AP must be available in the Cisco DNA Center inventory.

When replacing an AP with an internal antenna with an AP with an external antenna, the angles of the external antenna are to be manually set and vice versa.

## Procedure

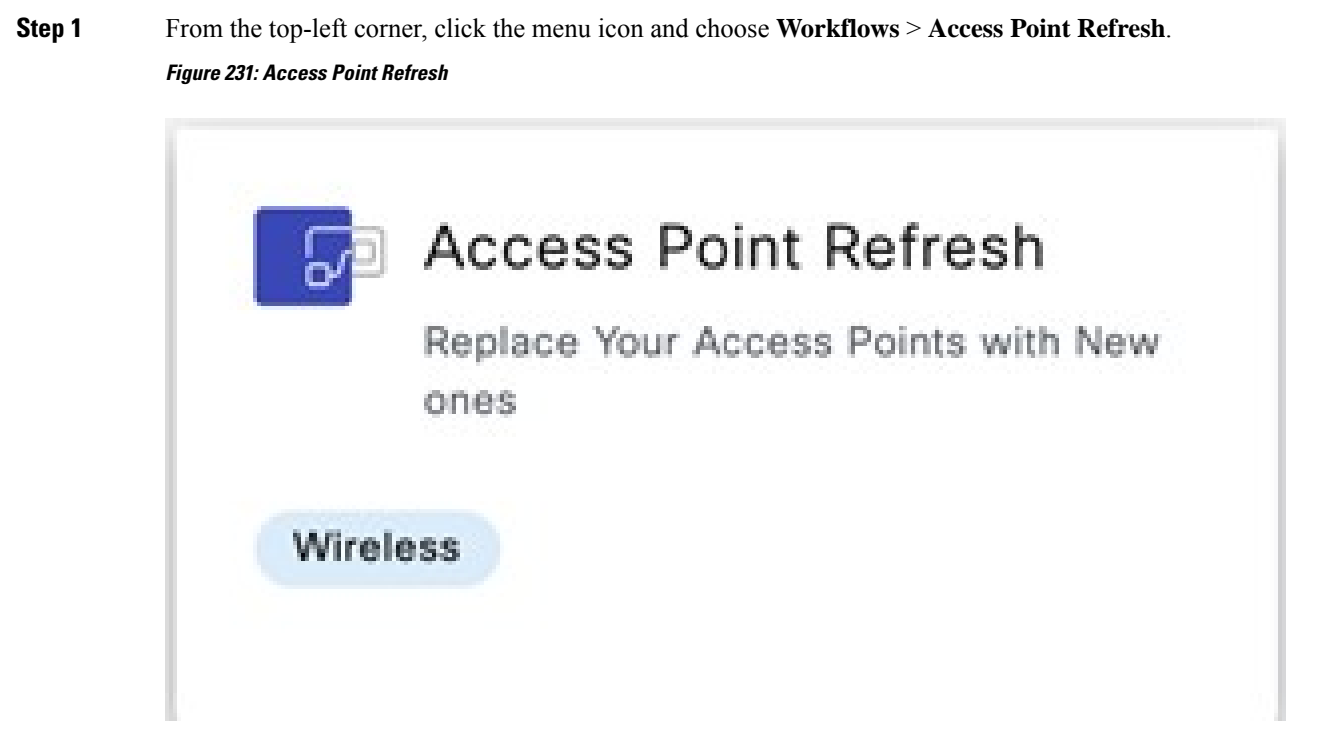

**Step 2** In the **Get Started** window, enter a unique name for the task, and click **Next**.

Figure 232: Get Started

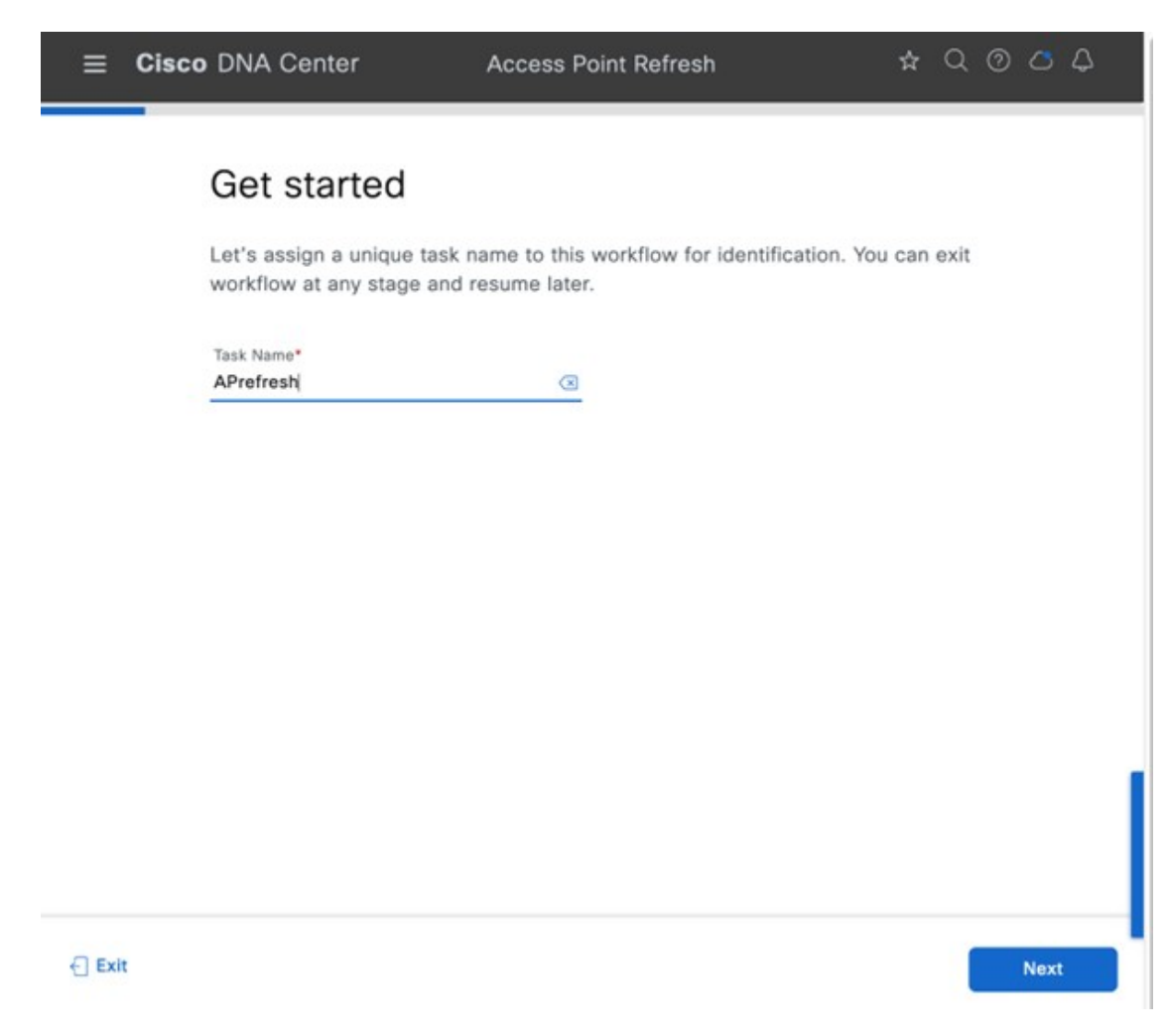

Step 3

In the **Select Access Points** window, do the following:

a. In the left pane, check the check box next to the floor where you want to refresh the AP.

**b.** In the right pane, check the check box next to the device name that you want to replace.

#### Figure 233: Select Access Points

| ■ Cisco DNA Center                                                                                                   |                                                                            |                                     |                                          | Access Point Refr                               | esh                                                                                                    |             | \$ Q @ <b>△</b> Q                                          |
|----------------------------------------------------------------------------------------------------|----------------------------------------------------------------------------|-------------------------------------|------------------------------------------|-------------------------------------------------|----------------------------------------------------------------------------------------------------|-------------|------------------------------------------------------------|
| Select Acces<br>so please make t                                                                                     | SCESS Points<br>as Points you want to repla<br>sure the locations of selec | ce. You can sele<br>ted Access Poin | ect upto 250 Acce<br>ts in this workflow | ss Points in a workflo<br>rare provisioned with | w. This workflow does provision of new Access Pol<br>Wireless Controller from Cisco DNA Center.            | ints,       |                                                            |
| Q. Search Hierarchy<br>Search Help<br>✓<br>→<br>↔<br>↔<br>↔<br>↔<br>↔<br>↔<br>↔<br>↔<br>↔<br>↔                       | ACCESS POINTS (2)<br>Q. Search Table<br>1 Selected Reachable               | lity: Al                            | Reachable Unreachal                      | ble                                             |                                                                                                    |             | Ÿ                                                          |
| See Elect 1                                                                                                    | Device Name -                                                              | Platform                            | Serial Number                            | Mac Address                                     | Series                                                                                                    | IP Address  | Site                                                       |
| <ul> <li>○ ● Floor 2.</li> <li>&gt; ○ Ⅲ Building 24.</li> <li>&gt; ○ ₼ NewYork.</li> <li>&gt; ○ ₼ Sanjose</li> </ul> | mil23-floor1-ap1     mil23-floor1-ap2                                      | C9130AXI-8                          | FJC24411TV2                              | 54:8a:batf::05:c0<br>14:16:9d:a1:bf:40          | Cisco Catalyst 9130AXI Series Unified Access Points<br>Cisco Catalyst 9130AXI Series Unified Access Points | 10.4.60.101 | Global/US/Milpitas/Building<br>Global/US/Milpitas/Building |
| €) Exit                                                                                                    | a meusiana                                                                 |                                     |                                          |                                                 | Rev                                                                                                    | view B      | ack Next                                                   |

- **Step 4** In the **Assign New APs to Old APs** window, to add the new AP details using comma-separated value (CSV) file, do the following:
  - **a.** Click **Download CSV**. The downloaded CSV template file contains the old AP details. Update the device name and add the serial number of the new AP.
  - b. To import the CSV file, click Upload CSV.
- **Step 5** To add the new AP details using the GUI, click the edit icon ( $\checkmark$ ) for the AP, and in the **Edit details**, make necessary changes as shown in the following figures.

## Figure 234: Assign New APs to Old APs

| Ξ     | Cisco DNA Center                                                                                                    | Access Point Refresh                                                                                                    | ☆ Q @ C Q    |
|-------|----------------------------------------------------------------------------------------------------|----------------------------------------------------------------------------------------------------|--------------|
|       | Assign New APs to Old                                                                                                    | APs                                                                                                    |              |
|       | You have selected 1 Old APs for refresh. A<br>will be detected in Cisco DNA Center eithe<br>New AP is not yet connected, provide the S | ssign New AP for each Old one. If New AP(s) is already connected, it<br>through WLC Inventory or PnP based on the existing configuration. If<br>erial Number of those New APs against each Old AP.                                                                                                    |              |
|       | You can also download the Old APs list in O<br>Upload it.                                                                              | SV format, provide the details of the New AP against each Old AP and                                                                                                    |              |
|       | ACCESS POINTS (1) For bulk re                                                                                                    | tresh of APs download the template and fill the AP                                                                                                    |              |
|       | Q Search Table                                                                                                    | certais and opicad                                                                                                    | V            |
|       | ₹ Upload CSV                                                                                                    |                                                                                                    |              |
|       | Old Devices                                                                                                    | New Devices                                                                                                    |              |
|       | Device Name Platform                                                                                                    | Site Device Name* Platform Serial Number*                                                                                                    | 0 Edit       |
|       | mil23-floor1-ap1 C9130A<br>10.4.60.101 FJC24411TV2 Cisco Ge                                                                            | 1-8 Global/US/Mlipitas/Building 23/Floor 1 mil23-floor1-ap1<br>talyst 913                                                                                                    | 0            |
|       |                                                                                                    | If only one device need to be refreshed then click on the ne                                                                                                    | neil         |
|       |                                                                                                    | icon to select the new AP to be replaced with                                                                                                    |              |
|       |                                                                                                    |                                                                                                    |              |
|       |                                                                                                    |                                                                                                    |              |
|       |                                                                                                    |                                                                                                    |              |
|       | (1)                                                                                                    | Revi                                                                                                    | ew Back Next |
| Figur | e 235: Edit Details                                                                                                    |                                                                                                    |              |
| Ξ     | Cisco DNA Center                                                                                                    | Access Point Refresh                                                                                                    | ★ Q © ⊂ Q    |
|       |                                                                                                    |                                                                                                    |              |
|       | Assign New APs to Old                                                                                                    | APs                                                                                                    |              |
|       | You have selected 1 Old APs for refresh. A<br>will be detected in Cisco DNA Center eithe                                               | ssign New AP for each Old one. If New AP(s) is already connected, it<br>r through the state of the state of the |              |
|       | New AP is not yet connected, provide the S<br>You can also download the Old APs list in 0<br>Upload it.                                | anat N ×<br>sv re Edit details                                                                                                    |              |
|       | ACCESS DONITS (1)                                                                                                    |                                                                                                    |              |
|       | ACCESS POINTS (1)                                                                                                    | Old Device mil23-floor1-ap1(FJC24411TV2)                                                                                                    |              |
|       | Q Search Table                                                                                                    | New AP Name*                                                                                                    | Y            |
|       | F Upload CSV ± Download CSV                                                                                                    | mirzd-floor1-ap1                                                                                                    |              |
|       | Old Devices                                                                                                    | Choose Platform ID<br>C9124AXD-B V                                                                                                    |              |
|       | Device Name Platform                                                                                                    | Choose Serial Number* em Serial Number*                                                                                                    | 0 Edit       |
|       | mil23-floor1-ap1 C9130A                                                                                                    | I-B FJC27101QME (Managed)                                                                                                    | 0            |
|       | 10.4.60.101 FJC24411TV2 Cieco Ce                                                                                                    | anyse 1<br>Note: Serial Number validation is relaxed here to help user to clear this<br>field on wrong entry.                                                                                                    |              |
|       |                                                                                                    | Cancel Save                                                                                                    |              |
|       |                                                                                                    |                                                                                                    |              |
|       |                                                                                                    |                                                                                                    |              |
|       |                                                                                                    |                                                                                                    |              |
|       |                                                                                                    |                                                                                                    |              |

Step 6

Exit

Click Save, and click Next to view the refresh summary.

Review Back Next

#### Figure 236: Copy Configurations from Old APs to New

| Below configuration will be copie                                                                                                    |                                                                                                    |                   |
|----------------------------------------------------------------------------------------------------|----------------------------------------------------------------------------------------------------|-------------------|
| serow configuration will be copie                                                                                                    |                                                                                                    |                   |
| supported parameters later, throug                                                                                                    | Id from Old AP to New AP as applicable. User can change the<br>th AP provisioning or "Configure Access Points" workflow.                                                                                                    |                   |
| You have 1 Old APs to be refreshe                                                                                                    | d with New APs                                                                                                    |                   |
| 1 of 1 Old APs are 'Provisioned                                                                                                    | d' using Cisco DNA Center                                                                                                    |                   |
| Location Configuration                                                                                                    |                                                                                                    |                   |
| AP Location, Position on Floor Map, An                                                                                                    | tenna Angle Parameters (Azimuth and Elevation as applicable) will be copied from Old APs.                                                                                                    |                   |
| WLC/AP Configuration                                                                                                    |                                                                                                    |                   |
| AireOS WLCs - AP Name, AP Mode<br>Controller                                                                                                    | y, AP Groups including RF Profiles, FlexConnect Groups, Primary/Secondary                                                                                                    |                   |
| Cisco Catalyst 9800 Series WLCs<br>Primary/Secondary Controller                                                                                                    | - AP Name, AP Mode, Policy Tags, Site Tags, RF Tags, Flex Profiles,                                                                                                    |                   |
| Preview Configurations                                                                                                    |                                                                                                    |                   |
| Note : The following AP attributes are r                                                                                                    | not copied from the old AP to the new AP : AP Failover Priority, AP Admin status, AP Modes - Monitor, Sniffer, Bridge, Flex-Bridge, AP LED St                                                                                                    | atus & Brightness |
| level, Radio level attributes. These can                                                                                                    | be configured on the APs using the "Configure Access Points" workflow once the AP Refresh is done.                                                                                                    |                   |
|                                                                                                    |                                                                                                    |                   |
|                                                                                                    |                                                                                                    |                   |
|                                                                                                    |                                                                                                    |                   |
|                                                                                                    |                                                                                                    |                   |
|                                                                                                    |                                                                                                    |                   |
|                                                                                                    | Review                                                                                                    | Back              |
|                                                                                                    |                                                                                                    |                   |
| DNA Center                                                                                                    | Access Point Refresh                                                                                                    | \$ Q              |
| DNA Center                                                                                                    | Access Point Refresh                                                                                                    | <b>☆</b> Q        |
| DNA Center                                                                                                    | Access Point Refresh                                                                                                    | <b>☆</b> Q        |
| Resolve Dependen                                                                                                    | Access Point Refresh                                                                                                    | \$ Q              |
| Resolve Dependen                                                                                                    | Access Point Refresh Cies Ith provisioning of New Access Points                                                                                                    | * Q               |
| Resolve Dependen Dependencies are met. Proceed w                                                                                                    | Cies                                                                                                    | * Q               |
| DNA Center      Resolve Dependen  Dependencies are met. Proceed w      Device EULA Acceptance      Ø Accepted                                                                                                    | Cies                                                                                                    | \$ Q              |
| DNA Center      Resolve Dependen  Dependencies are met. Proceed v      Device EULA Acceptance                                                                                                    | Cies                                                                                                    | <b>☆</b> Q        |
| DNA Center      Resolve Dependen  Dependencies are met. Proceed v      Device EULA Acceptance     Accepted                                                                                                    | Cies                                                                                                    | * Q               |
|                                                                                                    | Access Point Refresh                                                                                                    | * Q               |
| DNA Center      Resolve Dependen Dependencies are met. Proceed v      Device EULA Acceptance     Accepted      AP Connected SwitchPort     Oit is detected that New AP is not com                                                                                                    | Access Point Refresh                                                                                                    | * Q               |
| DNA Center      Resolve Dependen Dependencies are met. Proceed w      Device EULA Acceptance     Orcepted      AP Connected SwitchPort     Oit is detected met New AP is not com     v Access Points Details:     Oit 49 News                                                                                                    | Access Point Refresh                                                                                                    | * Q               |
| DNA Center      Resolve Dependen Dependencies are met. Proceed w      Device EULA Acceptance     Accepted      Are Connected SwitchPort     Oit is detected that New AP is not com     v Access Points Details:     Oits AP Name:     Ors AP Name:     Ors AP Name:     Nor-                                                                                                    | Access Point Refresh                                                                                                    | * Q               |
|                                                                                                    | Cies  ith provisioning of New Access Points  ected to the same switch port of the Old AR II different port is to be used for New AP, ensure that reachability through the port has been established already.  mi23-floor1-ap1 fg/24411TV2 GuadatEtermerg/2011                                                                                                    | * Q               |
|                                                                                                    | Access Point Refresh                                                                                                    | * Q               |
|                                                                                                    | Access Point Refresh  cies  ith provisioning of New Access Points  ected to the same switch port of the Old AP. If different port is to be used for New AP, ensure that reachability through the port has been established already.  mi22-Roor1-ap1 KJC2411TV2 OpportEmemor2001 KJC2101GME OpportEmemor2001 KJC2101GME OpportEmemor2002                                                                                                    | * Q               |
| DNA Center      Resolve Dependen      Dependencies are met. Proceed w      Device EULA Acceptance     Or Accepted      Ar Connected SwitchPort     Oit is detected that New AP is not con     v Access Plants Details:     Oid AP Santal No.:     Oid por:     New AP Senial No.:     New AP Senial No.:     New AP Senial N | Cies  ith provisioning of New Access Points  ected to the same switch port of the Old AP. If different port is to be used for New AP, ensure that reachability through the port has been established already.  mi23-floor1-ap1 Ki224111V2 GipblitEmmer20/01 Ki227101Q4E GipblitEmmer20/02 GipblitEmmer20/02 | * Q               |
| DNA Center      Resolve Dependen Dependencies are met. Proceed w      Device EULA Acceptance     Accepted      Ar Connected SwitchPort     Oit is detected that New AP is not corr     v Access Points Details:     Oid AP Serial No.:     Oid AP Serial No.:     New AP Serial No.:     New AP Seria | Access Point Refresh  cies  ith provisioning of New Access Points  ected to the same switch port of the Old AR II different port is to be used for New AP, ensure that reachability through the port has been established already.  mi23-floor1-ap1 FJG244117V2 GuptelEthermsf201 FJG27101GWE GuptelEthermsf201 Gubd/U5/Miptas/Building 23/Floor 1                                                                                                    | * Q               |
| DNA Center      Resolve Dependen Dependencies are met. Proceed w      Device EULA Acceptance     Accepted      Are Connected SwitchPort     Oit is detected that New AP is not com     v Access Points Details:     Oits AP Senal No.:     Oits AP Senal No.:     Oits port:     New AP Senal No.:     New AP Senal No.:                                                                                                    | Cies  ith provisioning of New Access Points  ected to the same switch port of the Oid AR II different port is to be used for New AP, ensure that reachability through the port has been established already.  mi22-floor1-ap1  sto22-floor1-ap1  sto2 | * Q               |
| DNA Center      Resolve Dependen      Dependencies are met. Proceed w      Device EULA Acceptance     Or Accepted      AP Connected SwitchPort     Of a Pariat     State State Not:     Of a Pariat     State State Not:     Of a Pariat     No:     New ADS:     Lecation:                                                                                                    | Access Point Refresh  cies  ith provisioning of New Access Points  ected to the same switch port of the Old AP. If different port is to be used for New AP, ensure that reachability through the port has been established already.  mi23-fisor1-sp1 fisc24411TV2 GuptetEinerws2001 fisc22411TV2 GuptetEinerws2002 Gubad/US/Mipitas/Building 23/Floor 1                                                                                                    | * Q               |
| DNA Center      Resolve Dependen Dependencies are met. Proceed w      Device EULA Acceptance     Or Accepted      AP Connected SwitchPort     Of the detected met New AP is not com     v Access Points Details:     Old AP Name:     Old AP Name:     Old AP Serial No.:     New AP Serial No.:     New AP Serial No.:     New AP Serial No.:     Location:                                                                                                    | Access Point Refresh  cies  ith provisioning of New Access Points  ected to the same switch port of the Old AP. It different port is to be used for New AP, ensure that reachability through the port has been established already.  mk23-floor1-ap1 Kjc2411TV2  Ogsbittbernet2/0/1 Kjc22101QuE  Ogsbittbernet2/0/2  GlobalUtG/Mipitas/Bulling 23/floor 1                                                                                                    | * Q               |
| DNA Center      Resolve Dependen Dependencies are met. Proceed w      Device EULA Acceptance     Or to detected that New AP is not com     v Access Points Details:     Old AP Name:     Old AP Name:     Old AP Name:     Old AP Name:     Old AP Name:     New AP Serial No.:     New AP Serial No.:     New AP Serial No.:     New port:     Location:                                                                                                    | Access Point Refresh  cies  ith provisioning of New Access Points  ected to the same switch port of the Old AP II different port is to be used for New AP, ensure that reachability through the port has been established already.  mi23-floor1-ap1 Ki224111V2 GipbleEferenet2001 Ki227101QuE GipbleEferenet2001 GipbleEferenet2002 Giobal/UE/Mipitas/building 22/floor 1                                                                                                    | * Q               |
| DNA Center      Resolve Dependen Dependencies are met. Proceed w      Device EULA Acceptance                                                                                                    | Access Point Refresh  cies  ath provisioning of New Access Points  etted to the same switch port of the Oid AP II different port is to be used for New AP, ensure that reachability through the port has been established already.  mi22-fbor1-sp1 FJC24411172 GuptetEmeret2001 FJC27101QME GuptetEmeret2002 Guber(V5/Mipitas/Building 23/Fbor 1                                                                                                    | * Q               |
| DNA Center      Resolve Dependen Dependencies are met. Proceed w      Device EULA Acceptance                                                                                                    | Access Point Refresh  cies  ith provisioning of New Access Points  ected to the same switch port of the Old AR II different port is to be used for New AR ensure that reachability through the port has been established already.  mi23-fisport-sp1 fisc2e4111V2 GuptetEmered20/01 fisc2e11048 GuptetEmered20/02 Gubal/US/Mipriss/Building 23/Floor 1                                                                                                    | * Q               |
| DNA Center      Resolve Dependen      Dependencies are met. Proceed w      Device EULA Acceptance     Oncested      Are Connected SwitchPort     Oit is detected that New AP is not core     v Access Points Details:     Oid AP Serial No.:     Oid Sport:     New AP Serial No.:     New AP Serial No.:     New AP Serial No.:     New AP Serial No.:     Lecaten:                                                                                                    | Access Point Refresh  cies  ith provisioning of New Access Points  close  close  close same switch port of the Old AR If different port is to be used for New AP, ensure that reachability through the port has been essablished already.  mi22-Roor1-ap1 KJC2101CME QupbetEmered2001 Global/US/Mipitas/Building 23/Floor 1                                                                                                    | * Q               |

**Step 7** In the Schedule Access Point Refresh Task window, click Now to start AP refresh immediately, or click Later to schedule AP refresh at a specific time.

#### Figure 238: Schedule AP Refresh Task

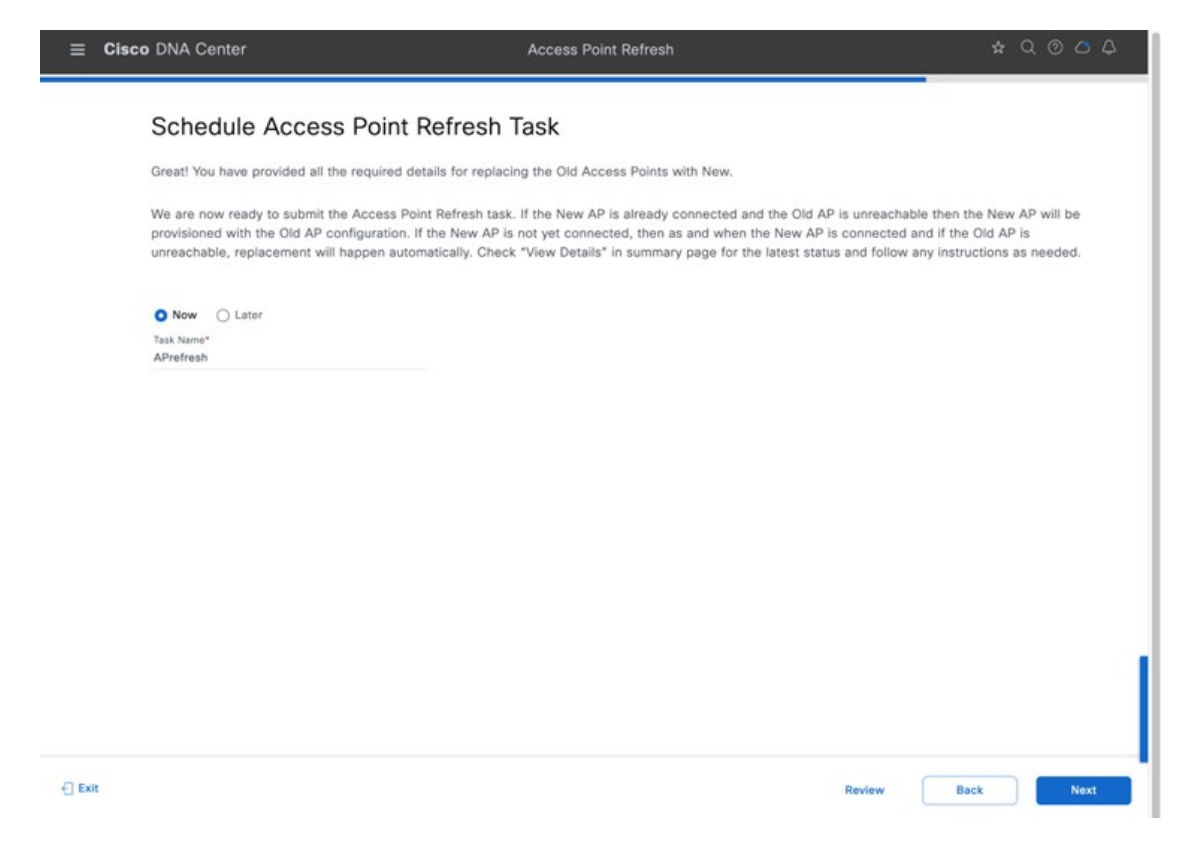

**Step 8** In the **Summary** window, review the configuration settings.

#### Figure 239: Summary Window

| ≡ Cis | co DNA Center                                    |                                  | Access Point Refresh                            |                  | \$ Q        | 004         |
|-------|--------------------------------------------------|----------------------------------|-------------------------------------------------|------------------|-------------|-------------|
|       | Summary<br>Review details before submitting th   | e task.                          |                                                 |                  |             |             |
|       | ✓ Task Name<br>APrefresh                         |                                  |                                                 |                  |             |             |
|       | ~ Access Points Edit                             |                                  |                                                 |                  |             |             |
|       | Q Search Table                                   |                                  |                                                 |                  |             |             |
|       | Old Devices                                      |                                  |                                                 | New Devices      |             |             |
|       | Device Name                                      | Platform                         | Site                                            | Device Name      | Platform    | Serial Numb |
|       | mil23-floor1-ap1<br>10.4.60.101 FJC24411TV2      | C9130AXI-B<br>Cisco Catalyst 913 | Global/US/Milpitas/Building 23/Floor 1          | mil23-floor1-ap1 | C9124AXD-B  | FJC27101    |
|       | 1 Records                                        |                                  |                                                 | Show Re          | cords: 10 🗸 | 1+1         |
|       | <ul> <li>Configuration to be copied f</li> </ul> | rom Old APs to New               | View                                            |                  |             |             |
|       | Location Configuration                           |                                  |                                                 |                  |             |             |
|       | AP Location, Position on Floor May<br>Old APs.   | p, Antenna Angle Parameter       | rs (Azimuth and Elevation as applicable) will t | be copied from   |             |             |
| Exit  |                                                  |                                  |                                                 | Review           | Back        | Provision   |

- **Step 9** Click **Provision** to start the provisioning.
- **Step 10** In the **Track Replacement Status** window, click **Download Report** to download the provisioning status report.

#### Figure 240: Track Replacement Status

| The replacen<br>Check the ta<br>If there is an<br><b>Note:</b> If the r | nent of each old AP will beg<br>ble below for the status of i<br>y error occurred during repl<br>new AP is not timely discove | in when the correspondin<br>ndividual AP replacement<br>acement then use 'Retry'<br>rred in inventory and corr | ng new AP is conner<br>t and cause for any f<br>option to retrigger r<br>response Provision rep | cted and the old AP is<br>failure.<br>replacement. | unreachable.   | device to be co | nnected' or        |  |
|-------------------------------------------------------------------------|----------------------------------------------------------------------------------------------------|----------------------------------------------------------------------------------------------------|-------------------------------------------------------------------------------------------------|----------------------------------------------------|----------------|-----------------|--------------------|--|
| 1 Sites   1                                                             | Devices                                                                                                    | L Download Re                                                                                                  | eport                                                                                           | © 01<br>PROVISIONED                                | S 00<br>FAILED | DO<br>PENDING   | OO     IN PROGRESS |  |
| ACCES                                                                   | BUILDINGS & FLOORS                                                                                                    | ACCESS POINTS                                                                                                  | PROGRESS                                                                                        |                                                    | STATUS         |                 |                    |  |
|                                                                         | Global/US/Milpitas/Bu     Floor 1                                                                                             |                                                                                                    | Ilding 23                                                                                       |                                                    |                | 1 Provisioned   |                    |  |
|                                                                         |                                                                                                    |                                                                                                    |                                                                                                 |                                                    |                |                 |                    |  |

**Step 11** An Assurance AP 360 page displays the AP refresh timeline in the time travel and **Events** table as shown in the following figures.

| Cisco DNA Cent   | er        |                                                                                                    |                                                                   |                                     |                                                                                 |                                                                                                    |                                           |          | 👷 Q 💿 🗷             |
|------------------|-----------|----------------------------------------------------------------------------------------------------|-------------------------------------------------------------------|-------------------------------------|---------------------------------------------------------------------------------|----------------------------------------------------------------------------------------------------|-------------------------------------------|----------|---------------------|
| ork / Device 360 |           |                                                                                                    |                                                                   |                                     |                                                                                 |                                                                                                    |                                           |          |                     |
| mil23-floor      | 1-ap1     |                                                                                                    |                                                                   |                                     |                                                                                 |                                                                                                    |                                           | Download | Run OTA Capture     |
|                  | 101 00100 |                                                                                                    |                                                                   |                                     |                                                                                 |                                                                                                    |                                           |          |                     |
| Hours 🗸          |           |                                                                                                    |                                                                   |                                     |                                                                                 |                                                                                                    |                                           | Intell   | igent Capture 22 🛇  |
| 50.              |           |                                                                                                    |                                                                   |                                     |                                                                                 |                                                                                                    |                                           |          | 11-50a              |
| Ĩ                |           |                                                                                                    |                                                                   |                                     |                                                                                 |                                                                                                    |                                           |          | I                   |
|                  |           |                                                                                                    |                                                                   |                                     |                                                                                 | ~                                                                                                    |                                           |          |                     |
|                  |           |                                                                                                    |                                                                   |                                     |                                                                                 |                                                                                                    |                                           |          | 9                   |
|                  |           |                                                                                                    |                                                                   |                                     |                                                                                 |                                                                                                    |                                           |          | 0                   |
| 9a               | 9:30a     |                                                                                                    | 1Da                                                               |                                     | 10:30a                                                                          | 11a                                                                                                    |                                           | 11:308   | 11:50 am - 11:55 am |
|                  |           | Jun 22, 2023 11:50 AM                                                                                       | System Resour                                                     | rces                                |                                                                                 | Events                                                                                                    |                                           |          |                     |
|                  |           | Device Health: 1                                                                                            | Memory Utilizat                                                   | tion 10                             | 39%                                                                             | <ul> <li>AP is connected to WLC. C</li> </ul>                                                                                | 11:54:06 AM                               |          |                     |
|                  |           |                                                                                                    | CPU Utilization                                                   | 10                                  | 17%                                                                             | <ul> <li>AD Bedreah</li> </ul>                                                                                               | 31-53-41 AM                               |          |                     |
|                  |           | Device Health is the minimum<br>of all KD Maaith Score.                                                     |                                                                   | 1                                   |                                                                                 | • No menopul                                                                                                    |                                           |          |                     |
|                  |           | of all KPI Health is the minimum<br>of all KPI Health Score.<br>* - The KPI is not included for             |                                                                   | 6                                   | i0 Gi1                                                                          | AP Refresh                                                                                                    | 11:53:41 AM                               |          |                     |
|                  |           | Device Health is the minimum<br>of all KPI Health Score.<br>* - The KPI is not included for<br>Health Score | Data Plane                                                        | 6                                   | i0 Gi1                                                                          | AP Refresh     AP is disconnected from WL                                                                                    | 11:53:41 AM<br>11:53:15 AM                |          |                     |
|                  |           | Device Health is the minimum<br>of all KPI Health Score.<br>* - The KPI is not included for<br>Health Score | Data Plane<br>Link Errors                                         | 6<br>10 0                           | io Git<br>15                                                                    | AP Refresh     AP is disconnected from WL     Tx Power Change                                                                | 11:53:41 AM<br>11:53:15 AM<br>11:52:11 AM |          |                     |
|                  |           | Device reacts is the minimum<br>of all KPH Health Score.<br>* - The KPI is not included for<br>Health Score | Data Plane<br>Link Errors                                         | 10 0<br>R                           | 10 Gi1<br>%<br>adio 0 Radio 1<br>L4GHz) (SGHz)                                  | AP Refresh     AP Refresh     AP is disconnected from WL     Tx Power Change     See Full List (6 Events)                    | 11:53:41 AM<br>11:53:15 AM<br>11:52:11 AM |          |                     |
|                  |           | Devole Health is the moment<br>of all KH health Score<br>* - The KPI is not included for<br>Health Score    | Data Plane<br>Link Errors<br>Noise                                | 10 0<br>R<br>C<br>1                 | 60 Gi1<br>%<br>adie 0 Radie 1<br>L4GHz) (SGHz)<br>61 dBm -74 dBm                | <ul> <li>AP Refresh</li> <li>AP a disconnected from WL</li> <li>Tx Power Change</li> <li>See Full List (6 Events)</li> </ul> | 11:53:41 AM<br>11:53:15 AM<br>11:52:11 AM |          |                     |
|                  |           | Device Health is the momune<br>of all KH health Score<br>* - The KH is not included for<br>Health Score     | Data Plane<br>Link Errors<br>Noise<br>Air Quality                 | 10 0<br>R<br>Cl<br>1                | 60 Gi1<br>%<br>adie 0 Radie 1<br>L4GHz) (5GHz)<br>61 dBm -74 dBm<br>00% 95%     | AP Refresh     AP is disconnected from WL     Tx Power Change See Full List (6 Events)                                       | 11:53:41 AM<br>11:53:15 AM<br>11:52:11 AM |          |                     |
|                  |           | Device Health is the minimum<br>of all KTH Health Score.<br>* - The KTH is not included for<br>Health Score | Data Plane<br>Link Errors<br>Noise<br>Air Quality<br>Interference | 10 0<br>R<br>(4<br>1<br>10 1<br>1 8 | 80 Git<br>%<br>adio 0 Radio 1<br>(5GNrs)<br>51 dBm -74 dBm<br>00% 95%<br>2% 44% | AP Retrest     AP Retrest     AP is disconnected from WL     T.x Power Change     See Full List (& Events)                   | 11:53:41 AM<br>11:53:15 AM<br>11:52:11 AM |          |                     |

Figure 241: Device 360

#### Figure 242: Event Viewer

| rk / Device 360                                                 |                           |                 |                               |                                  |
|-----------------------------------------------------------------|---------------------------|-----------------|-------------------------------|----------------------------------|
| Event Viewer                                                    |                           |                 |                               |                                  |
| Go to Global Event Viewer                                       |                           | 1 Export        |                               |                                  |
| Q Search Table                                                  |                           | $\nabla$        | AP Refreshiur                 | 22, 2023 11:53:41 AM             |
| Details                                                         |                           | Event Time      | Detailed Informat             | on                               |
| Configuration Changes                                           |                           | 11:54:06.802 AM | WLC Name                      | C9800-40-CVD canalab local       |
| AP Refresh - AP has been updated                                |                           | 11:53:41.839 AM | AP Mac                        | 54:8A:8A:FF:05:00                |
| AP Refresh - AP has been updated                                |                           | 11:53:41.839 AM | EventType                     | AP Refresh                       |
|                                                                 |                           |                 | Reason                        | AP Refresh - AP has been updated |
| AP Operational Disconnect - Tag Modified                        |                           | 11:53:15.794 AM | Replacing AP Mac              | C8 28:E5:40:50:C0                |
| Radio Slot : 1 (5.0GHz)   Power: 4 dBm -> 1 dBm   System Driven |                           | 11:52:11.869 AM | Replacing AP Serial<br>Number | FUC27101QME                      |
| Radio Slot : 0 (2.4GHz)   Power: 9 dBm -> 6 dBm   System Driven |                           | 11:52:02.451 AM |                               |                                  |
| 22 records                                                      | Show Records: 25 V 1 - 24 | (0)             |                               |                                  |

## **Cloud-Based AI Enhancements**

Cisco DNA Center has AI-based enhancements that leverage the power of machine learning (ML) and machine reasoning (MR) to provide accurate insights that are specific to your network deployment. The AI-based features include Radio Resource Management (RRM) and broadly AI-based Analytics, which provides network insights and deviations from the baseline.

#### **Cisco Al RRM**

AI-enhanced RRM integrates the power of artificial intelligence (AI) and ML into the reliable and trusted Cisco RRM product family algorithms in the cloud. AI-enhanced RRM is coordinated through Cisco DNA Center (an on-premises appliance) as a service. Existing Cisco Catalyst 9800 RRM sites can transition seamlessly to an intelligent, centralized service. As with other Cisco DNA Center services, AI-enhanced RRM brings a host of new features with it. Learn more here.

#### **Cisco Al Analytics**

Cisco AI Analytics provides insights and charts that help network administrators troubleshoot network issues and conduct long-term capacity planning. Learn more here.

## **Mesh Networks**

Cisco outdoor APs can be operated with a wired network for backhaul, or with a mesh network using a 5-GHz or 2.4-GHz radio as the backhaul. In a Cisco wireless mesh network, multiple mesh APs form a network that provides secure, scalable wireless LAN. APs in a mesh network operate through root access point (RAP) or mesh access point (MAP). RAPs are connected to the wired network at each location. All downstream APs operate as MAPs and communicate using wireless links. All APs are configured and shipped as mesh APs. To use an AP as a RAP, any MAP must be reconfigured as RAP. All mesh networks must contain at least one RAP.

Details on how to use Cisco DNA Center to configure a mesh network are available here. After Cisco DNA Center 2.3.6, the **Wireless Settings** window organizes the workflows under different tiles. You create the AP authorization list under **Security Settings**, and then click **AP Authorization List**. You create the mesh AP profile under the **AP Profiles** tile, and then click **Add**. Choose the wireless controller type to be the AP Profile for IOS-XE. In the profile window, click **Mesh** to configure the mesh parameters.

# **Hardware and Software Specifications**

The solution is tested with the hardware and software listed in the following table.

| Functional Area                 | Product                                     | Software Version |
|---------------------------------|---------------------------------------------|------------------|
| Enterprise Wireless Controllers | Cisco Catalyst 9800-40 Wireless Controllers | 17.09.04a        |
| Guest Wireless Controller       | Cisco Catalyst 9800-CL Cloud Controller     | 17.09.04a        |
| Enterprise SDN Controller       | Cisco DNA Center                            | 2.3.5.5          |
| AAA Server                      | Cisco Identity Services Engine              | 3.2              |

# **Settings in Each Preconfigured RF Profile**

The following tables list the settings for each of the default wireless RF profiles (low, typical, high) in Cisco DNA Center.

You cannot change the default RF profile settings. To change any setting, you must create a custom profile and assign it as the default RF profile.

| Feature                                    | Туре                            | Description                                                                                                    |
|--------------------------------------------|---------------------------------|----------------------------------------------------------------------------------------------------|
| Profile Name                               | Text field                      | LOW                                                                                                    |
| PROFILE TYPE > 2.4 GHz                     | On/off toggle                   | Enables or disables the 2.4-GHz band for the RF profile. Set to On.                                                                                                    |
| PROFILE TYPE > 2.4 GHz ><br>Parent Profile | Radio button                    | <ul> <li>This is the parent profile from which this RF profile is derived. This field only applies when creating custom RF profiles, because custom RF profiles can be based on a preconfigured RF profile. For the Low RF profile, this is set to Low.</li> <li>Available options: <ul> <li>High: High client density RF profile.</li> <li>Medium (Typical): Medium client density RF profile.</li> <li>Low: Low client density RF profile.</li> <li>Custom: Custom RF profile.</li> </ul> </li> </ul> |
| PROFILE TYPE > 2.4 GHz > DCA Channel       | Multiple choice<br>radio button | Selects the channels in which Dynamic Channel Assignment (DCA) operates in automatic mode within the 2.4-GHz band. Choices are channels 1 to 14. The default setting is channels 1, 6, and 11.                                                                                                    |
|                                            |                                 | This field is not visible in the 2.4-GHz band when editing one of the preconfigured profiles (LOW, TYPICAL, or HIGH). It is only visible when creating a new RF profile in the 2.4-GHz band. Note that it is generally not recommended to implement channels other than 1, 6, and 11 in the 2.4-GHz band.                                                                                                    |

#### Table 33: Settings for the Low Wireless RF Profile

| Feature                                                             | Туре                                                   | Description                                                                                                    |
|---------------------------------------------------------------------|--------------------------------------------------------|----------------------------------------------------------------------------------------------------|
| PROFILE TYPE > 2.4 GHz ><br>Supported Data Rates                    | Single direction<br>slider with<br>multiple positions  | Slider with multiple positions to indicate the range of data rates supported in the 2.4-GHz band. Rates are as follows from lowest to highest: 1, 2, 5.5, 6, 9, 11, 12, 18, 24, 36, 48, and 54 Mbps.                                                                                                    |
|                                                                     |                                                        | For the Low RF profile, this is set for all data rates, allowing maximum device compatibility.                                                                                                    |
|                                                                     |                                                        | The Low RF profile is designed for wireless environments of low client density.<br>In these environments, wireless clients may connect to APs at potentially farther<br>distances and lower data rates.                                                                                                    |
| PROFILE TYPE > 2.4 GHz ><br>Supported Data Rates > Enable           | Check box                                              | This check box works with the preceding slider. Checking the box enables the 802.11b data rates 1, 2, 5.5, 6, 9, and 11 Mbps on the slider.                                                                                                    |
| 802.11b Data Rates                                                  |                                                        | For the Low RF profile, this check box is checked.                                                                                                    |
| PROFILE TYPE > 2.4 GHz ><br>Mandatory Data Rates                    | Multiple choice<br>radio button                        | This is used to select the data rates that the wireless client must support to be able to associate with the wireless network in the 2.4-GHz band. Choices are 1, 2, 5.5, 6, 9, 11, 12, 18, 24, 36, 48, and 54 Mbps.                                                                                                    |
|                                                                     |                                                        | For the Low RF profile, the following data rates are mandatory: 1, 2, 5.5, and 11 Mbps.                                                                                                    |
| PROFILE TYPE > 2.4 GHz ><br>TX Power Configuration ><br>Power Level | Multiple direction<br>slider with<br>multiple settings | This slider determines the minimum and maximum power levels that Transmit<br>Power Control (TPC) can configure on 2.4-GHz radios in APs associated with<br>this RF profile. The full range of the slider is from –10 to 30 dBm in increments<br>of 1 dBm. TPC automatically adjusts the TX power of each radio based on<br>RSSI from neighboring APs.                                                                                                    |
|                                                                     |                                                        | For the Low RF profile, the sliders are set so that the full range of power levels $(-10 \text{ to } 30 \text{ dBm})$ is available to TPC.                                                                                                    |
|                                                                     |                                                        | For environments of low client density, APs may be farther spaced, and therefore may need to transmit at higher power levels for complete coverage. This setting allows TPC to adjust the 2.4-GHz radios across the full range of power levels.                                                                                                    |
| PROFILE TYPE > 2.4 GHz ><br>TX Power Configuration > RX<br>SOP      | Drop-down menu                                         | The Receiver Start of Packet Detection Threshold (RX-SOP) determines the RF signal level at which the 2.4-GHz radio demodulates and decodes a wireless packet.                                                                                                    |
|                                                                     |                                                        | Lower RX-SOP levels increase the sensitivity of the 2.4-GHz radio to wireless clients. Wireless client traffic with lower Received Signal Strength Indication (RSSI) values is decoded by the AP. Because lower RSSI is often due to the wireless client being farther from the AP, this has the effect of increasing the cell size (coverage) of the AP. This is beneficial for environments of low client density, where APs may be spaced farther apart. |
|                                                                     |                                                        | For the Low KF profile, this is set to Low (-80 dBm).                                                                                                    |

| Feature                                                                     | Туре                                                   | Description                                                                                                    |
|-----------------------------------------------------------------------------|--------------------------------------------------------|----------------------------------------------------------------------------------------------------|
| PROFILE TYPE > 2.4 GHz ><br>TX Power Configuration > TPC<br>Power Threshold | Multiple direction<br>slider with<br>multiple settings | The TPC Power Threshold is used to control the desired power levels at the cell boundaries of the APs, and therefore the coverage behavior of the system.                                                                                                    |
|                                                                             |                                                        | The TPC Power Threshold ranges from -80 to -50 dBm. Wireless deployments of low client density typically have fewer APs. Increasing the TPC Power Threshold value can result in higher transmit power levels of the radios of individual APs, increasing the overall coverage of each AP. |
|                                                                             |                                                        | For the Low RF profile, this is set to -65 dBm for the 2.4-GHz radio.                                                                                                    |
| PROFILE TYPE > 5 GHz                                                        | On/off toggle                                          | Enables or disables the 5-GHz band for the RF profile. Set to On.                                                                                                    |
| PROFILE TYPE > 5 GHz ><br>Parent Profile                                    | Radio button                                           | This is the parent profile from which this RF profile is derived. This field only applies when creating custom RF profiles, because custom RF profiles can be based on a preconfigured RF profile. For the Low RF profile, this is set to Low.                                            |
|                                                                             |                                                        | Available options:                                                                                                    |
|                                                                             |                                                        | • High: High client density RF profile.                                                                                                    |
|                                                                             |                                                        | Medium (Typical): Medium client density RF profile.                                                                                                    |
|                                                                             |                                                        | • Low: Low client density RF profile.                                                                                                    |
|                                                                             |                                                        | Custom: Custom RF profile.                                                                                                    |
| PROFILE TYPE > 5 GHz ><br>Channel Width                                     | Drop-down menu                                         | Selects the channel width for the 5-GHz band. Choices are 20, 40, 80, and 160 MHz or Best. Best allows DCA to select the optimal channel width for the environment.                                                                                                    |
|                                                                             |                                                        | For the Low RF profile, channel width is set to 20 MHz.                                                                                                    |
| PROFILE TYPE > 5 GHz ><br>DCA Channel                                       | Multiple choice radio button                           | Selects the channels in which DCA operates in automatic mode within the 5-GHz band.                                                                                                    |
|                                                                             |                                                        | Choices vary based on regulatory domain: UNII-1 channels $36 - 48$ , UNII-2 channels $52 - 144$ , and UNII-3 channels $149 - 165$ .                                                                                                    |
|                                                                             |                                                        | This field is not visible in the 5-GHz band when editing one of the preconfigured profiles (LOW, TYPICAL, or HIGH). It is only visible when creating a new RF profile in the 5-GHz band.                                                                                                  |
| PROFILE TYPE > 5GHz ><br>Supported Data Rates                               | Single direction<br>slider with<br>multiple positions  | Slider with multiple positions to indicate the range of data rates supported in the 5-GHz band. Rates are as follows from lowest to highest: 6, 9, 12, 18, 24, 36, 48, and 54 Mbps.                                                                                                    |
|                                                                             |                                                        | For the Low RF profile, this is set for all data rates.                                                                                                    |
|                                                                             |                                                        | The Low RF profile is designed for wireless environments of low client density.<br>In these environments, wireless clients may connect to APs at potentially farther<br>distances and lower data rates.                                                                                   |

| Feature                                                                   | Туре                                                   | Description                                                                                                    |
|---------------------------------------------------------------------------|--------------------------------------------------------|----------------------------------------------------------------------------------------------------|
| PROFILE TYPE > 5 GHz ><br>Mandatory Data Rates                            | Multiple choice<br>radio button                        | This is used to select the data rates that the wireless client must support to be able to associate with the wireless network in the 5-GHz band. Choices are 6, 9, 12, 18, 24, 36, 48, and 54 Mbps.                                                                                                    |
|                                                                           |                                                        | For the low RF profile, the following data rates are mandatory: 6, 12, and 24 Mbps.                                                                                                    |
| PROFILE TYPE > 5 GHz > TX<br>Power Configuration > Power<br>Level         | Multiple direction<br>slider with<br>multiple settings | This slider determines the minimum and maximum power levels that TPC can configure on 5-GHz radios in APs associated with this RF profile. The full range of the slider is from -10 to 30 dBm in increments of 1 dBm. TPC automatically adjusts the TX power of each radio based on RSSI from neighboring APs.                                                                                                    |
|                                                                           |                                                        | For the low RF profile, the sliders are set so that the full range of power levels $(-10 \text{ to } 30 \text{ dBm})$ is available to TPC.                                                                                                    |
|                                                                           |                                                        | For environments of low client density, APs may be farther spaced, and therefore may need to transmit at higher power levels for complete coverage. This setting allows TPC to adjust the 5-GHz radios across the full range of power levels.                                                                                                    |
| PROFILE TYPE > 5 GHz > TX<br>Power Configuration > RX SOP                 | Drop-down menu                                         | The RX-SOP determines the RF signal level at which the 5-GHz radio demodulates and decodes a wireless packet.                                                                                                    |
|                                                                           |                                                        | Lower RX-SOP levels increase the sensitivity of the 5-GHz radio to wireless clients. Wireless client traffic with lower RSSI values is decoded by the AP. Because lower RSSI is often due to the wireless client being farther from the AP, this has the effect of increasing the cell size (coverage) of the AP. This is beneficial for environments of low client density, where APs may be spaced farther apart. |
|                                                                           |                                                        | For the Low RF profile, this is set to Low (-80 dBm).                                                                                                    |
| PROFILE TYPE > 5 GHz > TX<br>Power Configuration > TPC<br>Power Threshold | Multiple direction<br>slider with<br>multiple settings | The TPC Power Threshold is used to control the desired power levels at the cell boundaries of the APs, and therefore the coverage behavior of the system. The TPC Power Threshold ranges from $-80$ to $-50$ dBm. Wireless deployments                                                                                                    |
|                                                                           |                                                        | Threshold value can result in higher transmit power levels of the radios of individual APs, increasing the overall coverage of each AP.                                                                                                    |
|                                                                           |                                                        | For the Low RF profile, this is set to $-60$ dBm for the 5-GHz radio.                                                                                                    |

## Table 34: Settings for the Typical Wireless RF Profile

| Feature                | Туре                    | Description                                                         |
|------------------------|-------------------------|---------------------------------------------------------------------|
| Profile Name           | Text field              | TYPICAL                                                             |
| PROFILE TYPE > 2.4 GHz | On/off toggle<br>button | Enables or disables the 2.4-GHz band for the RF profile. Set to On. |

| Feature                                                                         | Туре                                                  | Description                                                                                                    |
|---------------------------------------------------------------------------------|-------------------------------------------------------|----------------------------------------------------------------------------------------------------|
| PROFILE TYPE > 2.4 GHz ><br>Parent Profile                                      | Radio button                                          | This is the parent profile from which this RF profile is derived. This field only applies when creating custom RF profiles, because custom RF profiles can be based on a preconfigured RF profile. For the Typical RF profile, this is set to Medium (Typical).                                                                            |
|                                                                                 |                                                       | Available options:                                                                                                    |
|                                                                                 |                                                       | • High: High client density RF profile.                                                                                                    |
|                                                                                 |                                                       | Medium (Typical): Medium client density RF profile.                                                                                                    |
|                                                                                 |                                                       | • Low: Low client density RF profile.                                                                                                    |
|                                                                                 |                                                       | Custom: Custom RF profile.                                                                                                    |
| PROFILE TYPE > 2.4 GHz > DCA Channel                                            | Multiple choice<br>radio button                       | Selects the channels in which DCA operates in automatic mode within the 2.4-GHz band. Choices are channels 1 to 14. The default setting is channels 1, 6, and 11.                                                                                                    |
|                                                                                 |                                                       | This field is not visible in the 2.4-GHz band when editing one of the preconfigured profiles (LOW, TYPICAL, or HIGH). It is only visible when creating a new RF profile in the 2.4-GHz band. Note that it is generally not recommended to implement channels other than 1, 6, and 11 in the 2.4-GHz band.                                  |
| PROFILE TYPE > 2.4 GHz ><br>Supported Data Rates                                | Single direction<br>slider with<br>multiple positions | Slider with multiple positions to indicate the range of data rates supported in the 2.4-GHz band. Rates are as follows from lowest to highest: 1, 2, 5.5, 6, 9, 11, 12, 18, 24, 36, 48, and 54 Mbps.                                                                                                    |
|                                                                                 |                                                       | For the Typical RF profile, this is set to rates of 9 Mbps and higher.                                                                                                    |
|                                                                                 |                                                       | The Typical RF profile is designed for wireless environments of medium client density. In these environments, having wireless clients connecting to APs at lower speeds decreases the overall throughput of the wireless network. Sufficient AP density should be deployed such that the clients can connect and transmit at higher rates. |
| PROFILE TYPE > 2.4 GHz ><br>Supported Data Rates > Enable<br>802.11b Data Rates | Check box                                             | This check box works with the preceding slider. Checking the box enables the 802.11b data rates 1, 2, 5, 5, 6, 9, and 11 Mbps on the slider.                                                                                                    |
|                                                                                 |                                                       | For the Typical RF deployment, this check box is unchecked.                                                                                                    |
| PROFILE TYPE > 2.4 GHz ><br>Mandatory Data Rates                                | Multiple choice<br>radio button                       | This is used to select the data rates that the wireless client must support to be able to associate with the wireless network in the 2.4-GHz band. Choices are 1, 2, 5.5, 6, 9, 11, 12, 18, 24, 36, 48, and 54 Mbps.                                                                                                    |
|                                                                                 |                                                       | For the Typical RF profile, the only data rate that is mandatory is 12 Mbps.                                                                                                    |

| Feature                                                                     | Туре                                                   | Description                                                                                                    |
|-----------------------------------------------------------------------------|--------------------------------------------------------|----------------------------------------------------------------------------------------------------|
| PROFILE TYPE > 2.4 GHz ><br>TX Power Configuration ><br>Power Level         | Multiple direction<br>slider with<br>multiple settings | This slider determines the minimum and maximum power levels that TPC can configure on 2.4-GHz radios in APs associated with this RF profile. The full range of the slider is from –10 to 30 dBm in increments of 1 dBm. TPC automatically adjusts the TX power of each radio based on RSSI from neighboring APs.                                                                                                    |
|                                                                             |                                                        | For the Typical RF profile, the sliders are set so that the full range of power levels (-10 to 30 dBm) is available to TPC.                                                                                                    |
|                                                                             |                                                        | For environments of medium client density, APs may be more closely spaced, and therefore may need to transmit at moderate power levels for complete coverage. This setting allows TPC to adjust the 2.4-GHz radios across the full range of power levels.                                                                                                    |
| PROFILE TYPE > 2.4 GHz ><br>TX Power Configuration > RX<br>SOP              | Drop-down menu                                         | The RX-SOP determines the RF signal level at which the 2.4-GHz radio demodulates and decodes a wireless packet.                                                                                                    |
|                                                                             |                                                        | Lower RX-SOP levels increase the sensitivity of the 2.4-GHz radio to wireless clients. Wireless client traffic with lower RSSI values is decoded by the AP. Because lower RSSI is often due to the wireless client being farther from the AP, this has the effect of increasing the cell size (coverage) of the AP. This is beneficial for environments of low client density, where APs may be spaced farther apart. |
|                                                                             |                                                        | For the Typical RF profile, this is set to Auto.                                                                                                    |
| PROFILE TYPE > 2.4 GHz ><br>TX Power Configuration > TPC<br>Power Threshold | Multiple direction<br>slider with<br>multiple settings | The TPC Power Threshold is used to control the desired power levels at the cell boundaries of the APs, and therefore the coverage behavior of the system.                                                                                                    |
|                                                                             |                                                        | The TPC Power Threshold ranges from -80 to -50 dBm. Wireless deployments of medium client density typically have more APs. Decreasing the TPC Power Threshold value can result in lower transmit power levels of the radios of individual APs, decreasing the overall coverage of each AP, but also minimizing cochannel interference (CCI).                                                                          |
|                                                                             |                                                        | For the Typical RF profile, this is set to -70 dBm for the 2.4-GHz radio.                                                                                                    |
| PROFILE TYPE > 5 GHz                                                        | On/off toggle                                          | Enables or disables the 5-GHz band for the RF profile. Set to On.                                                                                                    |
| PROFILE TYPE > 5 GHz ><br>Parent Profile                                    | Radio button                                           | This is the parent profile from which this RF profile is derived. This field only applies when creating custom RF profiles, because custom RF profiles can be based on a preconfigured RF profile. For the Typical RF profile, this is set to Medium (Typical).                                                                                                    |
|                                                                             |                                                        | Available options:                                                                                                    |
|                                                                             |                                                        | • High: High client density RF profile.                                                                                                    |
|                                                                             |                                                        | • Medium (Typical): Medium client density RF profile.                                                                                                    |
|                                                                             |                                                        | • Low: Low client density RF profile.                                                                                                    |
|                                                                             |                                                        | Custom: Custom RF profile.                                                                                                    |
| Feature                                                           | Туре                                                   | Description                                                                                                    |
|-------------------------------------------------------------------|--------------------------------------------------------|----------------------------------------------------------------------------------------------------|
| PROFILE TYPE > 5 GHz ><br>Channel Width                           | Drop-down menu                                         | Selects the channel width for the 5-GHz band. Choices are 20, 40, 80, and 160 MHz or Best. Best allows DCA to select the optimal channel width for the environment.                                                                                                    |
|                                                                   |                                                        | For the Typical RF profile, channel width is set to 20 MHz.                                                                                                    |
| PROFILE TYPE > 5 GHz > DCA Channel                                | Multiple choice radio button                           | Selects the channels in which DCA operates in automatic mode within the 5-GHz band.                                                                                                    |
|                                                                   |                                                        | Choices vary based on regulatory domain: UNII-1 channels 36 – 48, UNII-2 channels 52 – 144, and UNII-3 channels 149 – 165.                                                                                                    |
|                                                                   |                                                        | This field is not visible in the 5-GHz band when editing one of the preconfigured profiles (LOW, TYPICAL, or HIGH). It is only visible when creating a new RF profile in the 5-GHz band.                                                                                                    |
| PROFILE TYPE > 5GHz ><br>Supported Data Rates                     | Single direction<br>slider with<br>multiple positions  | Slider with multiple positions to indicate the range of data rates supported in the 5-GHz band. Rates are as follows from lowest to highest: 6, 9, 12, 18, 24, 36, 48, and 54 Mbps.                                                                                                    |
|                                                                   |                                                        | For the Typical RF profile, this is set for all data rates.                                                                                                    |
| PROFILE TYPE > 5 GHz ><br>Mandatory Data Rates                    | Multiple choice<br>radio button                        | This is used to select the data rates that the wireless client must support to be able to associate with the wireless network in the 5-GHz band. Choices are 6, 9, 12, 18, 24, 36, 48, and 54 Mbps.                                                                                                    |
|                                                                   |                                                        | For the Typical RF profile, the following data rates are mandatory: 6, 12, and 24 Mbps.                                                                                                    |
| PROFILE TYPE > 5 GHz > TX<br>Power Configuration > Power<br>Level | Multiple direction<br>slider with<br>multiple settings | This slider determines the minimum and maximum power levels that TPC can configure on 5-GHz radios in APs associated with this RF profile. The full range of the slider is from -10 to 30 dBm in increments of 1 dBm. TPC automatically adjusts the TX power of each radio based on RSSI from neighboring APs.                                                                                                    |
|                                                                   |                                                        | For the Typical RF profile, the sliders are set so that the full range of power levels (-10 to 30 dBm) is available to TPC.                                                                                                    |
|                                                                   |                                                        | For environments of medium client density, APs may be more closely spaced, and therefore may need to transmit at moderate power levels for complete coverage. This setting allows TPC to adjust the 5-GHz radios across the full range of power levels.                                                                                                    |
| PROFILE TYPE > 5 GHz > TX<br>Power Configuration > RX SOP         | Drop-down menu                                         | The RX-SOP determines the RF signal level at which the 5-GHz radio demodulates and decodes a wireless packet.                                                                                                    |
|                                                                   |                                                        | Lower RX-SOP levels increase the sensitivity of the 5-GHz radio to wireless clients. Wireless client traffic with lower RSSI values is decoded by the AP. Because lower RSSI is often due to the wireless client being farther from the AP, this has the effect of increasing the cell size (coverage) of the AP. This is beneficial for environments of low client density, where APs may be spaced farther apart. |
|                                                                   |                                                        | For the Typical RF profile, this is set to Auto.                                                                                                    |

| Feature                                                                   | Туре                                                   | Description                                                                                                    |
|---------------------------------------------------------------------------|--------------------------------------------------------|----------------------------------------------------------------------------------------------------|
| PROFILE TYPE > 5 GHz > TX<br>Power Configuration > TPC<br>Power Threshold | Multiple direction<br>slider with<br>multiple settings | The TPC Power Threshold is used to control the desired power levels at the cell boundaries of the APs, and therefore the coverage behavior of the system. The TPC Power Threshold ranges from -80 to -50 dBm. Wireless deployments of medium client density typically have more APs. Decreasing the TPC Power Threshold value can result in lower transmit power levels of the radios of individual APs, decreasing the overall coverage of each AP, but also minimizing CCI. For the Typical RF profile, this is set to -70 dBm for the 5-GHz radio. |

#### Table 35: Settings for the High Wireless RF Profile

| Feature                                    | Туре                            | Description                                                                                                    |
|--------------------------------------------|---------------------------------|----------------------------------------------------------------------------------------------------|
| Profile Name                               | Text field                      | HIGH                                                                                                    |
| PROFILE TYPE > 2.4 GHz                     | On/off toggle                   | Enables or disables the 2.4-GHz band for the RF profile. Set to On.                                                                                                    |
| PROFILE TYPE > 2.4 GHz ><br>Parent Profile | Radio button                    | This is the parent profile from which this RF profile is derived. This field only applies when creating custom RF profiles, because custom RF profiles can be based on a preconfigured RF profile. For the High RF profile, this is set to High.                                                          |
|                                            |                                 | Available options:                                                                                                    |
|                                            |                                 | • High: High client density RF profile.                                                                                                    |
|                                            |                                 | • Medium (Typical): Medium client density RF profile.                                                                                                    |
|                                            |                                 | • Low: Low client density RF profile.                                                                                                    |
|                                            |                                 | • Custom: Custom RF profile.                                                                                                    |
| PROFILE TYPE > 2.4 GHz > DCA Channel       | Multiple choice<br>radio button | Selects the channels in which DCA operates in automatic mode within the 2.4-GHz band. Choices are channels 1 to 14. The default setting is channels 1, 6, and 11.                                                                                                    |
|                                            |                                 | This field is not visible in the 2.4-GHz band when editing one of the preconfigured profiles (LOW, TYPICAL, or HIGH). It is only visible when creating a new RF profile in the 2.4-GHz band. Note that it is generally not recommended to implement channels other than 1, 6, and 11 in the 2.4-GHz band. |

| Feature                                                             | Туре                                                   | Description                                                                                                    |
|---------------------------------------------------------------------|--------------------------------------------------------|----------------------------------------------------------------------------------------------------|
| PROFILE TYPE > 2.4 GHz ><br>Supported Data Rates                    | Single direction<br>slider with<br>multiple positions  | Slider with multiple positions to indicate the range of data rates supported in the 2.4-GHz band. Rates are as follows from lowest to highest: 1, 2, 5.5, 6, 9, 11, 12, 18, 24, 36, 48, and 54 Mbps.                                                                                                    |
|                                                                     |                                                        | For the High RF profile, this is set to rates of 9 Mbps and higher.                                                                                                    |
|                                                                     |                                                        | The High RF profile is designed for wireless environments of high client<br>density. In these environments, having wireless clients connecting to APs at<br>lower speeds decreases the overall throughput of the wireless network. Sufficient<br>AP density should be deployed such that the clients can connect and transmit<br>at higher rates.                                                                                                    |
| PROFILE TYPE > 2.4 GHz ><br>Supported Data Rates > Enable           | Check box                                              | This check box works with the preceding slider. Checking the box enables the 802.11b data rates 1, 2, 5.5, 6, 9, and 11 Mbps on the slider.                                                                                                    |
| 802.11b Data Rates                                                  |                                                        | For the High RF deployment, this check box is unchecked.                                                                                                    |
| PROFILE TYPE > 2.4 GHz ><br>Mandatory Data Rates                    | Multiple choice<br>radio button                        | This is used to select the data rates that the wireless client must support to be able to associate with the wireless network in the 2.4-GHz band. Choices are 1, 2, 5.5, 6, 9, 11, 12, 18, 24, 36, 48, and 54 Mbps.                                                                                                    |
|                                                                     |                                                        | For the High RF profile, the only data rate that is mandatory is 12 Mbps.                                                                                                    |
| PROFILE TYPE > 2.4 GHz ><br>TX Power Configuration ><br>Power Level | Multiple direction<br>slider with<br>multiple settings | This slider determines the minimum and maximum power levels that TPC can configure on 2.4-GHz radios in APs associated with this RF profile. The full range of the slider is from -10 to 30 dBm in increments of 1 dBm. TPC automatically adjusts the TX power of each radio based on RSSI from neighboring APs.                                                                                                    |
|                                                                     |                                                        | For the High RF profile, the sliders are set so that the range of power levels (7 to 30 dBm) is available to TPC.                                                                                                    |
|                                                                     |                                                        | In environments of high client density like lecture halls, when the room is full, the amount of RF energy reaching the floor could be significantly attenuated due to the number of people in the room. TPC incrementally increases the transmit power of the APs within the room to account for the additional attenuation. However, TPC increases power gradually over time. Setting a higher TPC minimum power level ensures there is sufficient RF energy reaching the floor initially (when the lecture begins). |
| PROFILE TYPE > 2.4 GHz ><br>TX Power Configuration > RX<br>SOP      | Drop-down menu                                         | The RX-SOP determines the RF signal level at which the 2.4-GHz radio demodulates and decodes a wireless packet.                                                                                                    |
|                                                                     |                                                        | Higher RX-SOP levels decrease the sensitivity of the 2.4-GHz radio to wireless clients. Wireless client traffic with lower RSSI values is not decoded by the AP. Because lower RSSI is often due to the wireless client being farther from the AP, this has the effect of decreasing the cell size (coverage) of the AP. This is beneficial for environments of high client density, where APs may be more densely deployed.                                                                                          |
|                                                                     |                                                        | For the High KF profile, this is set to Medium.                                                                                                    |

| Feature                                                  | Туре                                                  | Description                                                                                                    |
|----------------------------------------------------------|-------------------------------------------------------|----------------------------------------------------------------------------------------------------|
| PROFILE TYPE > 2.4 GHz ><br>TX Power Configuration > TPC | Multiple direction slider with                        | The TPC Power Threshold is used to control the desired power levels at the cell boundaries of the APs, and therefore the coverage behavior of the system.                                                                                                    |
| Power Threshold                                          | multiple settings                                     | The TPC Power Threshold ranges from -80 to -50 dBm. Wireless deployments of high client density typically have more APs. Decreasing the TPC Power Threshold value can result in lower transmit power levels of the radios of individual APs, decreasing the overall coverage of each AP, but also minimizing CCI. |
|                                                          |                                                       | For the High RF profile, this is set to -70 dBm for the 2.4-GHz radio.                                                                                                    |
| PROFILE TYPE > 5 GHz                                     | On/off toggle                                         | Enables or disables the 5-GHz band for the RF profile. Set to On.                                                                                                    |
| PROFILE TYPE > 5 GHz ><br>Parent Profile                 | Radio button                                          | This is the parent profile from which this RF profile is derived. This field only applies when creating custom RF profiles, because custom RF profiles can be based on a preconfigured RF profile. For the High RF profile, this is set to High.                                                                  |
|                                                          |                                                       | Available options:                                                                                                    |
|                                                          |                                                       | • High: High client density RF profile.                                                                                                    |
|                                                          |                                                       | Medium (Typical): Medium client density RF profile.                                                                                                    |
|                                                          |                                                       | • Low: Low client density RF profile.                                                                                                    |
|                                                          |                                                       | • Custom: Custom RF profile.                                                                                                    |
| PROFILE TYPE > 5 GHz ><br>Channel Width                  | Drop-down menu                                        | Selects the channel width for the 5-GHz band. Choices are 20, 40, 80, and 160 MHz or Best. Best allows DCA to select the optimal channel width for the environment.                                                                                                    |
|                                                          |                                                       | For the High RF profile, channel width is set to 20 MHz.                                                                                                    |
| PROFILE TYPE > 5 GHz ><br>DCA Channel                    | Multiple choice radio button                          | Selects the channels in which DCA operates in automatic mode within the 5-GHz band.                                                                                                    |
|                                                          |                                                       | Choices vary based on regulatory domain: UNII-1 channels $36 - 48$ , UNII-2 channels $52 - 144$ , and UNII-3 channels $149 - 165$ .                                                                                                    |
|                                                          |                                                       | This field is not visible in the 5-GHz band when editing one of the preconfigured profiles (LOW, TYPICAL, or HIGH). It is only visible when creating a new RF profile in the 5-GHz band.                                                                                                    |
| PROFILE TYPE > 5GHz ><br>Supported Data Rates            | Single direction<br>slider with<br>multiple positions | Slider with multiple positions to indicate the range of data rates supported in the 5-GHz band. Rates are as follows from lowest to highest: 6, 9, 12, 18, 24, 36, 48, and 54 Mbps.                                                                                                    |
|                                                          |                                                       | For the High RF profile, this is set to rates of 12 Mbps and higher.                                                                                                    |
| PROFILE TYPE > 5 GHz ><br>Mandatory Data Rates           | Multiple choice<br>radio button                       | This is used to select the data rates that the wireless client must support to be able to associate with the wireless network in the 5-GHz band. Choices are 6, 9, 12, 18, 24, 36, 48, and 54 Mbps.                                                                                                    |
|                                                          |                                                       | For the High RF profile, the 12 and 24 Mbps data rates are mandatory.                                                                                                    |

| Feature                                                                   | Туре                                                   | Description                                                                                                    |
|---------------------------------------------------------------------------|--------------------------------------------------------|----------------------------------------------------------------------------------------------------|
| PROFILE TYPE > 5 GHz > TX<br>Power Configuration > Power<br>Level         | Multiple direction<br>slider with<br>multiple settings | This slider determines the minimum and maximum power levels that TPC can configure on 5-GHz radios in APs associated with this RF profile. The full range of the slider is from -10 to 30 dBm in increments of 1 dBm. TPC automatically adjusts the TX power of each radio based on RSSI from neighboring APs.                                                                                                    |
|                                                                           |                                                        | For the High RF profile, the sliders are set so that the range of power levels (7 to 30 dBm) is available to TPC.                                                                                                    |
|                                                                           |                                                        | In environments of high client density like lecture halls, when the room is full, the amount of RF energy reaching the floor could be significantly attenuated due to the number of people in the room. TPC incrementally increases the transmit power of the APs within the room to account for the additional attenuation. However, TPC increases power gradually over time. Setting a higher TPC minimum power level ensures there is sufficient RF energy reaching the floor initially (when the lecture begins). |
| PROFILE TYPE > 5 GHz > TX<br>Power Configuration > RX SOP                 | Drop-down menu                                         | The RX-SOP determines the RF signal level at which the 5-GHz radio demodulates and decodes a wireless packet.                                                                                                    |
|                                                                           |                                                        | Higher RX-SOP levels decrease the sensitivity of the 5-GHz radio to wireless clients. Wireless client traffic with lower RSSI values is not decoded by the AP. Because lower RSSI is often due to the wireless client being farther from the AP, this has the effect of decreasing the cell size (coverage) of the AP. This is beneficial for environments of high client density, where APs may be more densely deployed.                                                                                            |
|                                                                           |                                                        | For the High RF profile, this is set to Medium.                                                                                                    |
| PROFILE TYPE > 5 GHz > TX<br>Power Configuration > TPC<br>Power Threshold | Multiple direction<br>slider with<br>multiple settings | The TPC Power Threshold is used to control the desired power levels at the cell boundaries of the APs, and therefore the coverage behavior of the system. The TPC Power Threshold ranges from -80 to -50 dBm. Wireless deployments of high client density typically have more APs. Decreasing the TPC Power Threshold value can result in lower transmit power levels of the radios of individual APs, decreasing the overall coverage of each AP, but also minimizing CCI.                                           |
|                                                                           |                                                        | For the High RF profile, this is set to –65 dBm for the 5-GHz radio.                                                                                                    |

# Glossary

# AP

access point

# Cisco ISE

Cisco Identity Services Engine

# Cisco SDA

Cisco Software-Defined Access

#### CDP

Cisco Discovery Protocol

#### CWA

Central Web Authentication

# DS

distribution system

# FT

fast transition

# HA

high availability

# IBN

intent-based networking

# L2

Layer 2

# LWA

local web authentication

# Microsoft AD

Microsoft active directory

#### PSK

preshared key

#### PSN

policy service node

# RF

radio frequency

# RSSI

received signal strength indication

#### **RX-SOP**

receiver start of packet detection threshold

# SSID

service set identifier

# SSO

stateful switchover

# SVI

switched virtual interface

#### SWIM

software image management

#### TPC

transmit power control

#### VLAN

virtual local area network

# WLAN

wireless local area network

# WNM

wireless network management

# WPA

Wi-Fi protected alliance

# References

- Deployment Guide for Cisco Catalyst 9800 Wireless Controller for Cloud on Amazon Web Services
- Cisco Aironet Active Sensor Deployment Guide
- Cisco Catalyst 9800 Series Configuration Best Practices

For comments and suggestions about our guides, join the discussion on Cisco Community.

Cisco and the Cisco logo are trademarks or registered trademarks of Cisco and/or its affiliates in the U.S. and other countries. To view a list of Cisco trademarks, go to this URL: https://www.cisco.com/c/en/us/about/legal/trademarks.html. Third-party trademarks mentioned are the property of their respective owners. The use of the word partner does not imply a partnership relationship between Cisco and any other company. (1721R)

 $^{\ensuremath{\mathbb{C}}}$  2023 Cisco Systems, Inc. All rights reserved.

# cisco.

Americas Headquarters Cisco Systems, Inc. San Jose, CA 95134-1706 USA Asia Pacific Headquarters CiscoSystems(USA)Pte.Ltd. Singapore Europe Headquarters CiscoSystemsInternationalBV Amsterdam,TheNetherlands

Cisco has more than 200 offices worldwide. Addresses, phone numbers, and fax numbers are listed on the Cisco Website at www.cisco.com/go/offices.